# АНАЛИЗАТОРЫ ЦЕПЕЙ ВЕКТОРНЫЕ

- C1205, C1207, C1209, C1214, C1220
- C1409, C1420
- C2209, C2409, C2220, C2420
- C4209, C4409, C4220, C4420
- ОБЗОР-304, ОБЗОР-304/1
- 0530P-804, 0530P-804/1
- 0530P-808, 0530P-808/1
- 0530P-814/1
- S5048, S7530

C1220 ......

# РУКОВОДСТВО ПО ЭКСПЛУАТАЦИИ Программное обеспечение и методики измерений

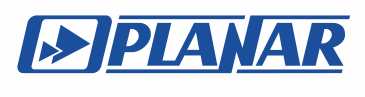

Челябинск 2017 г.

# EAL 📀

# ИЗМЕРИТЕЛИ КОМПЛЕКСНЫХ КОЭФФИЦИЕНТОВ ПЕРЕДАЧИ И ОТРАЖЕНИЯ ОБЗОР – 304, ОБЗОР – 304/1 ОБЗОР – 804, ОБЗОР – 804/1 ОБЗОР – 808, ОБЗОР – 808/1

АНАЛИЗАТОРЫ ЦЕПЕЙ ВЕКТОРНЫЕ C1205, C1207, C1209, C1214, C1220 C1409, C1420 C2209, C2409, C2220, C2420 C4209, C4409, C4220, C4420

# EAC

# ИЗМЕРИТЕЛИ КОМПЛЕКСНЫХ КОЭФФИЦИЕНТОВ ПЕРЕДАЧИ И ОТРАЖЕНИЯ ОБЗОР-814/1

АНАЛИЗАТОРЫ ЦЕПЕЙ ВЕКТОРНЫЕ \$5048, \$7530

Руководство по эксплуатации

Программное обеспечение

Январь 2017 г.

| Ввеление                                        |    |
|-------------------------------------------------|----|
| 1 Установка программного обеспечения            |    |
| Подготовка к установке программного обеспечения |    |
| Порядок установки программного обеспечения      |    |
| .1 Установка драйвера анализатора               |    |
| 2.2 Установка исполняемого модуля               |    |
|                                                 | 10 |

# СОДЕРЖАНИЕ

| 1 Установка программного обеспечения                                               | . 10 |
|------------------------------------------------------------------------------------|------|
| 1.1 Подготовка к установке программного обеспечения                                | . 10 |
| 1.2 Порядок установки программного обеспечения                                     | . 11 |
| 1.2.1 Установка драйвера анализатора                                               | . 12 |
| 1.2.2 Установка исполняемого модуля                                                | . 13 |
| 1.3 Регистрация СОМ сервера                                                        | . 13 |
| 2 Описание программного обеспечения                                                | . 15 |
| 2.1 Основные элементы окна программного обеспечения                                | . 15 |
| 2.2 Панель программных кнопок                                                      | . 15 |
| 2.3 Строка меню                                                                    | . 18 |
| 2.4 Строка состояния анализатора                                                   | . 19 |
| 2.5 Окно канала                                                                    | . 21 |
| 2.5.1 Заголовок канала                                                             | . 22 |
| 2.5.2 Строка состояния графика                                                     | . 22 |
| 2.5.3 Графическая область                                                          | . 25 |
| 2.5.4 Размещение графиков в окне канала                                            | . 26 |
| 2.5.5 Маркеры                                                                      | . 27 |
| 2.5.6 Строка состояния канала                                                      | . 28 |
| 3 Быстрое начало работы                                                            | . 32 |
| 3.1 Подготовка анализатора к проведению измерений отражения                        | . 33 |
| 3.2 Начальная установка                                                            | . 34 |
| 3.3 Установка параметров стимулирующего сигнала                                    | . 34 |
| 3.4 Установка полосы ПЧ                                                            | . 35 |
| 3.5 Установка числа графиков, выбор измеряемого параметра и формата представления. | . 35 |
| 3.6 Установка масштаба графиков.                                                   | . 36 |
| 3.7 Калибровка анализатора для проведения измерений коэффициента отражения         | . 37 |
| 3.8 Исследование КСВН и фазы коэффициента отражения с помощью маркеров             | . 38 |
| 3.9 Быстрая установка параметров канала мышью                                      | . 40 |
| 3.9.1 Выбор активного канала                                                       | . 40 |
| 3.9.2 Выбор активного графика                                                      | . 40 |
| 3.9.3 Назначение измеряемого параметра                                             | . 40 |
| 3.9.4 Выбор формата графика                                                        | . 41 |
| 3.9.5 Установка масштаба графика                                                   | . 41 |
| 3.9.6 Установка значения опорной линии                                             | . 41 |
| 3.9.7 Установка положения опорной линии                                            | . 42 |
| 3.9.8 Установка начального значения диапазона сканирования                         | . 42 |
| 3.9.9 Установка конечного значения диапазона сканирования                          | . 42 |
| 3.9.10 Установка центра диапазона сканирования                                     | . 43 |
| 3.9.11 Установка полосы сканирования                                               | . 43 |
| 3.9.12 Установка значения стимула маркера                                          | . 43 |
| 3.9.13 Переключение режима «Старт / Центр» и «Стоп / Полоса»                       | . 43 |
| 3.9.14 Установка значения поля «Старт / Центр»                                     | . 43 |
| 3.9.15 Установка значения поля «Стоп / Полоса»                                     | . 44 |
| 3.9.16 Установка числа точек сканирования                                          | . 44 |
| 3.9.17 Установка типа сканирования                                                 | . 44 |
| 3.9.18 Установка полосы ПЧ                                                         | . 44 |
| 3.9.19 Установка поля «Мощность / Фиксированная частота»                           | . 44 |
| 4 Установка параметров анализатора                                                 | . 45 |
| 4.1 Установка параметров канала                                                    | . 45 |
| 4.1.1 Выбор активного канала                                                       | . 45 |

| 4.1.2 Выбор активного графика                                                                                                    | 45       |
|----------------------------------------------------------------------------------------------------|----------|
| 4.1.3 Назначение измеряемого параметра                                                                                                    | 45       |
| 4.1.4 Выбор формата графика                                                                                                    | 45       |
| 4.1.5 Установка масштаба графика                                                                                                    | 46       |
| 4.1.6 Установка значения опорной линии                                                                                                    | 46       |
| 4.1.7 Установка положения опорной линии                                                                                                    | 47       |
| 4.1.8 Установка начального значения диапазона сканирования                                                                                                    | 47       |
| 4.1.9 Установка конечного значения диапазона сканирования                                                                                                    | 47       |
| 4.1.10 Установка центра диапазона сканирования                                                                                                    | 48       |
| 4.1.11 Установка полосы сканирования                                                                                                    | 48       |
| 4.1.12 Установка значения стимула маркера                                                                                                    | 48       |
| 4.1.13 Переключение режима «Старт / Центр» и «Стоп / Полоса»                                                                                                    | 48       |
| 4.1.14 Установка значения поля «Старт / Центр»                                                                                                    | 48       |
| 4.1.15 Установка значения поля «Стоп / Полоса»                                                                                                    | 49       |
| 4.1.16 Установка числа точек сканирования                                                                                                    | 49       |
| 4.1.17 Установка типа сканирования                                                                                                    | 49       |
| 4.1.18 Установка полосы ПЧ                                                                                                    | 49       |
| 4.1.19 Установка поля «Мощность / Фиксированная частота»                                                                                                    | 49       |
| 4.2 Установка каналов и графиков                                                                                                    | 50       |
| 4.2.1 Размещение окон каналов                                                                                                    | 50       |
| 4.2.2 Установка числа графиков                                                                                                    | 51       |
| 4.2.3 Размещение графиков                                                                                                    | 52       |
| 4.2.4 Выбор активного канала и графика                                                                                                    | 54       |
| 4.2.5 Увеличение окна канала и графика                                                                                                    | 55       |
| 4.3 Установка параметров стимула                                                                                                    | 56       |
| 4.3.1 Выбор типа сканирования                                                                                                    | 56       |
| 4 3 2 Установка лиапазона сканирования                                                                                                    | 56       |
| 4 3 3 Установка количества точек                                                                                                    | 57       |
| 4 3 4 Установка мошности                                                                                                    | 57       |
| 4 3 5 Наклон мощности                                                                                                    | 57       |
| 436 Установка фиксированной частоты                                                                                                    | 58       |
| 4 3 7 Отключение стимулирующего сигнала                                                                                                    | 58       |
| 4 3 8 Релактирование таблицы сегментов                                                                                                    | 58       |
| 4 3 9 Установка залержки измерения                                                                                                    | 61       |
| 4 4 Vправление запуском сканирования                                                                                                    | 62       |
| 4 5 Vстановка измеряемых параметров                                                                                                    | 64       |
| $4.5 \text{ J} \text{ S} = \pi a \text{ max} \text{ max}  max$ | 64       |
| 4.5.15 - параметры                                                                                                    | 65       |
| 4.5.2 Абсолюти не измерения                                                                                                    | 65       |
| 4.5.5 Абсолютные измерения                                                                                                    | 67       |
| 4.5.4 Порядок установки ассолютных измерсний                                                                                                    | 71       |
| 4.6 1 Формат прямочени и к коорлицат                                                                                                    | 71<br>71 |
| 4.6.2 Формат понярной нистроман                                                                                                    | 72       |
| 4.6.2 Формат полярной диаграммы                                                                                                    | 73       |
| 4.0.5 Формат диаграммы Вольперта-Смита                                                                                                    | 74       |
| 4.0.4 Порядок установки формата                                                                                                    | 70       |
| 4.7 J Maayura fi maayara waxaa waxaa waxaa                                                                                                    | 79       |
| 4.7.2 Попасштао прямоугольных координат                                                                                                    | 79       |
| 4.7.2 Порядок установки масштаоа прямоугольных координат                                                                                                    | 19       |
| 4.7.5 гласштао круговых координат                                                                                                    | 0U<br>01 |
| 4.7.5 Финиции артомочитобирование                                                                                                    | 01       |
| 4. / . Э Функция автомасштаоирования                                                                                                    | ð1<br>01 |
| 4. /.о Функция автоматического высора опорного уровня                                                                                                    | 81<br>01 |
| 4././ у становка электрической задержки                                                                                                    | 81<br>02 |
| 4. /. бустановка смещения фазы                                                                                                    | 82       |
| 4.8 ФИЛЬТРАЦИЯ                                                                                                    | 83       |
| 4.8.1 Установка полосы ПЧ                                                                                                    | 83       |

| 4.8.2 Установка усреднения                               | . 83 |
|----------------------------------------------------------|------|
| 4.8.3 Установка сглаживания                              | . 84 |
| 4.9 Измерение смесителей                                 | . 85 |
| 4.9.1 Обзор методов измерения смесителей                 | . 85 |
| 4.9.2 Режим смещения частоты                             | . 87 |
| 4.9.3 Автоматическая подстройка частоты смещения         | . 90 |
| 5 Калибровка                                             | . 93 |
| 5.1 Общие сведения                                       | . 93 |
| 5.1.1 Ошибки измерения                                   | . 93 |
| 5.1.2 Систематические ошибки измерения                   | . 94 |
| 5.1.3 Модель ошибок измерения                            | . 96 |
| 5.1.4 Определение положения измерительных портов         | 101  |
| 5.1.5 Стадии процесса калибровки                         | 102  |
| 5.1.6 Методы калибровки                                  | 103  |
| 5.1.7 Калибровочные меры и комплекты мер                 | 117  |
| 5.2 Порядок выполнения калибровки                        | 127  |
| 5.2.1 Выбор комплекта калибровочных мер                  | 127  |
| 5.2.2 Калибровка нормализации отражения                  | 128  |
| 5.2.3 Калибровка нормализации передачи                   | 130  |
| 5.2.4 Полная однопортовая калибровка                     | 132  |
| 5.2.5 Однонаправленная двухпортовая калибровка           | 134  |
| 5.2.6 Полная двухпортовая калибровка                     | 136  |
| 5.2.7 Полная трехпортовая калибровка                     | 138  |
| 5.2.8 Полная четырехпортовая калибровка                  | 140  |
| 5.2.9 Калибровка с неизвестной перемычкой                | 142  |
| 5.2.10 Двухпортовая TRL калибровка                       | 143  |
| 5.2.11 Трехпортовая TRL калибровка                       | 145  |
| 5.2.12 Четырёхпортовая TRL калибровка                    | 145  |
| 5.2.13 Использование подклассов в калибровке             | 146  |
| 5.2.14 Использование скользящей нагрузки в калибровке    | 147  |
| 5.2.15 Отключение коррекции ошибок                       | 148  |
| 5.2.16 Проверка состояния коррекции ошибок               | 148  |
| 5.2.17 Установка системного сопротивления Z0             | 149  |
| 5.2.18 Функция удлинения портов                          | 149  |
| 5.3 Редактирование комплектов мер                        | 151  |
| 5.3.1 Таблица комплектов мер                             | 152  |
| 5.3.2 Определение калибровочных мер                      | 155  |
| 5.3.3 Таблица S-параметров калибровочных мер             | 158  |
| 5.3.4 Назначение классов калибровочных мер               | 161  |
| 5.4 Калибровка мощности портов                           | 164  |
| 5.4.1 Габлица компенсации потерь                         | 164  |
| 5.4.2 Порядок калиоровки мощности портов                 | 165  |
| 5.4.3 Включение и отключение коррекции мощности порта    | 166  |
| 5.4.4 Редактирование таолицы компенсации потерь          | 166  |
| 5.5 Калиоровка приемников                                | 10/  |
| 5.5.1 Порядок калиоровки приемников                      | 10/  |
| 5.5.2 Включение и отключение коррекции приемников        | 168  |
| 5.0 Скалярная калиоровка смесителей.                     | 109  |
| 5.7 1 Порядок проведения ректорной колиброрки скосутелей | 175  |
| 5.7.1 порядок проведения векторной калиоровки смесителей | 176  |
| 5.8.1. Общие средения об АКМ серин SC                    | 177  |
| 5.8.2 Порядок проведения автокалибровки                  | 179  |
| 5.8.3 Порядок проведения пользовательской узрактеризации | 170  |
| 5.8.4 Порядок проведения полерителя ного тесте           | 180  |
| 2.0.т порядок проведения доверительного теста            | 100  |

| 6 Анализ измерений                                                   | . 182 |
|----------------------------------------------------------------------|-------|
| 6.1 Маркеры                                                          | . 182 |
| 6.1.1 Добавление маркера                                             | . 184 |
| 6.1.2 Удаление маркера                                               | . 184 |
| 6.1.3 Установка значения стимула маркера                             | . 184 |
| 6.1.4 Выбор активного маркера                                        | . 185 |
| 6.1.5 Режим опорного маркера                                         | . 185 |
| 6.1.6 Свойства маркеров                                              | . 186 |
| 6.1.7 Функции поиска положения маркеров                              | . 190 |
| 6.1.8 Маркерные вычисления                                           | . 196 |
| 6.1.9 Функция установки параметров с помощью маркеров                | . 204 |
| 6.2 Функция памяти графиков                                          | . 205 |
| 6.2.1 Порядок запоминания графиков                                   | . 206 |
| 6.2.2 Настройка индикации графиков                                   | . 207 |
| 6.2.3 Порядок выполнения математических операций                     | . 207 |
| 6.3 Моделирование оснастки                                           | . 208 |
| 6.3.1 Преобразование импеданса порта                                 | . 211 |
| 6.3.2 Исключение цепи                                                | . 212 |
| 6.3.3 Встраивание цепи                                               | . 214 |
| 6.3.4 Встраивание или исключение четырехпортовых цепей               | . 216 |
| 6.3.5 Измерения балансных цепей                                      | . 218 |
| 6.4 Временная область                                                | . 225 |
| 6.4.1 Включение преобразования временной области                     | . 227 |
| 6.4.2 Установка диапазона преобразования                             | . 227 |
| 6.4.3 Установка типа преобразования                                  | . 228 |
| 6.4.4 Установка вида окна                                            | . 228 |
| 6.4.5 Преобразование диапазона частот к гармоническому виду          | . 229 |
| 6.5 Селекция во временной области                                    | . 229 |
| 6.5.1 Включение временной селекции                                   | . 231 |
| 6.5.2 Установка границ окна временной селекции                       | . 231 |
| 6.5.3 Установка типа окна временной селекции                         | . 231 |
| 6.5.4 Установка формы окна временной селекции                        | . 232 |
| 6.6 Преобразование S-параметров                                      | . 233 |
| 6.7 Общее преобразование S-параметров в Z, Y, T, H, ABCD - параметры | . 235 |
| 6.8 Допусковый контроль                                              | . 236 |
| 6.8.1 Редактирование таблицы пределов                                | .237  |
| 6.8.2 Порядок включения допускового контроля                         | . 239 |
| 6.8.3 Настройка индикации допускового контроля                       | . 239 |
| 6.8.4 Смещения линии пределов                                        | . 239 |
| 6.9 Гест пульсации                                                   | . 240 |
| 6.9.1 Редактирование таолицы пределов пульсации                      | . 242 |
| 6.9.2 Порядок включения теста пульсации                              | . 243 |
| 6.9.3 Настроика индикации теста пульсации                            | . 243 |
| 7 Сохранение состояния и данных                                      | . 245 |
| 7.1 Сохранение состояния анализатора                                 | . 245 |
| 7.1.1 Порядок сохранения состояния                                   | . 247 |
| 7.1.2 Порядок восстановления состояния                               | . 248 |
| 7.2 Сохранение состояния каналов                                     | . 248 |
| /.2.1 Порядок сохранения состояния канала                            | . 249 |
| /.2.2 Порядок восстановления состояния канала                        | . 249 |
| /.3 Сохранение данных графика                                        | . 250 |
| /.3.1 Порядок сохранения данных графика                              | . 250 |
| 7.4 Сохранение файлов данных формата Touchstone                      | . 251 |
| /.4.1 Порядок сохранения файлов данных формата Touchstone            | . 254 |
| /.5 Загрузка данных из файлов формата Touchstone                     | . 256 |
| 8 Системные установки                                                | . 257 |

| 8.1 Начальная установка                         | 257 |
|-------------------------------------------------|-----|
| 8.2 Настройка и вывод графиков                  | 257 |
| 8.3 Выбор источника опорной частоты             | 259 |
| 8.4 Отключение системной коррекции              | 259 |
| 8.5 Настройка звуковой сигнализации             | 260 |
| 8.6 Сетевые настройки                           | 261 |
| 8.7 Настройки GPIB                              | 261 |
| 8.8 Настройка интерфейса                        | 262 |
| 8.9 Отключение обновления экрана                | 265 |
| 8.10 Настройка измерителя мощности              | 266 |
| 8.11 Функция точной подстройки выходной частоты | 269 |
| Приложение 1                                    | 270 |

#### Введение

Документ является обновленной редакцией следующих руководств по эксплуатации в части описания программного обеспечения:

| Наименование                                                                                                  | Обозначение документа     |
|----------------------------------------------------------------------------------------------------|---------------------------|
| ОБЗОР-304, ОБЗОР-304/1                                                                                        | РЭ 6687-044-21477812-2007 |
| ОБЗОР-804, ОБЗОР-804/1,<br>ОБЗОР-808, ОБЗОР-808/1                                                             | РЭ 6687-075-21477812-2010 |
| C1205, C1207, C1209, C1214, C1220<br>C1409, C1420<br>C2209, C2409, C2220, C2420<br>C4209, C4409, C4220, C4420 | РЭ 6687-125-21477812-2015 |
| ОБЗОР-814/1                                                                                                   | РЭ 6687-109-21477812-2013 |
| S5048, S7530                                                                                                  | РЭ 6687-102-21477812-2013 |
|                                                                                                    |                           |

Настоящее руководство по эксплуатации предназначено для изучения устройства, принципа действия, правил использования, транспортирования и хранения измерителей комплексных коэффициентов передачи и отражения и анализаторов цепей векторных (далее - анализаторы).

Руководство по эксплуатации состоит из двух частей.

В первой части содержатся общие сведения об анализаторах, приведены основные и справочные технические характеристики в табличном и графическом видах, указаны состав, условия эксплуатации, транспортирования и хранения.

Во второй части приведены инструкции по установке и настройке программного обеспечения, дано описание программы, представлен порядок проведения измерений.

Перед началом эксплуатации анализаторов необходимо ознакомиться с настоящим руководством и, при необходимости, с руководством программиста для дистанционного управления приборами и методикой поверки для контроля метрологических характеристик.

Работа с анализаторами и их техническое обслуживание должны осуществляться квалифицированным персоналом с инженерной подготовкой, имеющим начальные навыки по работе с устройствами СВЧ и персональным компьютером.

Предприятие-изготовитель оставляет за собой право, не уведомляя потребителя, вносить в конструкцию и документацию анализаторов изменения, не влияющие на их нормированные метрологические характеристики. ВНИМАНИЕ: ДАННЫЙ ДОКУМЕНТ ЯВЛЯЕТСЯ РЕЗУЛЬТАТОМ ТВОРЧЕ-СКОГО ТРУДА И ИНТЕЛЕКТУАЛЬНОЙ ДЕЯТЕЛЬНОСТИ СОТРУДНИКОВ ПРЕДПРИЯТИЯ-ИЗГОТОВИТЕЛЯ. НЕ ДОПУСКАЕТСЯ ИСПОЛЬЗОВАНИЕ ДАННОГО ДОКУМЕНТА, РАВНО КАК И ЕГО ЧАСТИ, БЕЗ УКАЗАНИЯ НАИМЕНОВАНИЯ ДОКУМЕНТА И НАИМЕНОВАНИЯ ПРЕДПРИЯТИЯ-ИЗГОТОВИТЕЛЯ.

ЗАПРЕЩАЕТСЯ КОММЕРЧЕСКОЕ ИСПОЛЬЗОВАНИЕ ДАННОГО ДОКУ-МЕНТА, РАВНО КАК И ЕГО ЧАСТИ, БЕЗ ПИСЬМЕННОГО СОГЛАСИЯ ПРЕДПРИЯТИЯ-ИЗГОТОВИТЕЛЯ.

Предприятие-изготовитель не несет ответственности за последствия неправильной эксплуатации анализаторов, нарушения правил безопасности и несоблюдения прочих необходимых мер предосторожности.

#### 1 Установка программного обеспечения

#### 1.1 Подготовка к установке программного обеспечения

Данный раздел относится к модификациям анализаторов, предназначенных для работы с внешним компьютером, не входящим в комплект поставки. Для модификации анализаторов ОБЗОР – 304, ОБЗОР – 804 и ОБЗОР – 808 данный раздел должен быть пропущен.

Установка программного обеспечения для модификаций анализаторов без встроенного компьютера, производится на внешний персональный компьютер, работающий под управлением OC «WINDOWS». Подключение анализатора к внешнему персональному компьютеру осуществляется через USB интерфейс.

| Минимальные тех-  | ОС WINDOWS 7 и выше;                                                                                             |
|-------------------|----------------------------------------------------------------------------------------------------|
| нические требова- | Процессор 1,5 ГГц;                                                                                               |
| ния к персональ-  | Оперативная память 1 ГБ;                                                                                         |
| ному компьютеру   | USB 2.0.                                                                                                    |
| Примечание        | Для установки программного обеспечения пользова-<br>тель компьютера должен обладать правами админи-<br>стратора. |

#### 1.2 Порядок установки программного обеспечения

Программное обеспечение поставляется на компакт – диске (или другом носителе информации), входящем в комплект анализатора.

| Содержимое ком-<br>пакт–диска | Модуль установки программного обеспечения<br>Setup_S2VNA_vX.X.X.exe <sup>1</sup> или<br>Setup_S4VNA_vX.X.X.exe;<br>Драйвер анализатора в папке – Driver;<br>Документация в папке – Doc. |
|-------------------------------|----------------------------------------------------------------------------------------------------|
| Примечание                    | Папка Doc содержит руководство пользователя в<br>двух частях и руководство программиста.                                                                                                |

Программное обеспечение S2VNA и S4VNA использует новую систему обозначений и является обновленной версией следующих программ управления:

| Наименование                                                                                                  | Обозначение документа                             |
|----------------------------------------------------------------------------------------------------|---------------------------------------------------|
| ОБЗОР-304, ОБЗОР-304/1                                                                                        | ПО 6687–044–21477812–2007<br>(Obzor304)           |
| OE3OP-804, OE3OP-804/1<br>OE3OP-808, OE3OP-808/1                                                              | ПО 6687–075–21477812–2010<br>(Obzor804, Obzor808) |
| C1205, C1207, C1209, C1214, C1220<br>C1409, C1420<br>C2209, C2409, C2220, C2420<br>C4209, C4409, C4220, C4420 | ПО 6687-125-21477812-2015<br>(S2VNA, S4VNA)       |
| ОБЗОР-814/1                                                                                                   | ПО 6687-109-21477812-2013<br>(Obzor814)           |
| S5048, S7530                                                                                                  | ПО 6687-102-21477812-2013<br>(\$5048)             |

Процедура установки программного обеспечения осуществляется в два этапа:

#### Установка драйвера

Установка исполняемого модуля, документации и других необходимых файлов

<sup>&</sup>lt;sup>1</sup> Х.Х.Х – номер версии программы

#### 1.2.1 Установка драйвера анализатора

Установка драйвера Соедините прибор с персональным компьютером (ПК) кабелем USB из комплекта поставки. Допускается подключение кабеля USB к компьютеру во включенном состоянии.

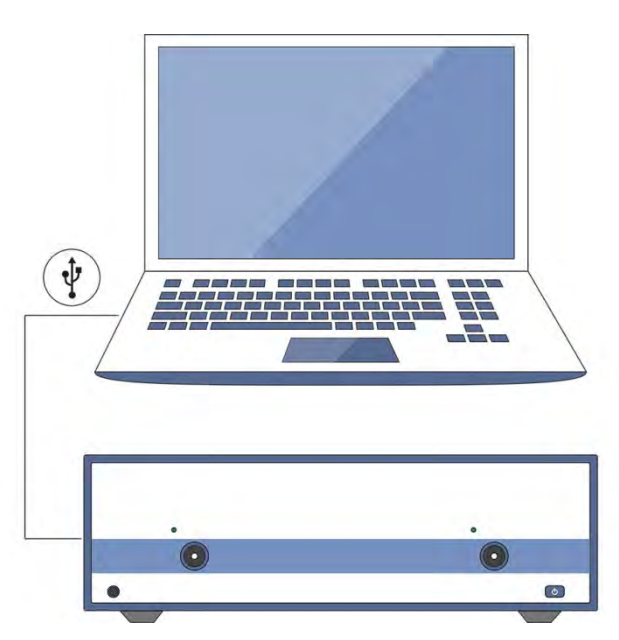

Рисунок 1.1 Подключение анализатора к ПК

Включите и загрузите компьютер, если он не был включен.

Включите прибор нажатием кнопки включения/выключения питания на передней панели.

После первого включения прибора, Windows автоматически определит подключение нового USB устройства и откроет диалог установки USB драйвера (Windows 2000/XP/VISTA). В Windows 7 откройте диалог установки USB драйвера вручную: Пуск > Панель управления > Диспетчер устройств. Щелкните правой кнопкой мыши по строке "Неизвестное устройство" и выберите "Обновить драйверы...".

В диалоге установки USB драйвера выберите "Установка драйвера из указанного места" (Windows 2000/XP/VISTA) или "Выполнить поиск драйверов на этом компьютере" (Windows 7), затем укажите путь к файлам драйвера. Файлы драйвера находятся в папке \DRIVER на компакт-диске и на жестком диске в папке с установленным ПО.

После успешной установки драйвера в системе появится новое USB устройство с названием модели анализатора.

#### 1.2.2 Установка исполняемого модуля

Установка исполняемого модуля и установки Setup\_S2VNA\_v<*Homep и версия ПО*>.exe или Setup\_S4VNA\_v<*Homep и версия ПО*>.exe. Следовать пошаговым указаниям программы установки. Стартовое окно программы установки представлено на рисунке 1.2.

| B | Установка — Obzor804 🛛 – 🗆 🗙                                                            |
|---|-----------------------------------------------------------------------------------------|
|   | Вас приветствует Мастер<br>установки Obzor804                                           |
|   | Программа установит Obzor804 v3.47 на ваш компьютер.                                    |
|   | Рекомендуется закрыть все прочие приложения перед<br>тем, как продолжить.               |
|   | Нажмите «Далее», чтобы продолжить, или «Отмена»,<br>чтобы выйти из программы установки. |
|   | Далее > Отмена                                                                          |

Рисунок 1.2 Стартовое окно программы установки

#### 1.3 Регистрация СОМ сервера

Приложение Setup\_S2VNA.exe (Setup\_S4VNA.exe) имеет в своем составе встроенный СОМ - сервер. Зарегистрированный СОМ - сервер предоставляет другим программам доступ к своей функциональности.

Регистрация СОМ сервера выполняется при завершении установки программного обеспечения анализатора флажком в соответствующем пункте. Окно регистрации СОМ – сервера представлена на рисунке 1.3.

#### 1 Установка программного обеспечения

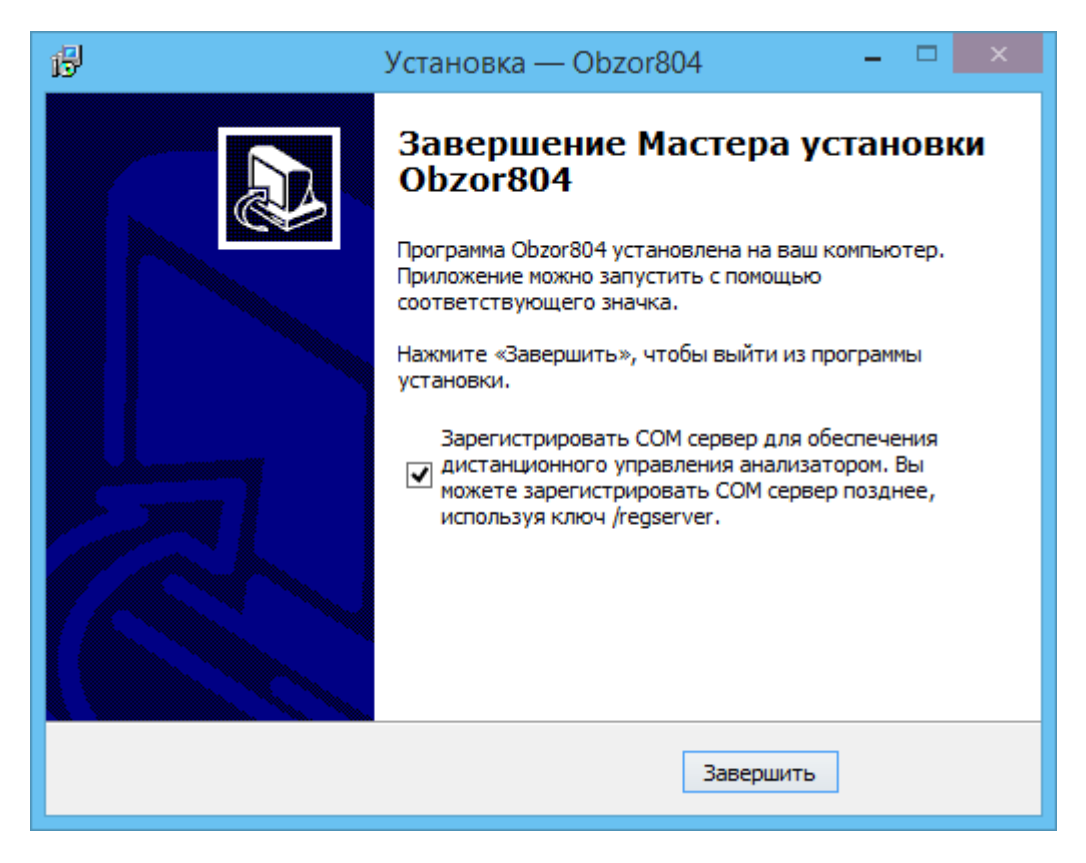

Рисунок1.3 Регистрация СОМ - сервера

После успешной регистрации СОМ – сервера появится сообщение об этом.

Регистрация СОМ сервера также возможна с использованием ключа /regserver для исполняемого файла программного обеспечения прибора. Дополнительная информация приведена в руководстве программиста штатного программного обеспечения.

#### 2 Описание программного обеспечения

#### 2.1 Основные элементы окна программного обеспечения

Общий вид окна программного обеспечения анализатора приведен на рисунке 2.1.

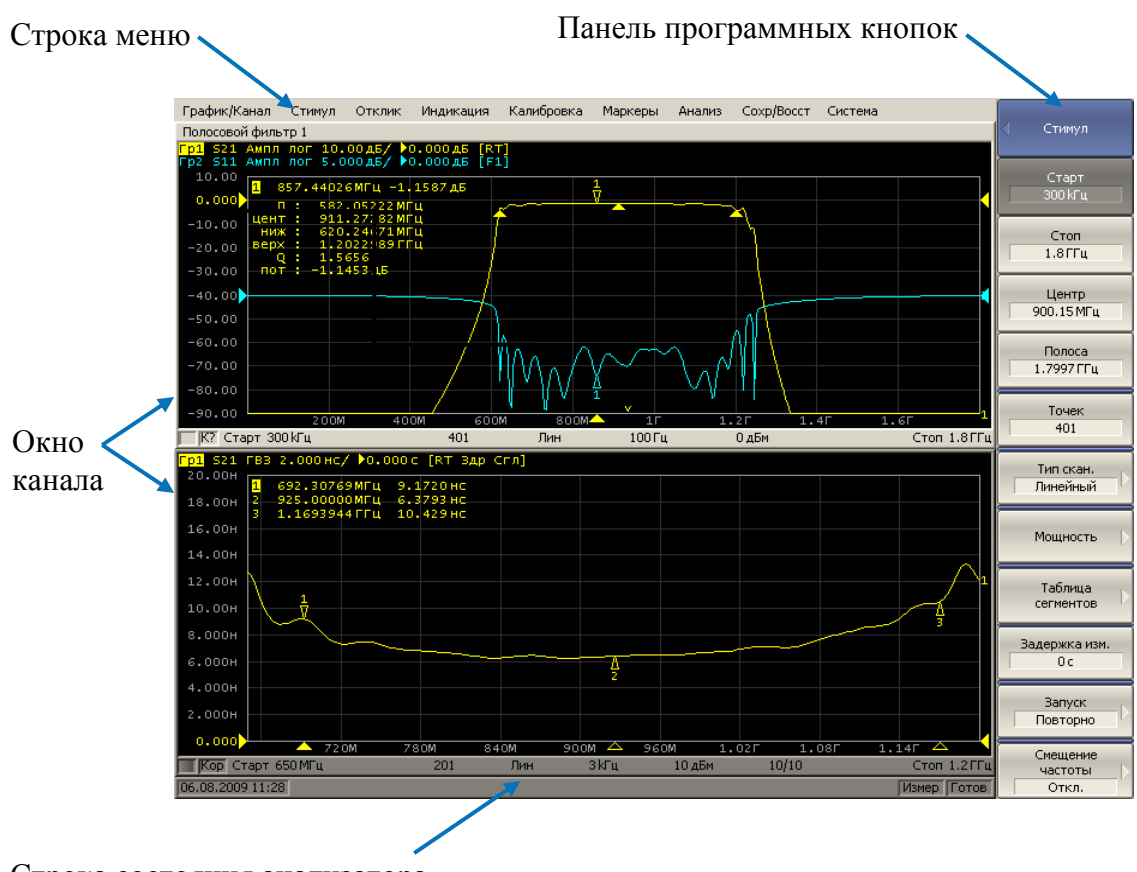

Строка состояния анализатора

#### Рисунок2.1 Основные элементы окна программы

#### 2.2 Панель программных кнопок

Панель программных кнопок в правой части окна является основным меню программы.

| Примечание | Строка меню в верхней части окна является вспо- |
|------------|-------------------------------------------------|
|            | могательным меню, которое предоставляет быст-   |
|            | рый доступ к разделам основного меню. Вспомога- |
|            | тельное меню может быть отключено для увеличе-  |
|            | ния области графиков.                           |

#### 2 Описание программного обеспечения

Основное меню состоит из сменных панелей программных кнопок. Каждая панель программных кнопок представляет собой один раздел меню. Все панели связаны в многоуровневую систему меню и обеспечивают доступ ко всем функциям анализатора.

В модификации анализаторов ОБЗОР – 304 и ОБЗОР - 804 управление программными кнопками осуществляется функциональными клавишами, расположенными справа от экрана, мышью, либо с помощью сенсорного экрана.

В модификации анализаторов, предназначенных для работы с внешним компьютером, управление программными кнопками осуществляется мышью.

Кроме того, управление программными кнопками возможно с клавиатуры при помощи клавиш: « $\uparrow$ », « $\downarrow$ », « $\leftarrow$ », « $\rightarrow$ », «Enter», «Esc», «Home».

В таблице 2.1 дано описание различных типов программных кнопок.

# Таблица 2.1 Типы программных кнопок

| Пример кнопки    | Описание                                                                                                    |
|------------------|----------------------------------------------------------------------------------------------------|
|                  | Верхняя программная кнопка представляет собой заголовок меню и служит для возврата на верхний уровень меню. Если она выделена синим цветом, то ввод с клавиатуры направляется программным кнопкам. |
| Максимум         | Выделенная программная кнопка отображается темным цветом. Нажатие клавиши «Enter» вызывает функцию данной кнопки. Перемещение выделения производится клавишами «↑», «↓» или вращающейся ручкой.    |
| • Минимум        | Круглая отметка слева на программной кнопке обо-<br>значает выбранную функцию из нескольких воз-<br>можных.                                                                                        |
| 🖌 Статистика     | Отметка в виде галки слева на программной кнопке обозначает активную функцию, которую можно либо включить, либо отключить.                                                                         |
| Пик  >           | Стрелка справа на программной кнопке означает переход на нижний уровень меню.                                                                                                    |
| Измерение        | Текстовое поле в нижней строки программной кнопки служит для указания выбранной функции.                                                                                                    |
| Старт<br>300 КГц | Числовое поле в нижней строке программной кноп-<br>ки служит для ввода числовых данных.                                                                                                    |
|                  | Программная кнопка навигации появляется в том случае, когда панель программных кнопок не вмещает всех кнопок. Она служит для перемещения по панели программных кнопок.                             |

Для навигации по меню программных кнопок кроме указанных клавиш «↑», «↓», возможно использовать клавиши «←», «→», «**Esc**», «**Home**»:

- Клавиша «←» вызывает переход на верхний уровень меню.
- Клавиша «→» вызывает переход на нижний уровень меню, если имеется выделенная клавиша со стрелкой вправо.
- Клавиша «**Esc**» действует аналогично клавише «←».
- Клавиша «Home» вызывает переход на главный уровень меню.

| Примечание | Указанные клавиши осуществляют навигацию по      |
|------------|--------------------------------------------------|
|            | меню программных кнопок в том случае, когда нет  |
|            | активного поля ввода. В этом случае верхняя про- |
|            | граммная кнопка отображается синим цветом.       |

#### 2.3 Строка меню

| Tpacca/Ka            | анал | Стим | ул  | Отклик    | Индикац | ия Ка | алибровка | Маркеры | Анализ | Coxp/Bocc | т Система |
|----------------------|------|------|-----|-----------|---------|-------|-----------|---------|--------|-----------|-----------|
| <mark>Tp1</mark> 511 | Ампл | лог  | 10. | Измерение |         |       |           |         |        |           |           |
| 50.0                 |      |      |     | Формат    | r       |       |           |         |        |           |           |
|                      |      |      |     | Шкала     |         |       |           |         |        |           |           |
| 40.0                 |      |      |     | Фильтр    | рация   |       |           |         |        |           |           |
| 40.0                 |      |      |     |           |         |       |           |         |        |           |           |

Рисунок 2.2 Строка меню

Строка меню располагается в верхней части окна программы. Она является вспомогательным меню и служит для быстрого доступа к разделам основного меню, а также дублирует функции наиболее часто используемых программных кнопок. Строка меню может быть отключена для увеличения области графиков. Строка меню управляется мышью или сенсорным экраном.

| Примечание | Для отключения строки меню нажмите программ-<br>ные кнопки: |
|------------|-------------------------------------------------------------|
|            | Индикация > Свойства > Строка меню                          |

# 2.4 Строка состояния анализатора

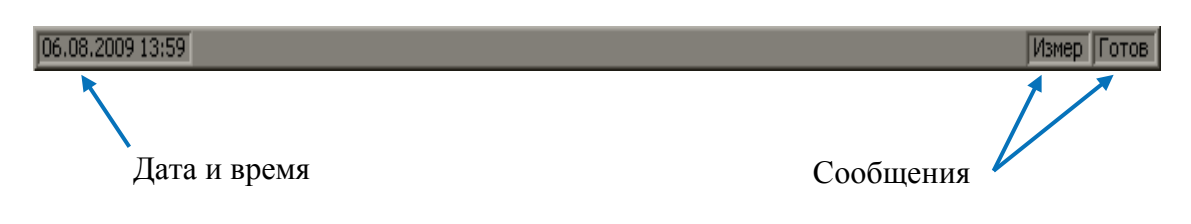

Рисунок 2.3 Строка состояния анализатора

Строка состояния анализатора располагается в нижней части экрана. Она может содержать сообщения о состоянии анализатора, состоянии системы запуска, выполнении калибровки, ошибках и т.д. Возможные сообщения представлены в таблице 2.2.

#### 2 Описание программного обеспечения

| Таблица 2.2 Возможные сообщения в | в строке состояния анализатора |
|-----------------------------------|--------------------------------|
| 1                                 | 1 1                            |

| Наименование<br>поля                              | Сообщение                   | Значение                                                                                                    |
|---------------------------------------------------|-----------------------------|----------------------------------------------------------------------------------------------------|
| Состояние                                         | Не готов                    | Нет связи между DSP и компьютером                                                                                                    |
| DSP                                               | Загрузка                    | Идет загрузка программного обеспечения DSP                                                                                                    |
|                                                   | Готов                       | DSP работает в нормальном режиме                                                                                                    |
| Состояние си-                                     | Измер                       | Выполняется цикл сканирования                                                                                                    |
| стемы запуска                                     | Стоп                        | Сканирование остановлено                                                                                                    |
|                                                   | Внеш                        | Ожидание запуска сканирования: источник запуска – внешний сигнал                                                                                                    |
|                                                   | Ручн                        | Ожидание запуска сканирования: источник<br>запуска – ручной                                                                                                    |
|                                                   | Шина                        | Ожидание запуска сканирования: источник запуска – команда управления через ин-<br>терфейс GPIB или LAN                                                                                                    |
| Калибровка                                        | Выполнение<br>калибровки…   | Выполняется измерение калибровочной меры                                                                                                    |
| ВЧ сигнал                                         | ВЧ откл                     | Стимулирующий ВЧ сигнал отключен                                                                                                    |
| Внешняя опо-<br>ра                                | Внеш. опора                 | Вход внешней опорной частоты 10 МГц включен                                                                                                    |
| Обновление<br>дисплея                             | Обнов. откл                 | Обновление дисплея отключено                                                                                                    |
| Состояние си-<br>стемной ка-<br>либровки          | Сис. кор. откл              | Системная коррекция отключена.                                                                                                    |
| Ошибка завод-<br>ской калиб-                      | Ошибка мощ-<br>ности        | Ошибка ПЗУ калибровки мощности.                                                                                                    |
| ровки                                             | Ошибка сист.<br>калибровки  | Ошибка ПЗУ системной калибровки.                                                                                                    |
| Состояние<br>внешнего из-<br>мерителя<br>мощности | Изм. мощности:<br>сообщение | При подключении внешнего измерителя<br>мощности через USB или переход<br>USB/GPIB индицируются следующие со-<br>общения: подключение, ошибка подключе-<br>ния, готов, измерение, уст. нуля, ошибка<br>уст. нуля. |

#### 2.5 Окно канала

Окно канала служит для отображения результатов измерений в виде графиков и числовых величин. В окне программы может быть одновременно размещено до 16 окон канала. Каждому окну канала соответствует логический канал. Логический канал может быть представлен как отдельный анализатор, который имеет собственные параметры, такие как:

- Установки стимулирующего сигнала, такие как диапазон частот, мощность, закон сканирования;
- Полосу ПЧ и усреднение;
- Калибровку.

Физический анализатор обрабатывает логические каналы по очереди.

В свою очередь в каждом окне канала может быть размещено до 16 графиков измеряемых величин. Общий вид окна канала представлен на рисунке 2.4.

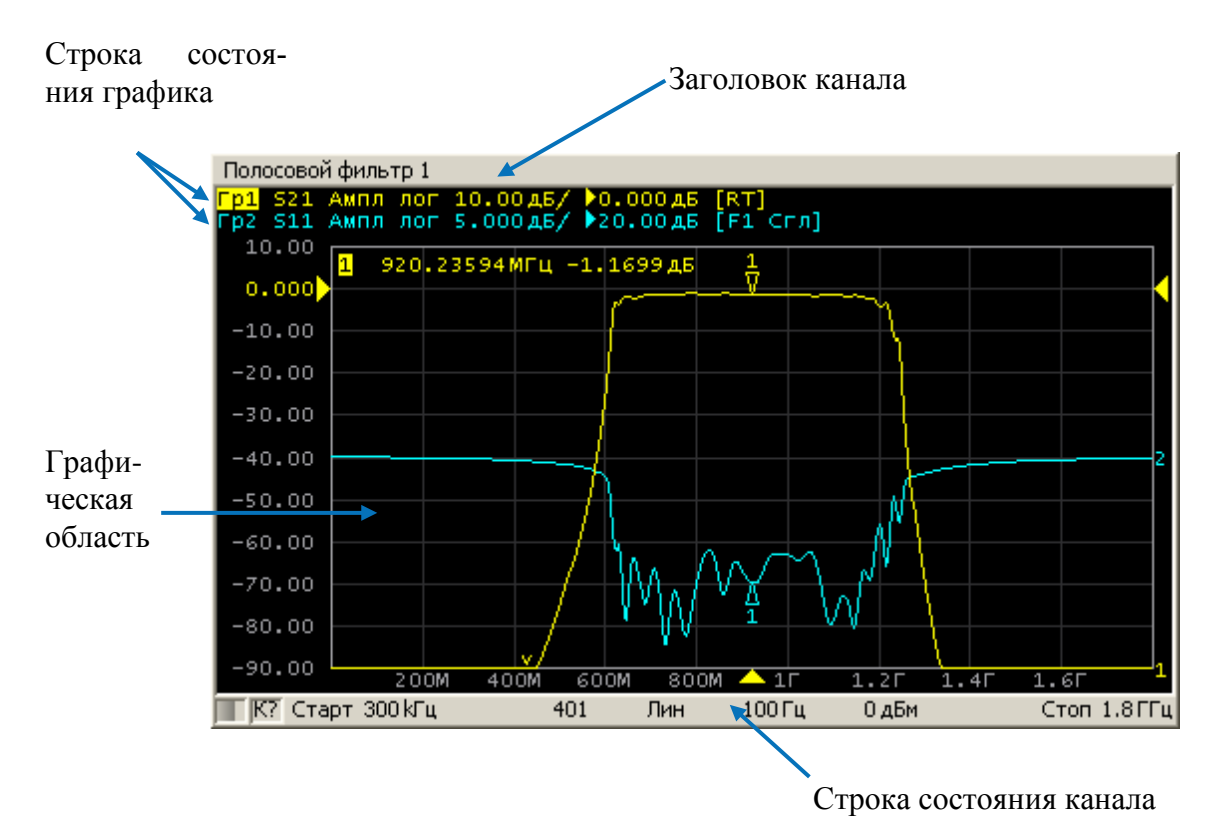

Рисунок2.4 Окно канала

#### 2.5.1 Заголовок канала

Заголовок канала служит для ввода пользовательского комментария для окна канала. Заголовок начально отключен для увеличения области графиков.

| Включение и отклю-<br>чение заголовка | Включение и отключение заголовка произво-<br>дится программными кнопками:<br>Индикация > Заголовок |
|---------------------------------------|----------------------------------------------------------------------------------------------------|
| Редактирование заго-<br>ловка         | Переход к редактированию заголовка произво-<br>дится программными кнопками:                        |
|                                       | Индикация > Редактир. заголовок                                                                    |
|                                       | Возможен быстрый переход к редактированию заголовка щелчком мыши по нему                           |

### 2.5.2 Строка состояния графика

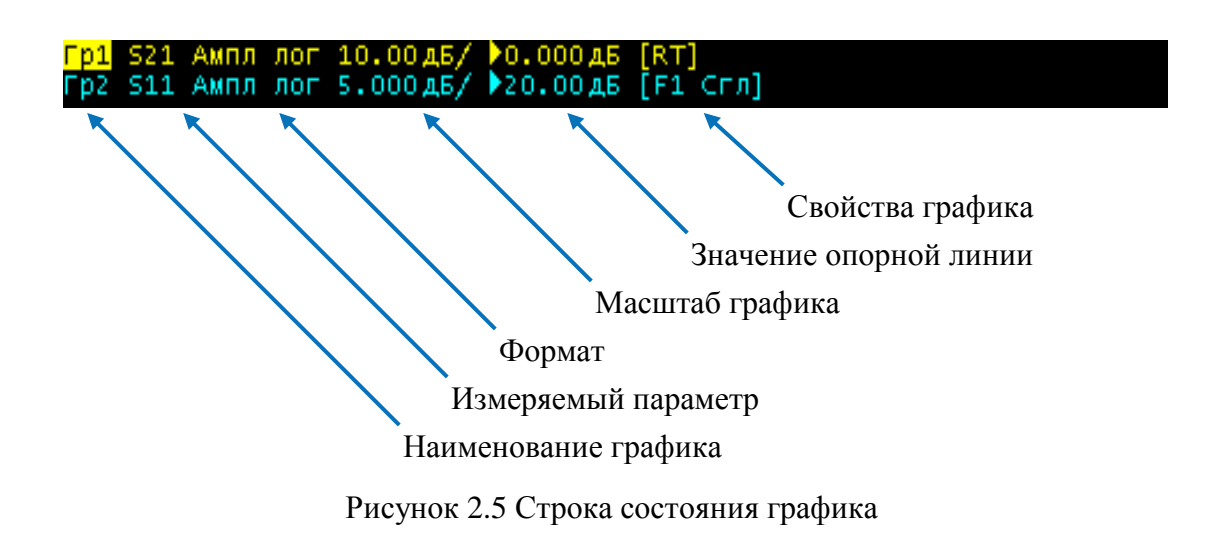

Строка состояния графика служит для отображения наименования и параметров графиков. Число строк состояния соответствует числу графиков канала.

| Примечание | С помощью строки состояния графика возможно быстрое измерение параметров графика с использованием мыши, как описано в разделе 3.9. |
|------------|----------------------------------------------------------------------------------------------------|
|            |                                                                                                    |

Каждая строка содержит следующую информацию об одном графике канала:

- Наименование графика от «Гр1» до «Гр16». Наименование активного графика выделено инверсным цветом;
- Измеряемый параметр: «S<sub>11</sub>», «S<sub>21</sub>», «S<sub>12</sub>», «S<sub>22</sub>», либо абсолютные измерения мощности «A(n)», «B(n)», «R1(n)», «R2(n)»;
- Формат представления, например «Ампл лог»;
- Масштаб графика в единицах измерения на деление, например, «10.0 дБ/»;
- Значение опорной линии, например, «►0.000 дБ», где «►» знак опорной линии;
- Свойства графика символы, заключенные в квадратные скобки (таблица 2.3).

Таблица 2.3 Значение символов в свойствах графика

| Свойство       | Сим -<br>волы          | Значение                                                                                 |
|----------------|------------------------|------------------------------------------------------------------------------------------|
| Коррекция оши- | RO                     | Нормализация отражения мерой ХХ                                                          |
| бок            | RS                     | Нормализация отражения мерой КЗ                                                          |
|                | RT                     | Нормализация передачи перемычкой                                                         |
|                | OP                     | Однонаправленная двухпортовая калибровка                                                 |
|                | F1                     | Полная однопортовая калибровка                                                           |
|                | F2                     | Полная двухпортовая или TRL калибровка                                                   |
|                | SMC                    | Скалярная калибровка смесителей                                                          |
| Прочие калиб-  | Кп                     | Коррекция приемника                                                                      |
| ровки          | Км                     | Коррекция мощности                                                                       |
| Анализ данных  | Z0<br>Иск<br>Вст<br>УП | Преобразование импеданса порта<br>Исключение цепи<br>Встраивание цепи<br>Удлинение порта |
| Индикация гра- | Ничего                 | График данных                                                                            |
| фика           | Д&П                    | Графики данных и памяти                                                                  |
|                | п                      | График памяти                                                                            |
|                | Откл                   | Графики данных и памяти отключены                                                        |

2 Описание программного обеспечения

# Продолжение таблицы 2.3

| Математическая<br>операция над<br>графиками | д+п<br>д–п<br>д*п<br>д/п | Данные = Данные + Память<br>Данные = Данные – Память<br>Данные = Данные * Память<br>Данные = Данные / Память |
|---------------------------------------------|--------------------------|----------------------------------------------------------------------------------------------------|
| Электрическая<br>длина                      | Здр                      | Указана не нулевая электрическая длина.                                                                      |
| Сглаживание                                 | Сгл                      | Сглаживание графика                                                                                          |
| Временная се-<br>лекция                     | Сел                      | Селекция во временной области                                                                                |
| Преобразование                              | Zr                       | Преобразование во входной импеданс                                                                           |
| иарамстров<br>устройства                    | Zt                       | Преобразование в проходной импеданс                                                                          |
| 5 1                                         | Yr                       | Преобразование во входную проводимость                                                                       |
|                                             | Yt                       | Преобразование в проходную проводимость                                                                      |
|                                             | 1/S                      | Инверсия параметра                                                                                           |
|                                             | Ztsh                     | Преобразование в импеданс эквивалентного<br>шунта                                                            |
|                                             | Ytsh                     | Преобразование в проводимость эквивалентно-<br>го шунта                                                      |
|                                             | Conj                     | Операция комплексного сопряжения                                                                             |

#### 2.5.3 Графическая область

Графическая область служит для размещения графиков и цифровых данных.

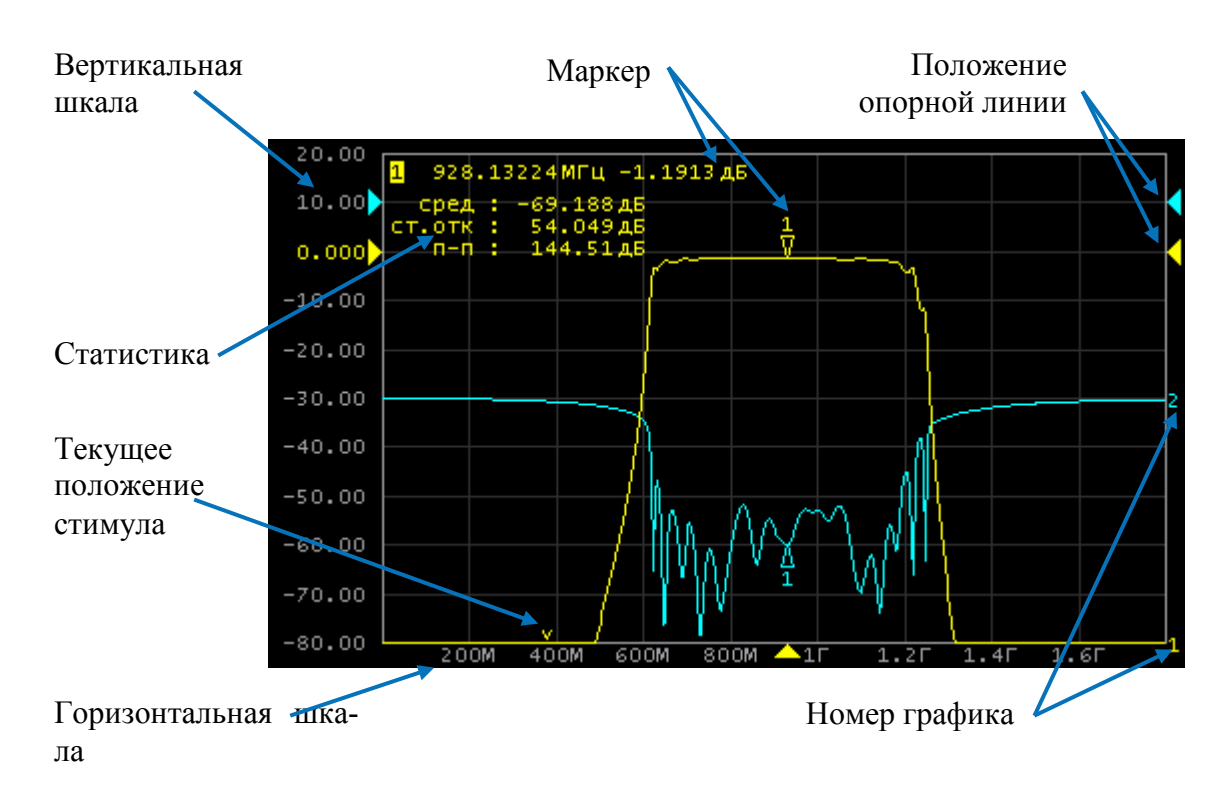

Рисунок 2.6 Графическая область

Графическая область содержит следующие элементы:

- Вертикальная шкала. Индицирует цифровые значения вертикальной шкалы активного графика. Возможно выбрать режим индикации цифровых значений для всех графиков, либо отключить цифровые значения для увеличения области графика;
- Горизонтальная шкала. Индицирует цифровые значения шкалы стимулов канала (частота, мощность или время). Возможно отключить цифровые значения для увеличения области графика;
- Положение опорной линии. Указывает положение опорной линии графика;
- Маркеры. Индицируют значения измеряемой величины в различных ных точках активного графика. Возможно выбрать режим индикации маркеров для всех графиков одновременно;
- Функции маркерных вычислений: статистика, полоса пропускания, неравномерность, полосовой фильтр;
- Номер графика. Позволяет идентифицировать график при печати в черно-белом варианте;

 Текущее положение стимулирующего сигнала (появляется, если длительность сканирования превышает 1,5 секунды);

|            | С помощью указанных элементов графической об-  |
|------------|------------------------------------------------|
| Примечание | ласти возможно быстрое управление мышью всех   |
| 1          | параметров графика, как описано в разделе 3.9. |

#### 2.5.4 Размещение графиков в окне канала.

Если в окне канала включено более одного графика, то пользователь имеет возможность разместить их. Отдельные графики могут занимать общую часть окна канала (рисунок 2.6), либо могут быть размещены в отдельных частях (рисунок 2.7).

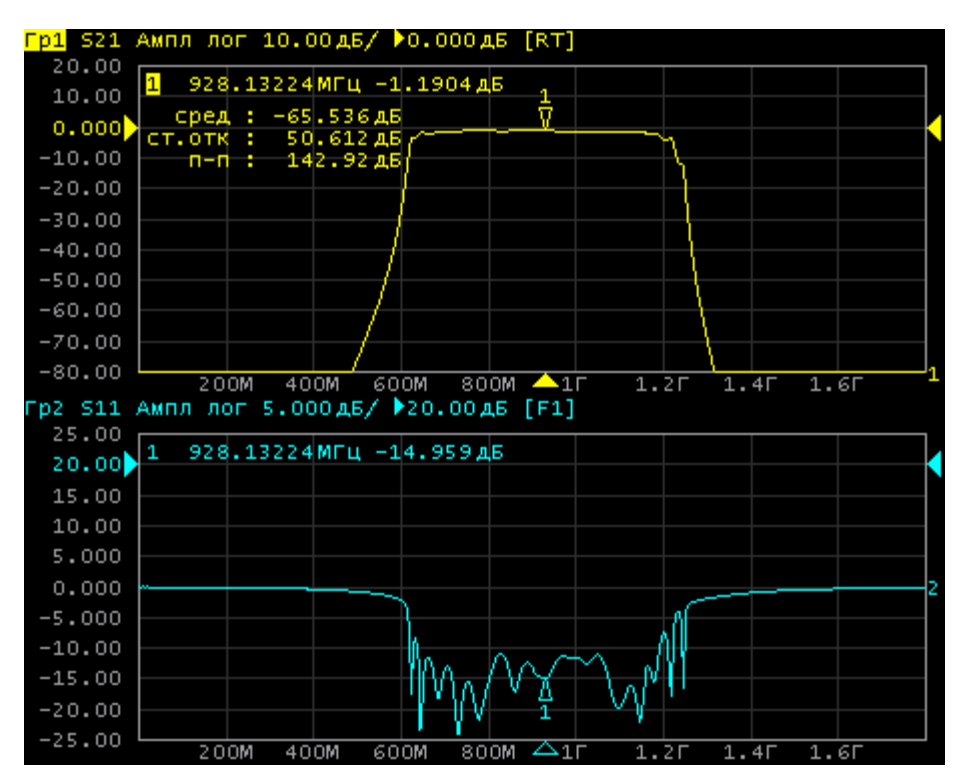

Рисунок 2.7 Пример размещения двух графиков в окне канала

### 2.5.5 Маркеры

Маркеры служат для индикации значений измерений в указанных точках графика (рисунок 2.8).

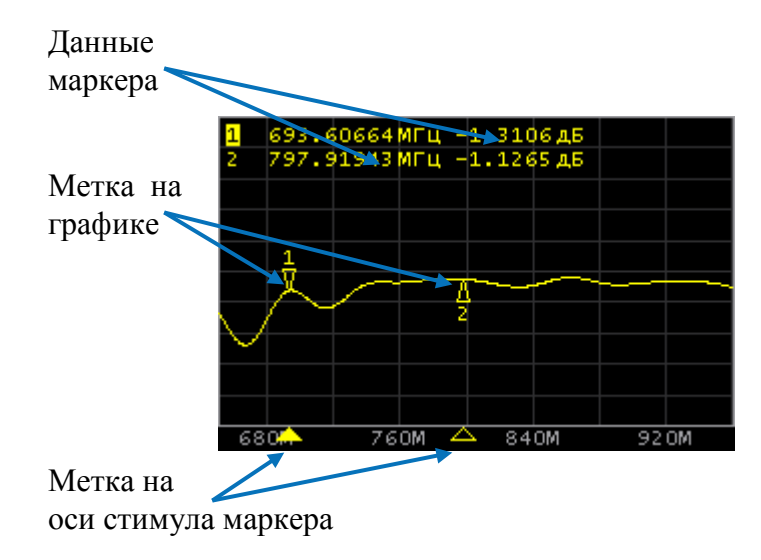

Рисунок2.8 Маркеры

Маркеры нумеруются цифрами от 1 до 15. Опорный маркер вместо номера обозначается символом **R**. Активный маркер выделен следующим образом: номер отображается инверсным цветом, метка располагается над графиком, метка стимула закрашена сплошным цветом.

#### 2.5.6 Строка состояния канала

Строка состояния канала располагается в нижней части окна канала. Она содержит элементы, показанные на рисунке 2.9.

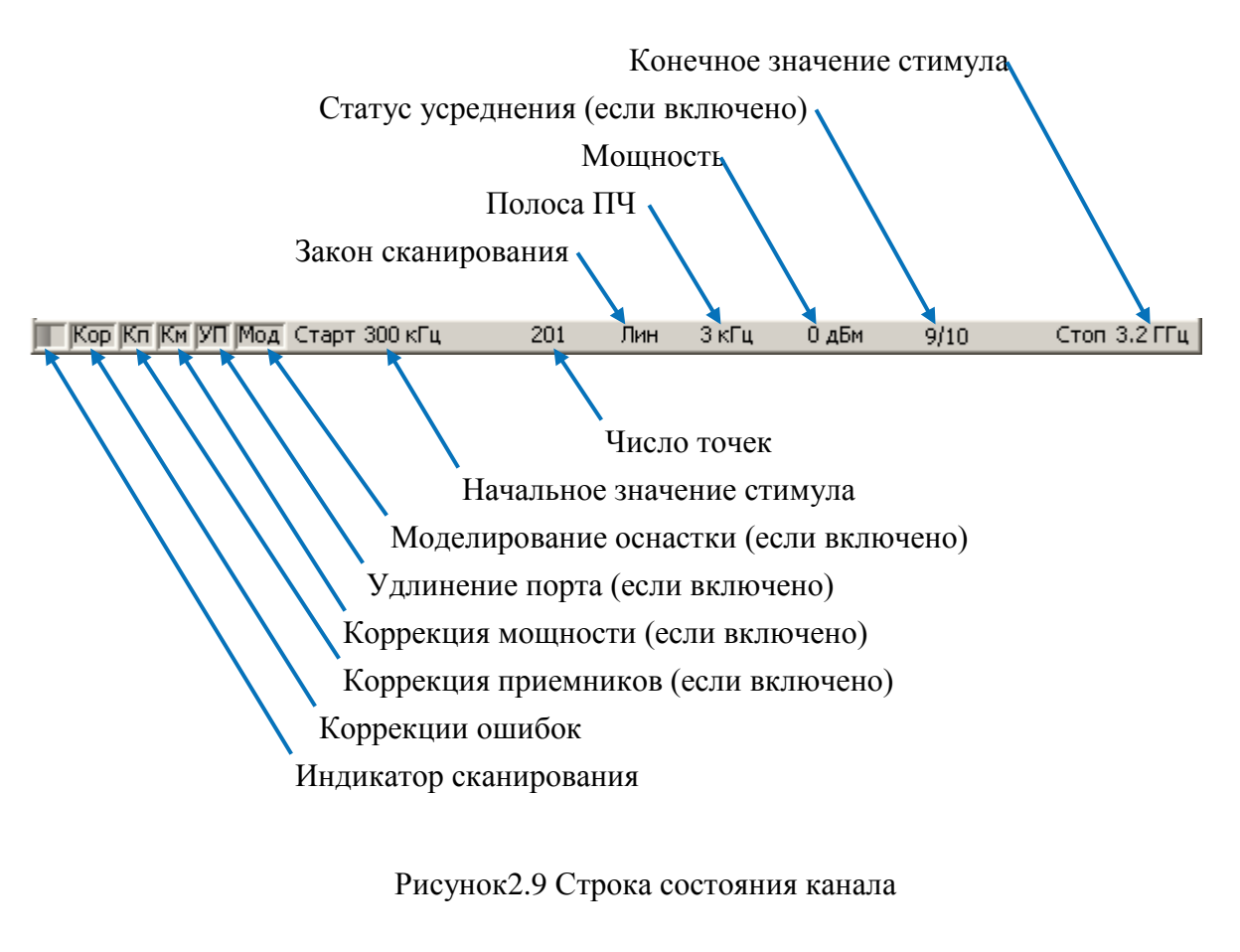

- Индикатор сканирования отображает бегущую полоску, когда происходит обновление данных канала;
- Поле коррекция ошибок показывает обобщенный статус коррекции ошибок для графиков S-параметров. Значения данного поля приведены в таблице 2.4;
- Поле коррекция приемников показывает обобщенный статус коррекции приемников для графиков абсолютных измерений мощности. Значения данного поля приведены в таблице 2.5;
- Поле коррекция мощности показывает обобщенный статус коррекции мощности для всех графиков. Значения данного поля приведены в таблице 2.6;
- Поле удлинение порта показывает обобщенный статус выполнения данной функции для графиков S-параметров. Если функция выполняется для всех графиков, то индицируются черные символы на сером фоне. Если функция выполняется только для части графиков, то индицируются белые символы на красном фоне;

- Поле моделирование оснастки показывает обобщенный статус выполнения данной функции для графиков S-параметров. К функциям моделирования оснастки относятся: преобразование импеданса порта, исключения цепи, встраивания цепи. Если функция выполняется для всех графиков, то индицируются черные символы на сером фоне. Если функция выполняется только для части графиков, то индицируются белые символы на красном фоне;
- Поле начальное значение стимула служит для индикации и ввода начального значения частоты или мощности, в зависимости от установленного типа сканирования. Данное поле можно перевести в режим индикации центрального значения, тогда слово «Старт» изменяется на «Центр».
- Поле число точек служит для индикации и ввода числа точек сканирования. Число точек сканирования может быть установлено от 2 до 10001.
- Поле закон сканирования служит для индикации и изменения закона сканирования. Значения данного поля приведены в таблице 2.7;
- Поле полоса ПЧ служит для индикации и переключения полосы ПЧ. Полоса ПЧ может быть установлена от 1 Гц до 30 кГц;
- Поле мощность служит для индикации и ввода выходной мощности портов. В режиме сканирования мощности поле переключается в режим индикации фиксированной частоты источника сигнала.
- Поле *статус усреднения* индицируется, если включена функция усреднения. Первая цифра означает текущий счетчик усреднения, вторая цифра – фактор усреднения.
- Поле конечное значение стимула служит для индикации и ввода конечного значения частоты или мощности, в зависимости от установленного типа сканирования. Данное поле можно перевести в режим индикации полосы, тогда слово «Стоп» изменяется на «Полоса».

#### 2 Описание программного обеспечения

#### Таблица 2.4 Поле коррекция ошибок

| Символы                   | Значение                                                                                                    |
|---------------------------|----------------------------------------------------------------------------------------------------|
| Кор <sup>1)</sup>         | Выполняется коррекция ошибок, установки стимула соответствуют калибровке.                                                                                                    |
| <b>K?</b> <sup>1)</sup>   | Выполняется коррекция ошибок, установки стимула не соответствуют калибровке. Используется интерполяция.                                                                                                    |
| <b>K!</b> <sup>1)</sup>   | Выполняется коррекция ошибок, установки стимула не соответствуют калибровке. Используется экстраполяция.                                                                                                    |
| <b>Ο</b> τκ <sup>2)</sup> | Коррекция ошибок отключена.                                                                                                    |
| 2)                        | Нет калибровочных данных. Калибровка не проводилась.                                                                                                    |
| Примечание                | <ol> <li>Черные символы на сером фоне – для всех графиков.<br/>Белые символы на красном фоне – для части графиков (другая часть графиков не калибрована).</li> <li>Для всех графиков. Цвет символов – белый на красном фоне.</li> </ol> |

# Таблица 2.5 Поле коррекция приемников

| Символы    | Значение                                                                                                    |
|------------|----------------------------------------------------------------------------------------------------|
| Кп         | Выполняется коррекция усиления приемников, установ-<br>ки стимула соответствуют калибровке.                                   |
| Кп?        | Выполняется коррекция усиления приемников, установ-<br>ки стимула не соответствуют калибровке. Используется<br>интерполяция.  |
| Кп!        | Выполняется коррекция усиления приемников, установ-<br>ки стимула не соответствуют калибровке. Используется<br>экстраполяция. |
| Примечание | Черные символы на сером фоне – для всех графиков.                                                                             |
|            | Белые символы на красном фоне – для части графиков (другая часть графиков не калибрована).                                    |

# Таблица 2.6 Поле коррекция мощности

| Символы    | Значение                                                                                                    |
|------------|----------------------------------------------------------------------------------------------------|
| Км         | Выполняется коррекция мощности портов, установки стимула соответствуют калибровке.                                                                 |
| Км?        | Выполняется коррекция мощности портов, установки стимула не соответствуют калибровке. Используется интерполяция.                                   |
| Км!        | Выполняется коррекция мощности портов, установки стимула не соответствуют калибровке. Используется экстраполяция.                                  |
| Примечание | Черные символы на сером фоне – для всех графиков.<br>Белые символы на красном фоне – для части графиков<br>(другая часть графиков не калибрована). |

# Таблица 2.7 Типы сканирования

| Символы | Значение                                    |
|---------|---------------------------------------------|
| Лин     | Линейный закон сканирования частоты.        |
| Лог     | Логарифмический закон сканирования частоты. |
| Сегм    | Сегментный закон сканирования частоты.      |
| Мощн    | Линейный закон сканирования мощности.       |

#### 3 Быстрое начало работы

В данном разделе приведен пример сеанса работы с анализатором. Показаны основные приемы работы с анализатором при измерении характеристик коэффициента отражения исследуемого устройства (ИУ). Измеряются две характеристики отражения ИУ: КСВН и фаза коэффициента отражения.

При измерении коэффициента отражения используется один порт анализатора. Анализатор передает стимулирующий сигнал на вход ИУ и принимает отраженную волну. Выход ИУ при этом, как правило, должен быть нагружен на согласованную нагрузку. Полученные результаты измерения могут быть представлены в различных форматах: в данном примере КСВН и фаза.

Типовая схема измерения коэффициента отражения ИУ показана на рисунке 3.1.

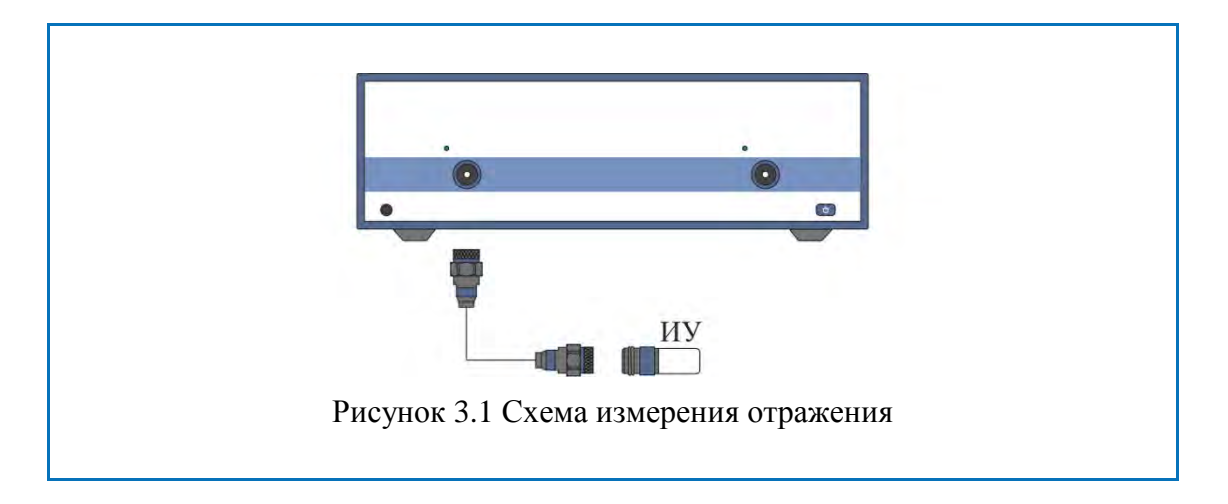

Для измерения КСВН и фазы коэффициента отражения ИУ, в данном примере производятся следующие действия:

- Подготовка анализатора к измерению коэффициента отражения;
- Установка параметров стимулирующего сигнала: диапазон частот, число точек;
- Установка полосы ПЧ;
- Установка числа графиков 2, назначение графикам измеряемого параметра и формата представления;
- Установка масштаба графиков;
- Калибровка анализатора для проведения измерений коэффициента отражения;
- Исследование КСВН и фазы коэффициента отражения с помощью маркеров.

#### 3.1 Подготовка анализатора к проведению измерений отражения

Включите и прогрейте анализатор в течение времени, указанного в технических характеристиках.

| Определение рабо-<br>тоспособности | В нижней части экрана располагается строка стату-<br>са анализатора. В строке статуса анализатора                                                                                               |
|------------------------------------|----------------------------------------------------------------------------------------------------|
| анализатора                        | должна индицироваться надпись «Готов». Над<br>строкой статуса расположена строка статуса кана-<br>ла, в ее левой части расположен индикатор скани-<br>рования канала. Полоска индикатора должна |
|                                    | непрерывно перемещаться.                                                                                                    |

Подключите к измерительному порту 1 прибора исследуемое устройство. Используйте кабели и адаптеры, необходимые для подключения входа ИУ к порту прибора. В случае если ИУ имеет вход типа3.5 мм (розетка), то возможно непосредственное подключение ИУ к измерительному порту прибора.

#### 3.2 Начальная установка

Перед проведением сеанса измерений рекомендуется привести анализатор в начальное состояние. Параметры начального состояния определены в приложении 1.

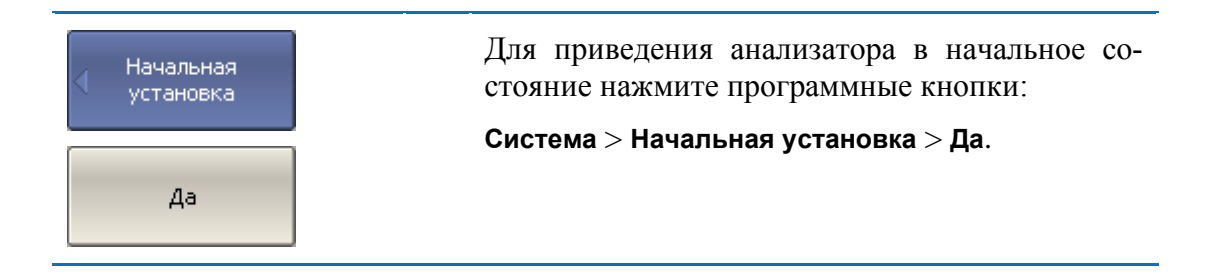

#### 3.3 Установка параметров стимулирующего сигнала

После установки в начальное состояние параметры стимулирующего сигнала имеют следующее значение: диапазон частот от 100 кГц до 20 ГГц, закон сканирования по частоте – линейный, число точек – 201, мощность – 0 дБм.

В данном примере устанавливается диапазон частот от 10МГц до 3 ГГц.

| Стимул          | Для установки нижней частоты диапазон<br>10 МГц – нажмите программные кнопки:        |
|-----------------|--------------------------------------------------------------------------------------|
|                 | Стимул > Старт.                                                                      |
| Старт<br>10 МГц | Затем наберите на клавиатуре «1», «0». Завер-<br>шите ввод нажатием на клавишу: «М». |
| Стоп<br>ЗГГц    | Для установки верхней частоты диапазона<br>3 ГГц – нажмите программные кнопки:       |
|                 | Стимул > Стоп.                                                                       |
|                 | Затем наберите на клавиатуре «3». Завершите ввод нажатием на клавишу: «Г».           |
|                 | Для возврата в главное меню нажмите верх-<br>нюю программную кнопку синего цвета.    |

#### 3.4 Установка полосы ПЧ

В данном примере устанавливается полоса ПЧ3кГц.

| 🗸 Фильтрация      | Для установки полосы ПЧ 3 кГц – нажмите про-<br>граммные кнопки:                      |
|-------------------|---------------------------------------------------------------------------------------|
|                   | Фильтрация > Полоса ПЧ.                                                               |
| Полоса ПЧ<br>ЗкГц | Затем наберите на клавиатуре «3». Завершите ввод нажатием на клавиши «х1» или «Enter» |
|                   | Для возврата в главное меню нажмите верхнюю программную кнопку синего цвета.          |

# 3.5 Установка числа графиков, выбор измеряемого параметра и формата представления

В данном примере используются два графика – для одновременной индикации на экране двух параметров: КСВН и фазы коэффициента отражения.

| Число графиков | Для установки числа графиков – нажмите про-                                  |
|----------------|------------------------------------------------------------------------------|
| 1              | граммные кнопки:                                                             |
| 2              | Индикация > Число графиков > 2.                                              |
|                | Для возврата в главное меню нажмите верхнюю программную кнопку синего цвета. |

Перед изменением параметров второго графика необходимо выбрать его в качестве активного.

| Актив. график<br>1<br>2 | Для выбора второго графика в качестве активного –<br>нажмите программные кнопки:<br>Индикация > Активный график/канал > Активный<br>график > 2. |
|-------------------------|----------------------------------------------------------------------------------------------------|
|                         |                                                                                                    |

Для возврата в главное меню нажмите верхнюю программную кнопку синего цвета.

Второму графику необходимо назначить измеряемый параметр – S<sub>11</sub>, первому графику данный параметр установлен после начальной установки.

#### 3 Быстрое начало работы

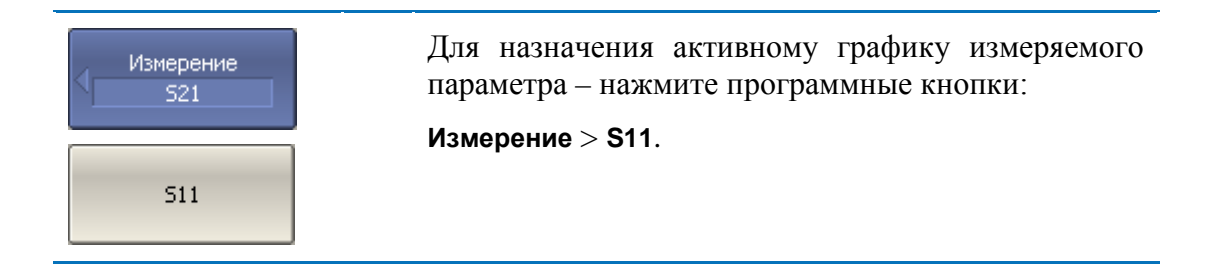

Затем необходимо установить первому графику формат представления -КСВН, а второму – фаза.

| Формат<br>Ампл лог | Для выбора формата активного графика – нажмите программные кнопки: |
|--------------------|--------------------------------------------------------------------|
|                    | Формат > КСВН (для первого графика);                               |
| КСВН               | Формат > Фаза (для второго графика).                               |
| Фаза               |                                                                    |
| Примечание         | Перед изменением формата графика назначьте его в                   |

# 3.6 Установка масштаба графиков

Для удобства работы масштаб графиков изменяется с помощью функции автомасштабирования.

качестве активного как показано выше.

| <ul> <li>Масштаб</li> <li>Авто масштаб</li> </ul> | Для установки масштаба активного графика в авто-<br>матическом режиме – нажмите программные кноп-<br>ки:<br>Масштаб > Авто масштаб. |
|---------------------------------------------------|----------------------------------------------------------------------------------------------------|
| Примечание                                        | Перед изменением формата графика назначьте его в качестве активного как показано выше.                                              |
3.7 Калибровка анализатора для проведения измерений коэффициента отражения

Калибровка измерительной установки, включающей прибор, кабели и другие устройства, обеспечивающие подключение исследуемого устройства, позволяет значительно снизить погрешность измерения.

Для осуществления полной однопортовой калибровки необходимо подготовить комплект калибровочных мер: КЗ, ХХ, нагрузка. Комплект калибровочных мер имеет наименование и характеризуется числовыми параметрами мер. Для осуществления корректной процедуры калибровки необходимо правильно выбрать тип комплекта мер в программе.

Во время процедуры полной однопортовой калибровки меры по очереди подключаются к порту анализатора, как показано на рисунке 3.2.

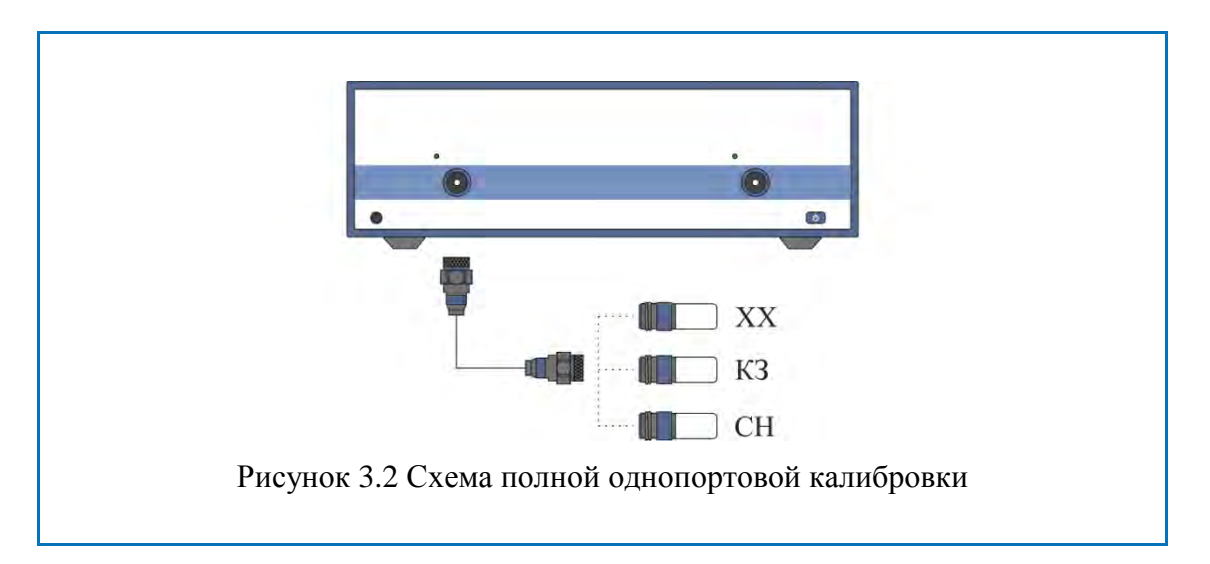

Перед осуществлением измерений мер необходимо выбрать комплект мер. Рекомендуемые комплекты мер приведены в первой части руководства.

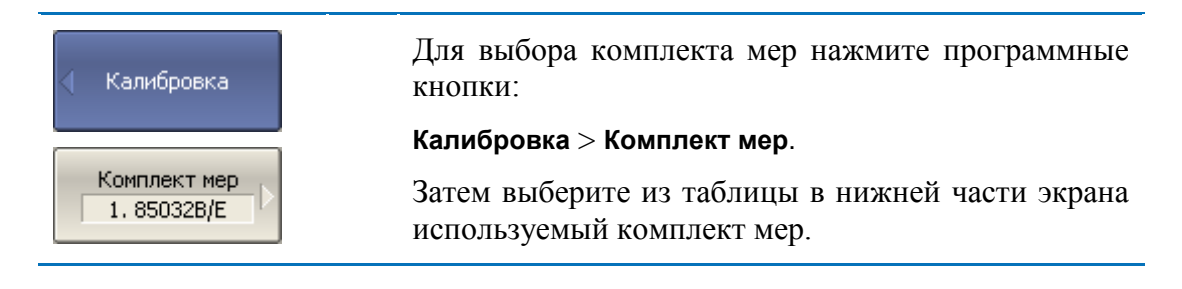

Для осуществления полной однопортовой калибровки необходимо провести измерения трех мер, после чего рассчитывается таблица калибровочных коэффициентов и сохраняется в памяти анализатора. Перед подключением мер, отсоедините исследуемое устройство от порта анализатора.

#### 3 Быстрое начало работы

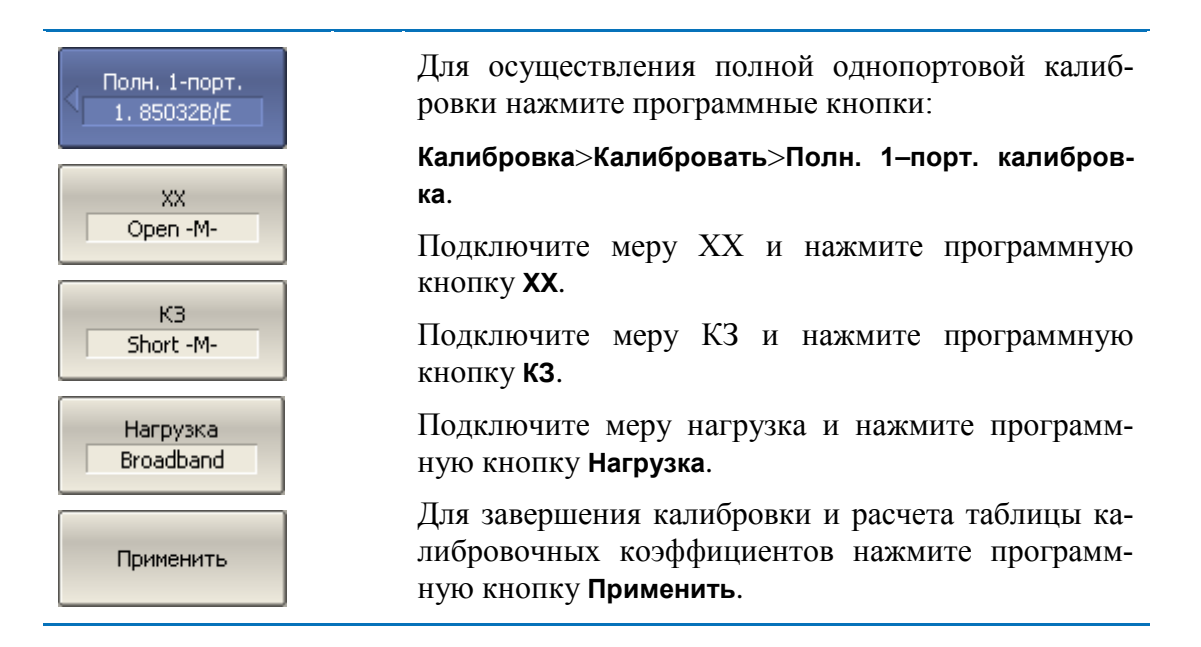

Подключите снова исследуемое устройство к порту анализатора.

3.8 Исследование КСВН и фазы коэффициента отражения с помощью маркеров

В данном разделе показано как с помощью маркеров определить значение измеряемой величины в трех частотных точках. Вид экрана анализатора показан на рисунке 3.3. В качестве исследуемого устройства в данном примере использована мера коэффициента отражения с КСВН = 1.2.

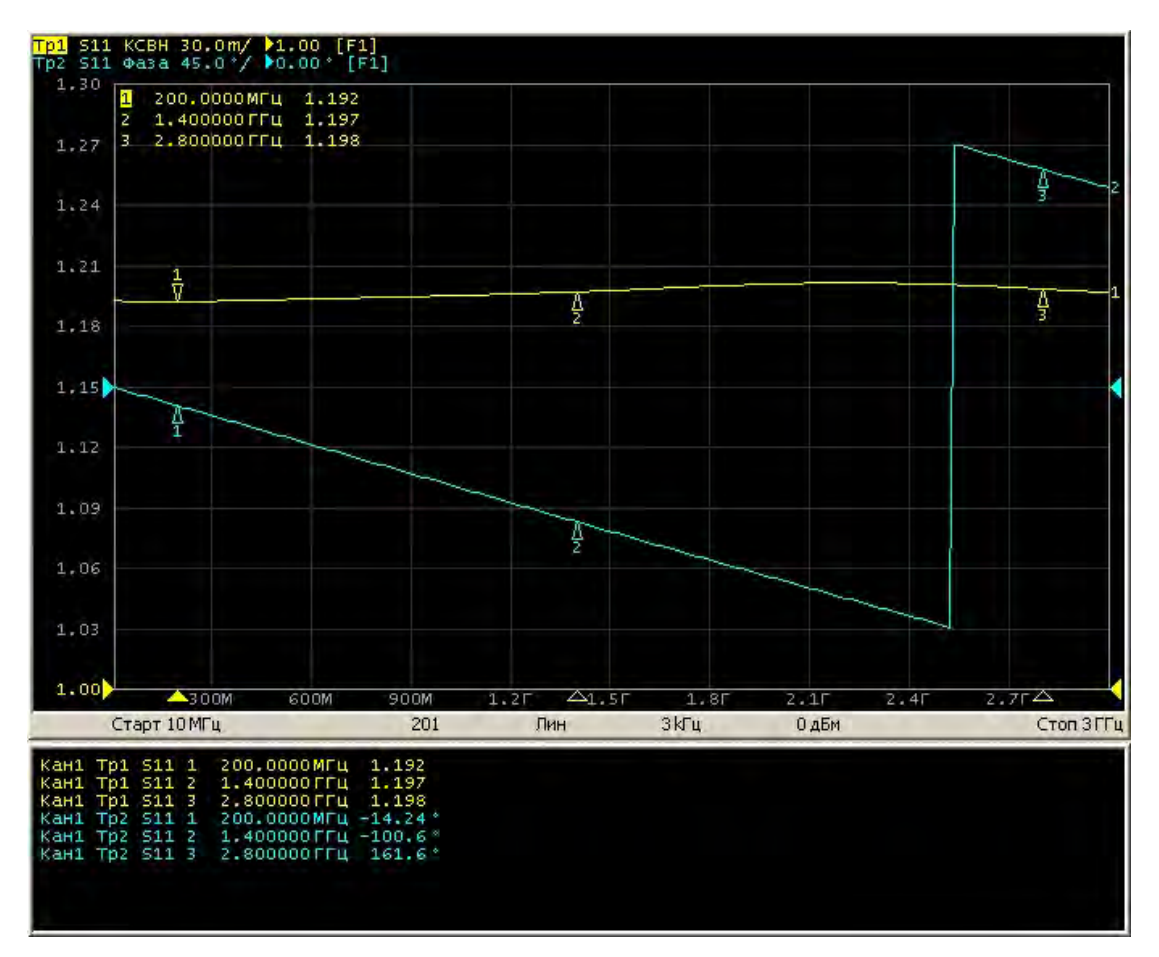

Рисунок 3.3 Пример измерения КСВН и фазы коэффициента отражения

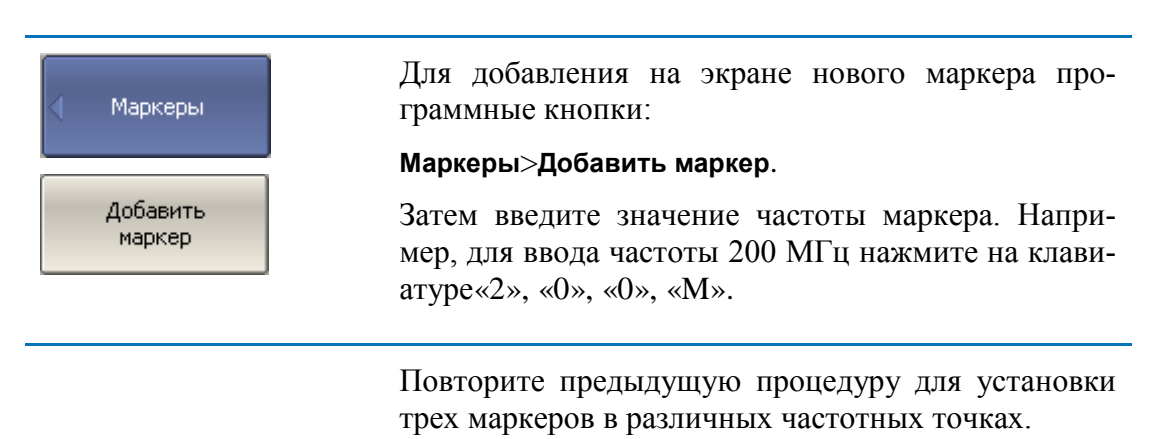

По умолчанию маркеры отображаются только для активного графика. Для индикации маркеров двух графиков одновременно – включите индикацию таблицы маркеров.

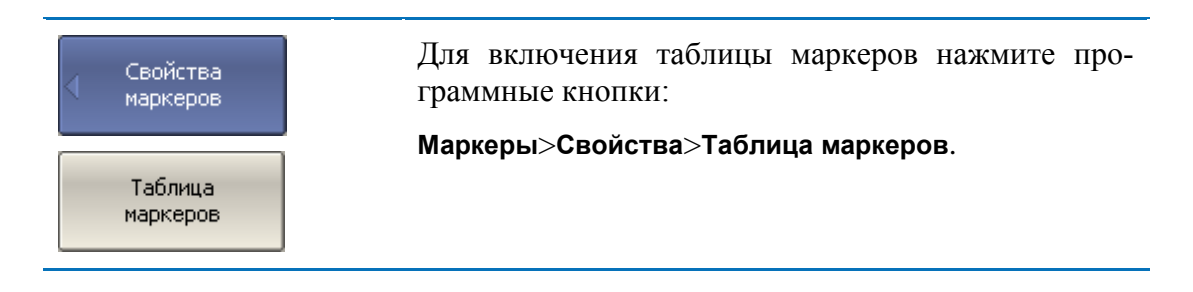

#### 3.9 Быстрая установка параметров канала мышью

В данном разделе описываются приемы управления анализаторами, предназначенными для работы с внешним компьютером, не входящим в комплект поставки. При наведении указателя мыши на область внутри окна канала, которая позволяет изменить какой либо параметр канала – указатель мыши меняет свою форму, кроме того, для текстовых и числовых полей появляется линия подчеркивания.

|            | С помощью приемов, описанных в данном разделе,   |
|------------|--------------------------------------------------|
|            | возможно устанавливать не все, а только наиболее |
| Примечание | часто используемые параметры канала. Доступ ко   |
|            | всем функциям канала осуществляется через панель |
|            | программных кнопок.                              |
|            |                                                  |

#### 3.9.1 Выбор активного канала

Выбор активного канала возможен в случае, когда открыто два и более окон канала. Окантовка окна активного канала выделена светлым цветом. Для изменения активного канала – щелкните мышью по окну канала.

#### 3.9.2 Выбор активного графика

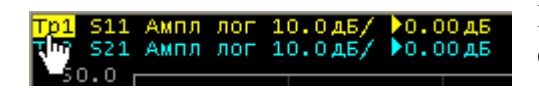

Выбор активного графика возможен в случае, когда активное окно канала содержит два и более графика. Наименова-

ние активного графика выделено инверсным цветом. Для выбора активного графика щелкните мышью по строке состояния графика, либо по самому графику, либо по маркеру графика.

#### 3.9.3 Назначение измеряемого параметра

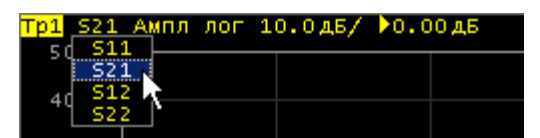

Для назначения графику измеряемого параметра  $S_{11}$ ,  $S_{21}$ ,  $S_{12}$  или  $S_{22}$  щелкните мышью по наименованию измеряемой величины в строке состояния графика.

Выберите измеряемую величину из выпадающего меню.

# 3.9.4 Выбор формата графика

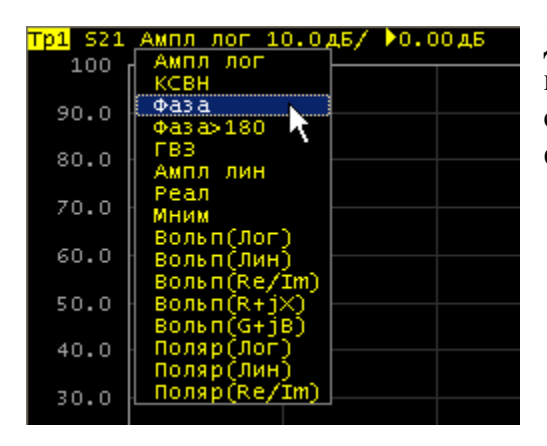

Для выбора формата графика щелкните мышью по наименованию формата в строке состояния графика. Выберите формат из выпадающего меню.

## 3.9.5 Установка масштаба графика

Масштаб графика – цена вертикального деления может быть установлен двумя способами.

Первый способ – введите числовое значение в строке состояния графика, для чего графика

щелкните мышью по полю масштаба графика.

| £50.0                            |   |
|----------------------------------|---|
| ₽40.0                            |   |
| 30.0                             |   |
| 20.0                             |   |
| 10.0                             |   |
| 0.00                             |   |
|                                  | _ |
| -10.0                            |   |
| -10.0<br>-20.0                   |   |
| -10.0<br>-20.0<br>-30.0          |   |
| -10.0<br>-20.0<br>-30.0<br>-40.0 |   |

Второй способ – наведите указатель мыши на вертикальную шкалу, пока указатель не примет форму, показанную на рисунке. Необходимо наводить указатель мыши на верхнюю или нижнюю часть шкалы, примерно 10% от высоты шкалы. Нажмите левую кнопку мыши и двигайте указатель от центра шкалы для увеличения масштаба, либо к центру шкалы – для уменьшения масштаба.

## 3.9.6 Установка значения опорной линии

Значение опорной линии, обозначенной на вертикальной шкале знаками «▶» и «◀» может быть установлено двумя способами.

÷

Тр1 S21 Ампл лог 10.0дБ/ 0

Первый способ – введите числовое значение в строке состояния графика, для чего

щелкните мышью по полю значения опорной линии.

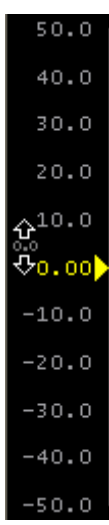

Второй способ – наведите указатель мыши на оцифровку вертикальной шкалы, пока указатель не примет форму, показанную на рисунке. Необходимо наводить указатель мыши на центральную часть шкалы, примерно 60% от высоты шкалы. Нажмите левую кнопку мыши и двигайте указатель вверх для увеличения, вниз для уменьшения значения опорной линии.

## 3.9.7 Установка положения опорной линии

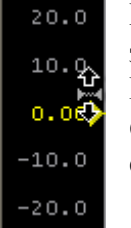

Положение опорной линии, обозначенной на вертикальной шкале знаками **«▶»** и **«◀»** может быть установлено следующим способом. Наведите указатель мыши на знак опорной линии, пока он не примет форму, показанную на рисунке. Нажмите левую кнопку мыши и буксируйте знак опорной линии

#### 3.9.8 Установка начального значения диапазона сканирования

100 € 400M 1.2F 2F 2.8F Наведите указатель мыши на шкалу стимула, пока он не примет форму, показанную на рисунке. Необходимо наводить указатель мы-

ши на левую часть шкалы, примерно 10% от длины шкалы. Нажмите левую кнопку мыши и двигайте указатель вправо для увеличения, либо влево для уменьшения начального значения диапазона сканирования.

#### 3.9.9 Установка конечного значения диапазона сканирования

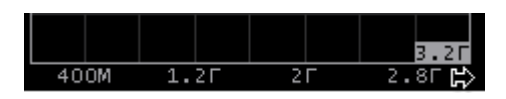

Наведите указатель мыши на оцифровку шкалы стимула, пока он не примет форму, показанную на рисунке. Необходимо наво-

дить указатель мыши на правую часть шкалы, примерно 10% от длины шкалы. Нажмите левую кнопку мыши и двигайте указатель вправо для увеличения, либо влево для уменьшения конечного значения диапазона сканирования.

## 3.9.10 Установка центра диапазона сканирования

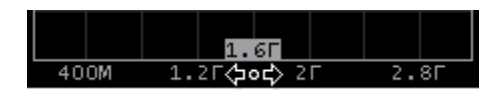

Наведите указатель мыши на оцифровку шкалы стимула, пока он не примет форму, показанную на рисунке. Необходимо наво-

дить указатель мыши на центральную часть шкалы, примерно 10% от длины шкалы. Нажмите левую кнопку и двигайте указатель вправо для увеличения, либо влево для уменьшения центрального значения диапазона сканирования.

## 3.9.11 Установка полосы сканирования

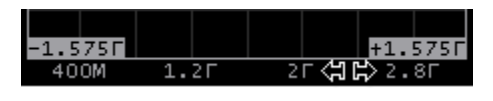

Наведите указатель мыши на оцифровку шкалы стимула, пока он не примет форму, показанную на рисунке. Необходимо наво-

дить указатель мыши на центральную часть шкалы, примерно 60% от длины шкалы, исключая сам центр. Нажмите левую кнопку и двигайте указатель вправо для увеличения, либо влево для уменьшения полосы сканирования.

## 3.9.12 Установка значения стимула маркера

Значение стимула маркера может быть установлено буксировкой мышью указателей маркера, либо вводом значения стимула с цифровой клавиатуры.

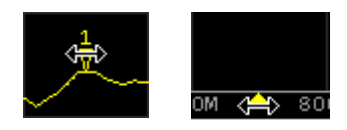

Для буксировки маркера мышью наведите мышь на один их указателей маркера, пока он не примет форму, показанную на рисунках

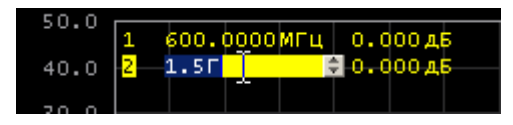

Для ввода числового значения стимула в строке данных маркера, щелкните мышью по нему.

## 3.9.13 Переключение режима «Старт / Центр» и «Стоп / Полоса»

Для переключения режима «Старт / Центр» и «Стоп / Полоса» щелкните мышью по соответствующему полю строки состояния канала. При этом наимено-

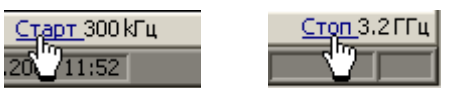

вания «Старт» и «Стоп» меняются на «Центр» и «Полоса», соответственно. Оцифровка шкала стимулов также меняет свое представление.

## 3.9.14 Установка значения поля «Старт / Центр»

### 3.9.15 Установка значения поля «Стоп / Полоса»

- Стоп <mark>3.2Г 🔶</mark>
- Для ввода числового значения поля «Стоп / Полоса» щелкните мышью по данному полю в строке состояния канала.

#### 3.9.16 Установка числа точек сканирования

Для ввода числа точек сканирования щелкните мышью по данному полю в строке состояния канала.

## 3.9.17 Установка типа сканирования

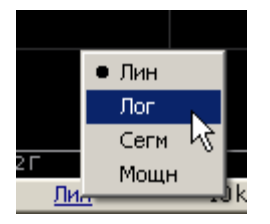

Для установки типа сканирования щелкните мышью по соответствующему полю строки состояния канала. Выберите тип сканирования из выпадающего меню.

# 3.9.18 Установка полосы ПЧ

Полоса ПЧ может быть установлена путем выбора из выпадающего меню или путем ввода с цифровой клавиатуры.

| L I   | 1 кГц  | 30 Гц                                                                                           |
|-------|--------|-------------------------------------------------------------------------------------------------|
| L I   | 700 Гц | 20 Гц                                                                                           |
| ι I   | 500 Гц | 15 Гц                                                                                           |
| ι I   | 300 Гц | 10 Гц                                                                                           |
|       | 200 Гц | 7 Гц                                                                                            |
|       | 150 Гц | 5 Гц                                                                                            |
|       | 100 Гц | ЗГц                                                                                             |
| 2     | 70 Гц  | 2 Гц                                                                                            |
| ц     | 50 Гц  | 1,5 Гц                                                                                          |
|       |        | 1 Гц                                                                                            |
| 0 a5M | 1      | Стоп                                                                                            |
|       |        | ц 1 кГц<br>ц 700 Гц<br>ц 500 Гц<br>ц 300 Гц<br>200 Гц<br>150 Гц<br>150 Гц<br>100 Гц<br>уц 50 Гц |

Для выбора из выпадающего меню щелкните правой клавишей мыши по полю полосы ПЧ в строке состояния канала.

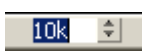

Для ввода полосы ПЧ щелкните левой клавишей мыши по данному полю в строке состояния канала.

#### 3.9.19 Установка поля «Мощность / Фиксированная частота»

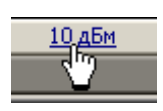

Для ввода значения поля «**Мощность** / **Фиксированная частота**» в строке состояния канала щелкните мышью по числовому значению поля. Назначение данного поля зависит от текущего типа сканирования: при сканировании частоты данное поле служит для ввода

мощности, а при сканировании мощности – фиксированной частоты.

## 4 Установка параметров анализатора

## 4.1 Установка параметров канала

## 4.1.1 Выбор активного канала

Выбор активного канала возможен в случае, когда открыто два и более окон канала. Окантовка окна активного канала выделена светлым цветом. Для изменения активного канала – щелкните мышью по окну канала.

## 4.1.2 Выбор активного графика

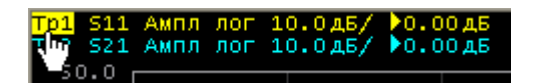

Выбор активного графика возможен в случае, когда активное окно канала содержит два и более графика. Наименова-

ние активного графика выделено инверсным цветом. Для выбора активного графика щелкните мышью по строке состояния графика, либо по самому графику, либо по маркеру графика.

## 4.1.3 Назначение измеряемого параметра

| <mark>Тр1</mark> <u>521</u> Амп | л лог | 10.0дБ/ | ▶0.00дБ |
|---------------------------------|-------|---------|---------|
| S21                             |       |         |         |
| 4 522                           |       |         |         |

Для назначения графику измеряемого параметра  $S_{11}$ ,  $S_{21}$ ,  $S_{12}$ или $S_{22}$ щелкните мышью по наименованию измеряемой величины в строке состояния графика.

Выберите измеряемую величину из выпадающего меню.

## 4.1.4 Выбор формата графика

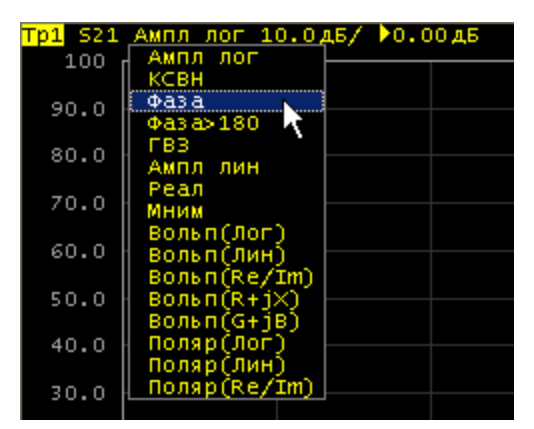

Для выбора формата графика щелкните мышью по наименованию формата в строке состояния графика. Выберите формат из выпадающего меню.

## 4.1.5 Установка масштаба графика

Масштаб графика – цена вертикального деления может быть установлен двумя способами.

<mark>Тр1</mark> S21 Ампл лог 10 \_\_\_\_\$№0.00дЕ

<del>ए</del>40.0

30.0

20.0

10.0 0.00 -10.0 -20.0 -30.0 -40.0 -50.0 Первый способ – введите числовое значение в строке состояния графика, для чего

щелкните мышью по полю масштаба графика.

Второй способ – наведите указатель мыши на вертикальную шкалу, пока указатель не примет форму, показанную на рисунке. Необходимо наводить указатель мыши на верхнюю или нижнюю часть шкалы, примерно 10% от высоты шкалы. Нажмите левую кнопку мыши и двигайте указатель от центра шкалы для увеличения масштаба, либо к центру шкалы – для уменьшения масштаба.

### 4.1.6 Установка значения опорной линии

Значение опорной линии, обозначенной на вертикальной шкале знаками «▶» и «◀» может быть установлено двумя способами.

\$

Тр1 S21 Ампл лог 10.0дБ/ 0

Первый способ – введите числовое значение в строке состояния графика, для чего

щелкните мышью по полю значения опорной линии.

|          |   | ľ | • | ľ |  |
|----------|---|---|---|---|--|
|          | 4 | 0 |   | 0 |  |
|          | 3 | 0 |   | 0 |  |
|          | 2 | 0 |   | 0 |  |
| Ŷ        | 1 | 0 |   | 0 |  |
| 0.0<br>√ | 0 |   | 0 | 0 |  |
|          | 1 | 0 |   | 0 |  |
|          | 2 | 0 |   | 0 |  |
|          | 3 | 0 |   | 0 |  |
|          | 4 | 0 |   | 0 |  |
|          |   |   |   |   |  |

Второй способ – наведите указатель мыши на оцифровку вертикальной шкалы, пока указатель не примет форму, показанную на рисунке. Необходимо наводить указатель мыши на центральную часть шкалы, примерно 60% от высоты шкалы. Нажмите левую кнопку мыши и двигайте указатель вверх для увеличения, вниз для уменьшения значения опорной линии.

## 4.1.7 Установка положения опорной линии

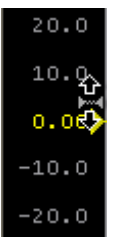

Положение опорной линии, обозначенной на вертикальной шкале знаками **«▶»** и **«◀»** может быть установлено следующим способом. Наведите указатель мыши на знак опорной линии, пока он не примет форму, показанную на рисунке. Нажмите левую кнопку мыши и буксируйте знак опорной линии

#### 4.1.8 Установка начального значения диапазона сканирования

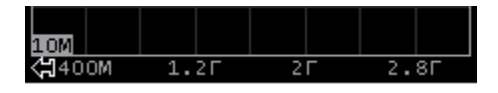

Наведите указатель мыши на шкалу стимула, пока он не примет форму, показанную на рисунке. Необходимо наводить указатель мы-

ши на левую часть шкалы, примерно 10% от длины шкалы. Нажмите левую кнопку мыши и двигайте указатель вправо для увеличения, либо влево для уменьшения начального значения диапазона сканирования.

#### 4.1.9 Установка конечного значения диапазона сканирования

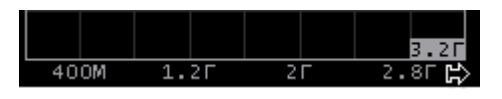

Наведите указатель мыши на оцифровку шкалы стимула, пока он не примет форму, показанную на рисунке. Необходимо наво-

дить указатель мыши на правую часть шкалы, примерно 10% от длины шкалы. Нажмите левую кнопку мыши и двигайте указатель вправо для увеличения, либо влево для уменьшения конечного значения диапазона сканирования.

#### 4.1.10 Установка центра диапазона сканирования

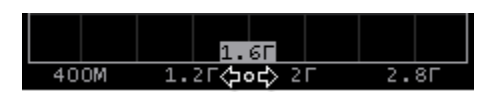

Наведите указатель мыши на оцифровку шкалы стимула, пока он не примет форму, показанную на рисунке. Необходимо наво-

дить указатель мыши на центральную часть шкалы, примерно 10% от длины шкалы. Нажмите левую кнопку и двигайте указатель вправо для увеличения, либо влево для уменьшения центрального значения диапазона сканирования.

#### 4.1.11 Установка полосы сканирования

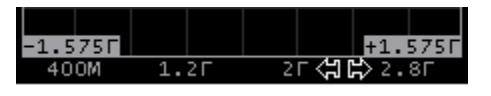

Наведите указатель мыши на оцифровку шкалы стимула, пока он не примет форму, показанную на рисунке. Необходимо наво-

дить указатель мыши на центральную часть шкалы, примерно 60% от длины шкалы, исключая сам центр. Нажмите левую кнопку и двигайте указатель вправо для увеличения, либо влево для уменьшения полосы сканирования.

#### 4.1.12 Установка значения стимула маркера

Значение стимула маркера может быть установлено буксировкой мышью указателей маркера, либо вводом значения стимула с цифровой клавиатуры.

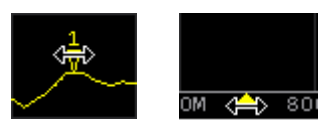

Для буксировки маркера мышью наведите мышь на один их указателей маркера, пока он не примет форму, показанную на рисунках

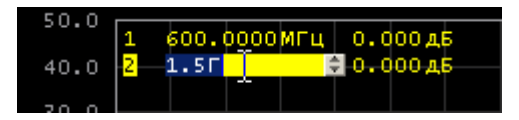

Для ввода числового значения стимула в строке данных маркера, щелкните мышью по нему.

## 4.1.13 Переключение режима «Старт / Центр» и «Стоп / Полоса»

Для переключения режима «Старт / Центр» и «Стоп / Полоса» щелкните мышью по соответствующему полю строки состояния канала. При этом наимено-

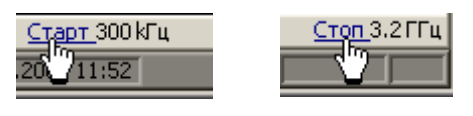

вания «Старт» и «Стоп» меняются на «Центр» и «Полоса», соответственно. Оцифровка шкала стимулов также меняет свое представление.

## 4.1.14 Установка значения поля «Старт / Центр»

<u>Старт 300к</u> <sup>▲</sup>Для ввода числового значения поля «Старт / Центр» щелкните мышью по данному полю в строке состояния канала.

#### 4.1.15 Установка значения поля «Стоп / Полоса»

Стоп 3.2Г 🔶

Для ввода числового значения поля «Стоп / Полоса» щелкните мышью по данному полю в строке состояния канала.

#### 4.1.16 Установка числа точек сканирования

Для ввода числа точек сканирования щелкните мышью по данному полю в строке состояния канала.

#### 4.1.17 Установка типа сканирования

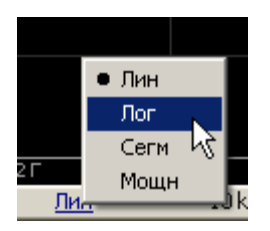

Для установки типа сканирования щелкните мышью по соответствующему полю строки состояния канала. Выберите тип сканирования из выпадающего меню.

## 4.1.18 Установка полосы ПЧ

Полоса ПЧ может быть установлена путем выбора из выпадающего меню или путем ввода с цифровой клавиатуры.

|               | 30 кГц   | 1 кГц  | 30 Гц  |
|---------------|----------|--------|--------|
|               | 20 кГц   | 700 Гц | 20 Гц  |
|               | 15 кГц   | 500 Гц | 15 Гц  |
|               | ● 10 кГц | 300 Гц | 10 Гц  |
|               | 7 кГц    | 200 Гц | 7 Гц   |
|               | 5 кГц    | 150 Гц | 5 Гц   |
|               | ЗкГц     | 100 Гц | ЗГц    |
|               | 2кГц 🗸   | 70 Гц  | 2 Гц   |
|               | 1,5 кГц  | 50 Гц  | 1,5 Гц |
| 66            |          |        | 1 Гц   |
| <u>10 kΓι</u> | ОдЕ      | м      | Стоп   |

Для выбора из выпадающего меню щелкните правой клавишей мыши по полю полосы ПЧ в строке состояния канала.

Для ввода полосы ПЧ щелкните левой клавишей мыши по данному полю в строке состояния канала.

#### 4.1.19 Установка поля «Мощность / Фиксированная частота»

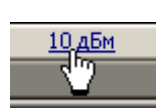

10k

Для ввода значения поля «Мощность / Фиксированная частота» в строке состояния канала щелкните мышью по числовому значению поля. Назначение данного поля зависит от текущего типа сканирования: при сканировании частоты данное поле служит для ввода

мощности, а при сканировании мощности – фиксированной частоты.

# 4.2 Установка каналов и графиков

Анализатор содержит 16 каналов, предназначенных для выполнения измерений при различных установках параметров стимулирующего сигнала. Параметры и объекты управления, относящиеся к каналу приведены в таблице 4.1.

## 4.2.1 Размещение окон каналов

Канал на экране представлен отдельным окном. На экране может быть открыто от 1 до 16 окон каналов. По умолчанию открыто одно окно канала. При необходимости открыть два или более окна – разместите их на экране как показано ниже.

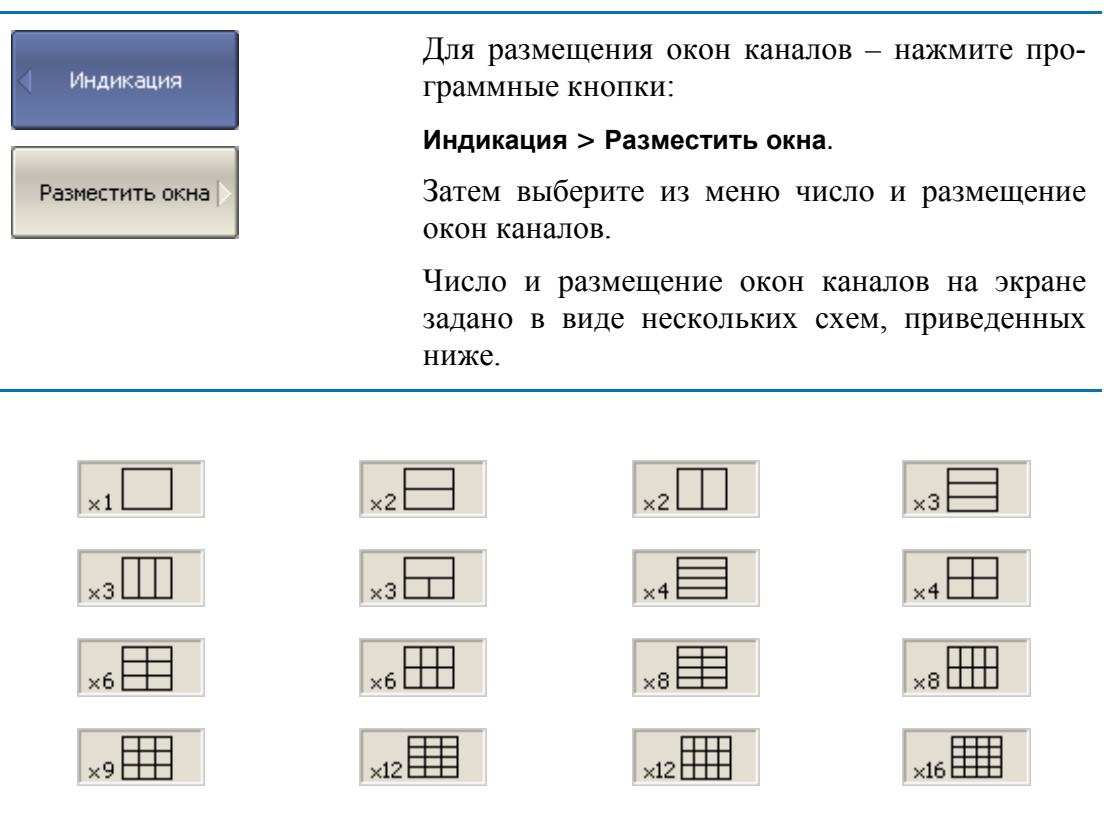

В соответствии со схемами, окна каналов не могут перекрываться. Каналы открываются, начиная с младших номеров.

| Примечание | Для каждого открытого окна канала необходимо<br>установить параметры стимулирующего сигнала,<br>другие установки и провести калибровку. |
|------------|----------------------------------------------------------------------------------------------------|
|            | Перед установкой параметров канала необходимо выбрать канал в качестве активного.                                                       |

Выполнение измерений для каждого открытого окна канала производится по очереди. Для каналов со скрытыми окнами, выполнение измерений не производится.

## 4.2.2 Установка числа графиков

В каждом окне канала может быть размещено до 16 различных графиков. Каждому графику назначается измерение (S-параметр), формат представления и другие параметры. Параметры и объекты управления, относящиеся к графику приведены в таблице 4.8.

Графики в окне канала могут размещаться в одной области с наложением, или в раздельных областях. Установка графиков производится в два шага – установка числа графиков, и размещение графиков в окне канала. По умолчанию окно канала содержит один график. При необходимости включить два или более графика – установите число графиков как показано ниже.

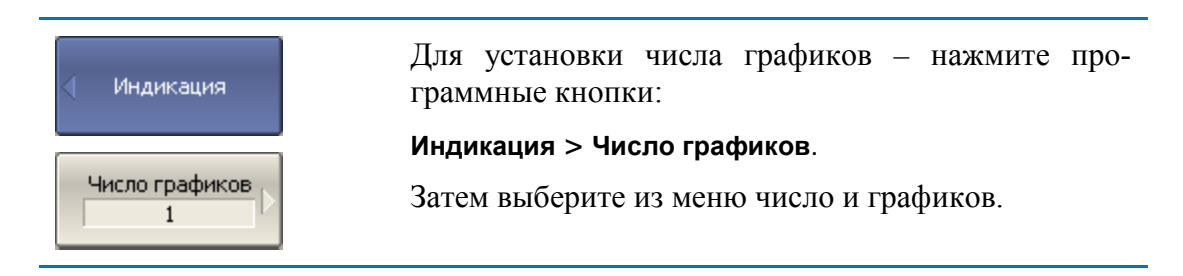

Графикам присваивается наименование, которое не может быть изменено. В наименовании графика содержится его номер. Графики именуются следующим образом: **Гр1**, **Гр2** ... **Гр16**.

Каждому графику присваиваются начальные параметры: измерение, формат, масштаб, цвет, которые могут быть изменены пользователем.

- Измерение по умолчанию присваивается, начиная с первого графика в следующем порядке: S<sub>11</sub>, S<sub>21</sub>, S<sub>12</sub>, S<sub>22</sub>, затем измерения циклически повторяются.
- Форматом по умолчанию для всех графиков является амплитуда в логарифмическом масштабе (дБ).
- Масштабом по умолчанию является 10 дБ в делении, значение опорной линии 0 дБ, положение опорной линии в центре графика.
- Цвет графика определяется его номером. Пользователь имеет возможность изменить цвета графиков.

| Примечание | Полный цикл обновления графиков канала зависит от набора измеряемых S-параметров и типа калибровки. Он может включать один цикл сканирования порта 1 или порта 2 в качестве источника сигнала, или он может включать два последовательных цикла сканирования – порт 1 затем порт 2. Например, при измерении двух графиков S <sub>11</sub> , S <sub>22</sub> – осуществляется два последовательных цикла сканировании. При использовании полной двухпортовой калибровки – также осуществляется два последовательных цикла сканирования. Нака сканирования, независимо от числа графиков и измеряемых S-параметров. |
|------------|----------------------------------------------------------------------------------------------------|
|------------|----------------------------------------------------------------------------------------------------|

#### 4.2.3 Размещение графиков

По умолчанию все графики размещаются в одной области с наложением. При необходимости разместить графики в раздельных областях – определите размещение графиков в окне канала как показано ниже.

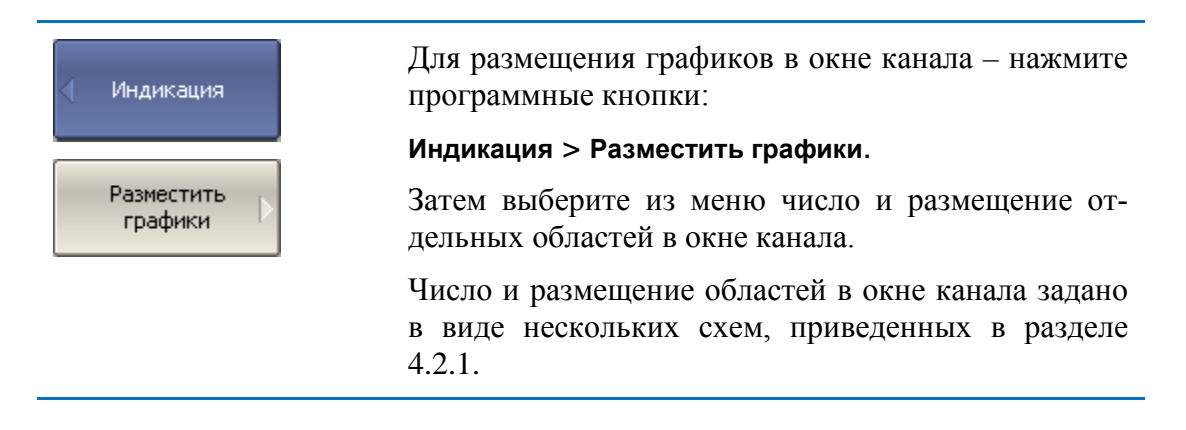

В отличие от окон каналов, число графиков и их размещение не связаны. Число графиков и число областей для их размещения задаются раздельно.

- В случае, когда число графиков и число областей совпадает все графики размещаются раздельно, каждый в своей области.
- В случае, когда число графиков превышает число областей графики размещаются, начиная с младшего номера, каждый в своей области до исчерпания числа областей. Затем процесс размещения продолжается, начиная с первой области.
- В случае, когда число графиков меньше числа областей незанятые области остаются пустыми.

Оцифровка вертикальной шкалы графика при наложении нескольких графиков в окне – относится к активному графику.

| II nu cononno | Предусмотрена возможность включить оцифровку вертикальной шкалы для всех графиков канала, ко- |  |  |  |  |
|---------------|-----------------------------------------------------------------------------------------------|--|--|--|--|
| примечание    | торая по умолчанию отключена. Подробнее см. раздел 8.8.                                       |  |  |  |  |

Данные маркеров при наложении нескольких графиков в окне – относятся к активному графику.

| Примечание | Для индикации данных маркеров для всех графиков одновременно есть две возможности. Первая – воспользуйтесь функцией <i>таблица маркеров</i> (раздел 6.1.6.2). Вторая – включите групповую индикацию маркеров, которая по умолчанию отключена (раздел 6.1.6.4). |
|------------|----------------------------------------------------------------------------------------------------|
|------------|----------------------------------------------------------------------------------------------------|

Оцифровка шкалы стимулов совпадает для всех графиков канала. Исключением является случай, когда для некоторых графиков используется преобразование во временной области. В этом случае оцифровка шкалы стимулов относится к активному графику.

| N  | Наименование параметра или объекта   |
|----|--------------------------------------|
| 1  | Тип сканирования                     |
| 2  | Диапазон сканирования                |
| 3  | Число точек                          |
| 4  | Мощность источника                   |
| 5  | Функция наклона мощности             |
| 6  | Фиксированная частота                |
| 7  | Таблица сегментного сканирования     |
| 8  | Режим запуска                        |
| 9  | Полоса ПЧ                            |
| 10 | Усреднение                           |
| 11 | Калибровка                           |
| 12 | Моделирование устройства подключения |

Таблица 4.1 Параметры и объекты управления канала

| Ν  | Наименование параметра или объекта                 |
|----|----------------------------------------------------|
| 1  | Измерение (S-параметр)                             |
| 2  | Формат представления                               |
| 3  | Масштаб, значение и положение опорной линии        |
| 4  | Электрическая длина, смещение фазы                 |
| 5  | Память графика, математическая операция с графиком |
| 6  | Сглаживание                                        |
| 7  | Маркеры                                            |
| 8  | Временная область                                  |
| 9  | Преобразование параметров                          |
| 10 | Допусковый контроль                                |

#### Таблица 4.2 Параметры и объекты управления графика

#### 4.2.4 Выбор активного канала и графика

Ввод параметров каналов и графиков направляется активному каналу или активному графику, соответственно.

Активный канал выделен окантовкой окна светлого цвета. Активный график принадлежит активному каналу, его наименование выделено инверсным цветом.

Перед установкой параметров канала или графика необходимо назначить активный канал или график, соответственно.

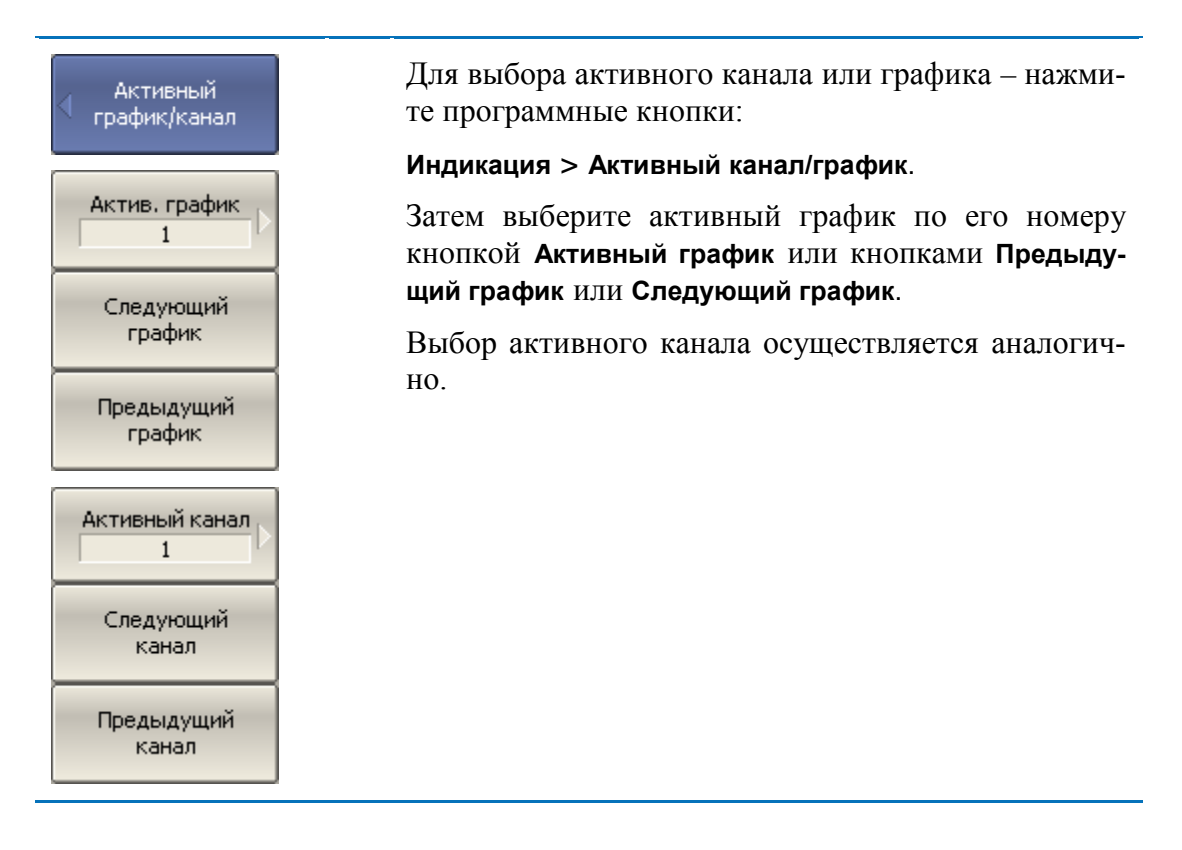

### 4.2.5 Увеличение окна канала и графика

Когда на экране отображается несколько окон каналов, пользователь имеет возможность временно увеличить окно активного канала на весь экран. Остальные окна каналов при этом скрыты, но их измерения продолжаются.

Аналогично, когда в окне канала отображается несколько графиков, пользователь имеет возможность временно увеличить активный график в окне канала. Остальные графики при этом скрыты, но их измерения продолжаются.

| <ul> <li>Активный</li> <li>график/канал</li> </ul> | Для включения / отключения увеличения окна ак-<br>тивного канала – нажмите программные кнопки:                                                              |
|----------------------------------------------------|----------------------------------------------------------------------------------------------------|
| Увеличить<br>канал<br>Увеличить<br>график          | Индикация > Активный канал/график > Увеличить<br>канал                                                                                                    |
|                                                    | Для включения / отключения увеличения активного графика – нажмите программные кнопки:                                                                       |
|                                                    | Индикация > Активный канал/график > Увеличить<br>график                                                                                                    |
| Примечание                                         | Функция увеличения окна канала и графика воз-<br>можна двойным щелчком мыши по нему (в измери-<br>теле с сенсорным экраном – двойным щелчком по<br>экрану). |

## 4.3 Установка параметров стимула

Установка параметров стимула производится для каждого канала. Перед установкой параметров стимула канала необходимо выбрать канал в качестве активного.

|            | Для достижения более точных результатов измере- |
|------------|-------------------------------------------------|
| Примечание | ний – проводите измерения с теми же параметрами |
|            | стимула, которые действовали при калибровке.    |

## 4.3.1 Выбор типа сканирования

| Тип скан.<br>Д Линейный | Для выбора типа сканирования – нажмите про-<br>граммные кнопки: |
|-------------------------|-----------------------------------------------------------------|
|                         | Стимул > Тип скан.                                              |
| • Линейный              | Затем выберите тип сканирования:                                |
|                         | Линейный: линейный закон сканирования частоты;                  |
| Логарифм                | <b>Логарифм:</b> логарифмический закон сканирования частоты;    |
| Сегментный              | Сегментный: сегментный закон сканирования ча-<br>стоты;         |
| Мощность                | Мощность: линейный закон сканирования мощно-<br>сти.            |

## 4.3.2 Установка диапазона сканирования

Диапазон сканирования задается для линейного и логарифмического закона сканирования частоты (Гц), а также для линейного закона сканирования мощности (дБм). Диапазон сканирования может быть задан в виде начального и конечного значений или в виде центрального значения и полосы.

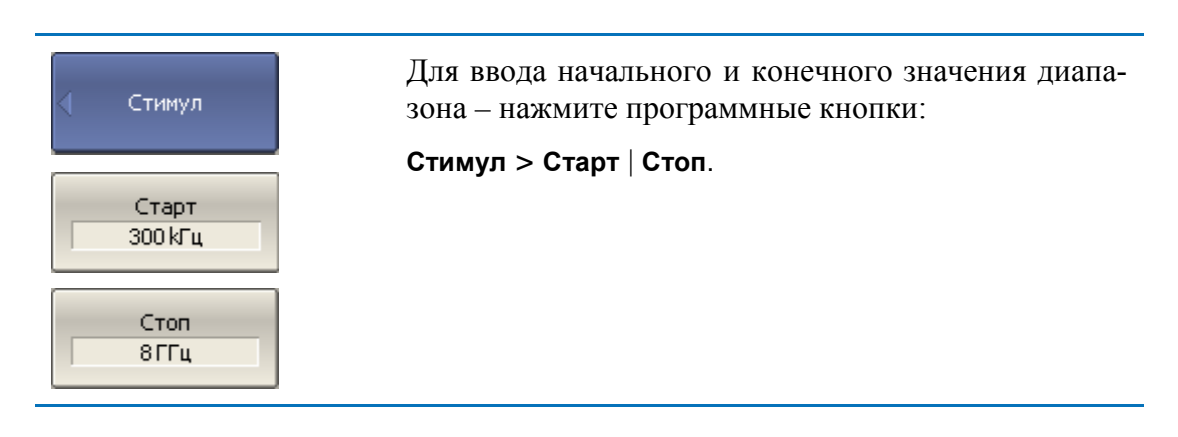

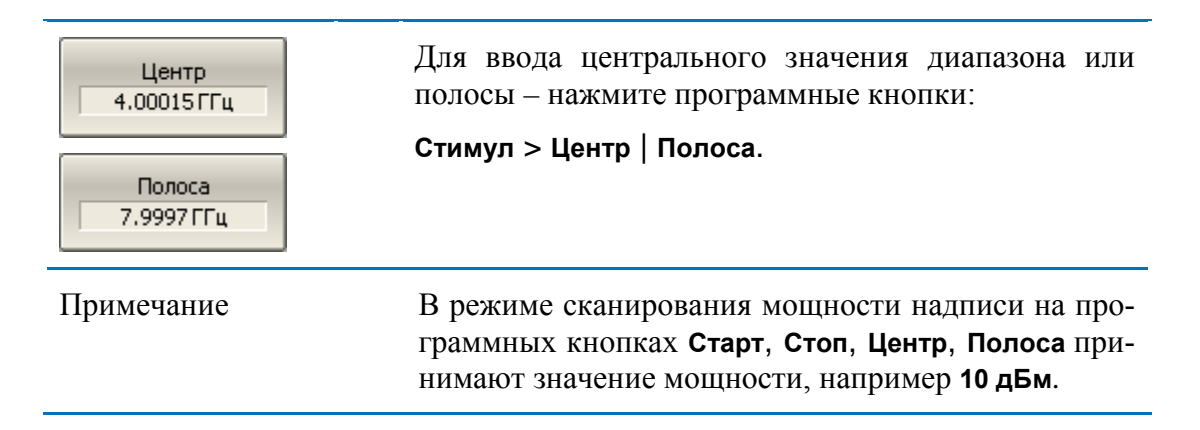

#### 4.3.3 Установка количества точек

Количество точек сканирования задается для линейного и логарифмического закона сканирования частоты, а также для линейного закона сканирования мощности.

| < Стимул     | Для ввода количества точек – нажмите программ-<br>ные кнопки: |
|--------------|---------------------------------------------------------------|
| Точек<br>201 | Стимул > Точек.                                               |

#### 4.3.4 Установка мощности

Мощность источника задается для линейного и логарифмического закона сканирования частоты. Для сегментного закона сканирования частоты порядок задания мощности, описываемый в данном разделе, используется при задании одинаковой мощности для всех сегментов. Задание мощности для каждого сегмента в отдельности описано в разделе «Установка таблицы сегментов».

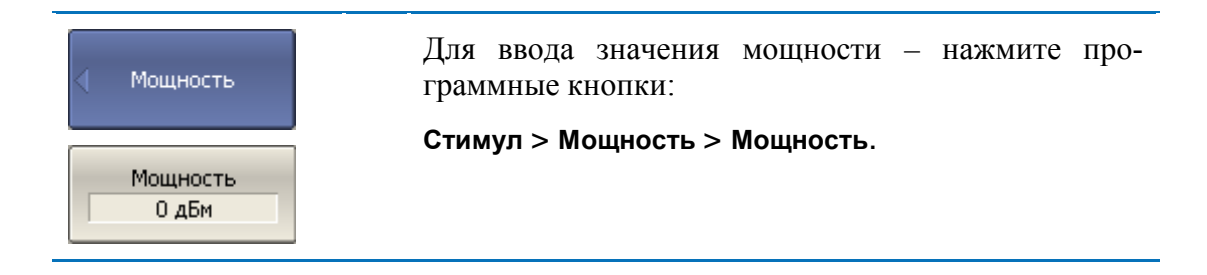

### 4.3.5 Наклон мощности

Функция наклона мощности служит для компенсации потерь в соединительном кабеле с ростом частоты. Функция наклона мощности применяется для линейного, логарифмического и сегментного закона сканирования частоты.

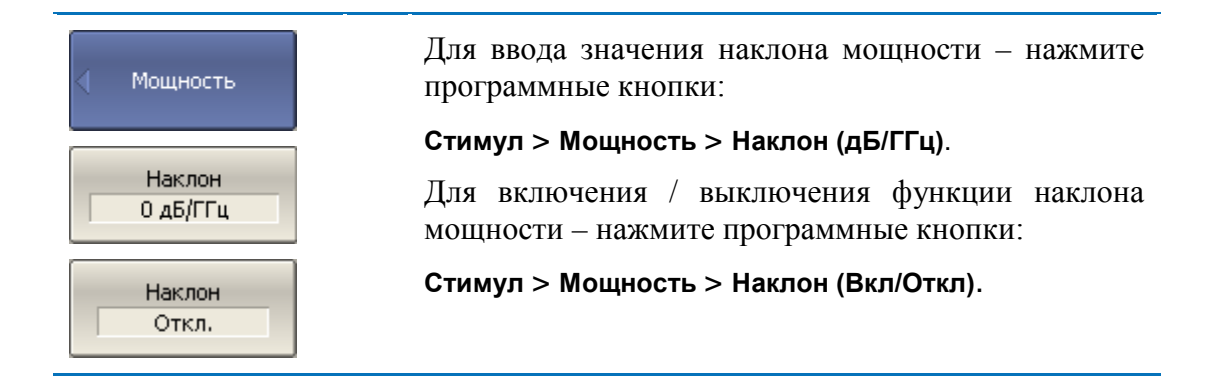

## 4.3.6 Установка фиксированной частоты

Фиксированная частота определяет частоту источника при линейном законе сканирования мощности.

| Мощность                 | Для ввода значения фиксированной частоты –<br>нажмите программные кнопки: |
|--------------------------|---------------------------------------------------------------------------|
| Фикс. частота<br>300 кГц | Стимул > Мощность > Фикс.частота.                                         |

#### 4.3.7 Отключение стимулирующего сигнала

Функция служит для временного отключения стимулирующего сигнала. Измерения с отключенным стимулирующим сигналом не производятся.

| <ul> <li>Мощность</li> <li>ВЧ выход</li> <li>Вкл.</li> </ul> | Для отключения / включения стимулирующего сиг-<br>нала – нажмите программные кнопки:<br>Стимул > Мощность > ВЧ выход.                                                                       |
|--------------------------------------------------------------|----------------------------------------------------------------------------------------------------|
| Примечание                                                   | Отключение стимулирующего сигнала действует на<br>анализатор в целом, а не на отдельные каналы. Со-<br>общение об отключении индицируется в строке со-<br>стояния анализатора (раздел 2.4). |

#### 4.3.8 Редактирование таблицы сегментов

Таблица сегментов определяет закон сканирования, когда включен режим сегментного сканирования.

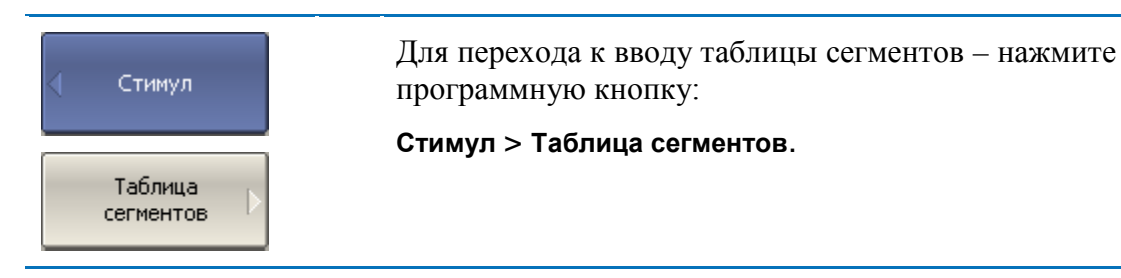

При переходе к разделу меню «Таблица сегментов» в нижней части экрана открывается таблица сегментов. При выходе из раздела меню «Таблица сегментов» – таблица сегментов скрывается.

Вид таблицы сегментов приведен ниже. Таблица сегментов имеет три обязательных колонки – частотный диапазон и число точек сканирования. Таблица сегментов имеет три необязательных колонки, которые могут быть включены или скрыты – полоса ПЧ, мощность, задержка.

|   | Старт   | Стоп    | Точек | Полоса ПЧ | Мощность     |     |
|---|---------|---------|-------|-----------|--------------|-----|
| 1 | 300 kГц | 800МГЦ  | 101   | 100Гц     | 10 дБм       |     |
| 2 | 800МГЦ  | 1.12ГГЦ | 21    | 3 kГц     | ОдБм         | 1   |
| 3 | 1.12ГГЦ | 1.99ГГЦ | 11    | 30 kГц    | -10дБм       | 1   |
| 4 | 1.99ГГЦ | 2.28ГГЦ | 21    | 3 kГц     | ОдБм         |     |
| 5 | 2.28ГГЦ | 3.2ГГЦ  | 101   | 100Гц     | 10 дБм       |     |
|   | •       |         |       |           |              | •   |
|   |         |         |       |           | Всего точек: | 255 |

Каждая строка таблицы определяет один сегмент. Таблица может содержать от одной до нескольких строк. Число строк ограничено суммарным числом точек всех сегментов – 500001.

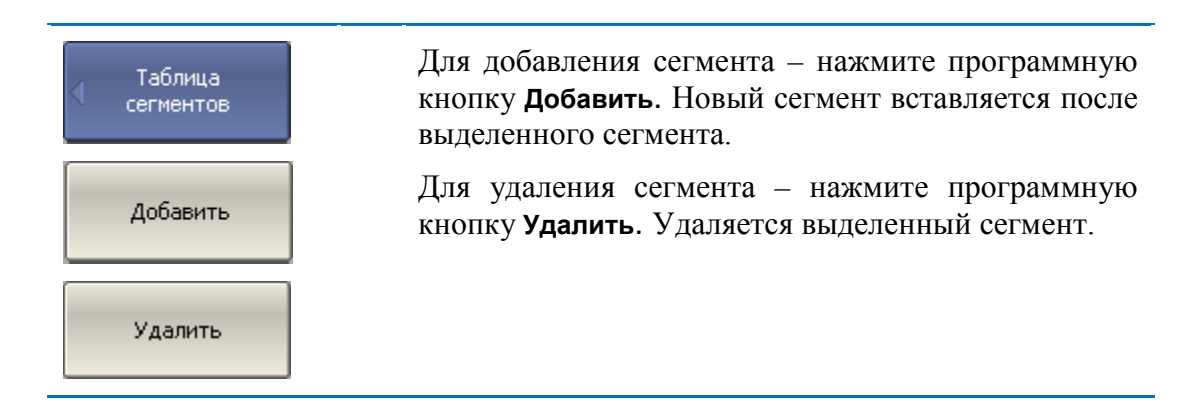

Для сегмента необходимо указать обязательные параметры – частотный диапазон и количество точек. Частотный диапазон может быть задан как начальное и конечное значение, или как центральное значение и полоса.

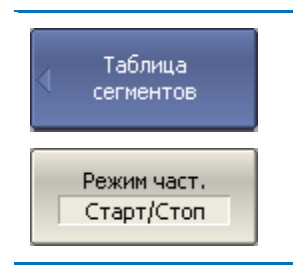

Для переключения режима ввода частоты – нажмите программную кнопку **Режим част**. Режим и надпись на кнопке переключаются «**Старт/Стоп**» и «**Центр/Полоса**». Для сегмента можно задать необязательные параметры – полоса ПЧ, мощность, задержка измерения. Если такой параметр не задан, то используется соответствующее значение для линейного сканирования частоты, одинаковое для всех сегментов.

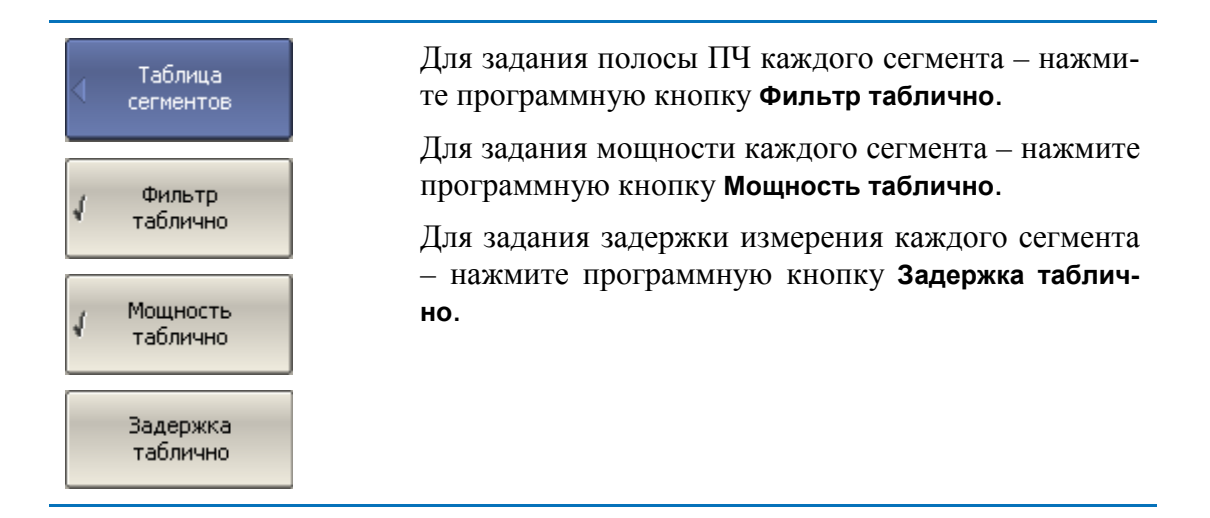

Для ввода параметров сегмента – наведите указатель на ячейку и введите числовое значение. Перемещение по таблице сегментов осуществляется клавишами навигации.

| Примечание | Частотные диапазоны отдельных сегментов не мо- |
|------------|------------------------------------------------|
|            | гут пересекаться.                              |

Таблицу сегментов можно сохранить на диске в файле \*.limu затем загрузить.

| Таблица<br>сегментов<br>Сохранить | Для сохранения таблицы на диске – нажмите про-<br>граммную кнопку <b>Сохранить</b><br>Затем введите имя файла в открывшемся диалого-<br>вом окне. |
|-----------------------------------|----------------------------------------------------------------------------------------------------|
| Загрузить                         | Для загрузки таблицы с диска – нажмите про-<br>граммную кнопку <b>Загрузить</b><br>Затем выберите имя файла в открывшемся диалого-<br>вом окне.   |

График сегментного сканирования может иметь два различных закона индикации оси частот. Ось частот может отображаться на основе частот точек измерения. В некоторых случаях бывает удобно отображать ось частот на основе порядковых номеров точек измерения.

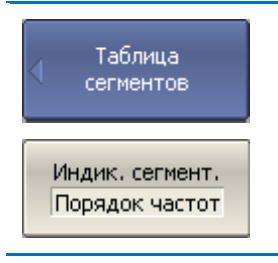

Для переключения режима индикации сегментов – нажмите программную кнопку Индик. сегмент. Режим и надпись на кнопке переключаются между «Порядок частот» и «Порядок номер.».

## 4.3.9 Установка задержки измерения

Задержка измерения позволяет добавить дополнительную задержку от момента установления частоты на выходе источника до момента начала измерения. Данная возможность может быть полезна при измерении узкополосных цепей с большой длительностью переходного процесса, превышающей время измерения одной точки.

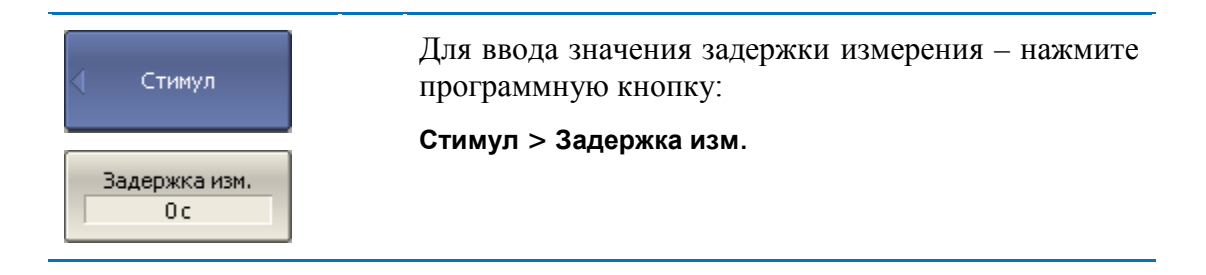

## 4.4 Управление запуском сканирования

*Режим запуска* сканирования определяет реакцию каждого канала при обнаружении *сигнала запуска*. Канал может работать в одном из трех режимов запуска сканирования:

- Повторный запуск производится каждый раз при обнаружении сигнала запуска;
- Однократный запуск производится один раз при обнаружении сигнала запуска, после окончания сканирования канал переходит в состояние останов;
- Останов сканирование в канале остановлено, сигналы запуска не влияют на канал.

Сигнал запуска относится к измерителю в целом и влияет на запуск всех каналов следующим образом. Если одновременно открыто более одного канала, то при поступлении сигнала запуска, запускается по очереди сканирование всех каналов, которые не находятся в состоянии останов. До завершения сканирования всех каналов новые сигналы запуска игнорируются. После завершения сканирования всех каналов, и если имеется хотя бы один канал в режиме повторного запуска, анализатор переходит в состояние ожидания сигнала запуска.

*Источником* сигнала запуска сканирования может служить один из четырех источников, выбираемых пользователем:

- Внутренний сигнал запуска вырабатывается измерителем по завершению сканирования всех каналов;
- Внешний использует вход внешнего запускадля выработки сигнала запуска;
- Ручной использует нажатие программной кнопки для выработки сигнала запуска.
- Шина сигнал запуска поступает от внешнего компьютера через интерфейсы GPIB,LANили от программы, управляющей измерителем по COM/DCOM.

| Запуск<br>Повторно          | Для выбора режима запуска – нажмите программ-<br>ные кнопки:                                                                                                |
|-----------------------------|----------------------------------------------------------------------------------------------------|
|                             | Стимул > Запуск.                                                                                                    |
| Останов                     | Затем выберите режим запуска:                                                                                                    |
|                             | Останов;                                                                                                    |
| Однократно                  | Однократно;                                                                                                    |
|                             | Повторно.                                                                                                    |
| • Повторно                  |                                                                                                    |
| Останов все<br>каналы       | Программные кнопки <b>Останов все каналы</b> и <b>По-<br/>вторно все каналы</b> – служат для группового перехо-<br>да всех каналов в соответствующий режим. |
| Повторно все<br>каналы      |                                                                                                    |
| Сброс запуска               | Программная кнопка <b>Сброс запуска</b> – прерывает те-<br>кущий цикл сканирования и возвращает систему<br>запуска в состояние ожидания сигнала запуска.    |
| Запуск                      | Программная кнопка Запуск – служит для запуска в режиме ручного запуска.                                                                                    |
| Источник зап.<br>Внутренний | Для выбора источника запуска – нажмите про-<br>граммные кнопки:                                                                                             |
|                             | Стимул > Запуск > Источник зап.                                                                                                    |
| • Внутренний                | Затем выберите источник запуска:                                                                                                    |
|                             | Внутренний;                                                                                                    |
| Внешний                     | Внешний;                                                                                                    |
|                             | Ручной;                                                                                                    |
| Ручной                      | Шина.                                                                                                    |
| Шина                        |                                                                                                    |

#### 4.5 Установка измеряемых параметров

#### 4.5.1 S – параметры

При анализе высокочастотных цепей используются понятия падающего, отраженного и переданного (выходного) сигнала бегущей волны, распространяющейся по линиям передач (рисунок 4.1).

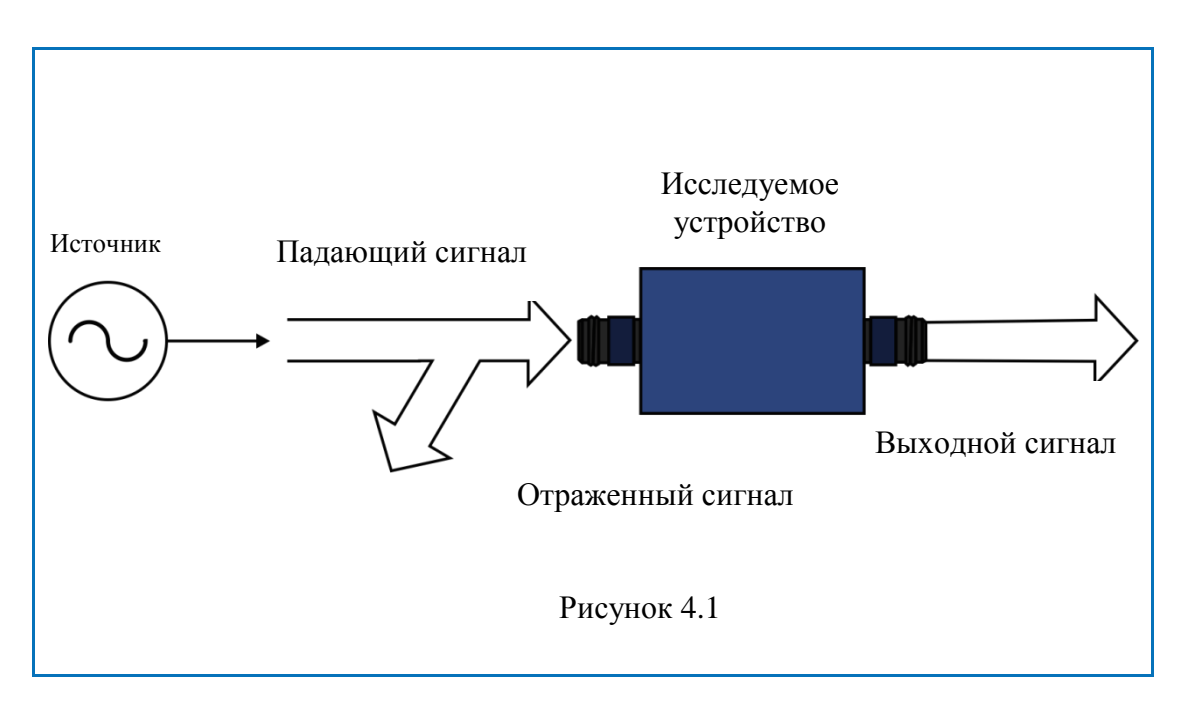

Измерения амплитуды и фазы падающего, отраженного и выходного сигналов позволяют получитьS-параметры исследуемого устройства (параметры рассеяния).S – параметры определяются как отношение комплексных амплитуд двух волн:

Анализатор позволяет измерять полную матрицу рассеяния четырехполюсников:

$$\mathbf{S} = \begin{bmatrix} S_{11} & S_{12} \\ S_{21} & S_{22} \end{bmatrix}$$

Измерение полной матрицы рассеяния в анализаторе производится за одно подключение исследуемого устройства.

При измерении пары параметровS<sub>11</sub>, S<sub>21</sub>- порт 1 выступает как источник сигнала. Сигнал отраженной и падающей волны измеряется портом 1, сигнал выходной волны измеряется портом 2.

При измерении пары параметровS<sub>12</sub>, S<sub>22</sub> – порт 2 выступает как источник сигнала. Сигнал отраженной и падающей волны измеряется портом 2, сигнал выходной волны измеряется портом 1.

## 4.5.2 Порядок установки S – параметров

Измеряемый параметр (S<sub>11</sub>, S<sub>21</sub>, S<sub>12</sub>, S<sub>22</sub>) устанавливается для каждого графика. Перед установкой измеряемого параметра необходимо назначить активный график.

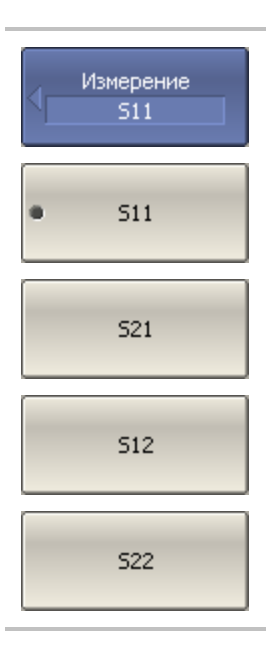

Для установки измеряемого параметра – нажмите программную кнопку: Измерение. Затем выберите в меню программных кнопок измеряемый параметр.

#### 4.5.3 Абсолютные измерения

Абсолютные измерения – это измерения абсолютной мощности сигнала на входе приемников. В отличие от относительных измерений S– параметров, которые получают отношением сигналов на входах двух приемников, абсолютные измерения показывают мощность сигнала на входе одного приемника. В двухпортовых анализаторах содержатся четыре независимых приемника: A, B, R1, R2 (рисунок 4.2).

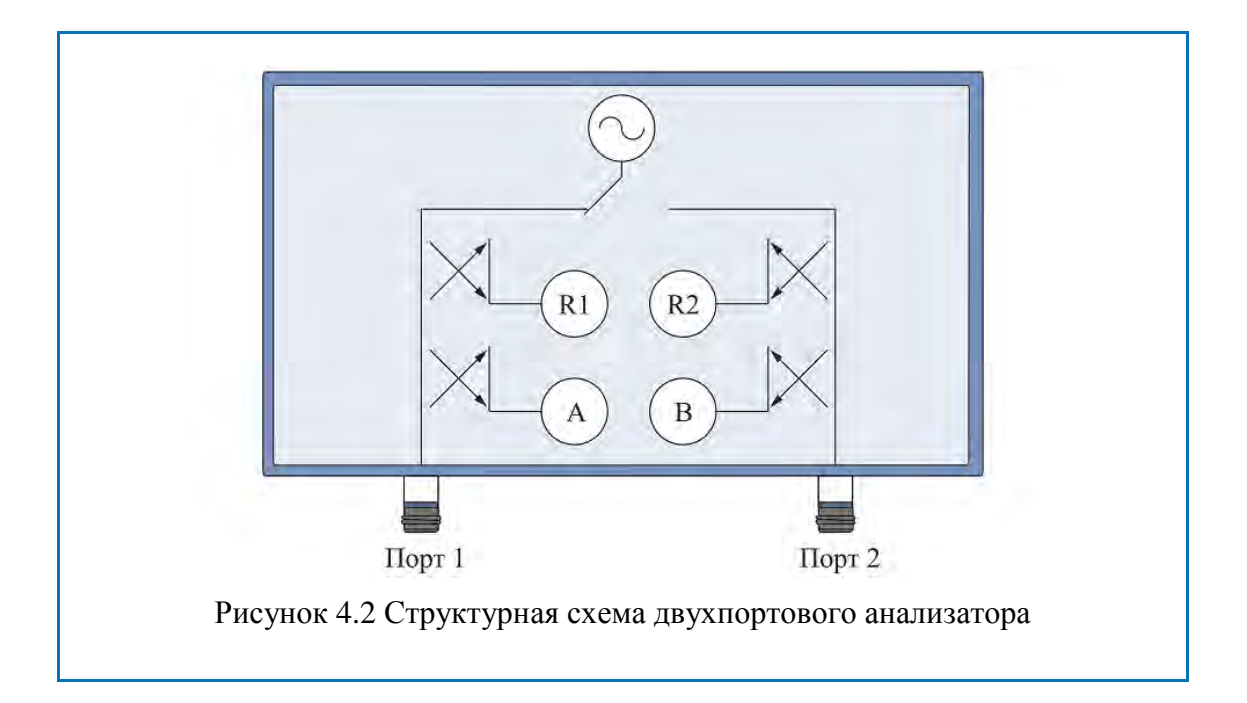

Приемники опорного сигнала называются R1 и R2, а приемники тестового сигнала называются A и B. Приемники A и R1 расположены в первом порте, приемники B и R2 расположены во втором порте. В зависимости от номера порта – источника сигнала различают шесть видов абсолютных измерений (таблица 4.3).

| Обозначение | Значение                              |  |
|-------------|---------------------------------------|--|
| A(1)        | Тестовый приемник А (источник порт 1) |  |
| A(2)        | Тестовый приемник А (источник порт 2) |  |
| B(1)        | Тестовый приемник В (источник порт 1) |  |
| B(2)        | Тестовый приемник В (источник порт 2) |  |
| R1(1)       | Опорный приемник R1 (источник порт 1) |  |
| R2(2)       | Опорный приемник R2 (источник порт 2) |  |

| Таблина 4.3 | 3 Абсолютные                            | измерения в   | лвухпортовом      | анализаторе |
|-------------|-----------------------------------------|---------------|-------------------|-------------|
| таолица не  | 110000000000000000000000000000000000000 | moniepennin D | AD / MITOP TO DOM | anamourope  |

В четырёхпортовых анализаторах содержатся восемь независимых приёмников: четыре опорных приёмника измеряющие сигналы соответствующие сигналам «падающей волны» R1, R2, R3, R4 и четыре тестовых приёмника измеряющие сигналы соответствующие сигналам «отражённой волны» T1, T2, T3, T4 (рисунок 4.3).

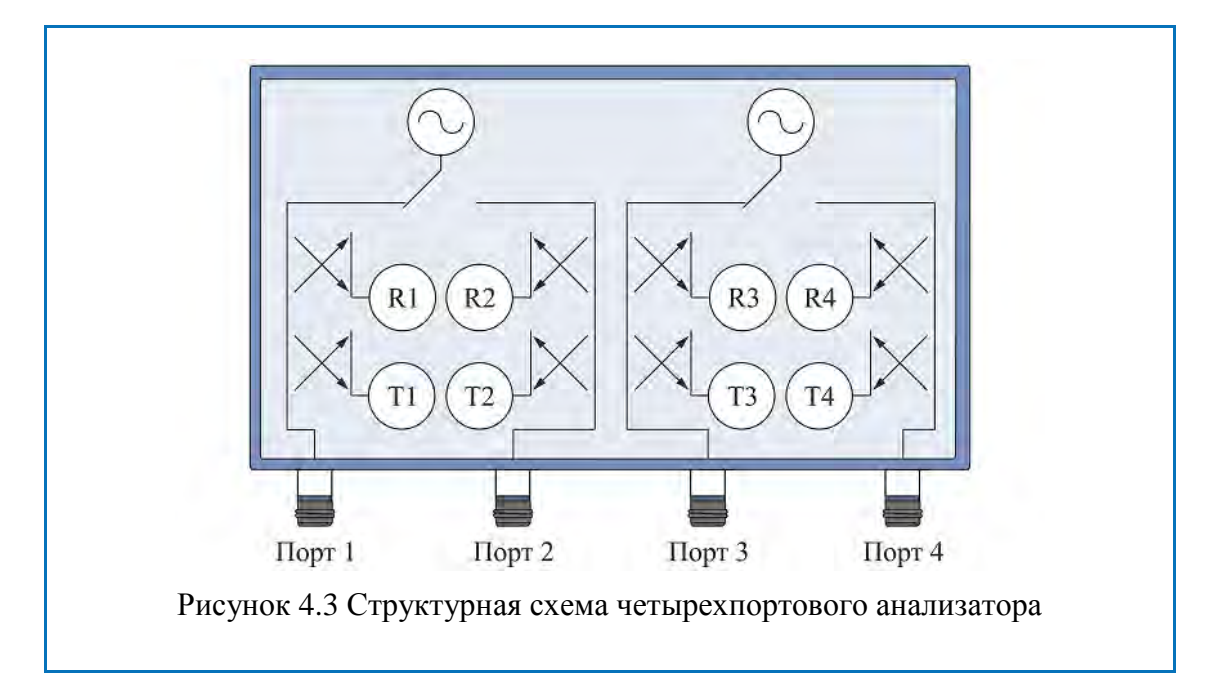

В зависимости от номера порта – источника сигнала различают тридцать два вида абсолютных измерений (таблица 4.4):

| Обозначение | Значение                                    |  |  |
|-------------|---------------------------------------------|--|--|
| T1(n)       | Тестовый приёмник порта 1 (источник порт n) |  |  |
| T2(n)       | Тестовый приёмник порта 2 (источник порт n) |  |  |
| T3(n)       | Тестовый приёмник порта 3 (источник порт n) |  |  |
| T4(n)       | Тестовый приёмник порта 4 (источник порт n) |  |  |
| R1(n)       | Опорный приёмник порта 1 (источник порт n)  |  |  |
| R2(n)       | Опорный приёмник порта 2 (источник порт n)  |  |  |

| Тобяти 4.4  | A GOOTLOTHING HOLD |               | manmana      |               |
|-------------|--------------------|---------------|--------------|---------------|
| таолица 4.4 | Аосолютные изм     | ерения в чегы | DEXILODIOBON | и анализаторе |
|             |                    |               |              |               |

# 4.5.4 Порядок установки абсолютных измерений

Порядок установки абсолютных измерений для двухпортовых анализаторов:

#### 4 Установка параметров анализатора

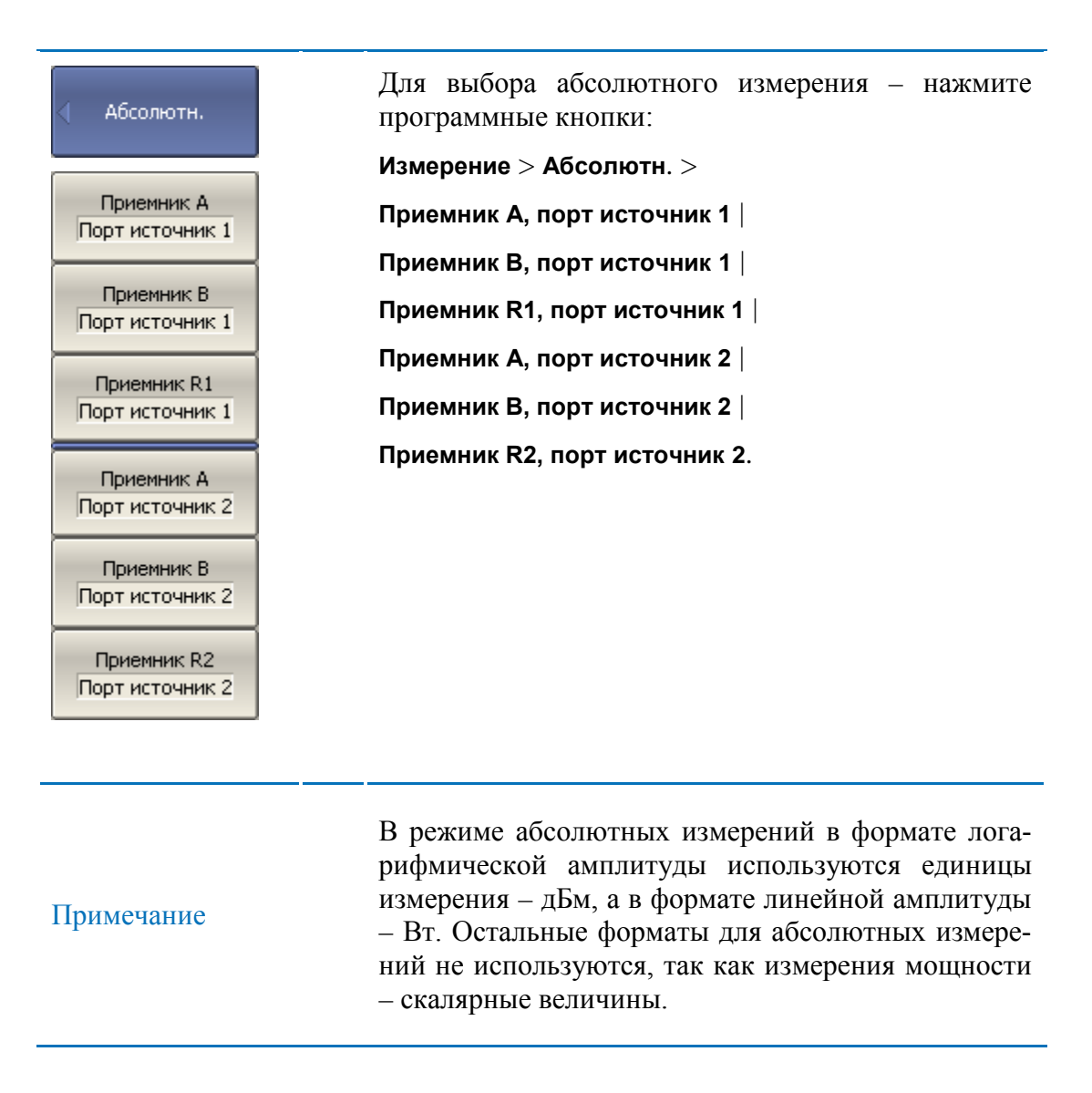

Порядок установки абсолютных измерений для четырехпортовых анализаторов:

| Тестовый приемник | Для выбора абсолютного измерения для тестового приёмника – нажмите программные кнопки: |
|-------------------|----------------------------------------------------------------------------------------|
| T1(1)             | Измерение > Тестовый приемник >                                                        |
| T1(2)             | T1(1)                                                                                  |
| T1(3)             | T1(3)                                                                                  |
| T1(4)             | T1(4)                                                                                  |
| T2(1)             | T2(1)                                                                                  |
| T2(2)             | T2(3)                                                                                  |
| T2(3)             | T2(4)                                                                                  |
| T2(4)             | T3(1)  <br>T3(2)                                                                       |
| T3(1)             | T3(3)                                                                                  |
| T3(2)             | T3(4)                                                                                  |
| T3(3)             | T4(1)  <br>T4(2)                                                                       |
| T3(4)             | T4(3)                                                                                  |
| T4(1)             | T4(4).                                                                                 |
| T4(2)             |                                                                                        |
| T4(3)             |                                                                                        |
| T4(4)             |                                                                                        |

| Опорный<br>приемник | Для выбора абсолютного измерения для опорного приёмника – нажмите программные кнопки:                                                                                                    |
|---------------------|----------------------------------------------------------------------------------------------------|
| R1(1)               | Измерение > Опорный приемник >                                                                                                    |
| R1(2)               | R1(1)                                                                                                    |
| P1(3)               | R1(2)                                                                                                    |
| K1(3)               | R1(3)                                                                                                    |
| R1(4)               | R1(4)                                                                                                    |
| R2(1)               | R2(1)                                                                                                    |
|                     | R2(2)                                                                                                    |
| R2(2)               | R2(3)                                                                                                    |
| R2(3)               | R2(4)                                                                                                    |
|                     | R3(1)                                                                                                    |
| K2(1)               | R3(2)                                                                                                    |
| R3(1)               | R3(3)                                                                                                    |
| R3(2)               | R3(4)                                                                                                    |
|                     | R4(1)                                                                                                    |
|                     | R4(2)                                                                                                    |
| R3(4)               | R4(3)                                                                                                    |
| R4(1)               | R4(4).                                                                                                    |
| R4(2)               |                                                                                                    |
| R4(3)               |                                                                                                    |
| R4(4)               |                                                                                                    |
| Примечание          | В режиме абсолютных измерений в формате лога-<br>рифмической амплитуды используются единицы<br>измерения – дБм, а в формате линейной амплитуды<br>– Вт. Остальные форматы для абсолютных измере-<br>ний не используются, так как измерения мощности<br>– скалярные величины. |

#### 4.6 Установка формата

Анализатор позволяет отображать на экране измеряемые S – параметры, используя три вида форматов:

- формат прямоугольных координат;
- формат полярной диаграммы;
- формат диаграммы Вольперта Смита.

## 4.6.1 Формат прямоугольных координат

В формате прямоугольных координат по оси X откладываются значения стимула, а по оси Y – значения измеряемой величины (рисунок 4.4).

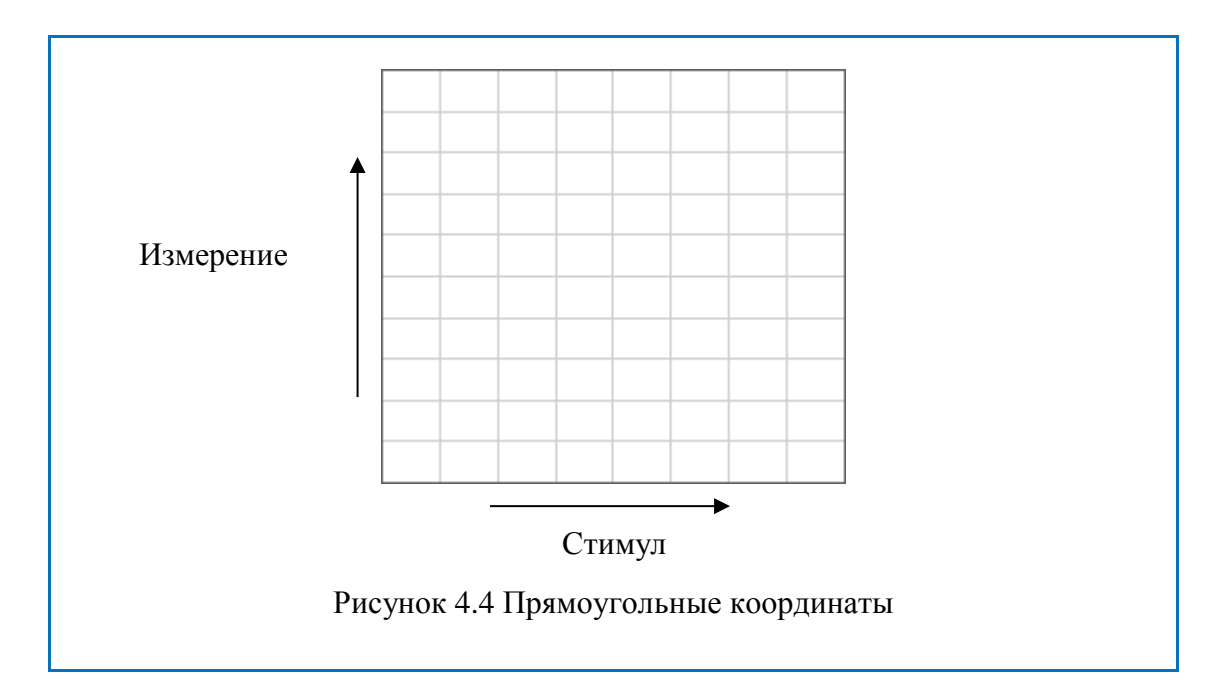

Для отображения комплексного значения измеряемого S-параметра по оси Y, оно должно быть преобразовано в действительное число. Форматы прямоугольных координат служат для преобразования комплексного значения Sпараметра в действительное число. Пусть  $S = a + j \cdot b$ , где:

- *а* реальная часть комплексного числа;
- *b* мнимая часть комплексного числа.

Формат прямоугольных координат позволяет выбрать один из восьмивидов представления измеряемой величины на оси Y (таблица 4.5).

# Таблица 4.5 Виды форматов прямоугольных координат

| Наименование<br>формата                         | Краткое<br>наимено-<br>вание<br>формата | Тип данных по оси Ү                                                                                                    | Единица из-<br>мерения оси<br>Ү |
|-------------------------------------------------|-----------------------------------------|----------------------------------------------------------------------------------------------------|---------------------------------|
| Амплитуда в ло-<br>гарифмическом<br>масштабе    | Ампл лог                                | Модуль S-параметра в логарифмическом масштабе:<br>$A = 20 \cdot \log  S ,$<br>$ S  = \sqrt{a^2 + b^2}$                                                           | Децибел (дБ)                    |
| Коэффициент сто-<br>ячей волны по<br>напряжению | КСВН                                    | $K_{cm} = \frac{1 +  S }{1 -  S }$                                                                                                    | Безразмерная                    |
| Фаза                                            | Фаза                                    | Фаза S-параметра в градусах<br>от -180° до +180°:<br>$\Phi = \frac{180}{\pi} \cdot \operatorname{arctg} \frac{a}{b}$                                             | Градус (°)                      |
| Фаза расширенная                                | Фаза>180                                | Фаза S-параметра в граду-<br>сах, диапазон изменения<br>расширен ниже -180° и вы-<br>ше +180°                                                                    | Градус (°)                      |
| Групповое время<br>запаздывания                 | ГВЗ                                     | Время распространения сиг-<br>нала в исследуемом устрой-<br>стве:<br>$t = -\frac{d\varphi}{d\omega} ,$ $\varphi = \arctan \frac{a}{b} , \ \omega = 2\pi \cdot f$ | Секунда (с)                     |
| Амплитуда в ли-<br>нейном масштабе              | Ампллин                                 | модуль S-параметра в ли-<br>нейном масштабе:<br>$ S  = \sqrt{a^2 + b^2}$                                                                                         | Безразмерная                    |
| Реальная часть                                  | Реал                                    | Реальная часть S-параметра:<br>a = re(S)                                                                                                    | Безразмерная                    |
| Мнимая часть                                    | Мним                                    | Мнимая часть S-параметра:<br>b = im(S)                                                                                                    | Безразмерная                    |
## 4.6.2 Формат полярной диаграммы

В формате полярной диаграммы результаты измерения отображаются на круговой диаграмме (рисунок 4.5). Измеряемые точки располагаются на расстоянии от центра окружности, равного модулю (амплитуде в линейном масштабе), и в соответствии с фазой, отсчитываемой как угол от положительного направления оси X против часовой стрелки.

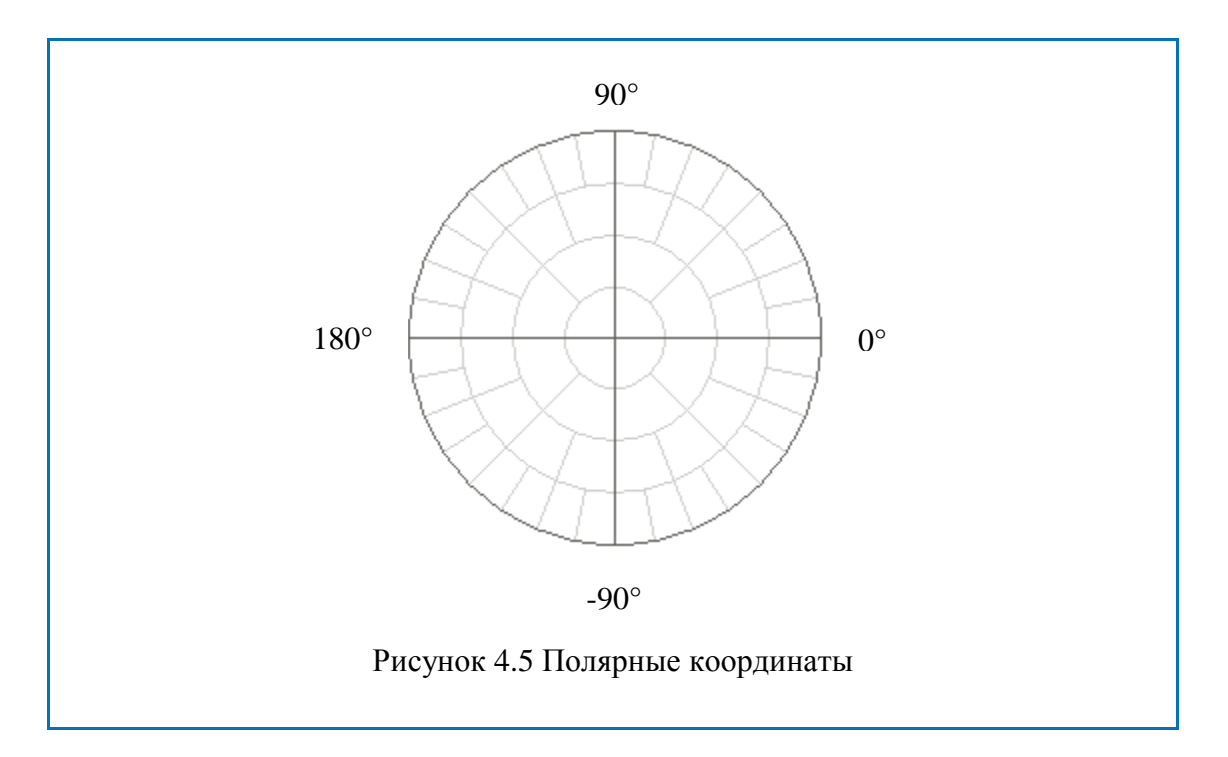

В формате полярной диаграммы отсутствует ось частот, отсчет частоты производится с помощью маркеров. Форматы полярной диаграммы включают три вида форматов, которые отличаются только данными, представляемыми на маркерах. Графики на всех видах полярной диаграммы совпадают.

| Наименование<br>формата          | Краткое<br>наименова-<br>ние форма-<br>та | Тип данных на маркерах                             | Единица из-<br>мерения оси<br>Ү |
|----------------------------------|-------------------------------------------|----------------------------------------------------|---------------------------------|
| Амплитуда в<br>линейном мас-     | Поляр (Лин)                               | Модуль S-параметра в ли-<br>нейном масштабе        | Безразмерная                    |
| mruoe n qusu                     |                                           | Фаза S-параметра в градусах                        | Градус (°)                      |
| Амплитуда в ло-<br>гарифмическом | Поляр (Лог)                               | Модуль S-параметра в лога-<br>рифмическом масштабе | Децибел (дБ)                    |
| масштаое и фаза                  |                                           | Фаза S-параметра в градусах                        | Градус (°)                      |
| Реальная и мни-<br>мая часть     | Поляр<br>(Re/Im)                          | Реальная часть S-параметра                         | Безразмерная                    |
|                                  | ()                                        | Мнимая часть S-параметра                           | Безразмерная                    |

## 4.6.3 Формат диаграммы Вольперта-Смита

Формат диаграммы Вольперта – Смита используется для отображения значений импедансов при измерении параметров отражения исследуемого устройства. В этом формате график проходит через те же точки, что и в формате полярной диаграммы.

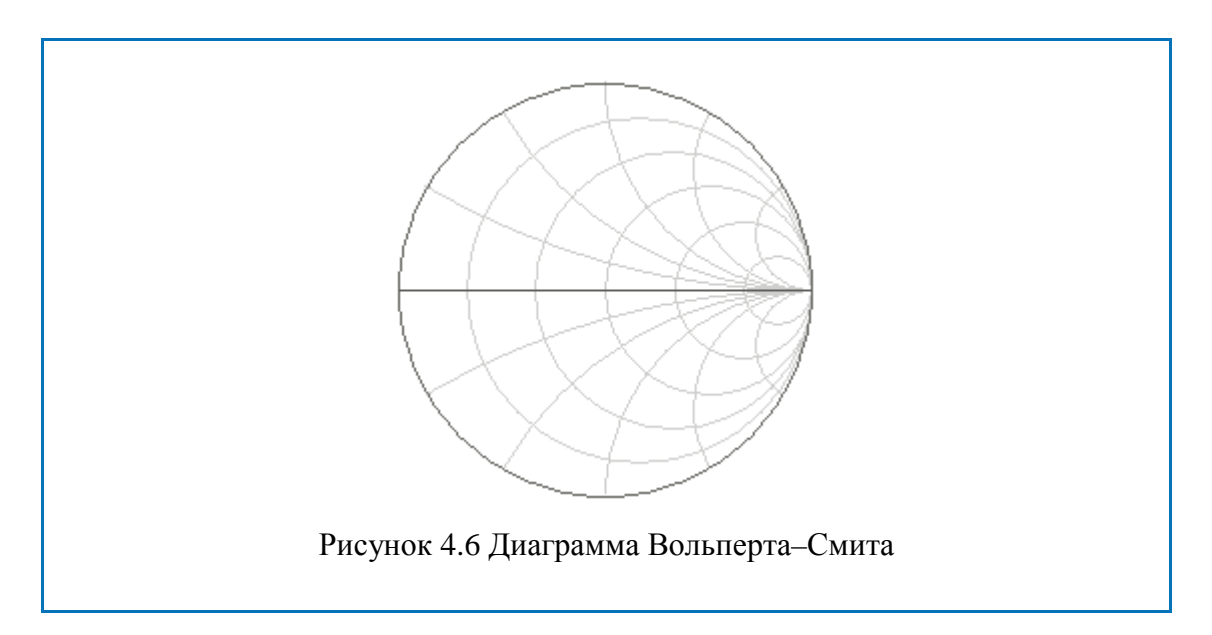

В формате диаграммы Вольперта – Смита отсутствует ось частот, отсчет частоты производится с помощью маркеров. Форматы диаграммы Вольперта – Смита включают пять видов форматов, которые отличаются только данными, представляемыми на маркерах. Графики на всех видах диаграммы Вольперта – Смита совпадают.

| -                                            |                                           | -                                                                            |                                 |
|----------------------------------------------|-------------------------------------------|------------------------------------------------------------------------------|---------------------------------|
| Наименование<br>формата                      | Краткое<br>наименова-<br>ние форма-<br>та | Тип данных на маркерах                                                       | Единица из-<br>мерения оси<br>Ү |
| Амплитуда в ли-<br>нейном масштабе<br>и фаза | Вольп (Лин)                               | Модуль S-параметра в ли-<br>нейном масштабе                                  | Безразмерная                    |
|                                              |                                           | Фаза S-параметра в граду-<br>сах                                             | Градус (°)                      |
| Амплитуда в ло-<br>гарифмическом             | Вольп (Лог)                               | Модуль S-параметра в ло-<br>гарифм масштабе                                  | Децибел (дБ)                    |
| масштабе и фаза                              |                                           | Фаза S-параметра в граду-<br>сах                                             | Градус (°)                      |
| Реальная и мни-<br>мая часть                 | Вольп<br>(Re/Im)                          | Реальная часть S-<br>параметра                                               | Безразмерная                    |
|                                              |                                           | Мнимая часть S-параметра                                                     | Безразмерная                    |
| Полное входное сопротивление                 | Вольп (R +<br>jX)                         | Активная часть полного<br>входного сопротивления:                            |                                 |
|                                              |                                           | $R = re(Z_{ex}),$                                                            | $Om(\Omega)$                    |
|                                              |                                           | $Z_{ex} = Z_0 \frac{1+S}{1-S}$                                               |                                 |
|                                              |                                           | Реактивная часть полного<br>входного сопротивления:                          |                                 |
|                                              |                                           | $X = im(Z_{ex})$                                                             | $Om(\Omega)$                    |
|                                              |                                           | Эквивалентная емкость или индуктивность реак-<br>тивной части сопротивления: |                                 |
|                                              |                                           | $C = -\frac{1}{\omega X},  X < 0$                                            | $\Phi$ арада $(\Phi)$           |
|                                              |                                           | $L = \frac{X}{\omega},  X > 0$                                               | Генри(Гн)                       |

Таблица 4.7 Виды форматов диаграммы Вольперта – Смита

•

Продолжение таблицы 4.7.

| Полная входная<br>проводимость | Вольп (G +<br>jB) | Активная часть полной входной проводимости: $G = re(Y_{ex})$ ,                      | Сименс(См)     |
|--------------------------------|-------------------|-------------------------------------------------------------------------------------|----------------|
|                                |                   | $Y_{\rm ex} = \frac{1}{Z_0} \cdot \frac{1-S}{1+S}  . \label{eq:Yexpansion}$         |                |
|                                |                   | Реактивная часть полной входной проводимости:<br>$B = im(Y_{ex})$ .                 | Сименс(См)     |
|                                |                   | Эквивалентная емкость<br>или индуктивность реак-<br>тивной части проводимо-<br>сти: |                |
|                                |                   | $C = \frac{B}{\omega},  B > 0$                                                      | $Фарада(\Phi)$ |
|                                |                   | $L = -\frac{1}{\omega B},  B < 0$                                                   | Генри(Гн)      |

 $Z_0$  – волновое сопротивление измерительного тракта. Установка  $Z_0$  описана в разделе 5.2.17.

# 4.6.4 Порядок установки формата

G + jB

Формат устанавливается для каждого графика. Перед установкой формата необходимо назначить активный график.

| Формат<br>Ампл лог                    | Для выбора прямоугольного формата – нажмите программную кнопку:            |
|---------------------------------------|----------------------------------------------------------------------------|
|                                       | Формат.                                                                    |
| • Ампл лог                            | Затем выберите в меню программных кнопок один из форматов:                 |
| КСВН                                  | Амплитуда в логарифмическом масштабе;                                      |
|                                       | Коэффициент стоячей волны по напряжению;                                   |
| Фаза                                  | Фаза;                                                                      |
|                                       | Фаза расширенная;                                                          |
| Фаза>180                              | Групповое время запаздывания;                                              |
|                                       | Амплитуда в линейном масштабе;                                             |
| ГВЗ                                   | Реальная часть;                                                            |
|                                       | Мнимая часть.                                                              |
| Ампл лин                              |                                                                            |
|                                       |                                                                            |
| Реал                                  |                                                                            |
|                                       |                                                                            |
| Мним                                  |                                                                            |
|                                       |                                                                            |
| Вольперт-Смит                         | Для выбора формата диаграммы Вольперта Смита – нажмите программные кнопки: |
|                                       | Формат > Вольперт-Смит.                                                    |
| Лог / Фаза                            | Затем выберите в меню программных кнопок один из форматов:                 |
| Пин ( фаза                            | Амплитуда в логарифмическом масштабе и фаза;                               |
| , , , , , , , , , , , , , , , , , , , | Амплитуда в линейном масштабе и фаза;                                      |
| Реал / Мним                           | Реальная и мнимая часть;                                                   |
|                                       | Полное входное сопротивление;                                              |
| R + jX                                | Полная входная проводимость.                                               |

#### 4 Установка параметров анализатора

| 🔇 Полярная  | Для выбора формата полярной диаграммы – нажми-<br>те программные кнопки: |
|-------------|--------------------------------------------------------------------------|
|             | Формат >Полярная.                                                        |
| Лог / Фаза  | Затем выберите в меню программных кнопок один из форматов:               |
| Лин / Фаза  | Амплитуда в логарифмическом масштабе и фаза;                             |
|             | Амплитуда в линейном масштабе и фаза;                                    |
| Реал / Мним | Реальная и мнимая часть.                                                 |

## 4.7 Установка масштаба графика

## 4.7.1 Масштаб прямоугольных координат

Масштаб прямоугольных форматов устанавливается с помощью следующих параметров (рисунок 4.7):

- Цена деления сетки;
- Величина опорного уровня;
- Положение опорной линии;
- Число делений сетки.

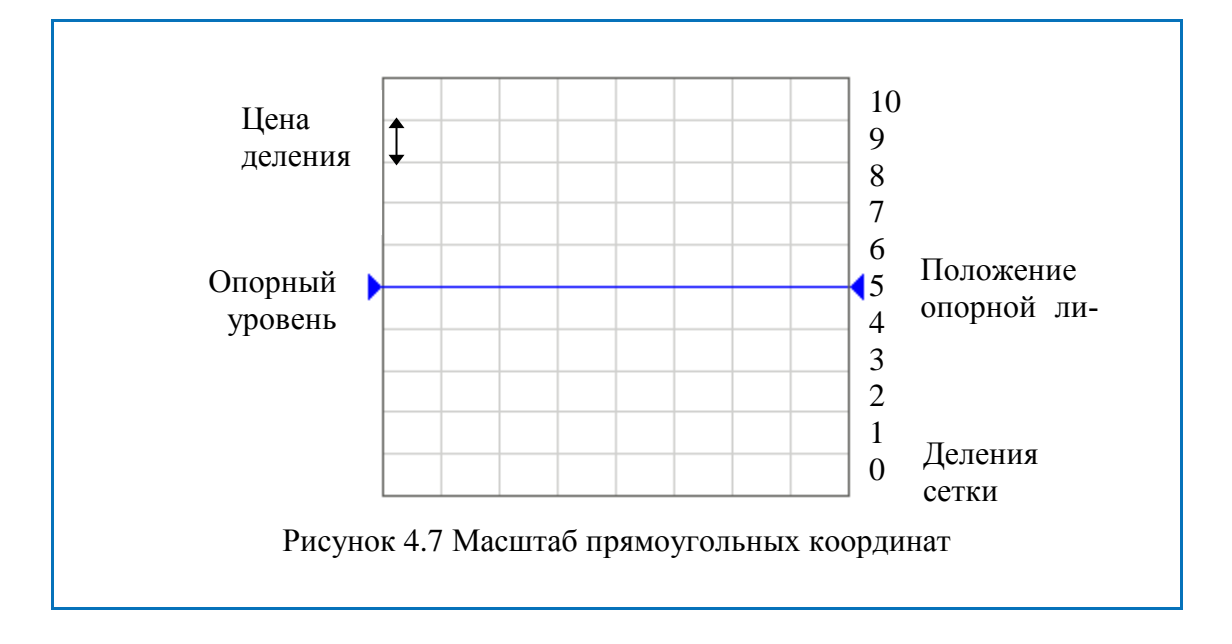

#### 4.7.2 Порядок установки масштаба прямоугольных координат

Масштаб устанавливается для каждого графика канала. Перед установкой масштаба необходимо назначить активный график.

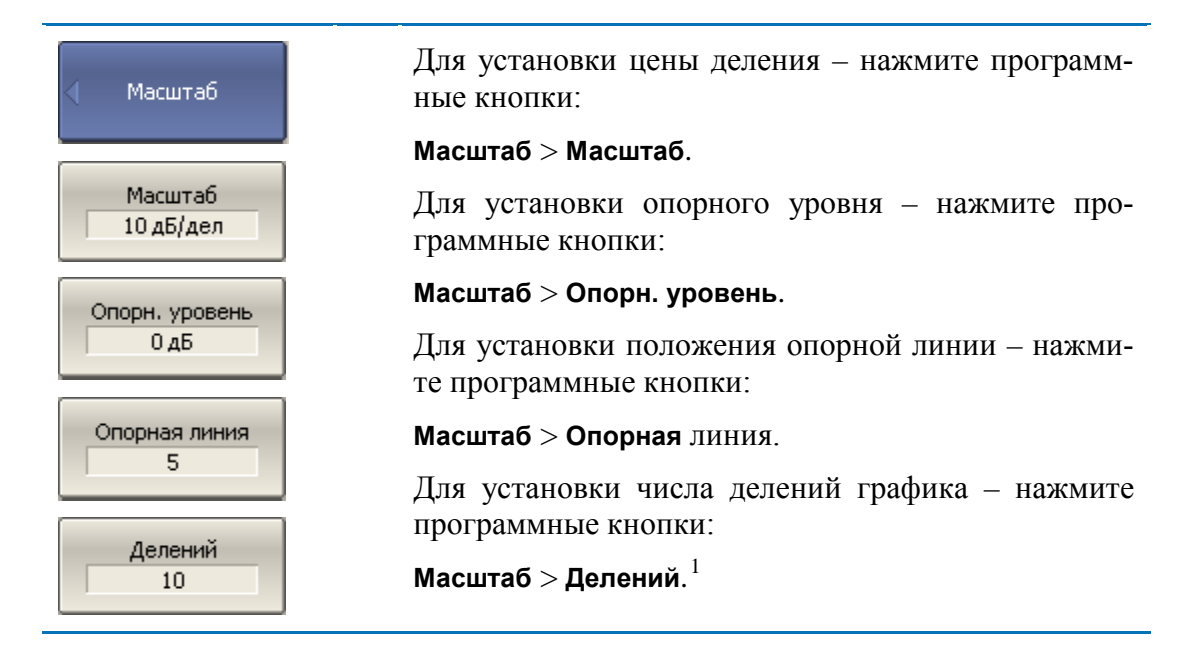

## 4.7.3 Масштаб круговых координат

Масштаб полярной диаграммы и диаграммы Вольперта-Смита устанавливается указанием радиуса внешней окружности (рисунок 4.8).

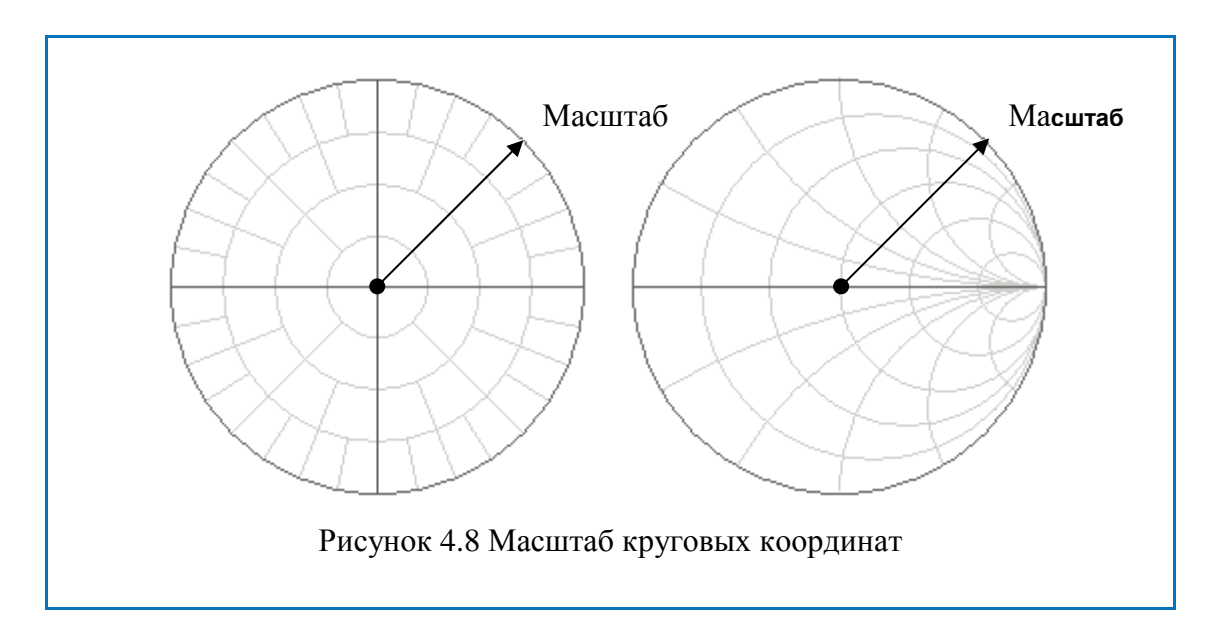

<sup>&</sup>lt;sup>1</sup> Число делений влияет на все графики канала.

## 4.7.4 Порядок установки масштаба полярных координат

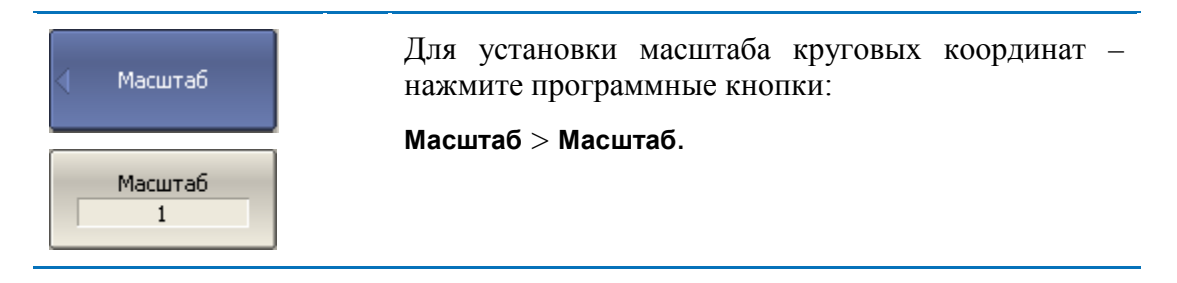

## 4.7.5 Функция автомасштабирования

Функция автомасштабирования служит для автоматического выбора масштаба графика таким образом, чтобы график измеряемой величины полностью укладывался в поле графика, занимая большую его часть.

В прямоугольных координатах подстраиваются два параметра: цена деления и опорный уровень. В круговых координатах автоматически выбирается радиус внешней окружности.

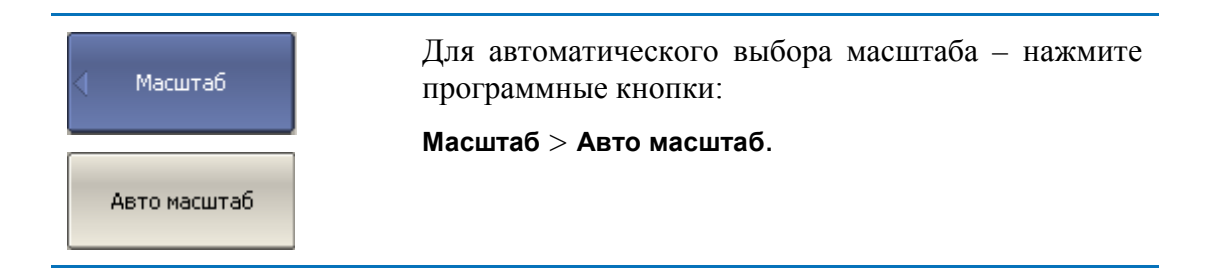

#### 4.7.6 Функция автоматического выбора опорного уровня

Функция служит для автоматического выбора опорного уровня в прямоугольных координатах.

После применения данной функции – график измеряемой величины изменяет вертикальное положение, чтобы средний уровень проходил по центру графика. Цена деления не изменяется.

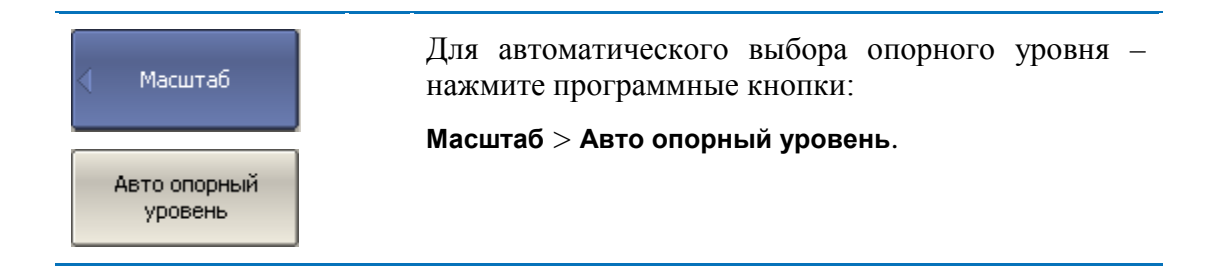

#### 4.7.7 Установка электрической задержки

Функция электрической задержки служит для задания величины компенсации электрической длины устройства. Задание данной величины служит для компенсации электрической длины устройства при измерениях отклонения фазы от

линейного закона. Величина компенсации электрической длины задается в секундах.

При задании не нулевой электрической задержки –значение S-параметра преобразуетсяв соответствии с формулой:

$$S = S \cdot e^{j \cdot 2\pi \cdot f \cdot t}$$

где *f*-частота, Гц,

*t* – электрическая задержка, сек.

Электрическая задержка задается для каждого графика отдельно. Перед заданием электрической задержки необходимо назначить активный график.

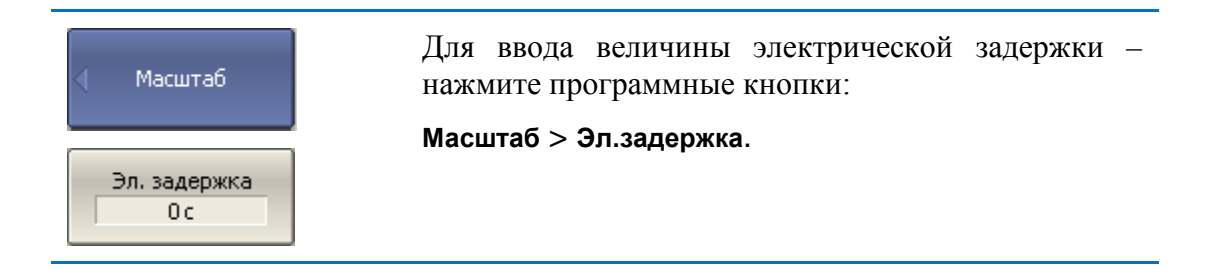

## 4.7.8 Установка смещения фазы

Функция смещения фазы служит для задания постоянного смещения графика фазы. Величина смещения фазы задается в градусах для каждого графика отдельно. Перед заданием смещения фазы необходимо назначить активный график.

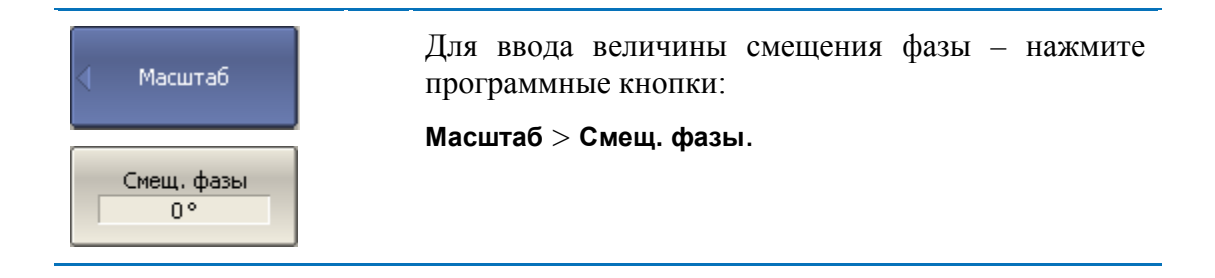

#### 4.8 Фильтрация

В разделе меню «Фильтрация» производится установка полосы ПЧ, усреднения и сглаживания измерений.

#### 4.8.1 Установка полосы ПЧ

Полоса ПЧ определяет полосу пропускания измерительных приемников. Полоса ПЧ переключается в соответствии с рядом: 1, 1.5, 2, 3, 5, 7 в диапазоне от 1 Гц до 1 МГц.

Сужение полосы ПЧ позволяет снизить собственные шумы, и расширить динамический диапазон измерений прибора, при этом увеличивается время измерения. Сужение полосы измерительного фильтра в 10 раз приводит к увеличению динамического диапазона измерений на 10 дБ.

Полоса ПЧ задается для каждого канала отдельно. Перед заданием полосы ПЧ необходимо назначить активный канал.

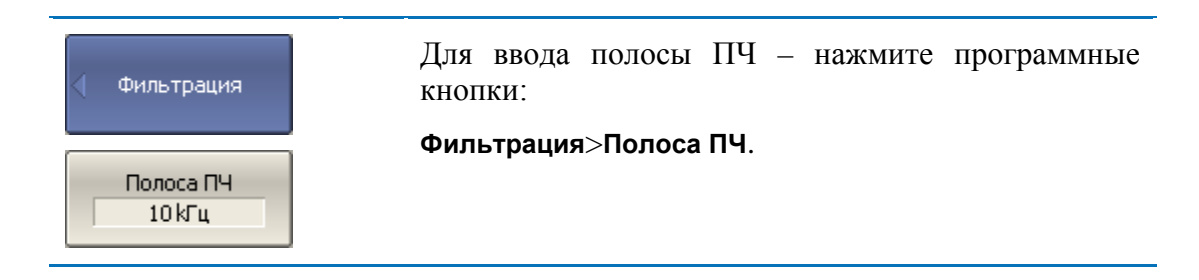

#### 4.8.2 Установка усреднения

Усреднение производится в каждой точке измерения за несколько предыдущих циклов сканирования. Результат усреднения измерений аналогичен сужению полосы ПЧ – позволяет снизить собственные шумы, и расширить динамический диапазон измерений прибора.

Усреднение в каждой измеряемой точке производится за несколько циклов сканирования в соответствии со следующей формулой:

$$\begin{cases} M_i = S_i, & i = 0\\ M_i = \left(1 - \frac{1}{n}\right) \cdot M_{i-1} + \frac{S_i}{n}, & i > 0, n = \min(i+1, N) \end{cases}$$

где *М*<sub>*i*</sub>-результат усреднения на*i* – цикле сканирования;

 $S_i$  – значение измеряемой величины (S-параметра) наi – цикле сканирования;

N – фактор усреднения задается пользователем от 1 до 999, чем выше фактор, тем сильнее степень усреднения.

При включенной функции усреднения – в строке состояния канала индицируется текущее количество итераций и фактор усреднения, например «9/10». Процесс усреднения считается установившимся, когда оба числа равны.

Усреднение задается для каждого канала отдельно. Перед заданием усреднения необходимо назначить активный канал.

| < Фильтрация        | Для включения и отключения функции усреднения<br>– нажмите программные кнопки: |
|---------------------|--------------------------------------------------------------------------------|
|                     | Фильтрация>Усреднение.                                                         |
| Усреднение          | Для установки фактора усреднения – нажмите про-<br>граммные кнопки:            |
| Фактор усред.<br>10 | Фильтрация>Фактор усред.                                                       |

#### 4.8.3 Установка сглаживания

Сглаживание осуществляется путем усреднения измерений соседних точек графика скользящим окном. Ширина окна (апертура) задается пользователем в процентах от числа точек графика.

Сглаживание не увеличивает динамический диапазон измерения. Сглаживание сохраняет средний уровень графика, уменьшая шумовые выбросы.

Сглаживание задается для каждого графика отдельно. Перед заданием сглаживания необходимо назначить активный график.

| Фильтрация           | Для включения и отключения функции сглажива-<br>ния – нажмите программные кнопки: |
|----------------------|-----------------------------------------------------------------------------------|
|                      | Фильтрация>Сглаживание.                                                           |
| Сглаживание          | Для установки апертуры сглаживания – нажмите программные кнопки:                  |
| Апертура сгл.<br>1 % | Фильтрация>Апертура сгл.                                                          |

#### 4.9 Измерение смесителей

#### 4.9.1 Обзор методов измерения смесителей

Анализатор позволяет измерять смесители и другие устройства с преобразованием частоты, используя два основных метода: скалярный и векторный.

Скалярный метод позволяет получать модуль коэффициента передачиустройств с преобразованием частоты. Измерения фазы, группового времени запаздывания в данном режиме невозможны. Преимуществом данного метода является простая схема измерения без использования внешнего дополнительного оборудования (рисунок 4.9).

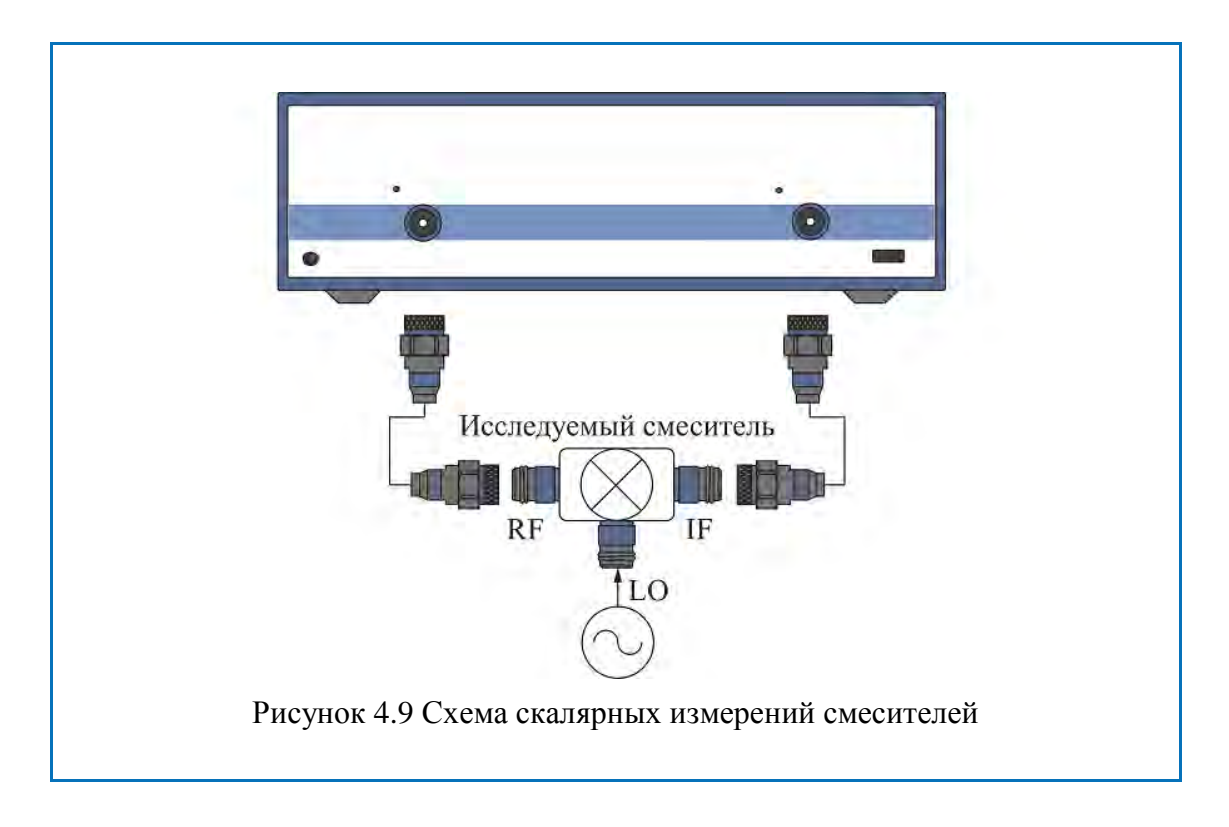

Основой скалярного метода является *режим смещения частоты*. Режим смещения частоты вводит частотное смещение между портами анализатора и подробно описан в разделе 4.9.2. Режим смещения частоты комбинируется с различными методами калибровки.

При измерении смесителей скалярным методом наиболее точным методом калибровки является – *скалярная калибровка смесителей*. Скалярная калибровка смесителей описана в разделе 5.6.

Более простой, и менее точный метод – использование абсолютных измерений совместно с калибровкой приемников и калибровкой мощности портов (см. разделы 4.5.3, 5.4, 5.5). Для данного метода характерны значительные пульсации коэффициента передачи смесителя, вызванные плохим согласованием входа и выхода смесителя. Частично этот недостаток может быть компенсирован применением качественных аттенюаторов на входе и выходе смесителя 3 – 10 дБ.

Векторный метод позволяет получать комплексный коэффициент передачи устройств с преобразованием частоты, в том числе измерения фазы, группового времени запаздывания. Векторный метод требует внешнего оборудования (рисунок 4.10). Это дополнительный смеситель с фильтром, называемый калибровочным смесителем и генератор, служащий общим источником частоты гетеродина для исследуемого и калибровочного смесителей.

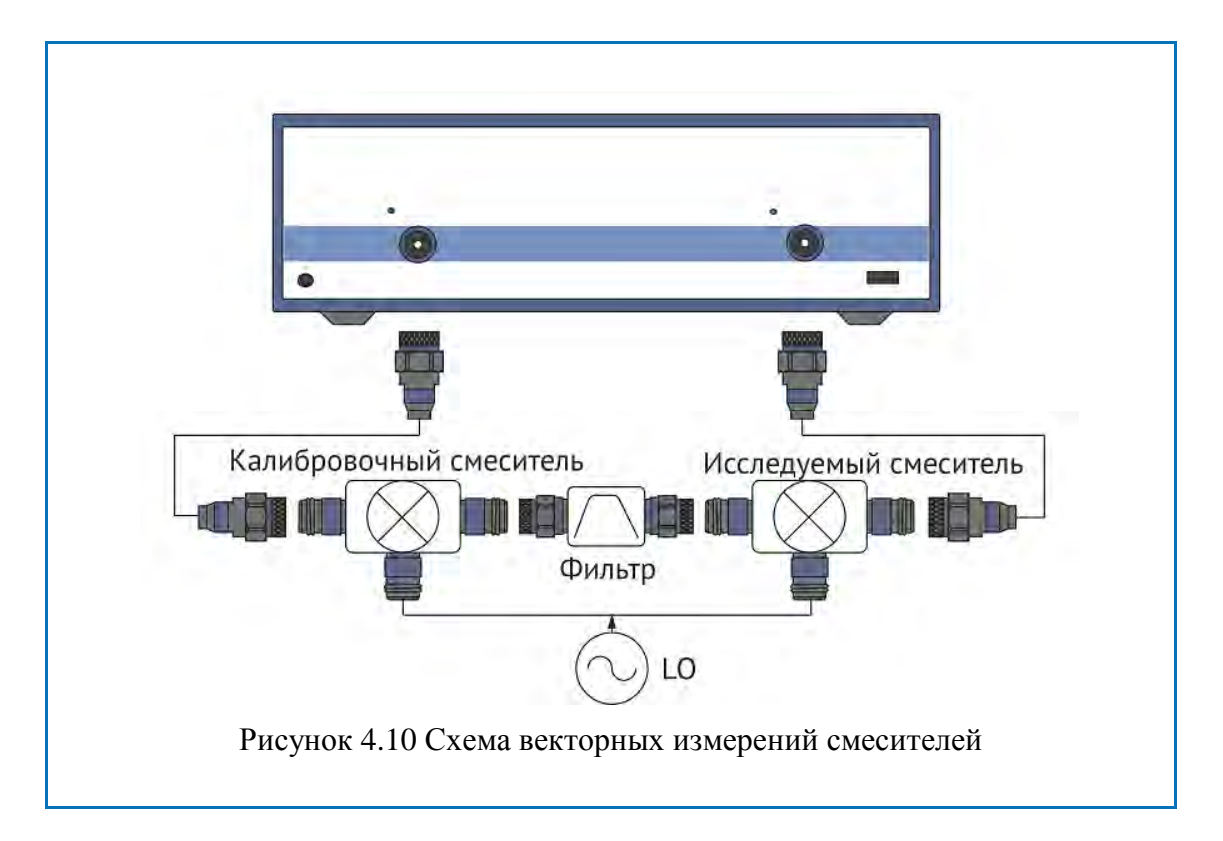

В векторном методе измерения смесителей порты анализатора работают на одной частоте, в штатном режиме. Единственный метод калибровки при этом – *векторная калибровка смесителей*. Векторная калибровка смесителей описана в разделе 5.7.

#### 4.9.2 Режим смещения частоты

Режим смещения частоты служит измерения модуля коэффициента передачи устройств с преобразованием частоты. Под устройствами с преобразованием частоты в данном разделе понимаются устройства, осуществляющие перенос частоты (смесители, конверторы), и устройства, осуществляющие умножение, либо деление частоты.

Метод измерения заключается во введении смещения частоты порта – приемника сигнала относительно порта – источника. Смещение частоты задается для каждого порта с помощью трех коэффициентов: множитель, делитель и смещение. Данные коэффициенты позволяют рассчитать частоту порта относительно базового частотного диапазона.

$$F_{port} = \frac{M}{D} F_{base} + F_{ofs},$$

где М-множитель,

*D* – делитель,

 $F_{ofs}$  – смещение,

*F*<sub>base</sub> – базовая частота.

В большинстве случаев достаточно применить смещение к одному из портов, оставив другой на частоте базового диапазона ( $M=1, D=1, F_{ofs}=0$ ).

Примеры расчета коэффициентов смещения частоты при различных видах преобразования частоты. Вход смесителя подключен к порту 1, выход смесителя подключен к порту 2. RF –входная частота, IF –промежуточная частота, LO– частота гетеродина. Второй порт анализатора работает в режиме смещения частоты:

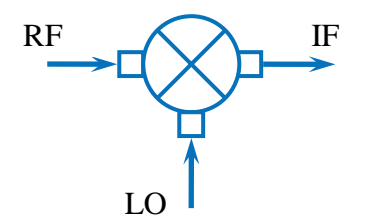

| 1. IF = RF – LO   | Порт 2: M = 1, D = 1, Fofs = – LO. |
|-------------------|------------------------------------|
| 2. IF = LO - RF   | Порт 2: M = – 1, D = 1, Fofs = LO. |
| 3. $IF = RF + LO$ | Порт 2: M = 1, D = 1, Fofs = LO.   |

В режиме смещения частоты в нижней части окна канала индицируются значения частотного диапазона для каждого порта (рисунок 4.11).

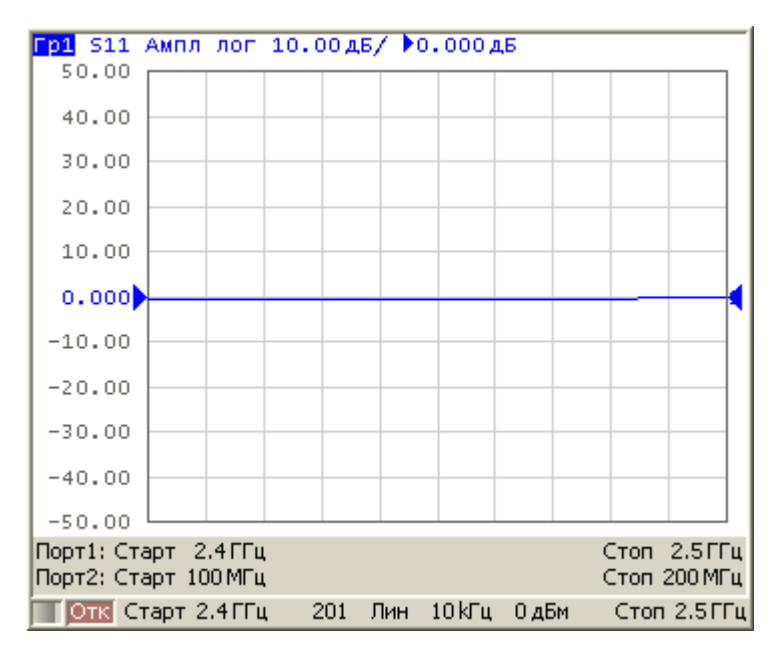

Рисунок 4.11 Окно канала в режиме смещения частоты

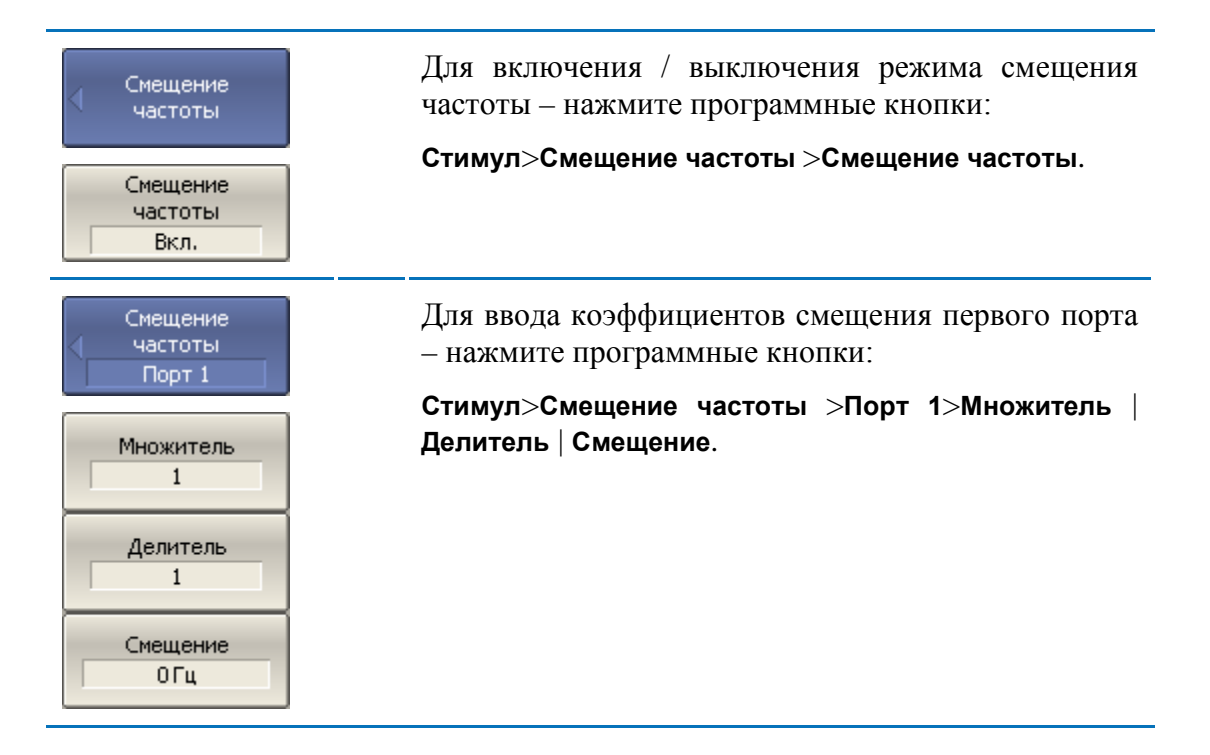

| Смещение<br>частоты<br>Порт 2 |
|-------------------------------|
| Множитель<br>1                |
| Делитель<br>1                 |
| Смещение<br>ОГц               |

Для ввода коэффициентов смещения второго порта – нажмите программные кнопки:

Стимул>Смещение частоты >Порт 2>Множитель | Делитель | Смещение.

#### 4.9.3 Автоматическая подстройка частоты смещения

При измерении смесителей в режиме смещения частоты необходимо указывать частоту смещения, которая численно равна частоте гетеродина. Точность задания частоты смещения должна быть не хуже, чем полоса используемого фильтра ПЧ, в противном случае приемник не примет выходной сигнал смесителя. На практике при тестировании смесителей со встроенным гетеродином имеется погрешность установки частоты гетеродина, которая не известна пользователю.

Анализатор имеет функцию автоматической подстройки частоты смещения (АПЧС), которая служит для точной настройки частоты смещения на частоту внутреннего гетеродина исследуемого устройства.

Функция АПЧС может быть включена только для одного из портов. При включении АПЧС индицируется значение подстройкив строке того порта, частота которого дополнительно подстраивается (рисунок 4.12)

Автоматическая подстройка может осуществляться в пределах  $\pm 500$  кГц от заданной пользователем частоты смещения. Функция может быть включена или отключена пользователем, при этом подстройка может осуществляться по требованию пользователя по нажатию кнопки, либо периодически, через заданный интервал времени.

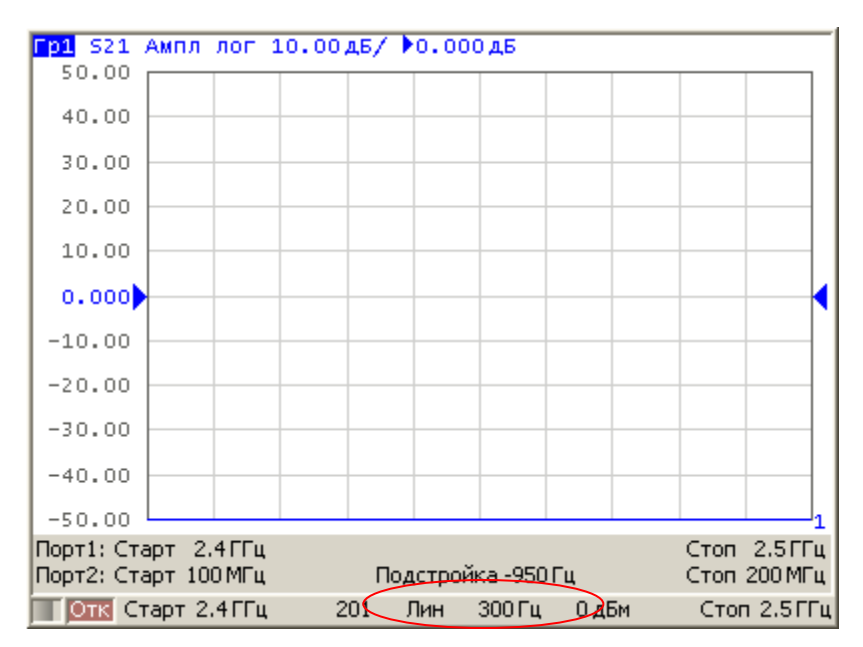

Рисунок 4.12 Окно канала в режиме смещения частоты с функцией АПЧС

Типовая погрешность АПЧС зависит от полосы текущего фильтра ПЧ и приведена в таблице 4.8.

| Полоса фильтра ПЧ | Типовая погрешность АПЧС |
|-------------------|--------------------------|
| 10 кГц            | 500 Гц                   |
| 3 кГц             | 50 Гц                    |
| 1 кГц             | 15 Гц                    |
| 300 Гц            | 5 Гц                     |
| 100 Гц            | 1.5 Гц                   |

## Таблица 4.8 Типовая погрешность АПЧС

# 4.9.3.1 Порядок подстройки частоты смещения

| Подстройка<br>смещения<br>Подстройка<br>смещения<br>Вкл. | Для включения / выключения режима смещения частоты нажмите программные кнопки:<br>Стимул> Смещение частоты >Подстройка смещения>Подстройка смещения.                                                |
|----------------------------------------------------------|----------------------------------------------------------------------------------------------------|
| Выбрать порт                                             | Выберите номер порта программными кнопками:<br>Стимул> Смещение частоты >Подстройка смеще-<br>ния>Выбрать порт.<br>Примечание: как правило это тот порт, для которо-<br>го задано смещение частоты. |
| Величина<br>подстройки<br>-950 Гц                        | Введите величину подстройки программными кнопками:<br>Стимул>Смещение частоты>Подстройка смещения>Величина подстройки.<br>Примечание: либо нажмите кнопкуВыполнить подстройку, как описано ниже.    |

| Периодическая<br>подстройка<br>Откл. | Для включения / отключения периодической авто-<br>матической подстройки – нажмите программные<br>кнопки: |
|--------------------------------------|----------------------------------------------------------------------------------------------------|
| Период<br>подстройки<br>10 сек       | Стимул > Смещение частоты >Подстройка смеще-<br>ния>Периодическая подстройка.                            |
|                                      | Для ввода периода автоматической подстройки – нажмите программные кнопки:                                |
|                                      | Стимул> Смещение частоты >Подстройка смеще-<br>ния>Период подстройки.                                    |
|                                      |                                                                                                    |
| Выполнить<br>подстройку              | Для однократной автоматической подстройки – нажмите программные кнопки:                                  |

## 5 Калибровка

## 5.1 Общие сведения

## 5.1.1 Ошибки измерения

На результаты измерения S-параметров влияют различные ошибки измерения. Ошибки измерения можно разделить на две категории:

- систематические ошибки измерения;
- случайные ошибки измерения;

Случайные ошибки измерения – это шумовые флуктуации и температурные дрейфы в электронных компонентах, изменение механических размеров в кабелях и разъемах при изменении температуры, ошибки повторяемости при повторном соединении разъемов и изгибе кабелей. Случайные ошибки, в силу своей непредсказуемости, не могут быть заранее измерены и учтены. Для уменьшения случайных ошибок можно принимать определенные меры: правильный выбор мощности источника, сужение полосы ПЧ, усреднение, поддержание постоянной температуры окружающей среды, соблюдение времени прогрева анализатора, осторожное обращение с разъемами, уменьшение изгибов кабелей после калибровки.

Случайные ошибки и методы их уменьшения не рассматриваются далее в данном разделе.

Систематические ошибки измерения – это ошибки, вызванные не идеальностью компонентов измерительной системы. Они повторяемы, их характеристики не изменяются со временем. Систематические ошибки можно вычислить, а затем уменьшить их величину путем введения поправок в результаты измерений математическим способом.

Процесс измерения параметров прецизионных физических устройств с известными параметрами с целью вычисления систематических ошибок измерения называется калибровкой, а такие физические устройства – называются калибровочными мерами. Наиболее распространены калибровочные меры короткого замыкания (КЗ), холостого хода (ХХ), согласованной нагрузки.

Процесс компенсации (уменьшения величины) систематических ошибок измерения в результатах измерений математическим способом называется – коррекцией ошибок.

## 5.1.2 Систематические ошибки измерения

В анализаторах цепей подразделяют следующие источники систематических ошибок измерения:

| <u>Направленность</u>     |
|---------------------------|
| Согласование источника    |
| Согласование приемника    |
| <u>Развязка</u>           |
| Частотная неравномерность |

Значения систематических ошибок измерения до применения процедуры коррекции ошибок называются – нескорректированными.

Остаточные значения систематических ошибок измерения после применения процедуры коррекции называются – эффективными.

| Направленность, <b>Ed</b>            | Ошибка измерения, вызванная направленным<br>ответвителем в порте – источнике сигнала, из–<br>за неспособности последнего абсолютно разде-<br>лить сигналы падающей (ПВ) и отраженной<br>(ОВ) волны. При этом часть энергии сигнала<br>падающей волны проникает в приемник отра-<br>женного сигнала. Погрешность, вносимая<br>направленностью, не зависит от характеристик<br>ИУ и обычно оказывает наибольшее влия-<br>ниепри измерении отражения.                                                                                                    |
|--------------------------------------|----------------------------------------------------------------------------------------------------|
| Согласование<br>источника, <b>Es</b> | Ошибка измерения, вызванная не согласовани-<br>ем порта в режиме источника сигнала с входом<br>ИУ. При этом часть сигнала, отраженного от<br>входа ИУ, отражается от порта источника и<br>снова поступает на вход ИУ. При этом возника-<br>ет ошибка при измерении отраженного сигнала,<br>и при измерении переданного сигнала. Ошибка,<br>вносимая согласованием источника, зависит от<br>соотношения входного импеданса ИУ и импе-<br>данса порта в режиме источника сигнала.<br>Ошибкасогласования источникаоказывает зна-<br>чительное влияниеприизмеренииИУсплохим<br>согласованием входа. |

| Согласование<br>приемника, <b>El</b>                 | Ошибка измерения, вызванная не согласовани-<br>ем порта в режиме приемника сигнала с выхо-<br>дом ИУ. При этом часть сигнала, прошедшего<br>через ИУ, отражается от порта приемника и по-<br>ступает на выход ИУ. При этом возникает<br>ошибка при измерении переданного сигнала, и<br>при измерении отраженного сигнала (для двух-<br>портовых ИУ). Ошибка, вносимая согласовани-<br>ем приемника, зависит от соотношения выход-<br>ного импеданса ИУ и импеданса порта в режи-<br>ме приемника сигнала. |
|------------------------------------------------------|----------------------------------------------------------------------------------------------------|
|                                                      | При измерении передачи ошибка согласования приемника оказывает значительное влияние в случае плохого согласованием выхода ИУ.                                                                                                    |
|                                                      | При измерении отражения ошибка согласования<br>приемника оказывает значительное влияние в<br>случае плохого согласованием выхода и малого<br>затухания между выходом и входом ИУ.                                                                                                    |
| Развязка, Ех                                         | Ошибка измерения, вызванная проникновением паразитного сигнала из порта – источника в порт – приемника, минуя исследуемое устройство.                                                                                                    |
|                                                      | В большинстве случаев, данной ошибкой мож-<br>но пренебречь. Возможность измерения развяз-<br>ки во всех видах калибровки предусмотрена как<br>необязательная.                                                                                                    |
| Частотная<br>неравномерность<br>отражения, <b>Er</b> | Ошибка измерения, вызванная различием ча-<br>стотно–зависимых амплитудных и фазовых ха-<br>рактеристик путей распространения отраженно-<br>го и опорного сигнала в порте–источнике сиг-<br>нала.                                                                                                    |
| Частотная<br>неравномерность<br>передачи, Et         | Ошибка измерения, вызванная различием ча-<br>стотно-зависимых амплитудных и фазовых ха-<br>рактеристик путей распространения переданно-<br>го и опорного сигнала.                                                                                                    |

## 5.1.3 Модель ошибок измерения

Для анализа систематических ошибок в анализаторах цепей используют модели ошибок в виде сигнальных (направленных) графов.

| Модели ошибок измерения    |
|----------------------------|
| Однопортовая модель ошибок |
| Двухпортовая модель ошибок |

## 5.1.3.1 Однопортовая модель ошибок

При измерении коэффициента отражения однопортового ИУ используется один порт анализатора. Сигнальный граф модели ошибок анализатора для порта 1, показан на рисунке 5.1. Для порта 2 сигнальный граф ошибок аналогичен.

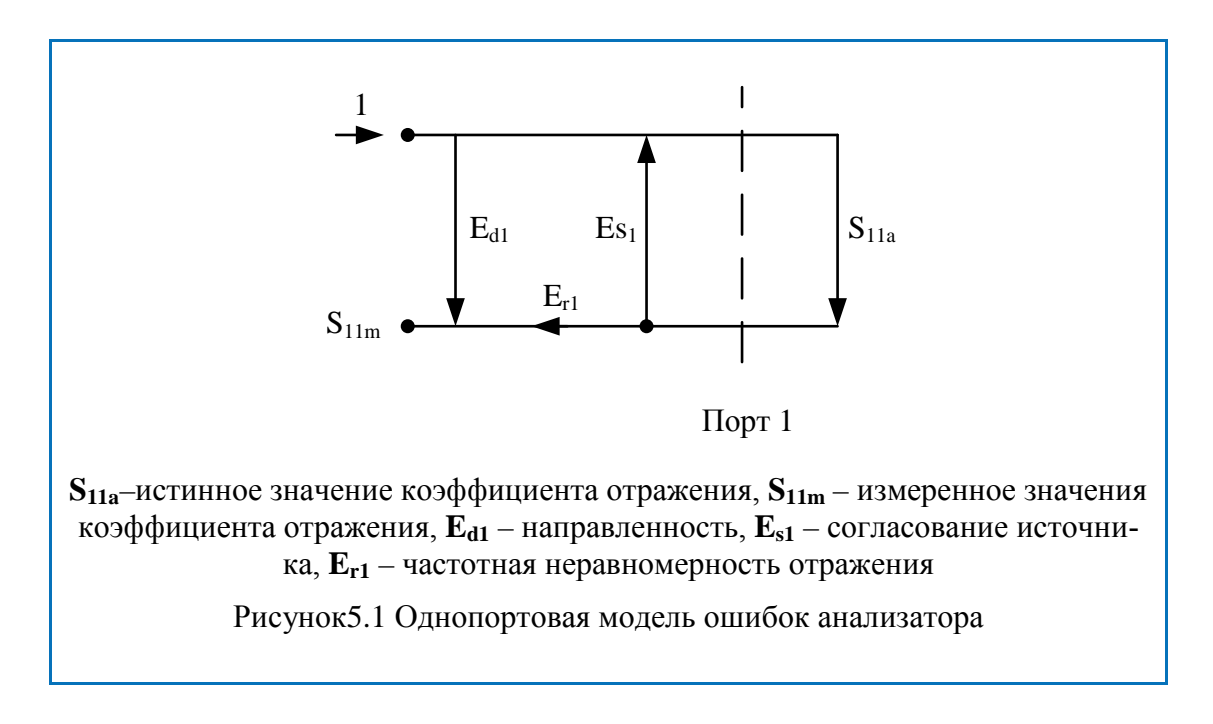

Значение стимулирующего сигнала принято равным 1 для нормировки. Значения всех величин в модели – комплексные.

На результат измерения отражения влияют три систематических ошибки измерения:

| Начисторачие                        | Источник сигнала |
|-------------------------------------|------------------|
| паименование                        | Порт 1           |
| Направленность                      | E <sub>d1</sub>  |
| Согласование источника              | E <sub>s1</sub>  |
| Частотная неравномерность отражения | E <sub>r1</sub>  |

В процессе однопортовой калибровки можно устранить одну, две или три систематические ошибки из трех. Описание методов калибровок представлено в разделе 5.1.6.

#### 5.1.3.2 Двухпортовая модель ошибок

При измерении двухпортовых устройств (четырехполюсников) используют два сигнальных графа воздействия на систему ошибок измерения. Один сигнальный граф соответствует случаю, когда источником сигнала является порт 1, второй – когда источником сигнала является порт 2.

Сигнальные графы влияния ошибок измерения в двухпортовой системе представлены на рисунке 5.2.

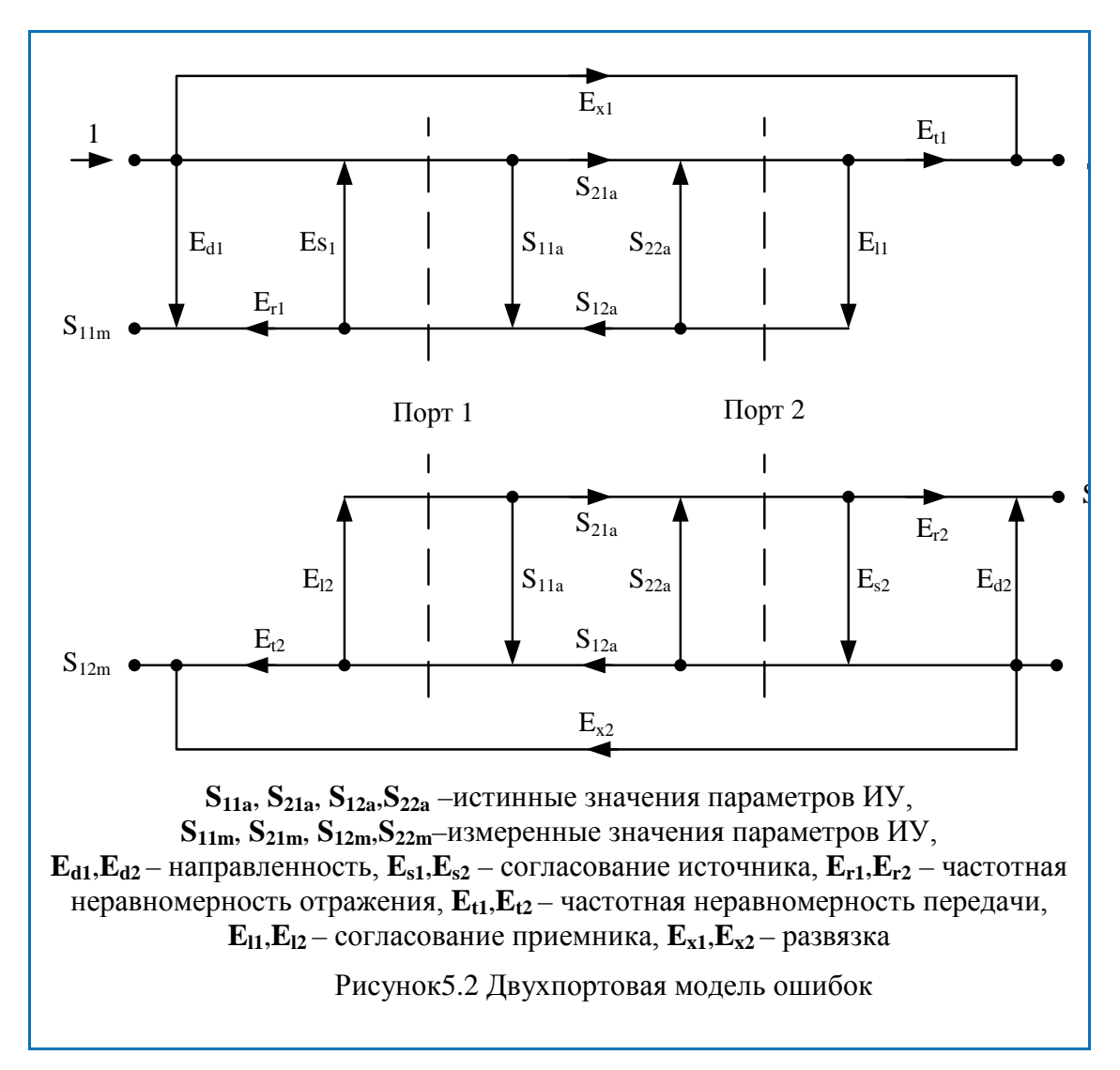

Значение стимулирующего сигнала принято равным 1 для нормировки. Значения всех величин в модели – комплексные.

На результат измерения в двухпортовой системе влияют двенадцать систематических ошибок измерения:

| Цаниканараника                      | Источник сигнала |                        |  |
|-------------------------------------|------------------|------------------------|--|
| паименование                        | Порт 1           | Порт 2                 |  |
| Направленность                      | E <sub>d1</sub>  | $E_{d2}$               |  |
| Согласование источника              | $E_{s1}$         | $E_{s2}$               |  |
| Частотная неравномерность отражения | E <sub>r1</sub>  | $E_{r2}$               |  |
| Частотная неравномерность передачи  | E <sub>t1</sub>  | $E_{t2}$               |  |
| Согласование приемника              | E <sub>11</sub>  | <b>E</b> <sub>12</sub> |  |
| Развязка                            | E <sub>x1</sub>  | E <sub>x2</sub>        |  |

В процессе двухпортовой калибровки можно устранить пять, десять или двенадцать систематические ошибки из двенадцати. Описание методов калибровок представлено в разделе 5.1.6.

## 5.1.3.3 Трехпортовая модель ошибок

На результат измерения в трехпортовой системе влияют двадцать семь систематических ошибок измерения:

| Наименование                        |                                          | Источник сигнала           |                             |                     |
|-------------------------------------|------------------------------------------|----------------------------|-----------------------------|---------------------|
|                                     |                                          | Порт 1                     | Порт 2                      | Порт 3              |
| Направленность                      |                                          | E <sub>d1</sub>            | E <sub>d2</sub>             | E <sub>d3</sub>     |
| Согласование источника              |                                          | E <sub>s1</sub>            | $\mathbf{E_{s2}}$           | E <sub>s3</sub>     |
| Частотная неравномерность отражения |                                          | E <sub>r1</sub>            | $\mathbf{E}_{\mathbf{r}2}$  | E <sub>r3</sub>     |
| Частотная неравномерность передачи  |                                          | $E_{t21}, E_{t31}$         | $E_{t12}, E_{t32}$          | $E_{t13}, E_{t23}$  |
| Согласование приемника              |                                          | $E_{121}, E_{131}$         | $E_{112}, E_{132}$          | $E_{113}, E_{123}$  |
| Развязка                            |                                          | $E_{x21}, E_{x31}$         | $E_{x12}, E_{x32}$          | $E_{x13}, E_{x23}$  |
| Примечание                          | Систематические о<br>та. Для остальных т | цибки приво<br>роек портов | едены для 1,<br>они аналоги | 2 и 3 пор-<br>ичны. |

#### 5 Калибровка

Установив в процессе трёхпортовой калибровки все двадцать семь ошибок для каждой измеряемой частоты можно получить истинное значение S-параметров: S<sub>11a</sub>, S<sub>21a</sub>, S<sub>31a</sub>, ... S<sub>33a</sub>.

| Примечание | При использовании трёхпортовой калибровки, вы-<br>числение любого из S-параметров требует знания<br>всех девяти измерений S <sub>11m</sub> , S <sub>21m</sub> , S <sub>31m</sub> , S <sub>33m</sub> , по-<br>этому для обновления одного или всех S-<br>параметров измеритель должен сделать три скани-<br>рования, в которых каждый порт должен быть ис-<br>точником сигнала |
|------------|----------------------------------------------------------------------------------------------------|
|            | ТОЧНИКОМ СИГНАЛА.                                                                                                    |

## 5.1.3.4 Четырехпортовая модель ошибок

На результат измерения в четырехпортовой системе влияют сорок восемь систематических ошибок измерения:

| Hamaanaa                            | Источник сигнала                                          |                                     |                                                            |                                                           |
|-------------------------------------|-----------------------------------------------------------|-------------------------------------|------------------------------------------------------------|-----------------------------------------------------------|
| паименование                        | Порт 1                                                    | Порт 2                              | Порт 3                                                     | Порт 4                                                    |
| Направленность                      | E <sub>d1</sub>                                           | E <sub>d2</sub>                     | E <sub>d3</sub>                                            | E <sub>d4</sub>                                           |
| Согласование источника              | E <sub>s1</sub>                                           | $E_{s2}$                            | E <sub>s3</sub>                                            | E <sub>s4</sub>                                           |
| Частотная неравномерность отражения | E <sub>r1</sub>                                           | $E_{r2}$                            | E <sub>r3</sub>                                            | $E_{r4}$                                                  |
| Частотная неравномерность передачи  | $\frac{E_{t21,}E_{t31,}}{E_{t41}}$                        | $\frac{E_{t12}, E_{t32},}{E_{t42}}$ | $\frac{E_{t13}, E_{t23},}{E_{t43}}$                        | $\frac{E_{t14},E_{t24,}}{E_{t34}}$                        |
| Согласование приемника              | E <sub>l21</sub> , E <sub>l31</sub> ,<br>E <sub>l41</sub> | $\frac{E_{112},E_{132},}{E_{142}}$  | E <sub>113</sub> , E <sub>123</sub> ,<br>E <sub>143</sub>  | E <sub>114</sub> , E <sub>124</sub> ,<br>E <sub>134</sub> |
| Развязка                            | $\frac{E_{x21,}E_{x31,}}{E_{x41}}$                        | $E_{x12}, E_{x32}, E_{x42}$         | $\begin{array}{c} E_{x13,}E_{x23,} \\ E_{x43} \end{array}$ | $\frac{E_{x14,}E_{x24,}}{E_{x34}}$                        |

Установив в процессе четырёхпортовой калибровки все сорок восемь ошибок для каждой измеряемой частоты можно получить истинное значение S-параметров: S<sub>11a</sub>, S<sub>21a</sub>, S<sub>31a</sub>, S<sub>41a</sub>,... S<sub>44a</sub>.

| Примечание | При использовании четырёхпортовой калибровки,                             |
|------------|---------------------------------------------------------------------------|
|            | вычисление любого из S-параметров требует зна-                            |
|            | ния всех девяти измерений $S_{11m}$ , $S_{21m}$ , $S_{31m}$ , $S_{41m}$ , |
|            | S44m, поэтому для обновления одного или всех S-                           |
|            | параметров измеритель должен сделать четыре ска-                          |
|            | нирования, в которых каждый порт должен быть                              |
|            | источником сигнала.                                                       |
|            | источником сигнала.                                                       |

#### 5.1.4 Определение положения измерительных портов

Процесс калибровки определяет положение измерительных портов. Измерительным портом считается разъем, к которому подключаются калибровочные меры в процессе калибровки.

Измерительным портом может являться разъем на передней панели, если к нему в процессе калибровки подключаются калибровочные меры.

В некоторых случаях для проведения измерений необходимо подключить к разъему на передней панели коаксиальный кабель и/или адаптер для перехода к другому типу разъема. В таких случаях в процессе калибровки калибровочные меры необходимо подключать к разъему кабеля или адаптера.

На рисунке 5.3 приведены два случая определения положения измерительных портов при измерении двухпортового устройства. Использование кабелей и/или адаптеров не влияет на результат измерений, если они включены в процесс калибровки.

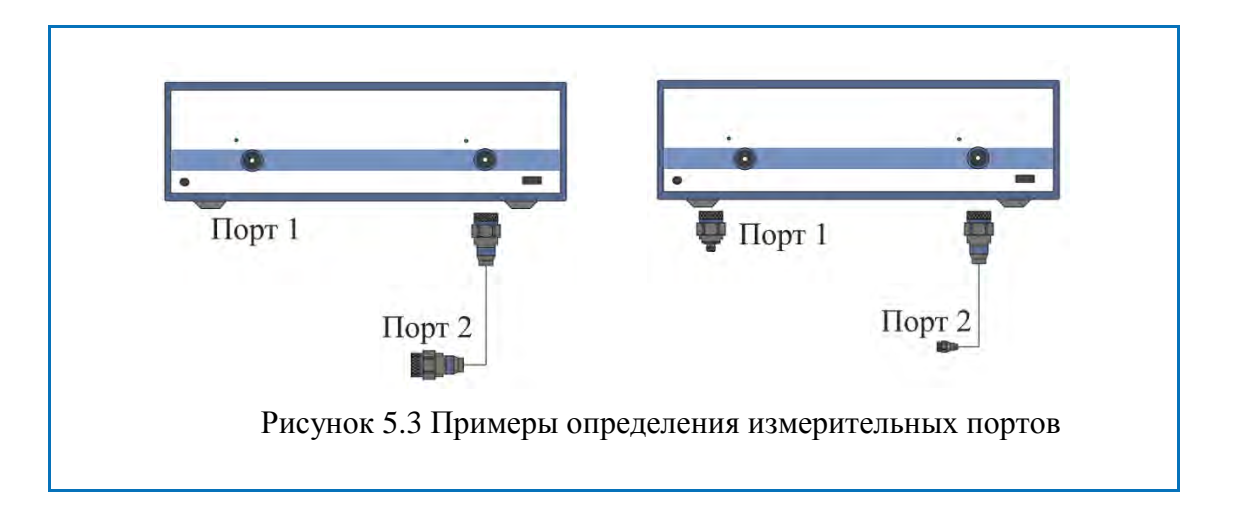

В некоторых случаях используют термин *плоскость калибровки*, под которым понимают воображаемую плоскость, проходящую по срезу разъемов, к которым подключаются калибровочные меры в процессе калибровки.

# 5.1.5 Стадии процесса калибровки

|  | Таблица 5.1 | Стадии | процесса | калибровки |
|--|-------------|--------|----------|------------|
|--|-------------|--------|----------|------------|

| Стадии процесса ка-<br>либровки                                    | Описание                                                                                                    |
|--------------------------------------------------------------------|----------------------------------------------------------------------------------------------------|
| Выбор комплекта<br>калибровочных мер                               | Комплект калибровочных мер выбирается в со-<br>ответствии с типом присоединительных разъ-<br>емов измерительных портов.                                                                                       |
| Выбор метода<br>калибровки                                         | Метод калибровки выбирается исходя из требуе-<br>мой точности измерений. Метод калибровки<br>определяет, какая часть ошибок (либо все ошиб-<br>ки) модели ошибок будет скомпенсирована.                       |
| Измерение калиб-<br>ровочных мер в<br>заданном диапазоне<br>частот | Число измерений мер зависит от метода калиб-<br>ровки.                                                                                                    |
| Вычисление<br>калибровочных<br>коэффициентов                       | Анализатор сравнивает измеренные параметры<br>калибровочных мер с их заранее известными па-<br>раметрами. Разница используется для вычисле-<br>ния калибровочных коэффициентов (системати-<br>ческих ошибок). |
| Сохранение<br>калибровочных<br>коэффициентов                       | Таблица калибровочных коэффициентов сохра-<br>няется в анализаторе и используется для коррек-<br>ции измерений.                                                                                               |

Калибровка является всегда специфической для канала, так как зависит от установок стимула канала, в особенности от частотного диапазона. Это означает, что таблица калибровок хранится для каждого канала в отдельности.

## 5.1.6 Методы калибровки

Анализатор поддерживает несколько методов калибровки. Методы калибровки различаются количеством и типом используемых калибровочных мер, набором корректируемых систематических ошибок и точностью. В таблице 5.2 приведены методы калибровки.

| Метод<br>калибровки                                | Измеряе-<br>мыепара-<br>метры                                                                     | Меры                                                                                                    | Ошибки                                                                                                    | Точность |
|----------------------------------------------------|---------------------------------------------------------------------------------------------------|----------------------------------------------------------------------------------------------------|----------------------------------------------------------------------------------------------------|----------|
| Нормализация<br>отражения                          | S <sub>11</sub><br>или<br>S <sub>22</sub>                                                         | <ul> <li>КЗ или XX</li> <li>Нагрузка<sup>3</sup></li> </ul>                                                | E <sub>r1</sub> , E <sub>d1</sub> <sup>1</sup><br>или<br>E <sub>r2</sub> , E <sub>d2</sub> <sup>1</sup>                                           | Низкая   |
| Нормализация<br>передачи                           | S <sub>21</sub><br>или<br>S <sub>12</sub>                                                         | <ul> <li>Перемычка</li> <li>2 нагрузки<sup>4</sup></li> </ul>                                              | $E_{t1}, E_{x1}^{2}$<br>или<br>$E_{t2}, E_{x2}^{2}$                                                                                               | Низкая   |
| Полная одно-<br>портовая калиб-<br>ровка           | S <sub>11</sub><br>или<br>S <sub>22</sub>                                                         | <ul><li>КЗ</li><li>XX</li><li>Нагрузка</li></ul>                                                           | ${{E_{r1}},{E_{d1}},{E_{s1}}}$ или ${{E_{r2}},{E_{d2}},{E_{s1}}}$                                                                                 | Высокая  |
| Однонаправлен-<br>ная двухпорто-<br>вая калибровка | S <sub>11</sub> ,S <sub>21</sub><br>или<br>S <sub>12</sub> , S <sub>22</sub>                      | <ul> <li>КЗ</li> <li>XX</li> <li>Нагрузка</li> <li>Перемычка</li> <li>2 нагрузки<sup>2</sup></li> </ul>    | $\begin{array}{c} E_{r1}, E_{d1}, E_{s1}, E_{t1}, \\ E_{x1}{}^{2} \\ \textbf{или} \\ E_{r2}, E_{d2}, E_{s2}, E_{t2}, \\ E_{x2}{}^{2} \end{array}$ | Средняя  |
| Полная двух-<br>портовая калиб-<br>ровка           | $f{S}_{11}, f{S}_{21} \ f{S}_{12},  f{S}_{22}$                                                    | <ul> <li>КЗ</li> <li>XX</li> <li>Нагрузка</li> <li>Перемычка</li> <li>2 нагрузки<sup>2</sup></li> </ul>    | $ \begin{array}{c} E_{r1}, E_{d1}, E_{s1}, E_{t1}, \\ E_{l1}, E_{x1}{}^2 \\ E_{r2}, E_{d2}, E_{s2}, E_{t2}, \\ E_{l2}, E_{x2}{}^2 \end{array} $   | Высокая  |
| Полная трёхпор-<br>товая калибров-<br>ка           | $\begin{array}{c} S_{11},S_{21},S_{31}\\ S_{12},S_{22},S_{32}\\ S_{13},S_{23},S_{33} \end{array}$ | <ul> <li>КЗ</li> <li>XX</li> <li>Нагрузка</li> <li>Перемычка</li> <li>две нагрузки <sup>2</sup></li> </ul> | 27 ошибок (раз-<br>дел 5.1.3.3)                                                                                                    | Высокая  |

#### Таблица 5.2 Методы калибровки

<sup>&</sup>lt;sup>3</sup> Если выполняется опциональная калибровка направленности.

<sup>&</sup>lt;sup>4</sup> Если выполняется опциональная калибровка развязки.

| Полная четырёх<br>портовая калиб-<br>ровка | Все 16 S-<br>параметров                                                                           | <ul> <li>КЗ</li> <li>XX</li> <li>Нагрузка</li> <li>Перемычка</li> <li>две нагрузки<sup>2</sup></li> </ul>                         | 48 ошибок (раз-<br>дел 5.1.3.4)                                                                                                   | Высокая          |
|--------------------------------------------|---------------------------------------------------------------------------------------------------|----------------------------------------------------------------------------------------------------|----------------------------------------------------------------------------------------------------|------------------|
| Двухпортовая<br>TRL<br>калибровка          | $f{S}_{11}, f{S}_{21}\ f{S}_{12}, f{S}_{22}$                                                      | <ul> <li>Перемычка<br/>или линия</li> <li>Мера с высо-<br/>ким коэф. отра-<br/>жения</li> <li>Линия или 2<br/>нагрузки</li> </ul> | $\begin{array}{c} E_{r1}, \ E_{d1}, \ E_{s1}, \ E_{t1}, \\ E_{11} \\ E_{r2}, \ E_{d2}, \ E_{s2}, \ E_{t2}, \\ E_{12} \end{array}$ | Очень<br>высокая |
| Трёхпортовая<br>TRL калибровка             | $\begin{array}{c} S_{11},S_{21},S_{31}\\ S_{12},S_{22},S_{32}\\ S_{13},S_{23},S_{33} \end{array}$ | <ul> <li>Перемычка<br/>или линия</li> <li>Мера с высо-<br/>ким коэф. отра-<br/>жения</li> <li>Линия или 2<br/>нагрузки</li> </ul> | Тоже что и для<br>полной трёх-<br>портовой, за<br>исключением<br>изоляции                                                         | Очень<br>высокая |
| Четырёх порто-<br>вая TRL<br>калибровка    | Все 16 S-<br>параметров                                                                           | <ul> <li>Перемычка<br/>или линия</li> <li>Мера с высо-<br/>ким коэф. отра-<br/>жения</li> <li>Линия или 2<br/>нагрузки</li> </ul> | Тоже что и для<br>полной четырёх<br>портовой, за<br>исключением<br>изоляции                                                       | Очень<br>высокая |

## 5.1.6.1 Нормализация

Нормализация – этопростейший метод калибровки, так как он требует измерения только одной калибровочной меры для каждого измеряемого S-параметра.

- Однопортовые измерения коэффициента отражения (S<sub>11</sub>, S<sub>22</sub>) калибруются с помощью меры КЗ или ХХ, давая оценку частотной неравномерности отражения Er.
- Двухпортовые измерения коэффициента передачи (S<sub>21</sub>, S<sub>12</sub>) калибруются с помощью меры перемычка, давая оценку частотной неравномерности передачи – Et.

Метод называется нормализацией, так как измеряемый S-параметр в каждой частотной точке делится на соответствующий S-параметр калибровочной меры (нормируется).Нормализация устраняет частотно зависимые ослабление и сдвиг фазы в цепи измерения, она не компенсирует ошибки направленности, согласования и развязки. Это ограничивает точность метода.

## 5.1.6.2 Опциональная калибровка направленности

Анализатор имеет возможность опциональной калибровки направленности (Ed) прииспользовании нормализации отражения путем дополнительного измерения меры – нагрузка. Дополнительная коррекция направленности, увеличивает точность метода нормализации.

## 5.1.6.3 Опциональная калибровка развязки

Анализатор имеет возможность опциональной калибровки развязки (Ex) при выполнении трех видов калибровки:

- нормализация передачи;
- однонаправленная двухпортовая калибровка;
- полная двухпортовая калибровка.

Калибровка осуществляется путем измерения развязки при подключении нагрузок одновременно к двум портам. Калибровка развязки, в большинстве случаев, может быть пропущена в силу очень незначительного проникновения сигнала между портами анализатора.

|            | При калибровке развязки рекомендуется устанав- |
|------------|------------------------------------------------|
| Примечание | ливать узкую полосу ПЧ, усреднение, а так же   |
|            | жестко закреплять кабели.                      |

#### 5.1.6.4 Полная однопортовая калибровка

Полнаяоднопортоваякалибровкатребуетподключениятрехкалибровочныхмеркодномупорту:

- мера КЗ;
- мера XX;
- мера нагрузка.

Измерение трех мер позволяет компенсировать все три ошибки однопортовой модели – **Ed, Es, Er**.Полная однопортовая калибровка обладает высокой точностью при измерении отражения с помощью одного порта.

#### 5.1.6.5 Однонаправленная двухпортовая калибровка

Однонаправленная двухпортовая калибровка совмещает полную однопортовую калибровку и расширенную нормализацию передачи. Метод позволяет более точно оценить ошибку частотной неравномерности передачи (Et), чем нормализация передачи.

Однонаправленная двухпортовая калибровка требует подключения трех мер к порту источника, как однопортовая калибровка, плюс подключение меры – перемычка между этим калиброванным портом источника и вторым портом приемника.

Однонаправленная двухпортовая калибровка корректирует ошибки **Ed**, **Es**, **Er** в порте источника и ошибку частотной неравномерности передачи – **Et**. Она не учитывает ошибку согласования источника (**El**) двухпортовой модели ошибок измерения.

Однонаправленная двухпортовая калибровка подходит в случае измерения параметров устройства в одном направлении, например  $S_{11}$  и  $S_{21}$ .

#### 5.1.6.6 Полная двухпортовая калибровка

Полная двухпортовая калибровка требует семь подключений калибровочных мер. Она совмещает полные однопортовые калибровки для каждого порта, плюс одно подключение меры перемычка, при котором делаются два измерения передачи для каждого порта – источника сигнала. Если требуется опциональная калибровка развязки, то необходимо подключение двух нагрузок к портам, при котором делаются два измерения развязки для каждого порта – источника сигнала.

Полная двухпортовая калибровка корректирует все двенадцать ошибок двухпортовой модели ошибок:  $E_{d1}$ ,  $E_{d2}$ ,  $E_{s1}$ ,  $E_{s2}$ ,  $E_{r1}$ ,  $E_{r2}$ ,  $E_{t1}$ ,  $E_{t2}$ ,  $E_{l1}$ ,  $E_{l2}$ ,  $E_{x1}$ ,  $E_{x2}$ (коррекция  $E_{x1}$ ,  $E_{x2}$ может быть опущена).

Полная двухпортовая калибровка обладает высокой точностью при измерениях двухпортовых устройств.

## 5.1.6.7 Полная трехпортовая калибровка

Полная трехпортовая калибровка требует двенадцать подключений калибровочных мер. Она совмещает полные однопортовые калибровки для каждого порта, плюс подключение к каждой паре портов меры перемычки, при котором делаются два измерения передачи для каждого порта – источника сигнала. Если требуется опциональная калибровка развязки, то необходимо последовательное подключение двух нагрузок к каждой паре портов, при котором делаются два измерения развязки для каждого порта – источника сигнала.

Полная трехпортовая калибровка корректирует все двадцать семь ошибок трехпортовой модели ошибок (раздел 5.1.3.3). Коррекция  $E_{x21}$ ,  $E_{x31}$ ,  $E_{x12}$ ,  $E_{x32}$ ,  $E_{x13}$ ,  $E_{x23}$  может быть опущена.

Полная трехпортовая калибровка обладает высокой точностью при измерениях трехпортовых устройств.

#### 5.1.6.8 Полная четырехпортовая калибровка

Полная четырехпортовая калибровка требует восемнадцать подключений калибровочных мер. Она совмещает полные однопортовые калибровки для каждого порта, плюс подключение к каждой паре портов меры перемычки, при котором делаются два измерения передачи для каждого порта – источника сигнала. Если требуется опциональная калибровка развязки, то необходимо последовательное подключение двух нагрузок к каждой паре портов, при котором делаются два измерения развязки для каждого порта – источника сигнала.

Полная четырехпортовая калибровка корректирует все сорок восемь ошибок трехпортовой модели ошибок (раздел 5.1.3.4). Коррекция  $E_{x21}$ ,  $E_{x31}$ ,  $E_{x41}$ ,  $E_{x12}$ ,  $E_{x32}$ ,  $E_{x42}$ ,  $E_{x13}$ ,  $E_{x23}$ ,  $E_{x43}$ ,  $E_{x14}$ ,  $E_{x24}$ ,  $E_{x34}$  может быть опущена.

Полная четырехпортовая калибровка обладает высокой точностью при измерениях четырехпортовых устройств.

#### 5.1.6.9 Упрощенная трех- четырехпортовая калибровка

В отличии от полной трех- четырехпортовой калибровки, упрощенная калибровка позволяет опустить часть измерений меры перемычки.

При выполнении упрощённой трехпортовой калибровки одной из трех измерений меры перемычки может быть опущено.

При выполнении упрощенной четырехпортовой калибровки можно опустить до трех из шести измерений меры перемычки: при топологии подключения меры перемычки «звезда» требуются три подключения, например к портам 1-2, 1-3, 1-4, в обратном случае необходимо минимум четыре подключения меры перемычки для повышения точности.

## 5.1.6.10 Скользящая нагрузка

В полной однопортовой и двухпортовой калибровках возможно использование скользящей нагрузки вместо фиксированной. Использование данного типа нагрузки позволяет значительно повысить точность калибровки на высоких частотах по сравнению с фиксированной нагрузкой.

Скользящая нагрузка использует серию измерений в различных положениях подвижного элемента для компенсации отражения от поглощающего элемента.

Для активирования алгоритма "скользящей нагрузки" при выполнении калибровки, в выбранном комплекте калибровочных мер должна находится мера типа "скользящая нагрузка" и ей должен быть назначен *класс*"нагрузка" соответствующего порта. Редактирование калибровочных мер и назначение им классов подробно описано ниже.

Скользящая нагрузка обладает ограничением по частоте снизу. Для преодоления этого ограничения в нижней части частотного диапазона используют фиксированную нагрузку. Для совместной калибровки с помощью скользящей и фиксированной нагрузок используется механизм *подклассов* мер. Механизм подклассов мер подробнее описан ниже.
### 5.1.6.11 Неизвестная перемычка

Неизвестная перемычка используется только в методе полной двухпортовой калибровки, которая также называется SOLTкалибровкой от английского – Short, Open, Load, Thru.

В данной калибровке используется соединение портов друг с другом – так называемая перемычка. Если невозможно обеспечить соединение портов друг с другом в силу несоответствия пола или типа разъемов, то необходимо использовать перемычку с известными параметрами. Однако точное знание параметров перемычки не всегда возможно, в этом случае на помощь приходит калибровка с "неизвестной перемычкой".

В качестве "неизвестной перемычки" может выступать произвольныйчетырехполюсник с неизвестными параметрами. К "неизвестной перемычке" предъявляются лишь два требования.

Первое требование касается коэффициента передачи перемычки. Она должна обладать свойством обратимости (S<sub>21</sub> = S<sub>12</sub>), что легко выполняется практически для любых пассивных цепей. Кроме того, нерекомендуется применять перемычки с потерями более 20 дБ, изза увеличения погрешности калибровки.

Второе требование заключается в знании примерной электрической длины "неизвестной перемычки", с точностью до 1/4 длины волны на максимальной частоте калибровки. Более того, и данное требование может быть опущено, если выбран шаг по частоте:

$$\Delta F < \frac{1}{4 \cdot \tau_0},$$

где  $\tau_0$  – задержкачетырехполюсника.

В этом случае программа анализатора автоматически определяет электрическую длину (задержку) четырехполюсника.

Иными словами задержку "неизвестной перемычки" можно не задавать, если используется достаточно мелкий шаг по частоте. Например, для "неизвестной перемычки" длиной  $l_0 \approx 100 \, \text{мm}$ , с коэффициентом замедления  $1/\sqrt{\varepsilon} \approx 0.7$  задержка  $\tau_0 \approx 477 \, nc$ . Тогда шаг по частоте для автоматического определения задержки"неизвестной перемычки" должен быть задан:  $\Delta F < 524 M \Gamma \mu$ , или количество точек в диапазоне сканирования 8 ГГц должно быть не менее 16.Для надежной работы шаг по частоте и количество точек выбирают с не менее, чем с двукратным запасом.

Для использования алгоритма "неизвестной перемычки" при выполнении полной двухпортовой калибровки, в описание комплекта калибровочных мер должна быть включена мера типа "неизвестная перемычка" и ей должен быть назначен *класс* "перемычка" для пары портов. Редактирование калибровочных мер и назначение им классов подробно описано ниже.

Если пользователем задано нулевое значение задержки "неизвестной перемычки" в редакторе комплектов калибровочных мер, то она определяется автоматически. В противном случае используется введенное пользователем значение задержки, которое должно быть задано с точностью до 1/4 длины волны на максимальной частоте калибровки.

## 5.1.6.12 TRL калибровка

TRL калибровка (Thru-Reflect-Line) является наиболее точной из описанных методов калибровки, так как она использует воздушные линии в качестве мер.TRL калибровка требует подключенияследующихкалибровочных мер:

- Перемычка или опорная линия;
- Отражатель (КЗ или ХХ);
- Вторая линия или пара согласованных нагрузок.

TRL – это общее название семейства калибровок, в зависимости от используемых мер, используют и другие наименования:LRL, TRM, LRM.

Если в качестве первой меры используется перемычка нулевой длины, то метод называютTRL. Если в качестве первой меры используется линия ненулевой длины, то метод называютLRL(Line-Reflect-Line). Для обозначения первой меры как TRL, так и LRLкалибровки вводится класс мер *TRL-перемычка*, который включает в себяперемычку и линии. Линия из класса *TRL-перемычка*также называется опорной.

В качестве второй меры TRLкалибровки обычно используется мера XXили K3.Для обозначения второй меры вводится класс мер *TRL-отражатель*,

В качестве третьей меры TRLкалибровки используется вторая линия. На низких частотах, где хорошо работают нагрузки, может использоваться пара согласованных нагрузок, так как они эквивалентны согласованной линии бесконечной длины. В последнем случае– метод называется TRM (Thru-Reflect-Match) или LRM(Line-Reflect-Match), соответственно. Для обозначения третьей меры TRLкалибровки вводится класс мер *TRL-линия/нагрузка*, который включает в себялинии и нагрузки.

| Частотный<br>диапазон | TRL и LRL калибровки имеют ограниченный ча-<br>стотный диапазонс отношением нижней частоты к<br>верхней частоте до 1:8. Границы частотного диапа-<br>зона зависят от длины линии для TRLкалибровки<br>или от разности длин двух линий для LRL калиб-<br>ровки. |
|-----------------------|----------------------------------------------------------------------------------------------------|
|                       | TRM и LRMкалибровки теоретически не имеют ограничения по частоте, однако параметры фиксированных нагрузок ухудшаются с ростом частоты. Рекомендуемый предел использования TRM и LRMкалибровки до 1 ГГц.                                                        |

| Волновое<br>сопротивление<br>линий и нагрузок | Все линии и нагрузки должны иметь как можно более точное значение волнового сопротивленияZ0. TRL калибровка переносит волновое сопротивление мер в откалиброванную систему. В коаксиальном тракте в качестве линий используются прецизионные воздушные линии, имеющие точное значение волнового сопротивления Z0 равное 50 Ω.                                                                                                    |
|-----------------------------------------------|----------------------------------------------------------------------------------------------------|
| Опорная линия                                 | В TRLкалибровке в качестве первой меры используется перемычка нулевой длины. В LRLкалибровке вместо нулевой перемычки используется линия, которая называется опорной линией. В качестве опорной линией служит наиболее короткая линия. Еедлина должна быть известна для точного вычисления положения калибровочных плоскостей. Однако возможна LRLкалибровка, когда длина опорной линии не известна. В таком случае ее длина принимается равной нулю, при этом плоскость калибровки будет проходить по центру линии, а не по срезу портов. |

TRL-линия

TRL-линией называется воздушная линия, используемая в TRLкалибровке, либо вторая, более длинная линия, используемая в LRLкалибровке. Длина TRL линии должна быть известна лишь примерно. Длина линии используется при вычислении частотного диапазона калибровки следующим образом. Пусть  $\Delta L$ - разность длин двух линий LRLкалибровки, а для TRLкалибровки эта разность равна длине линии, так как в качестве опорной линии служит перемычка нулевой длины. Тогда разность фаз между TRL-линией и опорной линией, либо перемычкойдолжна быть не менее 20° на нижней частоте и не более 160° на верхней частоте калибровки:

$$20 < \frac{360 \cdot f \cdot \Delta L}{v} < 160,$$

где  $\Delta L = L_1 - L_0$ ,

L<sub>0</sub>– длина опорной линии,

L1 – длина TRL линии,

v –скоростьволны в линии (для воздушной линии равна с =2.9979 $\cdot 10^8$  м/с).

Таким образом, отношение верхней частоты к нижней для TRL/LRLкалибровки составляет 1:8. Кроме того, TRL/LRLкалибровка не работает на низких частотах, так как для этого требуется очень длинная линия. Для расширения частотного диапазона калибровки используют две и более TRL-линии. Так для двух TRL-линий частотный диапазон может быть увеличен до 1:64.

| TRL-нагрузка | В       | отличие        | ОТ       | TRL/L     | RLкалибровки    |
|--------------|---------|----------------|----------|-----------|-----------------|
|              | TRM/I   | LRMкалибров    | вка исп  | ользует   | согласованны    |
|              | нагруз  | ки вместо TR   | L-линии  | і, которы | е эквивалентны  |
|              | линии   | бесконечной    | і́ длины | . TRM/I   | RMкалибровка    |
|              | теорет  | ччески не им   | еет огра | ничения   | по частоте. Од  |
|              | нако п  | рименение Т    | RM/LRN   | Ікалибро  | вки на высоких  |
|              | частот  | ах сдержива    | ется ка  | чеством   | нагрузок. Ка    |
|              | правил  | no, TRM/LR     | Мкалибр  | овка и    | спользуются     |
|              | нижне   | ей части часто | отного д | иапазона  | а, так она рабо |
|              | тает на | ачиная с нуле  | вой част | оты.      |                 |

К TRL-отражателю не предъявляется жестких тре-TRL-отражатель бований. Параметры TRL-отражателя должны быть известны лишь примерно. Отражатель должен обладать коэффициентом отражения близким к 1, а его фазовая характеристика должна быть известна с точностью ±90°. Типично любая мера XX или КЗ удовлетворяет этим требованиям. Следующее требование заключаются в том, что коэффициент отражения должен быть идентичен для каждого порта. В случае использования одной и той же меры по очереди для каждого порта, это требование автоматически выполняется. В случае когда порты имеют разъемы различного пола или типа, необходимо использовать специальные меры, с идентичными электрическими характеристиками, выпускаемые парами

Расширение Для расширения частотного диапазона TRLкалибчастотного ровки используют метод разбиения на несколько диапазона непересекающихся диапазонов. В каждом диапатRL калибровки зоне используется отдельнаяTRL-линия различной длины, для которой должно выполняться условие разности фаз между ней и опорной линией от 20° до 160°, которое описано выше. В самом низкочастотном диапазоне используетсясогласованная нагрузка.

> Для расширения частотного диапазона калибровки программное обеспечение прибора позволяет использовать до 8 линий. Дляэто служат два механизма управления комплектами калибровочных мер:

> - назначение частотных границ калибровочным мерам, которое подробно описано в разделе "5.3.2 Определение калибровочных мер";

- назначение классов калибровочных мер с возможностью отнесения до 8 калибровочных мер к одному классу, так называемых *подклассов* мер. Подробнее смотри раздел "5.3.4 Назначение классов калибровочных мер".

Упомянутое разбиение частотного диапазона калибровки на поддиапазоны и назначение каждому из них отдельной TRL-линии производится пользователем заблаговременно до калибровки в редакторе комплектов калибровочных мер.

## 5.1.6.13 Multiline TRL калибровка

Классическая TRLкалибровка, описанная в предыдущем разделе, использует для расширения частотного диапазона калибровки несколько линий различной длины. При этом она использует метод разбиения частотного диапазона на отдельные поддиапазоны.

MultilineTRLкалибровка также использует несколько линий. При этом она не использует разбиение на несколько частотных поддиапазонов. Вместо этого все линии используются одновременно во всем частотном диапазоне калибровки. Избыточность измерений линий используется как для расширения частотного диапазона, так и для увеличения точности калибровки. Число линий должно не менее 3-х, с увеличением числа линий растет точность калибровки.

Для включения множества линий в процесс калибровки как и в обычной TRLкалибровке используется механизм *подклассов* мер, который подробно описан в разделе "5.3.4 Назначение классов калибровочных мер".

Переключение между обычной и MultilineTRL калибровкой описано в разделе "5.2.7.1 Multiline опция TRL калибровки".

В таблице 5.3 приведены отличия между обычной и MultilineTRL калибровками при заполнении данных в редакторе комплектов калибровочных мер.

| Калибровочная     | Данные в редакторе комплектов калибровочных мер                                                |                                   |  |
|-------------------|------------------------------------------------------------------------------------------------|-----------------------------------|--|
| мера              | TRL                                                                                            | Multiline TRL                     |  |
| Опорная линия или | 1. Тип: Прмч/Линия                                                                             | 1. Тип: Прмч/Линия                |  |
| перемычка         | 2. Мин. и макс. частота                                                                        | 2. Задержка                       |  |
|                   | 3. Задержка                                                                                    | 3. Класс:                         |  |
|                   | 4. Класс: TRL перемычка                                                                        | TRL Лин/Нагр либо                 |  |
|                   |                                                                                                | TRL перемычка                     |  |
| Линия             | <ol> <li>Тип: Прмч/Линия</li> <li>Мин. и макс. частота</li> <li>Класс: TRL Лин/Нагр</li> </ol> | Общее число линий – не менее 3-х. |  |
| Согласованная     | 1. Тип: Нагрузка                                                                               | 1. Тип: Нагрузка                  |  |
| нагрузка          | 2. Мин. и макс. частота                                                                        | 2. Класс: TRL Лин/Нагр            |  |
| (необязательно)   | 3. Класс: TRL Лин/Нагр                                                                         |                                   |  |
| Отражатель        | 1. Тип: КЗ или XX                                                                              |                                   |  |
|                   | 2. Мин. и макс. частота                                                                        |                                   |  |
|                   | 3. Параметры модели, позво отклик с точностью до ±90°.                                         | ляющие вычислить фазовый          |  |
|                   | 4. Класс: TRL отраж.                                                                           |                                   |  |

Таблица 5.3 Сравнение TRLи Multiline TRLкалибровок

# 5.1.6.14 Калибровка в волноводном тракте

Анализатор поддерживает следующие методы калибровки в волноводном тракте:

- Нормализация отражения и передачи
- Полная однопортовая калибровка
- Однонаправленная двухпортовая калибровка
- Полная двухпортовая калибровка
- TRL калибровка

Анализатор поддерживает меру типа скользящая нагрузка совместно с указанными калибровками, кроме TRL.

Калибровка в волноводном тракте имеет следующие особенности:

- Системное сопротивление анализатора Z0 было установлено равным 1 Ω. В определении волноводного набора калибровочных мер значения волнового сопротивления смещения и импеданс нагрузки также должны быть равными 1 Ω.
- В волноводной калибровке вместо пары мер XX и K3 используется пара смещенных мер K3, как правило 1/8λ<sub>0</sub> и 3/8λ<sub>0</sub>, где λ<sub>0</sub> – длина волны в волноводе на средней частоте.

### 5.1.7 Калибровочные меры и комплекты мер

Калибровочные меры – это прецизионные физические устройства, используемые для определения погрешностей в измерительной системе.

Комплект мер – это набор калибровочных мер с определенным типом разъемов, и с определенным волновым сопротивлением, соответственно.

Анализатор содержит определения комплектов калибровочных мер различных производителей. Пользователь может добавлять определения своих комплектов калибровочных мер или модифицировать предопределенные. Порядок редактирования комплектов калибровочных мер описан в разделе 5.3.

Для обеспечения точности калибровки необходимо выбрать в программе используемый комплект калибровочных мер. Порядок выбора комплекта калибровочных мер описан в разделе 5.2.1.

### 5.1.7.1 Определения и классы калибровочных мер

Каждая калибровочная мера имеет *определение* и принадлежит к одному или нескольким *классам*.

Определение калибровочной меры –это математическое описание ее параметров.

Класс калибровочной меры – это назначение меры в конкретном методе калибровки с привязкой к номеру порта. Например, "нагрузка порта 1" в полной двухпортовой калибровке.

## 5.1.7.2 Типы калибровочных мер

Тип калибровочной меры – это категория физических устройств, к которой относится мера, используемая для определения ее параметров. Анализатор поддерживает следующие типы калибровочных мер:

- XX;
- K3;
- Фиксированная нагрузка;
- Скользящая нагрузка;
- Перемычка/линия;
- Неизвестная перемычка;
- Мера, определенная данными (S-параметрами).

| Π          | Тип калибровочной меры не следует путать с ее классом. Тип калибровочной меры – это часть |
|------------|-------------------------------------------------------------------------------------------|
| примечание | определения, которая используется для вычисле-<br>нии параметров меры.                    |

### 5.1.7.3 Способы определения калибровочных мер

В анализаторе используются два способа определения калибровочных мер:

- модель калибровочных мер (раздел 5.1.7.4);
- таблица S-параметров (раздел 5.1.7.5);

Кроме того, для каждой меры указываются значения нижней и верхней рабочей частоты. За пределами указанных частот измерения меры не используются при калибровке.

### 5.1.7.4 Модель калибровочных мер

Модель калибровочной меры, представленная в виде эквивалентной цепи, используется для вычисления ее S-параметров. Модель используется для мер типа XX, K3, фиксированная нагрузка, перемычка/линия.

Для мер XX, КЗ, фиксированная нагрузка используется однопортовая модель, представленная на рисунке5.4.

Для меры перемычка/линия используется двухпортовая модель, представленная на рисунке5.5.

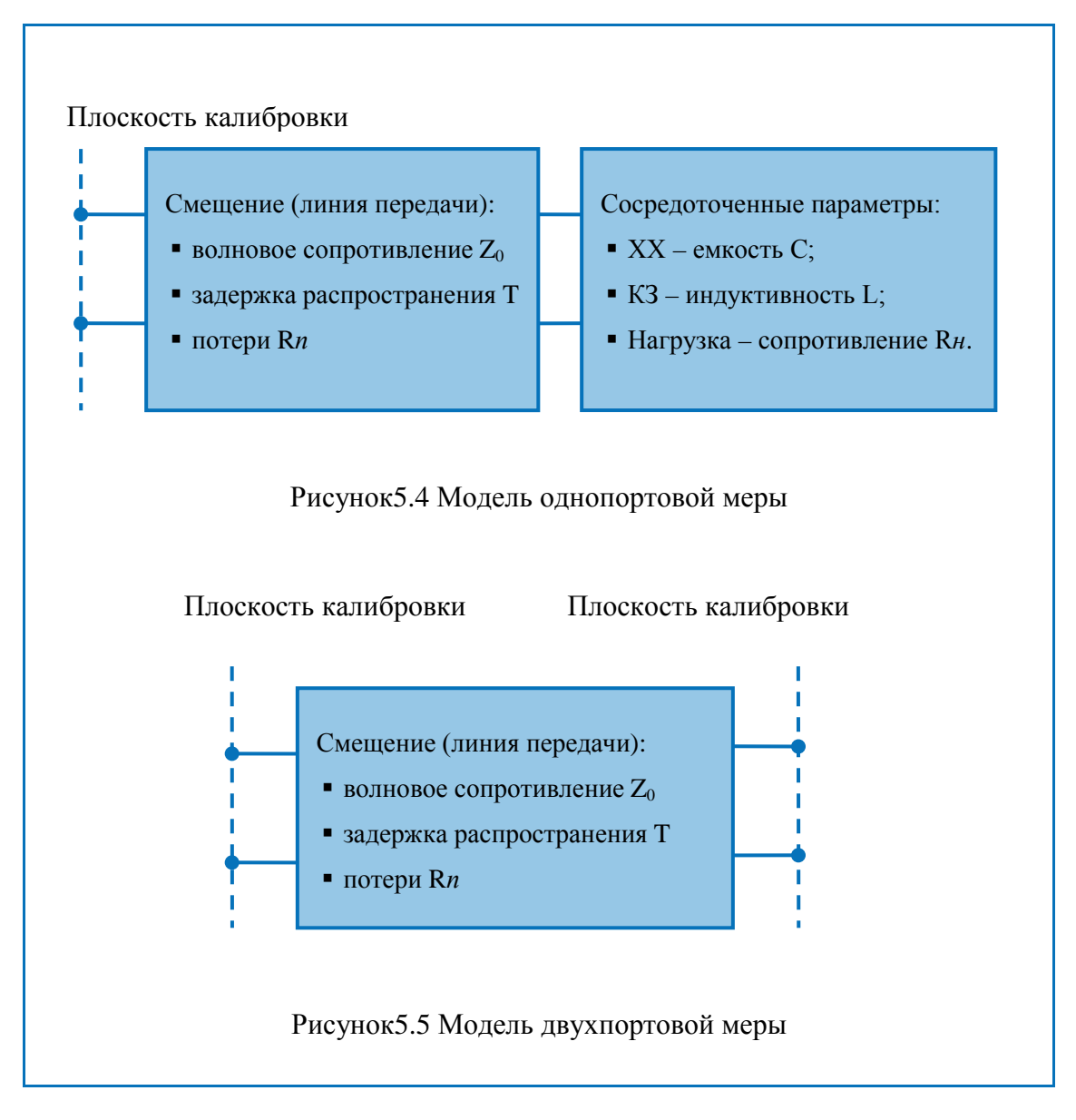

Описание числовых параметров модели эквивалентной цепи калибровочных мер даны в таблице 5.4.

Таблица 5.4 Параметры модели эквивалентной цепи калибровочных мер

| Параметр<br>(обозначение в про-<br>грамме) | Описание параметра                                                                                                    |
|--------------------------------------------|----------------------------------------------------------------------------------------------------|
| Z <sub>0</sub><br>(Смещение:Z0)            | Волновое сопротивление линии передачи [Ω], вы-<br>ступающей в качестве смещения.<br>В коаксиальном тракте указывается реальное значе-<br>ние волнового сопротивления линии, обычно равное<br>50 Ω или 75 Ω.<br>В волноводном тракте указывается условная величи- |

(Смещение: задержка)

Т

Задержка смещения. Определяется как время распространения сигнала в линии передачи в одну сторону [секунды]. Задержка может быть измерена или получена математически делением точно известной физической длины на скорость распространения сигнала в линии.

В волноводном тракте задержка условно принимается равной задержке в коаксиальном тракте такой же длины. Реальная задержка сигнала в волноводе зависит от частоты и вычисляется в программе.

Вместо задержки в программе можно указывать длину смещения [метры]. Задержка рассчитывается согласно формуле для коаксиальной воздушной линии:

$$T=\frac{\sqrt{\varepsilon_r}\ell}{c},$$

где

ℓ – длина линии [м];

*с* – скорость света в вакууме 299792458 [м/с];

 $\varepsilon_r$  – диэлектрическая проницаемость воздуха 1.000649.

Длина может быть указана для мер, имеющих смещение в виде коаксиальной воздушной линии или волновода, если производитель меры приводит в качестве данных длину, а не задержку смещения.

Примечание: при использовании метода калибровки Multiline TRL, рекомендуется всегда указывать длину линий, независимо от их типа, диэлектрика, наличия дисперсии скорости распространения волны. Данный метод калибровки использует для расчетов физическую длину линий, а не задержку.

| R <i>n</i><br>(Смещение:<br>потери) | Потери смещения за счет скин – эффекта при рас-<br>пространении сигнала в одну сторону. Потери изме-<br>ряются в единицах [Ом/с].                                                                                                    |
|-------------------------------------|----------------------------------------------------------------------------------------------------|
|                                     | Потери в коаксиальной линии определяются на ча-<br>стоте 1 ГГц путем измерения потерь L[дБ] на часто-<br>те 1 ГГц. Измеренные значения подставляются в<br>формулу:                                                                       |
|                                     | $Rn[\Omega/c] = \frac{L[\partial E] \cdot Z_0[\Omega]}{4.3429[\partial E] \cdot T[c]}$                                                                                                    |
|                                     | В волноводе потери очень малы. Если производитель волноводной меры не приводит данные по потерям, то рекомендуется установить значение 0.                                                                                                |
|                                     | Если производитель волноводной меры приводит<br>данные по потерям, то его необходимо ввести, для<br>более точного расчета потерь в волноводе.                                                                                            |
| R <i>н</i><br>(Импеданс             | Сопротивление нагрузки [Ом] для меры типа фиксированная нагрузка.                                                                                                    |
| нагрузки)                           | В коаксиальном тракте указывается реальное значение, обычно равное 50 $\Omega$ или 75 $\Omega$ .                                                                                                    |
|                                     | В волноводном тракте указывается условная величина 1 $\Omega$ .                                                                                                    |
| C<br>(C0, C1,<br>C2, C3)            | Краевая емкость меры холостого хода, вызывающая сдвиг фазы коэффициента отражения на высоких частотах. Модель краевой емкости описывается функцией частоты, в виде полинома третьего порядка:                                            |
|                                     | $\mathbf{C} = \mathbf{C}_0 + \mathbf{C}_1 \mathbf{f} + \mathbf{C}_2 \mathbf{f}^2 + \mathbf{C}_3 \mathbf{f}^3,$                                                                                                    |
|                                     | где f : частота [Гц];                                                                                                    |
|                                     | С <sub>0</sub> С <sub>3</sub> – коэффициенты полинома.                                                                                                    |
|                                     | Размерность: $C_0[\Phi]$ , $C_1[\Phi/\Gamma \mu]$ , $C_2[\Phi/\Gamma \mu^2]$ , $C_3[\Phi/\Gamma \mu^3]$                                                                                                    |
| L<br>(L0, L1,<br>L2, L3)            | Паразитная индуктивность меры короткого замыка-<br>ния, вызывающая сдвиг фазы коэффициента отраже-<br>ния на высоких частотах. Модель паразитной индук-<br>тивности описывается функцией частоты, в виде по-<br>линома третьего порядка: |
|                                     | $L = L_0 + L_1 f + L_2 f^2 + L_3 f^3,$                                                                                                    |
|                                     | где f- частота [Гц];                                                                                                    |
|                                     | L <sub>0</sub> L <sub>3</sub> – коэффициенты полинома.                                                                                                    |
|                                     | Размерность: $L_0[\Gamma H]$ , $L_1[\Gamma H/\Gamma \mu]$ , $L_2[\Gamma H/\Gamma \mu^2]$ , $L_3[\Gamma H/\Gamma \mu^3]$                                                                                                    |

| Тракт                                           | Тракт смещения. Позволяет выбрать из двух вариан-<br>тов:                                                                                                    |
|-------------------------------------------------|----------------------------------------------------------------------------------------------------|
|                                                 | • Коаксиал;                                                                                                    |
|                                                 | • Волновод.                                                                                                    |
| Отношение высоты<br>к ширине волновода<br>(H/W) | Определяет отношение сторон волновода. Используется для расчета потерь в волноводе, если значение потерь смещения задано не 0.                                                                                                    |
| Минимальная и<br>максимальная<br>частота        | В коаксиальном тракте служат для проведения ка-<br>либровки с помощью нескольких мер, каждая из ко-<br>торых не покрывает весь частотный диапазон.                                                                                                    |
| (Fmin, Fmax)                                    | В волноводном тракте это значения частоты среза волновода Fcp и удвоенной частоты среза 2Fcp. Ча-<br>стота среза волновода достигается при длине волны<br>в волноводе λcp равной его удвоенной ширине. Вни-<br>мание, не путать с минимальной и максимальной ра-<br>бочей частотой волновода, которые обычно задаются<br>производителем с запасом относительно частоты<br>среза. |

### 5.1.7.5 Калибровочные меры, определенные данными

Калибровочные меры, определенные данными задаются с помощью таблицы S-параметров. Каждая строка таблицы содержит значения частоты и S-параметров меры. Для однопортовых мер таблица содержит значения одного параметра –  $S_{11}$ , а для двухпортовых мер таблица содержит значения всех четырех параметров –  $S_{11}$ ,  $S_{21}$ ,  $S_{22}$ .

Таблица S-параметров вводится пользователем вручную или может быть загружена из файла формата Touchstone.Для однопортовых мер используются файлы \*.*s1p*, а для двухпортовых мер используются файлы \*.*s2p*.

### 5.1.7.6 Степень определения калибровочных мер

В различных методах калибровки используются полностью или частично определенные комплекты калибровочных мер.

В полной двухпортовой калибровке, полной однопортовой калибровке, однонаправленной двухпортовой калибровке и нормализации используются полностью определенные меры, то есть меры с известнымиS-параметрами. S-параметры мер XX, K3, нагрузка и перемычка/линия должны быть определены моделью, либо данными.

|            | Меры типа неизвестная перемычка и скользящая    |
|------------|-------------------------------------------------|
|            | нагрузка являются исключением в указанных выше  |
| Примечание | калибровках. Их S-параметры определяются в ходе |
|            | самого процесса калибровки. Неизвестная пере-   |
|            | мычка примеряется только в полной двухпортовой  |
|            | калибровке.                                     |

В TRL калибровке и ее модификациях (TRM, LRL, LRM) используются частично определенные меры:

- мера TRL-перемычка должна иметь требуемое значение Z0 (S<sub>11</sub>=S<sub>22</sub>=0) и известную длину (задержку);
- мера TRL-линия/нагрузка должна иметь такое же значение Z0 как у первой меры;
- мера TRL-отражатель должна иметь известную с точностью до ±90°фазу.

## 5.1.7.7 Классы калибровочных мер

Наряду с определением меры с помощью модели или данных, ей должен быть назначен класс. Одной мере может быть назначено несколько классов. Назначение классов мер осуществляется индивидуально для каждого комплекта калибровочных мер. Порядок назначения классов мер описан в разделе 5.3.4.

Назначение класса калибровочной мере служит для указания метода калибровки, роли меры в калибровке, номера порта(ов). Анализатор поддерживает классы мер, перечисленные в таблице 5.5.

| Методы калибровки                         | Наименование класса | Порт |
|-------------------------------------------|---------------------|------|
| Полная двухпортовая калибровка,           | XX                  | 1    |
| Полная однопортовая калибровка,           |                     | 2    |
| Двухпортовая однонаправленная калибровка, | КЗ                  | 1    |
| Нормализация передачи,                    |                     | 2    |
| Нормализация отражения.                   | Нагрузка            | 1    |
|                                           |                     | 2    |
|                                           | Перемычка           | 1-2  |
| TRL – калибровка,                         | TRL-перемычка       | 1-2  |
| LRL – калибровка,                         | TRL-отражатель      | 1    |
| TRM – калибровка,                         | 1                   | 2    |
| LRM – калибровка.                         |                     | 2    |
|                                           | TRL-линия/нагрузка  | 1-2  |

### Таблица 5.5 Классы мер

Например, назначение мере "XX –F–"класса " XX Порт 1" означает, что данная мера используется для калибровки первого порта в следующих методах калибровки: полная двухпортовая, полная однопортовая, однонаправленная двухпортовая, и нормализация.

| Применацие | Назначение классов изменяет наименования мер на |
|------------|-------------------------------------------------|
| примечание | программных кнопках калибровки.                 |

### 5.1.7.8 Подклассы калибровочных мер

Подклассы служат для назначения одного класса нескольким мерам. Механизм подклассов используется, главным образом, для калибровки в широком частотном диапазоне с помощью нескольких мер, каждая из которых не покрывает весь частотный диапазон. Каждый класс мер может содержать до 8 подклассов.

Например, в имеющемся комплекте калибровочных мер определены нагрузка от 0 ГГц до 2 ГГц, и линия от 1.5 ГГц до 12 ГГц. Для осуществления TRM/TRLкалибровки в полном частотном диапазоне, нагрузке должен быть назначен подкласс 1, а линии – подкласс 2 класса "TRL-линия/нагрузка".

Если меры имеют пересекающийся диапазон частот (как в указанном выше примере от 1.5 ГГц до 2 ГГц), то в нем используются измерения меры, которая была измерена последней.

| Панисоногия | Назначение подклассов мер изменяет программные кнопки калибровки. Кнопка измерения заменяется |
|-------------|-----------------------------------------------------------------------------------------------|
| примечание  | кнопкой перехода в меню подклассов, которое со-<br>держит кнопки измерения нескольких мер.    |

## 5.2 Порядок выполнения калибровки

### 5.2.1 Выбор комплекта калибровочных мер

Используемый при калибровке комплект калибровочных мер должен быть выбран пользователем согласно описанной процедуре. Если он отсутствует в списке предопределенных комплектов, то он должен быть предварительно создан. Создание и редактирование комплектов калибровочных мер описано в разделе 5.3.

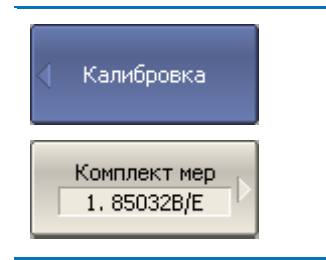

Для появления списка комплектов калибровочных мер (рисунок 5.6) нажмите программные кнопки:

Калибровка > Комплект мер.

|   | Наименование | Описание                                                     | Выбрать | Предопред. | Изменен | Число мер |   |
|---|--------------|--------------------------------------------------------------|---------|------------|---------|-----------|---|
| 1 | 85032B/E     | Type-N 50Ω 6GHz Cal Kit (Agilent)                            | ✓       | Да         | Нет     | 6         |   |
| 2 | 85032F       | Type-N 50Ω 9GHz Cal Kit (Agilent)                            |         | Да         | Нет     | 8         |   |
| 3 | 85054D       | Type-N 50Ω 18GHz Cal Kit (Agilent)                           |         | Да         | Нет     | 6         |   |
| 4 | 85054B       | Type-N 50 $\Omega$ 18GHz Cal Kit with Sliding Load (Agilent) |         | Да         | Нет     | 8         |   |
| 5 | 05CK10A-150  | Type-N 50Ω 18GHz Cal Kit (Rosenberger)                       |         | Да         | Нет     | 6         |   |
| 6 | 8850Q        | Type-N 50Ω 18GHz Cal Kit (Maury Microwave)                   |         | Да         | Нет     | 6         |   |
| 7 | 85033D/E     | 3.5 mm 6GHz/9GHz Cal Kit (Agilent)                           |         | Да         | Нет     | 6         |   |
| 8 | 85052B       | 3.5 mm 26.5GHz Cal Kit with Sliding Load (Agilent)           |         | Да         | Нет     | 10        |   |
| 9 | 85052C       | 3.5 mm 26.5GHz SOLT/TRL Cal Kit (Agilent)                    |         | Да         | Нет     | 10        | - |

Рисунок 5.6 Список комплектов калибровочных мер

| Комплект мер<br>85032B/E | В списке комплектов калибровочных мер наведите<br>выделение на нужную строку и нажмите программ-<br>ную кнопку: |
|--------------------------|----------------------------------------------------------------------------------------------------|
| 🖌 Выбрать                | Выбрать.                                                                                                    |
| Примечание               | Убедитесь, что напротив выбранного комплекта мер установлена галочка.                                           |

## 5.2.2 Калибровка нормализации отражения

Нормализация отражения –простейший метод калибровки для измерения коэффициента отражения (S<sub>11</sub>или S<sub>22</sub>). Он требует измерения одной калибровочной меры КЗ или ХХ (рисунок 5.7). По усмотрению пользователя может быть проведена калибровка направленности путем измерения меры нагрузка.

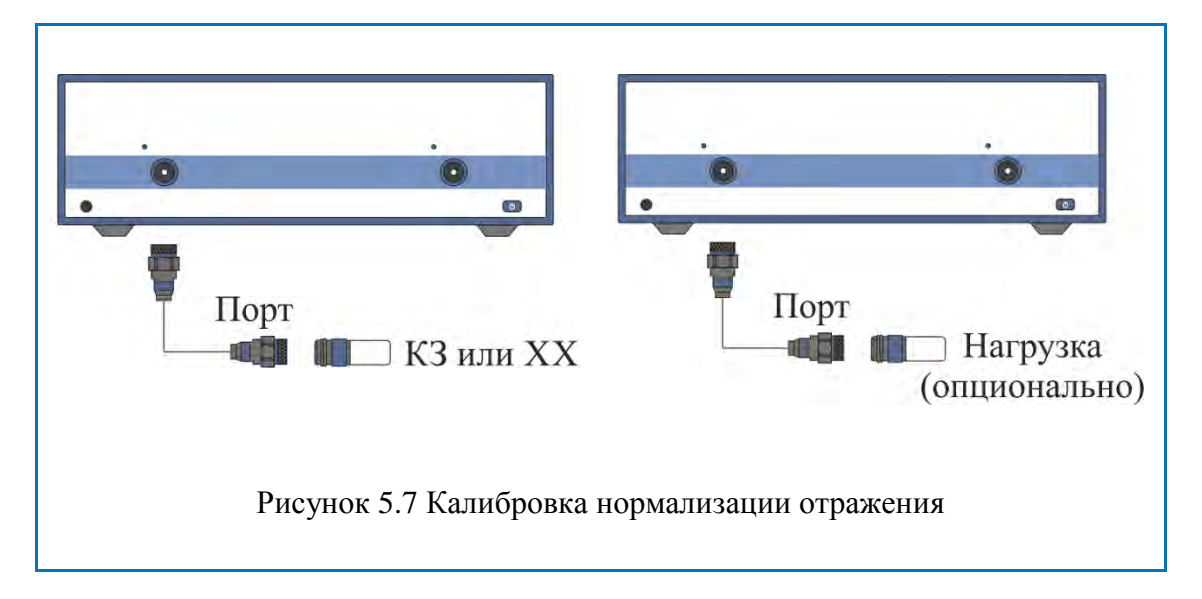

| Норм. (КЗ)              | Для перехода к калибровке нормализации отражения – нажмите программные кнопки:<br>Калибровка > Калибровать > Нормализация (КЗ)<br> Нормализация (ХХ).                           |
|-------------------------|----------------------------------------------------------------------------------------------------|
| Выбрать порт<br>1 (511) | Выберите калибруемый порт программной кнопкой Выбрать порт. Надпись на кнопке переключает номер порта (измеряемый параметр).                                                    |
| K3<br>Short -M-         | Подключите к порту меру КЗ или XX как показано на рисунке 5.7. Выполните измерение, нажав кноп-<br>ку с обозначением класса меры <b>КЗ</b> или <b>XX</b> , соответ-<br>ственно. |
|                         | В строке статуса анализатора во время измерения индицируется сообщение «Калибровка». По завершению измерения в левой части кнопки ставится отметка.                             |

| Нагрузка (опц.)<br>Broadband | Если требуется провести не обязательную калибровку направленности – подключите к порту меру нагрузка как показано на рисунке 5.7. Выполните измерение, нажав кнопку с обозначением Нагрузка (опц.). |
|------------------------------|----------------------------------------------------------------------------------------------------|
|                              | В строке статуса анализатора во время измерения индицируется сообщение «Калибровка». По завершению измерения в левой части кнопки ставится отметка.                                                 |
| Применить                    | Для завершения калибровки – нажмите программ-<br>ную кнопку Применить.                                                                                                    |
|                              | По нажатию кнопки рассчитывается таблица ка-<br>либровочных коэффициентов и сохраняется в па-<br>мяти канала. Автоматически включается функция<br>коррекции ошибок.                                 |
| Отменить þ                   | Если требуется отменить результаты измерения мер – нажмите программную кнопку <b>Отменить</b> .                                                                                                    |
|                              | Данная кнопка не отменяет существующую калибровку. Если требуется отменить существующую калибровку – отключите коррекцию ошибок (раздел 5.2.15).                                                    |
| Примечание                   | Проверить состояние калибровки можно в строке состояния канала (таблица 5.6) и в строке состояния графика (таблица 5.7).                                                                            |

## 5.2.3 Калибровка нормализации передачи

Нормализация передачи –простейший метод калибровки для измерения коэффициента передачи (S<sub>21</sub>или S<sub>12</sub>). Он требует измерения одной калибровочной меры перемычка (рисунок 5.8). По усмотрению пользователя может быть проведена калибровка развязки путем измерения двух мер нагрузка.

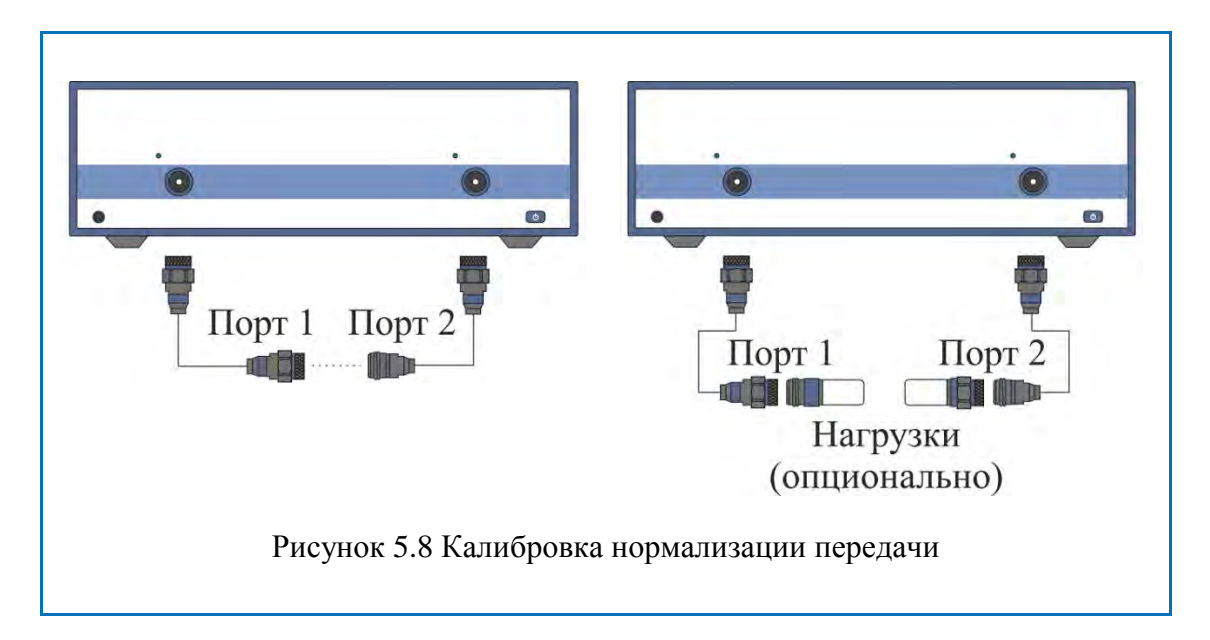

| Норм. (перем.)             | Для перехода к калибровке нормализации передачи<br>– нажмите программные кнопки:                                                                                                    |
|----------------------------|----------------------------------------------------------------------------------------------------|
|                            | Калибровка > Калибровать > Нормализация (пере-<br>мычка).                                                                                                    |
| Выбрать порты<br>2-1 (521) | Выберите направление калибровки программной кнопкой Выбрать порты. Надпись на кнопке обозначает: номер порта приемника – номер порта источника (измеряемый параметр).                                                                                                    |
| Перемычка<br>Thru          | Присоедините калибровочную меру перемычки между измерительными портами. Если разъемы портов допускают непосредственное соединение – просто соедините их (перемычка с нулевой электрической длиной). Выполните измерение, нажав кнопку с обозначением класса меры <b>Перемычка</b> . |
|                            | В строке статуса анализатора во время измерения индицируется сообщение «Калибровка». По завершению измерения в левой части кнопки ставится отметка.                                                                                                    |

| Развязка<br>(опционально) | Если требуется провести не обязательную калибровку развязки – подключите к портам две меры нагрузки как показано на рисунке 5.8. Выполните измерение, нажав кнопку с обозначением Развязка (опционально). |
|---------------------------|----------------------------------------------------------------------------------------------------|
|                           | В строке статуса анализатора во время измерения индицируется сообщение «Калибровка». По завершению измерения в левой части кнопки ставится отметка.                                                       |
| Применить                 | Для завершения калибровки – нажмите программ-<br>ную кнопку Применить.                                                                                                    |
|                           | По нажатию кнопки рассчитывается таблица ка-<br>либровочных коэффициентов и сохраняется в па-<br>мяти канала. Автоматически включается функция<br>коррекции ошибок.                                       |
| Отменить 🖒                | Если требуется отменить результаты измерения мер – нажмите программную кнопку Отменить.                                                                                                    |
|                           | Данная кнопка не отменяет существующую калибровку. Если требуется отменить существующую калибровку – отключите коррекцию ошибок (раздел 5.2.15).                                                          |
| Примечание                | Проверить состояние калибровки можно в строке состояния канала (таблица 5.6) и в строке состояния графика (таблица 5.7).                                                                                  |

## 5.2.4 Полная однопортовая калибровка

Полная однопортовая калибровка используется при измерении коэффициента отражения (S<sub>11</sub>или S<sub>22</sub>). Он требует измерения трех калибровочных мер КЗ, ХХ, нагрузка (рисунок 5.9).

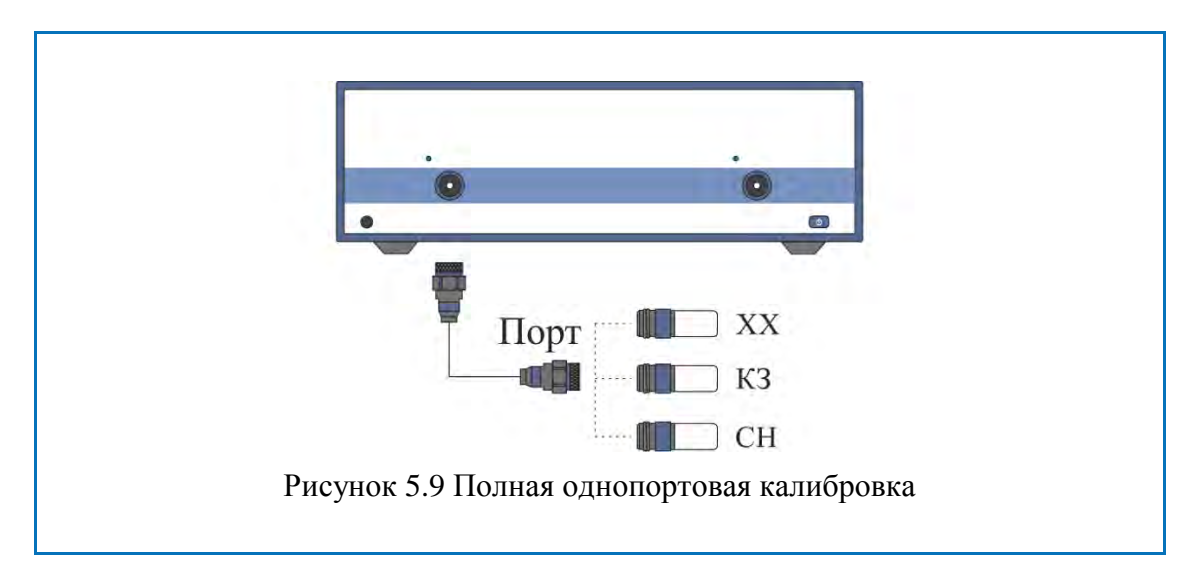

| Полн. 1-порт.                                              | Для перехода к полной однопортовой калибровке – нажмите программные кнопки:                                                                                                    |
|------------------------------------------------------------|----------------------------------------------------------------------------------------------------|
| 1. 850328/Е                                                | Калибровка > Калибровать > Полн. 1–порт. калибровка.                                                                                                    |
| Выбрать порт                                               | Выберите калибруемый порт программной кнопкой <b>Выбрать порт</b> . Надпись на кнопке переключает но-                                                                                                    |
| 1 (511)                                                    | мер порта (измеряемый параметр).                                                                                                    |
| КЗ<br>Short -M-<br>XX<br>Open -M-<br>Нагрузка<br>Broadband | Подключите к выбранному порту в любом порядке<br>меры КЗ, XX, нагрузки как показано на рисунке 5.9.<br>Выполните измерение, нажав кнопку с обозначени-<br>ем класса меры.<br>В строке статуса анализатора во время измерения<br>индицируется сообщение «Калибровка». По за-<br>вершению измерения в левой части кнопки ставится<br>отметка. |

| Применить  | Для завершения калибровки – нажмите программ-<br>ную кнопку <b>Применить</b> .<br>По нажатию кнопки рассчитывается таблица ка-<br>либровочных коэффициентов и сохраняется в па-<br>мяти канала. Автоматически включается функция<br>коррекции ошибок. |
|------------|----------------------------------------------------------------------------------------------------|
| Отменить   | Если требуется отменить результаты измерения мер – нажмите программную кнопку <b>Отменить</b> . Данная кнопка не отменяет существующую калибровку. Если требуется отменить существующую калибровку – отключите коррекцию ошибок (раздел 5.2.15).      |
| Примечание | Проверить состояние калибровки можно в строке состояния канала (таблица 5.6) и в строке состояния графика (таблица 5.7).                                                                                                    |

## 5.2.5 Однонаправленная двухпортовая калибровка

Однонаправленная двухпортовая калибровка используется в случае измерения параметров ИУ в одном направлении, например  $S_{11}$  и  $S_{21}$ . Она требует подключения трех мер к порту источника, плюс подключение меры – перемычка между этим калиброванным портом источника и вторым портом приемника (рисунок 5.10). По усмотрению пользователя может быть проведена калибровка развязки путем измерения двух мер нагрузка.

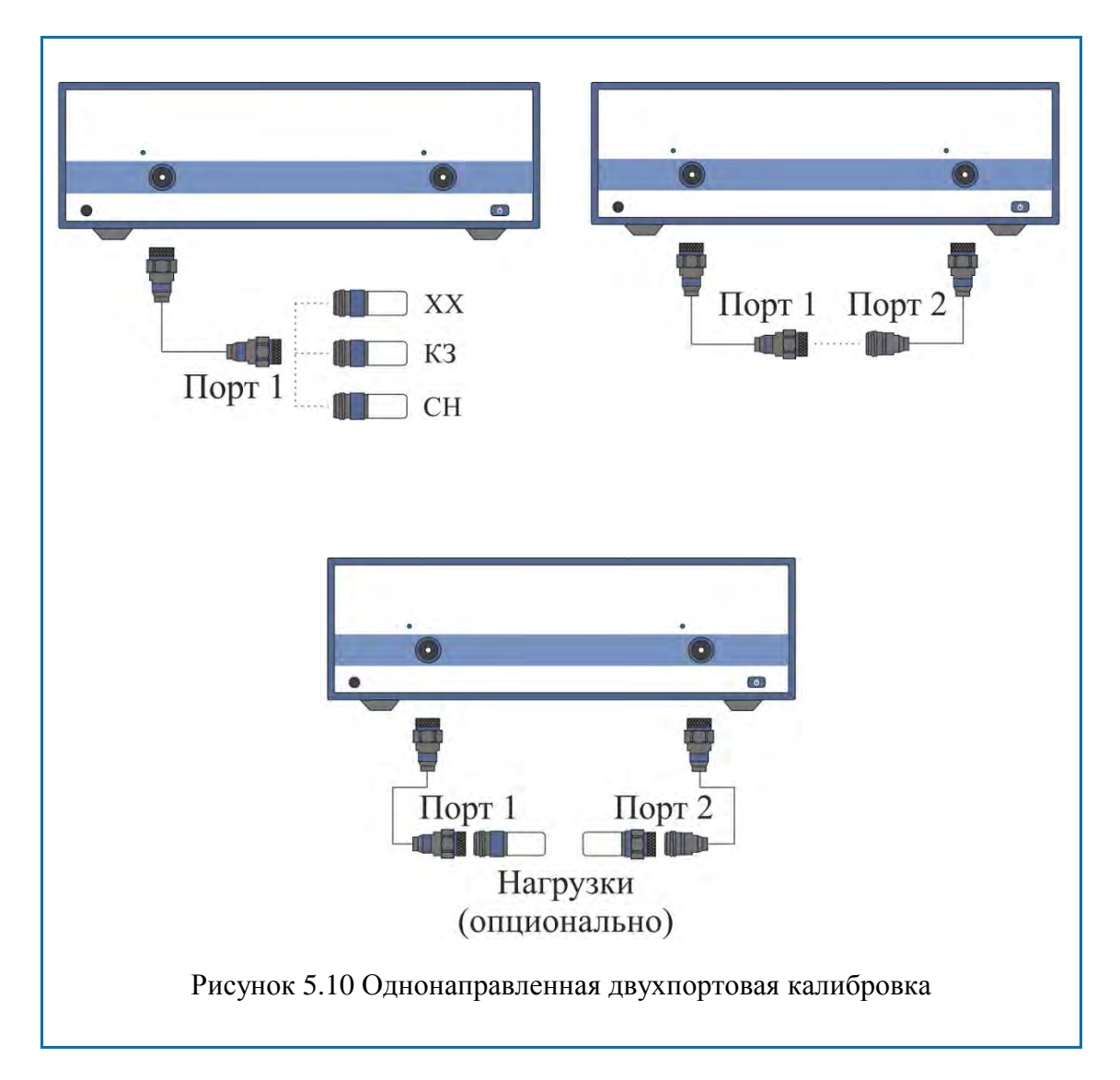

Перед калибровкой необходимо выполнить следующие предварительные установки анализатора: назначить активный канал, установить параметры канала (частотный диапазон, полосу ПЧ и другие), выбрать комплект калибровочных мер.

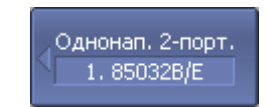

Для перехода к однонаправленной двухпортовой калибровке – нажмите программные кнопки:

Калибровка > Калибровать > Однонапр. 2-порт. кал.

| Выбрать порты<br>2-1 (521 511)                                                  | Выберите направление калибровки программной кнопкой <b>Выбрать порты</b> . Надпись на кнопке обо-<br>значает: номер порта приемника – номер порта ис-<br>точника (измеряемые параметры).                                                                                                    |
|---------------------------------------------------------------------------------|----------------------------------------------------------------------------------------------------|
| КЗ<br>Short -M-<br>ХХ<br>Open -M-<br>Нагрузка<br>Broadband<br>Перемычка<br>Thru | Подключите к порту источника в любом порядке<br>меры КЗ, ХХ, нагрузки как показано на рисунке<br>5.10. Выполните измерение, нажав кнопку с обо-<br>значением класса меры.<br>Присоедините калибровочную меру перемычки<br>между измерительными портами. Если разъемы<br>портов допускают непосредственное соединение –<br>просто соедините их (перемычка с нулевой элек-<br>трической длиной). Выполните измерение, нажав<br>кнопку с обозначением класса меры Перемычка.<br>В строке статуса анализатора во время измерения<br>индицируется сообщение «Калибровка». По за-<br>вершению измерения в левой части кнопки ставит-<br>ся отметка. |
| Развязка<br>(опционально)                                                       | Если требуется провести не обязательную калибровку развязки – подключите к портам две нагрузки как показано на рисунке 5.10. Выполните измерение, нажав кнопку с обозначением Развязка (опционально).<br>В строке статуса анализатора во время измерения индицируется сообщение «Калибровка». По завершению измерения в левой части кнопки ставится отметка.                                                                                                    |
| Применить                                                                       | Для завершения калибровки – нажмите программ-<br>ную кнопку Применить.<br>По нажатию кнопки рассчитывается таблица ка-<br>либровочных коэффициентов и сохраняется в па-<br>мяти канала. Автоматически включается функция<br>коррекции ошибок.                                                                                                    |
| Отменить                                                                        | Если требуется отменить результаты измерения мер – нажмите программную кнопку <b>Отменить</b> . Данная кнопка не отменяет существующую калибровку. Если требуется отменить существующую калибровку – отключите коррекцию ошибок (раздел 5.2.15).                                                                                                    |
| Примечание                                                                      | Проверить состояние калибровки можно в строке состояния канала (таблица 5.6) и в строке состояния графика (таблица 5.7).                                                                                                    |

## 5.2.6 Полная двухпортовая калибровка

Полная двухпортовая калибровка совмещает однопортовые калибровки для каждого порта, плюс измерение передачи и отражения меры перемычка в каждом направлении (рисунок 5.11). По усмотрению пользователя может быть проведена калибровка развязки путем измерения двух мер нагрузка.

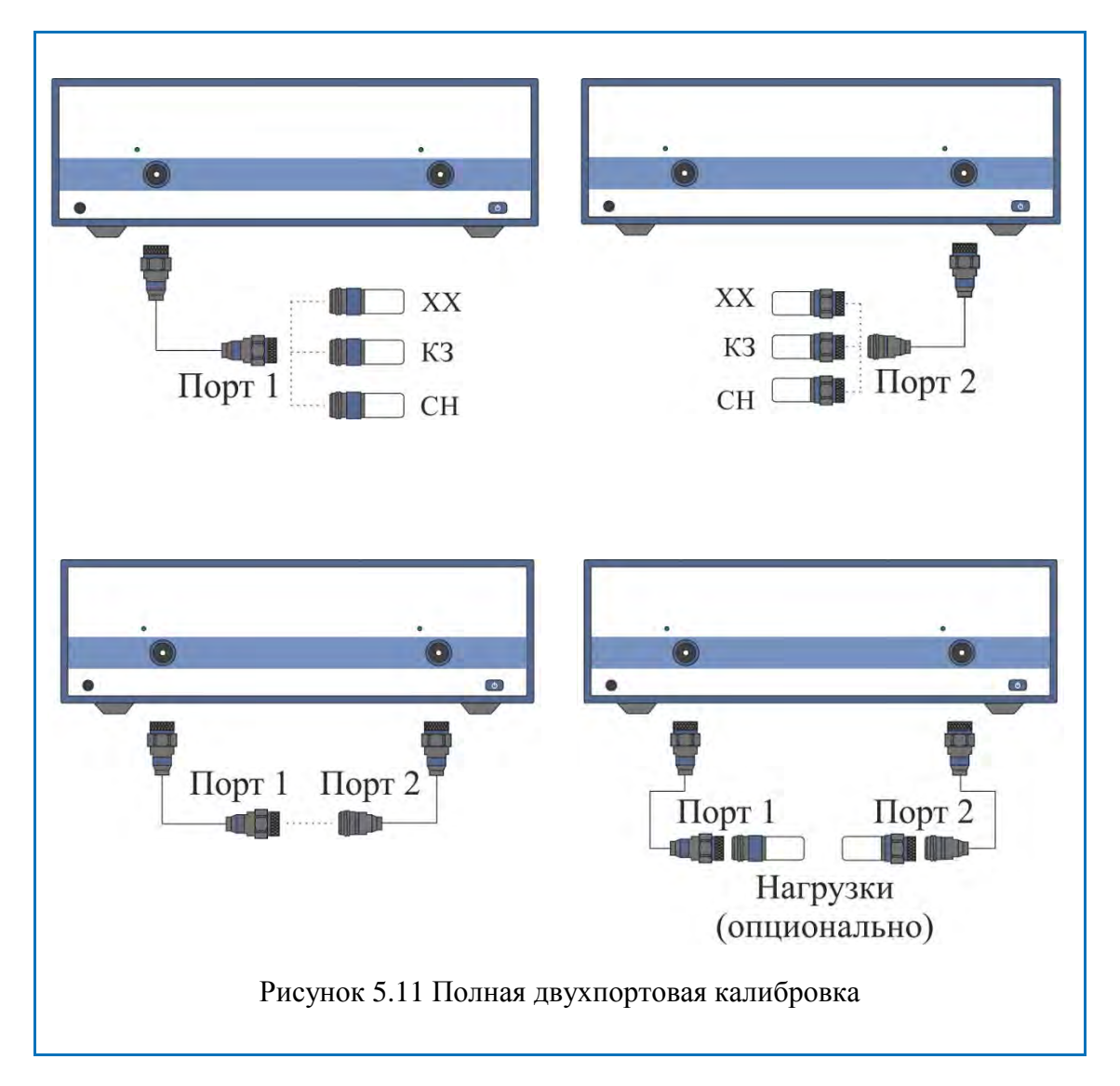

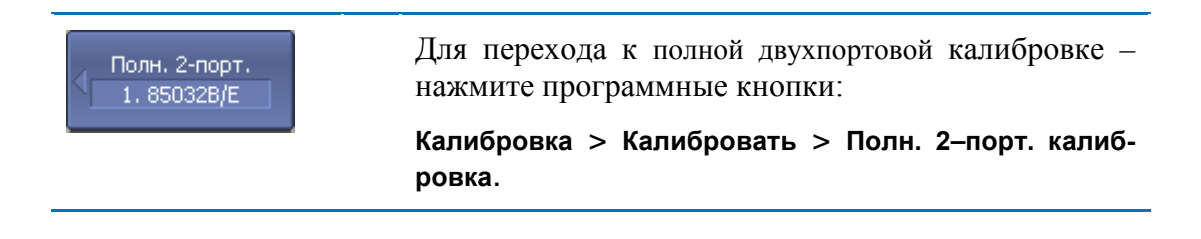

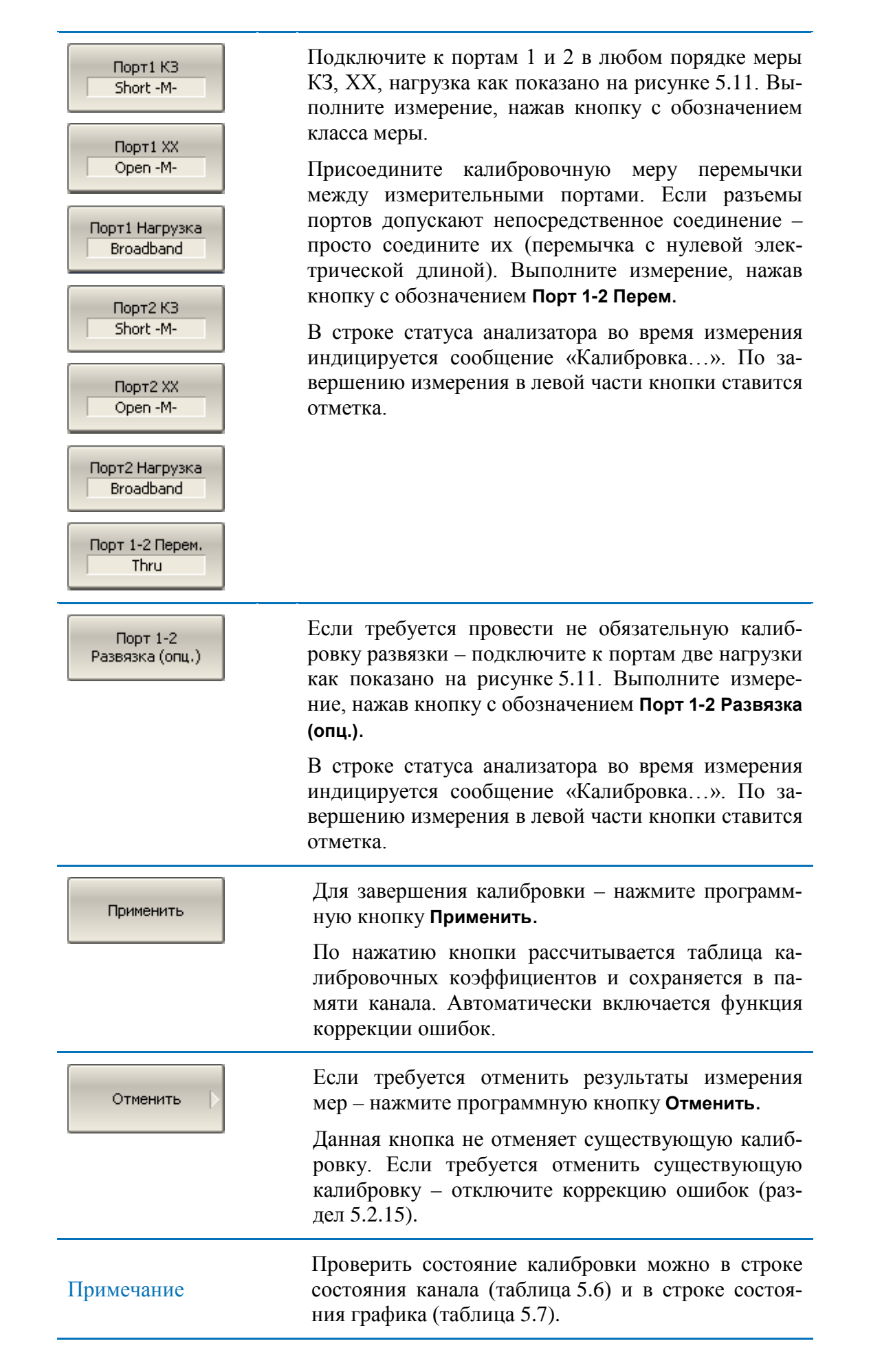

## 5.2.7 Полная трехпортовая калибровка

Полная трехпортовая калибровка совмещает однопортовые калибровки для каждого порта, плюс подключения меры перемычки к каждой паре портов для измерения передачи и отражения в каждом направлении. Одно из трех измерений меры перемычки может быть опущено (раздел 5.1.6.9) По усмотрению пользователя может быть проведена калибровка развязки путем измерения двух мер нагрузка для каждой пары портов.

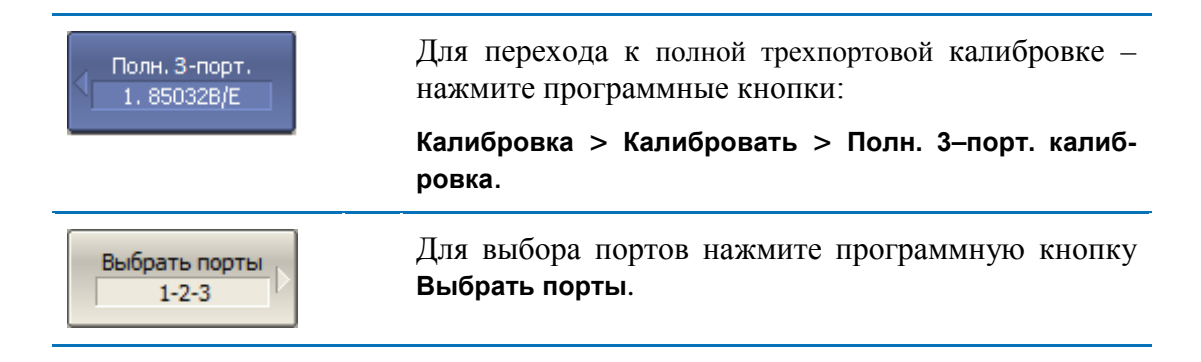

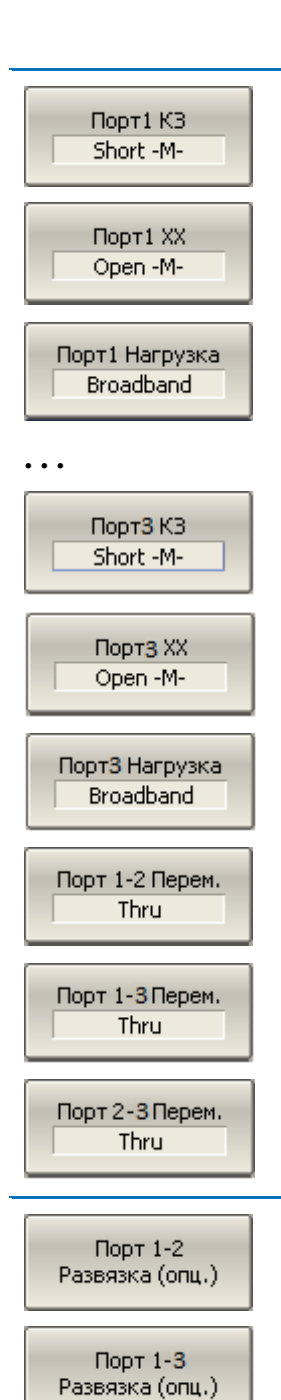

Порт 2<mark>-3</mark> Развязка (опц.) Подключите к портам 1, 2 и 3 в любом порядке меры K3, XX, нагрузка. Выполните измерение, нажав кнопку с обозначением класса меры.

Присоедините калибровочную меру перемычки последовательно между каждой парой портов. Если разъемы портов допускают непосредственное соединение – просто соедините их (перемычка с нулевой электрической длиной). Выполните измерение, нажав кнопки с обозначением **Порт 1-2 Перем.**, **Порт 1-3 Перем.** и **Порт 2-3 Перем**.

В строке статуса анализатора во время измерения индицируется сообщение «Калибровка...». По завершению измерения в левой части кнопки ставится отметка.

Если требуется провести не обязательную калибровку развязки – подключите последовательно к каждой паре портов нагрузки. Выполните измерение, нажав кнопки с обозначением Порт 1-2 Развязка (опц.), Порт 1-3 Развязка (опц.) и Порт 2-3 Развязка (опц.).

В строке статуса анализатора во время измерения индицируется сообщение «Калибровка...». По завершению измерения в левой части кнопки ставится отметка.

| Применить | Для завершения калибровки – нажмите программ-<br>ную кнопку Применить.                        |  |
|-----------|-----------------------------------------------------------------------------------------------|--|
|           | По нажатию кнопки рассчитывается таблица ка-<br>либровочных коэффициентов и сохраняется в па- |  |
|           | мяти канала. Автоматически включается функция коррекции ошибок.                               |  |

| Отменить  > | Если требуется отменить результаты измерения мер – нажмите программную кнопку Отменить.                                                          |
|-------------|----------------------------------------------------------------------------------------------------|
|             | Данная кнопка не отменяет существующую калибровку. Если требуется отменить существующую калибровку – отключите коррекцию ошибок (раздел 5.2.15). |
| Примечание  | Проверить состояние калибровки можно в строке состояния канала (таблица 5.6) и в строке состояния графика (таблица 5.7).                         |

## 5.2.8 Полная четырехпортовая калибровка

Полная четырехпортовая калибровка совмещает однопортовые калибровки для каждого порта, плюс подключения меры перемычки к каждой паре портов для измерения передачи и отражения в каждом направлении. До трех из шести измерений меры перемычки могут быть опущены (раздел 5.1.6.9) По усмотрению пользователя может быть проведена калибровка развязки путем измерения двух мер нагрузка для каждой пары портов.

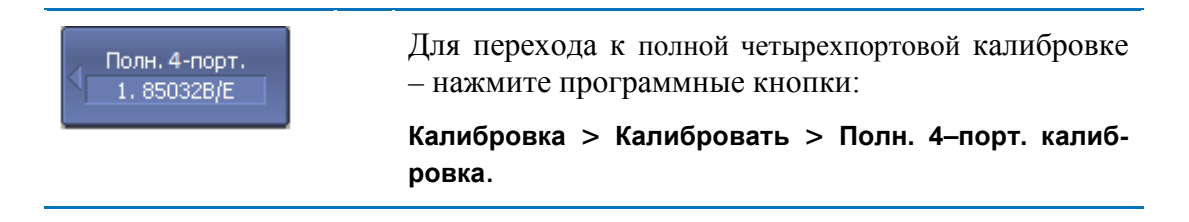

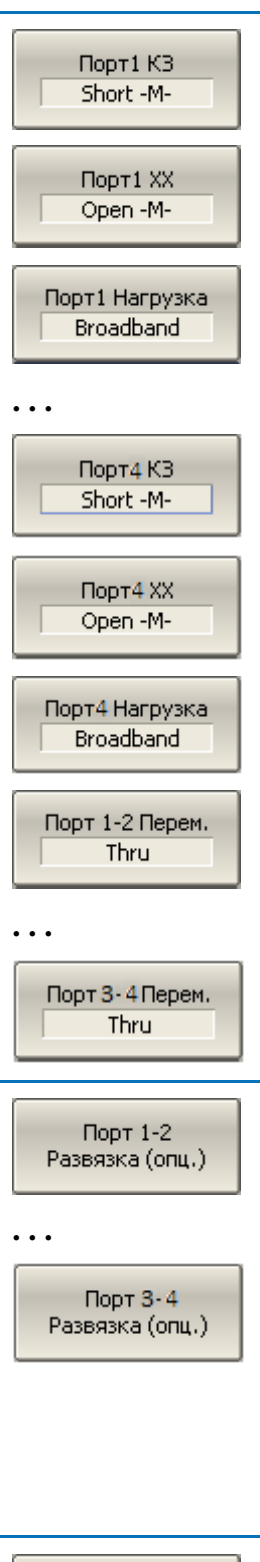

Подключите к портам в любом порядке меры КЗ, XX, нагрузка. Выполните измерение, нажав кнопку с обозначением класса меры.

Присоедините калибровочную меру перемычки последовательно между каждой парой портов. Если разъемы портов допускают непосредственное соединение – просто соедините их (перемычка с нулевой электрической длиной). Выполните измерение, нажав кнопки с обозначением Порт 1-2 Перем., Порт 1-3 Перем. ., Порт 1-4 Перем. ., Порт 2-3 Перем. ., Порт 2-4 Перем. и Порт 3-4 Перем.

В строке статуса анализатора во время измерения индицируется сообщение «Калибровка...». По завершению измерения в левой части кнопки ставится отметка.

Если требуется провести не обязательную калибровку развязки – подключите последовательно к каждой паре портов нагрузки. Выполните измерение, нажав кнопки с обозначением Порт 1-2 Развязка (опц.), Порт 1-3 Развязка (опц.) .), Порт 1-4 Развязка (опц.) .), Порт 2-3 Развязка (опц.) .), Порт 2-4 Развязка (опц.) и Порт 3-4 Развязка (опц.).

В строке статуса анализатора во время измерения индицируется сообщение «Калибровка...». По завершению измерения в левой части кнопки ставится отметка.

Применить По нажатию кнопки рассчитывается таблица калибровочных коэффициентов и сохраняется в памяти канала. Автоматически включается функция коррекции ошибок.

| Отменить  > | Если требуется отменить результаты измерения мер – нажмите программную кнопку Отменить.                                                          |
|-------------|----------------------------------------------------------------------------------------------------|
|             | Данная кнопка не отменяет существующую калибровку. Если требуется отменить существующую калибровку – отключите коррекцию ошибок (раздел 5.2.15). |
| Примечание  | Проверить состояние калибровки можно в строке состояния канала (таблица 5.6) и в строке состояния графика (таблица 5.7).                         |

### 5.2.9 Калибровка с неизвестной перемычкой

Порядок проведения калибровки с неизвестной перемычкой не отличается от порядка проведения полной двух- трех- четырехпортовой калибровки, описанного в предыдущем разделе.

Для осуществления калибровки с неизвестной перемычкой необходимо предварительно внести в описание набора калибровочных мер неизвестную перемычку и назначить ей класс. В результате в меню двухпортовой калибровки станет доступна кнопка измерения неизвестной перемычки.

Порядок внесения определения новой калибровочной меры в набор калибровочных мер описан в разделе 5.3.3. При добавлении калибровочной меры неизвестная перемычка необходимо указать всего два параметра: тип меры "неизвестная перемычка" и примерную задержку распространения в одном направлении. Причем последний параметр может быть указан как ноль для его автоматического определения во время калибровки (раздел 5.1.6.11).

Порядок назначения классов калибровочных мер описан в разделе 5.3.4. Вновь добавленную меру неизвестная перемычка необходимо поместить в класс "Перемычка, порт 1-2".

## 5.2.10 Двухпортовая TRL калибровка

Двухпортовая TRL калибровка является наиболее точным методом калибровки при выполнении двухпортовых измерений (рисунок 5.12).

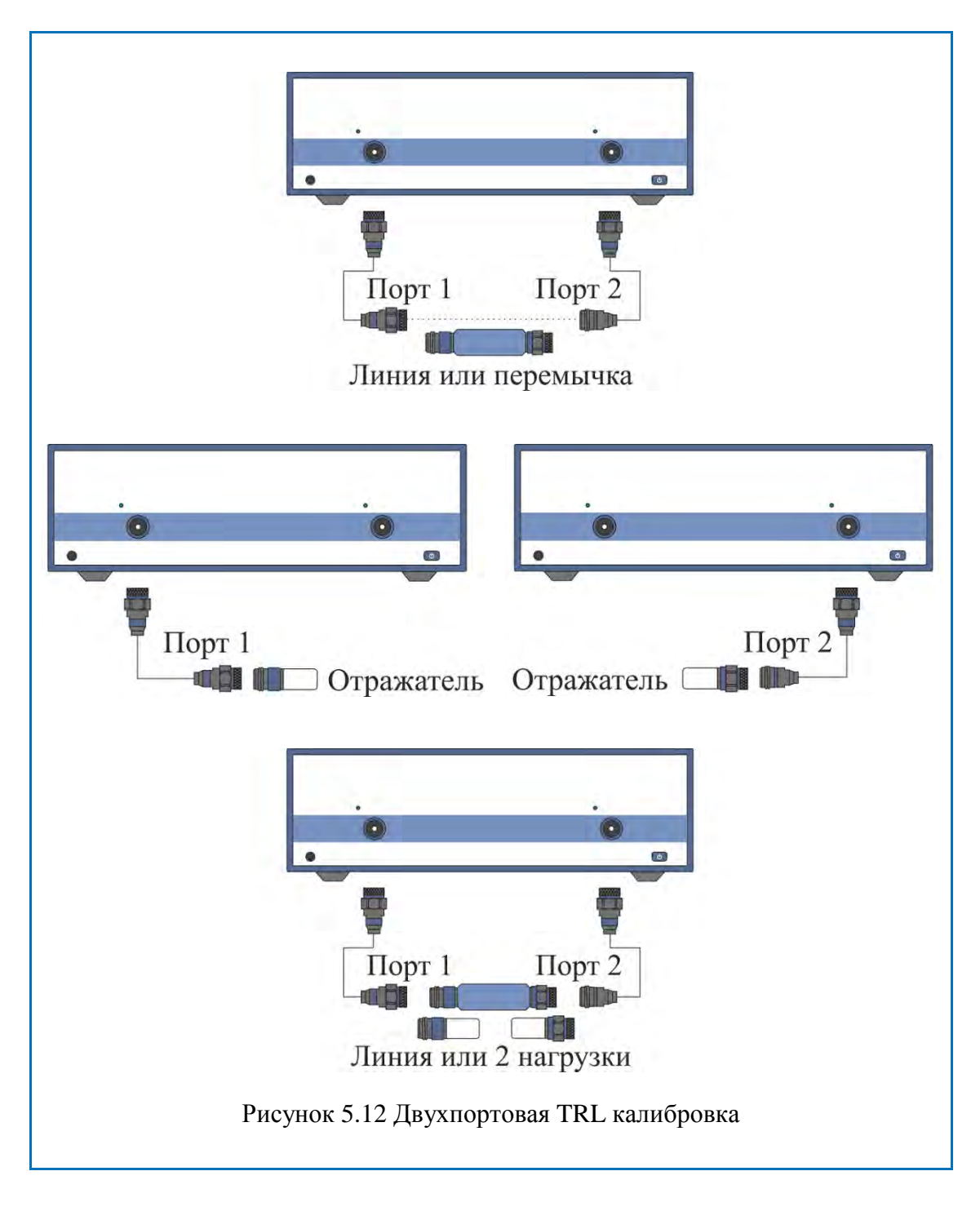

| 2-порт. TRL кал.<br>LRL Kit                                           | Для перехода к TRL калибровке – нажмите про-<br>граммные кнопки:                                                                                                    |
|-----------------------------------------------------------------------|----------------------------------------------------------------------------------------------------|
|                                                                       | ка.                                                                                                    |
| 1-2 Перем./Лин.<br>TRL Line1<br>Порт1 Отраж.<br>Short<br>Порт2 Отраж. | Присоедините калибровочную меру TRL-<br>перемычка (перемычка или линия) между измери-<br>тельными портами. Выполните измерение, нажав<br>кнопку с обозначением <b>1-2 Перем./Лин.</b>                                 |
|                                                                       | Подключите к портам 1 и 2 в любом порядке меру<br>TRL-отражатель. Выполните измерение, нажав<br>кнопки Порт1 Отраж. и Порт2 Отраж.                                                                                    |
| 1-2 Лин./Нагр.                                                        | Присоедините калибровочную меру TRL-<br>линия/нагрузка (линию между измерительными<br>портами или 2 нагрузки к каждому порту). Выпол-<br>ните измерение, нажав кнопку с обозначением <b>1-2</b><br><b>Лин./Нагр</b> . |
|                                                                       | В строке статуса анализатора во время измерения индицируется сообщение «Калибровка». По завершению измерения в левой части кнопки ставится отметка.                                                                   |
| Применить                                                             | Для завершения калибровки – нажмите программ-<br>ную кнопку Применить.                                                                                                    |
|                                                                       | По нажатию кнопки рассчитывается таблица ка-<br>либровочных коэффициентов и сохраняется в па-<br>мяти канала. Автоматически включается функция<br>коррекции ошибок.                                                   |
| Примечание                                                            | При завершении TRL калибровки по нажатию кнопки <b>Применить</b> , автоматически отключается системная коррекция (см. раздел 8.4).                                                                                    |
| Отменить                                                              | Если требуется отменить результаты измерения мер – нажмите программную кнопку <b>Отменить</b> .                                                                                                    |
|                                                                       | Данная кнопка не отменяет существующую калибровку. Если требуется отменить существующую калибровку – отключите коррекцию ошибок (раздел 5.2.15).                                                                      |
| Примечание                                                            | Проверить состояние калибровки можно в строке состояния канала (таблица 5.6) и в строке состояния графика (таблица 5.7).                                                                                              |
### 5.2.10.1 Multiline опция TRL калибровки

Порядок проведения MultilineTRL калибровки не отличается от порядка проведения TRLкалибровки, описанного в предыдущем разделе. Число применяемых линий различной длины при этом должно быть не менее 3-х.

Предварительно пользователем должен быть создан и отредактирован комплект калибровочных мер для MultilineTRL калибровки. Особенности заполнения данных как для обычной так и для MultilineTRLкалибровки приведен в разделе "5.1.6.10 MultilineTRL".

Переключение между обычной и MultilineTRLкалибровками осуществляется при помощи соответствующей кнопки в меню TRL-калибровки.

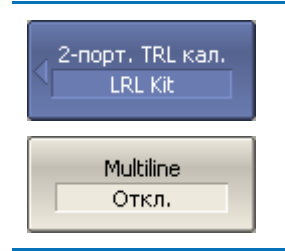

Переключение между обычной и Multiline TRL калибровками осуществляется при помощи соответствующей кнопки в меню TRL-калибровки.

### 5.2.11 Трехпортовая TRL калибровка

Трехпортовая TRL калибровка является наиболее точным методом калибровки при выполнении трехпортовых измерений. Она совмещает двухпортовые TRL калибровки каждой пары портов. При упрощенной трехпортовой TRL калибровке одна из трех двухпортовых TRL калибровок может быть опущена.

Перед калибровкой необходимо выполнить следующие предварительные установки анализатора: назначить активный канал, установить параметры канала (частотный диапазон, полосу ПЧ и другие), выбрать комплект калибровочных мер.

Порядок проведения и последовательность нажатия программных кнопок аналогичны выполнению двухпортовой TRL калибровки, описанной в разделе 5.2.10.

### 5.2.12 Четырёхпортовая TRL калибровка

Четырехпортовая TRL калибровка является наиболее точным методом калибровки при выполнении четырехпортовых измерений. Она совмещает двухпортовые TRL калибровки каждой пары портов.

Существуют два метода упрощенной четырёхпортовой TRL калибровки:

I. Упрощенная четырехпортовая TRL калибровка совмещает три и более двухпортовые TRL калибровки. Для топологии выполнения двухпортовых TRL калибровок «звезда» требуются три калибровки, например портов 1-2, 1-3, 1-4, в обратном случае необходимо минимум четыре двухпортовые TRL калибровки.

II. Упрощенная четырехпортовая TRL калибровка совмещает две двухпортовые TRL калибровки и два измерения меры перемычки. Двухпортовые TRL калибровки выполняются для несмежных пар портов, например 1-2 и 3-4. Измерения меры перемычки выполняются для любых двух из оставшихся пар портов, например 1-3, 1-4. В целях повышения точности калибровки могут быть выполнены до четырех измерений меры перемычки.

Перед калибровкой необходимо выполнить следующие предварительные установки анализатора: назначить активный канал, установить параметры канала (частотный диапазон, полосу ПЧ и другие), выбрать комплект калибровочных мер.

Порядок проведения и последовательность нажатия программных кнопок аналогичны выполнению двухпортовой TRL калибровки, описанной в разделе 5.2.10.

#### 5.2.13 Использование подклассов в калибровке

При использовании для калибровки нескольких мер одного класса, им должны быть назначены подклассы с помощью редактора комплектов калибровочных мер. Порядок назначения подклассов описан в разделе 5.3.4.

При назначении двух и более подклассов для одного класса мер, программная кнопка измерения меры заменяется кнопкой перехода в меню подклассов, который содержит список всех мер данного класса.

Дальнейшее описание данного раздела построено на примере комплекта калибровочных мер для TRLкалибровки, в котором в классе "TRLлиния/нагрузка" назначены подклассы для трех мер: нагрузка (Lowband), линия 2 (TRLLine 2) илиния 3 (TRLLine 3).

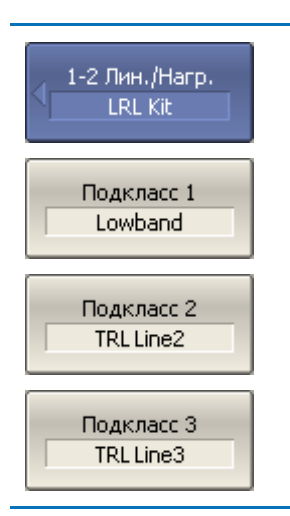

В основном меню TRL калибровки кнопка обозначением **1-2** Лин./Нагр. вызывает переход в меню подклассов (если выполняется указанное выше условие).

Подключите к портам в любом порядке меры нагрузка, линия 2, линия 3 и выполните измерение, нажав кнопки с наименованием мер.

Информация

Если диапазоны частот двух мер пересекаются, то в диапазоне пересечения, используются измерения меры, которая была измерена последней.

Для дополнительной информации о диапазоне частот каждой меры, в котором учитываются ее измерения при калибровке (рисунок 5.13) – нажмите программную кнопку **Информация**.

| 1.2 Day Alars  | Используется в |                   | Применяетс   | я к диапазону |
|----------------|----------------|-------------------|--------------|---------------|
| 1-2 Лин./пагр. | вычислениях    | паименование меры | Fmin         | Fmax          |
| Подкласс 1     | <b>•</b>       | Lowband           | 300 kГц      | 680.2745 МГц  |
| Подкласс 2     |                | TRL Line2         | 3.600165 ГГц | 8 ГГц         |
| Подкласс 3     |                | TRL Line3         | 720.273 МГц  | 3.5601665 ГГц |
| Подкласс 4     |                |                   |              |               |
| Подкласс 5     |                |                   |              |               |
| Подкласс 6     |                |                   |              |               |
| Подкласс 7     |                |                   |              |               |

Рисунок 5.13 Информация о измерениях калибровочных мер

#### 5.2.14 Использование скользящей нагрузки в калибровке

Скользящая нагрузка может быть использована вместо фиксированной нагрузки в полной однопортовой и двухпортовой калибровках.

Если комплект калибровочных мер содержит скользящую нагрузку – то программная кнопка измерения нагрузки в меню калибровки заменяется кнопкой перехода на дополнительный уровень меню, который содержит логику калибровки скользящей нагрузки.

Калибровка скользящей нагрузкой включает серию измерений в нескольких положениях подвижного элемента. Минимальное количество измерений – 5, максимальное количество измерений – 8.

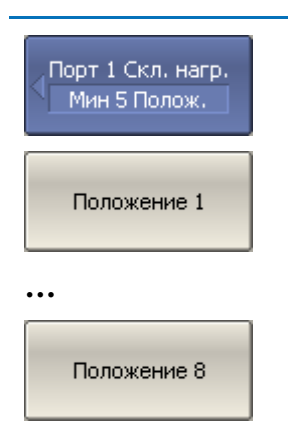

В основном меню однопортовой или двухпортовой калибровки кнопка обозначением **Нагрузка** вызывает переход в меню скользящей нагрузки (если выполняется указанное выше условие).

Подключите к выбранному порту скользящую нагрузку и выполните серию измерений в различных положениях подвижного элемента, нажав кнопки Положение 1, Положение 2 ... Положение 8.

|            | Скользящая нагрузка имеет нижнюю граничную        |
|------------|---------------------------------------------------|
|            | частоту. Поэтому для калибровки в полном частот-  |
|            | ном диапазоне используют две нагрузки: фиксиро-   |
| Примечание | ванную нагрузку в нижнем диапазоне частот,        |
|            | скользящую нагрузку в верхнем диапазоне частот    |
|            | (смотри раздел 5.2.13. Калибровка с использовани- |
|            | ем подклассов).                                   |

### 5.2.15 Отключение коррекции ошибок

Функция позволяет отключать коррекцию ошибок, которая автоматически включаетсяпосле завершения любого метода калибровки.

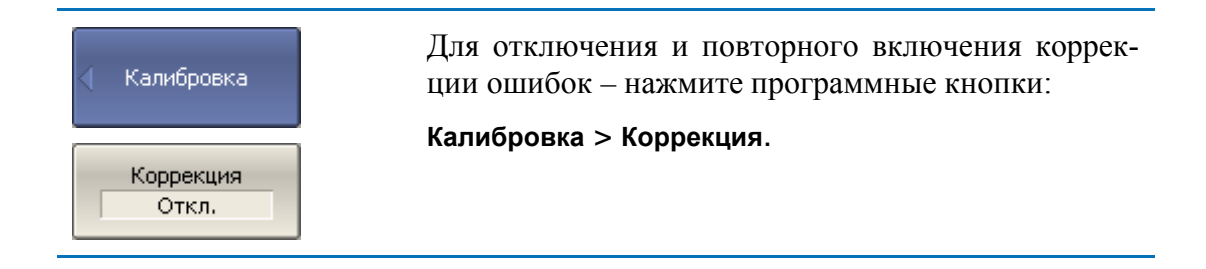

### 5.2.16 Проверка состояния коррекции ошибок

Состояние коррекции ошибок индицируется для каждого графика, отдельно индицируется обобщенный статус коррекции ошибок для всех графиков канала.

Обобщенный статус коррекции ошибок для всех графиков S-параметров канала индицируется в специальном поле в строке состояния канала (таблица 5.6). Описание строки состояния канала смотри в разделе 2.5.6.

| Таблица | 5.6 | Обобщен | ный с | татус | корр | екции | ошибок |
|---------|-----|---------|-------|-------|------|-------|--------|
|---------|-----|---------|-------|-------|------|-------|--------|

| Символы | Значение                                                                                                 | Примечание                                                                                                    |  |  |
|---------|----------------------------------------------------------------------------------------------------|----------------------------------------------------------------------------------------------------|--|--|
| Кор     | Выполняется коррекция ошибок, установки стимула соответствуют калибровке.                                | Черные символы<br>на сером фоне –<br>для всех графиков.<br>Белые символы на<br>красном фоне –<br>для части графи- |  |  |
| K?      | Выполняется коррекция ошибок, установки стимула не соответствуют калибровке. Используется интерполяция.  |                                                                                                    |  |  |
| К!      | Выполняется коррекция ошибок, установки стимула не соответствуют калибровке. Используется экстраполяция. | ков (другая часть<br>графиков не ка-<br>либрована).                                                               |  |  |
| Отк     | Коррекция ошибок отключена.                                                                              | Для всех графи-                                                                                                   |  |  |
|         | Нет калибровочной информации. Калибров-                                                                  | лов – белый на                                                                                                    |  |  |

| ка не проводилась. красном фоне. |  |
|----------------------------------|--|
|----------------------------------|--|

Состояние коррекции ошибок для каждого графика в отдельности отражается в строке состояния графика (таблица 5.7). Описание строки состояния графика смотри в разделе 2.5.2.

Таблица 5.7 Статус коррекции ошибок графика

| Символы | Значение                                 |  |  |
|---------|------------------------------------------|--|--|
| RO      | Нормализация отражения мерой ХХ          |  |  |
| RS      | Нормализация отражения мерой КЗ          |  |  |
| RT      | Нормализация передачи перемычкой         |  |  |
| OP      | Однонаправленная двухпортовая калибровка |  |  |
| F1      | Полная однопортовая калибровка           |  |  |
| F2      | Полная двухпортовая или TRL калибровка   |  |  |

#### 5.2.17 Установка системного сопротивления Z0

Системное сопротивление  $Z_0$  – это волновое сопротивление измерительного тракта. Обычно оно совпадает с волновым сопротивлением используемых при калибровке калибровочных мер. Величина Z0 должна быть установлена до калибровки, так как она используется при расчете калибровочных коэффициентов.

В волноводном тракте системное сопротивление анализатора Z0 было установлено равным 1  $\Omega$ .

| Калибровка<br>Системное Z0<br>50 Ω | Для ввода системного сопротивления Z <sub>0</sub> – нажмите программные кнопки:<br>Калибровка > Системное Z0. |
|------------------------------------|----------------------------------------------------------------------------------------------------|
| Примечание                         | Выбор комплекта калибровочных мер автоматиче-<br>ски устанавливает величину Z0 из определения<br>комплекта.   |

### 5.2.18 Функция удлинения портов

Функция удлинения портов позволяет исключить из результатов измерения согласованную длинную линию с потерями или без потерь. Таким образом,

функция "виртуально" удлиняет порт, перенося плоскость калибровки на длину линии. Параметры линии задаются пользователем раздельно для каждого порта (рисунок 5.14).

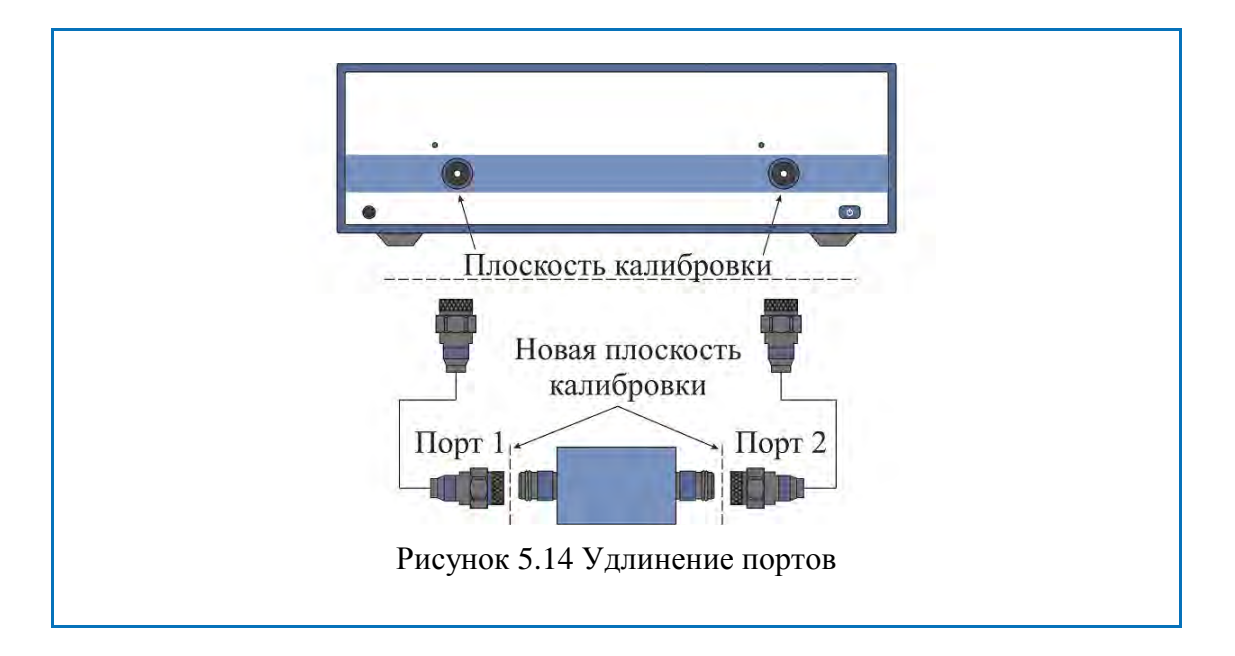

При исключении линии без потерь из результатов измерения компенсируется набег фазы, вызванный электрической длиной линии:

$$e^{j\cdot 2\pi\cdot f\cdot t}$$

где *f*-частота, Гц,

*t* – электрическая задержка, сек.

Функция исключения линии без потерь аналогична функции установки электрической задержки для графика (раздел 4.7.7), но в отличие о нее действует на все графики измерений канала, компенсируя длину линии при измерении передачи, и двойную длину – при измерении отражения.

Для исключения линии с потерями используются следующие методы задания потерь, в одной, двух или трех частотных точках:

1. Частотно-независимые потери на нулевой частоте  $L_0$ :

$$L(f) = L_0;$$

2. Частотно-зависимые потери, заданные величиной потерь в двух точках: $L_0$  на нулевой частоте, и L1 на частоте  $F_1$ :

$$L(f) = L_0 + (L_1 - L_0) \sqrt{\frac{f}{F_1}};$$

3. Частотно-зависимые потери, заданные величиной потерь в трех точках:  $L_0$  на нулевой частоте,  $L_1$  на частоте  $F_1$ , и  $L_2$  на частоте  $F_{2:}$ 

$$L(f) = L_0 + (L_1 - L_0) \left(\frac{f}{F_1}\right)^n,$$

$$n = \frac{\log \left|\frac{L_1}{L_2}\right|}{\log \frac{F_1}{F_2}}.$$

#### 5.3 Редактирование комплектов мер

Данный раздел описывает, как вносить изменения в определение комплектов мер, добавлять или удалять комплекты мер.

Анализатор содержит таблицу на 50 различных комплектов калибровочных мер. Первая часть таблицы содержит предопределенные комплекты калибровочных мер. Вторая часть таблицы служит для ввода пользовательских комплектов мер.

Внесение изменений в предопределенные комплекты мер может потребоваться в следующих случаях:

- Изменение назначения мер портам для обеспечения соответствия типа разъема (вилка, гнездо);
- Дополнение комплекта мер пользовательской мерой, например, перемычкой с ненулевой длиной;
- Уточнение параметров мер для повышения точности калибровки.

Ввод пользовательских комплектов мер необходим в случае отсутствия комплекта калибровочных мер в списке предопределенных.

Удаление комплектов мер возможно только для пользовательских комплектов мер.

Любые изменения комплектов мер автоматически сохраняются в постоянной памяти анализатора. Для сохранения изменений не требуется нажатия специальной кнопки "сохранить".

|            | Изменения предопределенных комплектов   |
|------------|-----------------------------------------|
| Примечание | мер в любой момент можно отменить, вер- |
|            | нув его в исходное состояние.           |

### 5.3.1 Таблица комплектов мер

Таблица комплектов калибровочных мер (рисунок 5.15) служит для выбора и редактирования комплектов мер.

|   | Наименование | Описание                                                     | Выбрать | Предопред. | Изменен | Число мер |   |
|---|--------------|--------------------------------------------------------------|---------|------------|---------|-----------|---|
| 1 | 85032B/E     | Type-N 50Ω 6GHz Cal Kit (Agilent)                            | ~       | Да         | Нет     | 6         |   |
| 2 | 85032F       | Type-N 50Ω 9GHz Cal Kit (Agilent)                            |         | Да         | Нет     | 8         |   |
| 3 | 85054D       | Type-N 50Ω 18GHz Cal Kit (Agilent)                           |         | Да         | Нет     | 6         |   |
| 4 | 85054B       | Type-N 50 $\Omega$ 18GHz Cal Kit with Sliding Load (Agilent) |         | Да         | Нет     | 8         |   |
| 5 | 05CK10A-150  | Type-N 50Ω 18GHz Cal Kit (Rosenberger)                       |         | Да         | Нет     | 6         |   |
| 6 | 8850Q        | Type-N 50Ω 18GHz Cal Kit (Maury Microwave)                   |         | Да         | Нет     | 6         |   |
| 7 | 85033D/E     | 3.5 mm 6GHz/9GHz Cal Kit (Agilent)                           |         | Да         | Нет     | 6         |   |
| 8 | 85052B       | 3.5 mm 26.5GHz Cal Kit with Sliding Load (Agilent)           |         | Да         | Нет     | 10        |   |
| 9 | 85052C       | 3.5 mm 26.5GHz SOLT/TRL Cal Kit (Agilent)                    |         | Да         | Нет     | 10        | • |

Рисунок 5.15 Таблица комплектов калибровочных мер

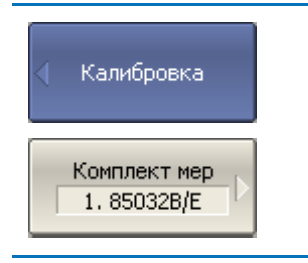

Для перехода к таблице комплектов калибровочных мер нажмите программные кнопки:

Калибровка > Комплект мер.

Выбор для калибровки комплекта мер осуществляется галочкой в поле "выбрать" (раздел 5.2.1).

Выбор для редактирования комплекта мер осуществляется выделением цветом строки в таблице комплектов мер.

Редактирование комплектов калибровочных мер включает две основных процедуры: определение калибровочных мер и назначение классов калибровочных мер. Сначала должна быть выполнена процедура определения калибровочных мер, а затем процедура назначения классов калибровочных мер. Определение калибровочных мер и назначение им классов производится в отдельных таблицах.

В таблице комплектов мер можно редактировать наименование и описание комплекта. Наименование появляется на кнопках меню калибровки. Описание служит для информации пользователя.

В таблице содержаться также не редактируемые информационные поля: признаки предопределенного и измененного комплекта мер и счетчик мер в комплекте.

#### 5.3.1.1 Выбор комплекта мер для редактирования

В таблице комплектов мер (рисунок 5.15) переместите выделение на нужную строку стрелками "вверх" и "вниз".

|            | Галочка "выбрать" не играет роли при выборе ком- |
|------------|--------------------------------------------------|
| Примечание | плекта для редактирования, она служит для выбора |
|            | комплекта мер при калибровке.                    |

#### 5.3.1.2 Редактирование наименования и описания комплекта мер

В таблице комплектов мер (рисунок 5.15) переместите выделение на соответствующее поле стрелками "вправо" и "влево" и нажмите **«Enter»**. Затем введите новый текст в таблицу.

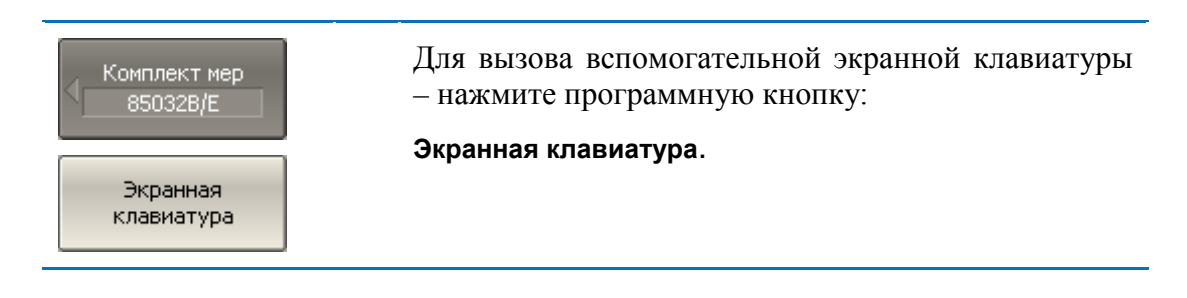

#### 5.3.1.3 Отмена изменений предопределенных комплектов мер

В таблице комплектов мер (рисунок 5.15) переместите выделение на нужную строку.

| Комплект мер<br>850328/Е<br>Восстановить<br>комплект мер | Для отмены изменений предопределенного ком-<br>плекта мер – нажмите программную кнопку:<br>Восстановить комплект мер. |
|----------------------------------------------------------|----------------------------------------------------------------------------------------------------|
| Примечание                                               | Восстановить можно комплекты, для которых уста-<br>новлен признак "Да" в поле "предопределен" и "из-<br>менен".       |

#### 5.3.1.4 Удаление пользовательских комплектов мер

В таблице комплектов мер (рисунок 5.15) переместите выделение на нужную строку.

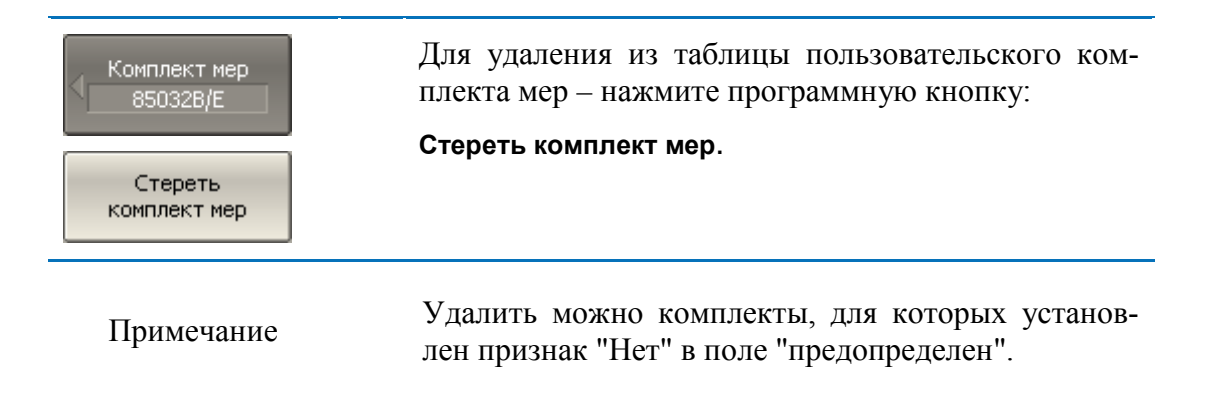

#### 5.3.1.5 Сохранение комплектов мер в файле

Сохранение комплекта мер в файле предназначено для копирования комплекта мер в другую строку таблицы или для переноса файла между анализаторами.

Данная команда не требуется для сохранения изменений, вносимых пользователем в определение комплекта мер, так как они сохраняются автоматически.

В таблице комплектов мер (рисунок 5.15) переместите выделение на нужную строку.

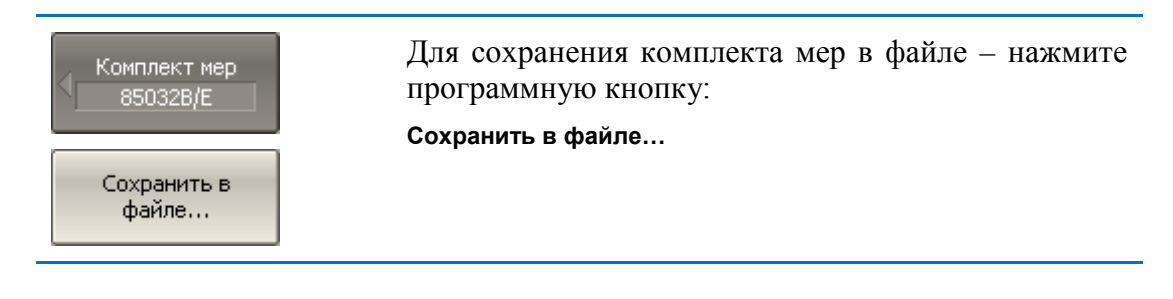

#### 5.3.1.6 Загрузка комплектов мер из файла

Загрузка комплекта мер осуществляется из файла, сохраненного с помощью предыдущей команды.

В таблице комплектов мер (рисунок 5.15) переместите выделение на нужную строку.

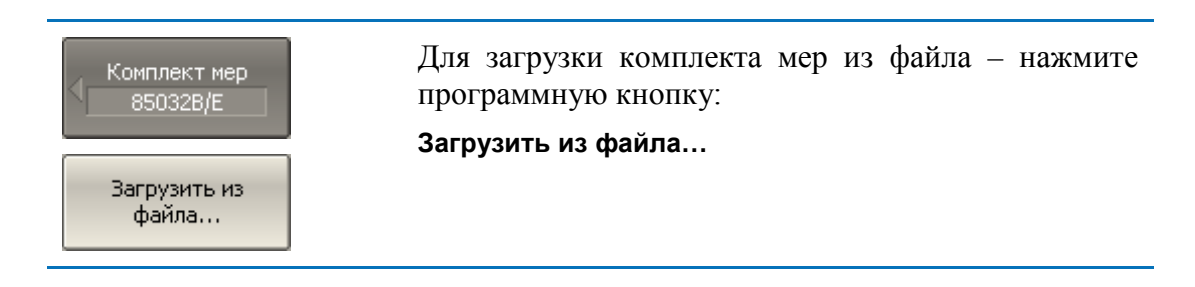

#### 5.3.2 Определение калибровочных мер

Таблица определения калибровочных мер (рисунок 5.16) содержит список всех мер одного комплекта калибровочных мер. Для мер, определенных моделью, таблица содержит параметры модели. Для мер, определенных данными, параметры модели не заполняются, а S-параметры таких мер содержаться в отдельной таблице (раздел 5.3.3).

|                  | Мера |            |              | Частота |         | Смещение  |          |            |  |
|------------------|------|------------|--------------|---------|---------|-----------|----------|------------|--|
|                  | No   | Тип        | Наименование | Min     | Max     | Задержка  | Z0       | Потери     |  |
| $\triangleright$ | 2    | XX         | Open -M-     | ОГц     | 999 ГГц | 17.411 nc | 50 Ω     | 700 MΩ/c   |  |
|                  | 5    | XX         | Open -F-     | ОГц     | 999 ГГц | 0c        | 50 Ω     | 700 MΩ/c   |  |
|                  | 3    | КЗ         | Short -M-    | ОГц     | 999 ГГц | 17.817 nc | 50.209 Ω | 2.1002ΓΩ/c |  |
|                  | 6    | КЗ         | Short -F-    | ОГц     | 999 ГГц | 93 фс     | 49.992 Ω | 700 MΩ/c   |  |
|                  | 1    | Нагрузка   | Broadband    | ОГц     | 999 ГГц | 0 c       | 50 Ω     | 700 MΩ/c   |  |
|                  | 7    | Прмч/Линия | Thru         | ОГц     | 999 ГГц | 0 c       | 50 Ω     | 700 MΩ/c   |  |
|                  |      |            |              |         |         |           |          |            |  |
| •                |      |            |              |         |         |           |          |            |  |

|        | Импеданс | C0-10 <sup>-15</sup> F | C1-10 <sup>-27</sup> F/Hz | C2-10 <sup>-36</sup> F/Hz <sup>2</sup> | C3-10 <sup>-45</sup> F/Hz <sup>3</sup> |
|--------|----------|------------------------|---------------------------|----------------------------------------|----------------------------------------|
|        | нагрузки | L0-10 <sup>-12</sup> H | L1 10 <sup>-24</sup> H/Hz | L2-10 <sup>-33</sup> H/Hz <sup>2</sup> | L3-10 <sup>-42</sup> H/Hz <sup>3</sup> |
| $\geq$ |          | 62.14                  | -143.07                   | 82.92                                  | 0.76                                   |
|        |          | 119.09                 | -36,955                   | 26.258                                 | 5.5136                                 |
|        |          | 0                      | 0                         | 0                                      | 0                                      |
|        |          | 0                      | 0                         | 0                                      | 0                                      |
|        | 50 Ω     |                        |                           |                                        |                                        |
|        |          |                        |                           |                                        |                                        |
|        |          |                        |                           |                                        |                                        |
|        |          |                        |                           |                                        |                                        |

Рисунок 5.16 Таблица определения калибровочных мер

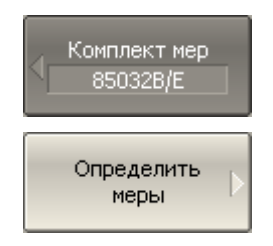

Для перехода к таблице определения калибровочных мер нажмите программные кнопки:

Калибровка > Комплект мер > Определить меры.

#### 5.3.2.1 Добавление меры

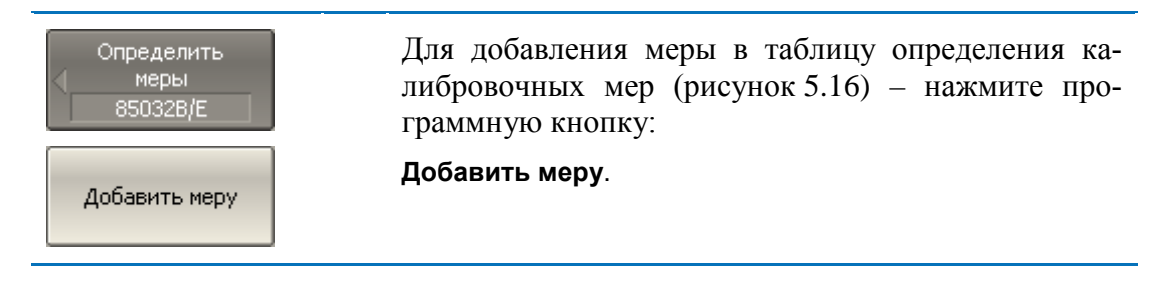

# 5.3.2.2 Удаление меры

| Определить     | Для удаления меры из таблицы определения калиб- |
|----------------|-------------------------------------------------|
| меры           | ровочных мер (рисунок 5.16) – нажмите программ- |
| 85032B/E       | ную кнопку:                                     |
| Удалить меру þ | Удалить меру.                                   |

# 5.3.2.3 Редактирование параметров меры

Перемещаясь по таблице определения калибровочных мер (рисунок 5.16) с помощью клавиш навигации, введите значения параметров калибровочной меры:

| N <sup>o</sup> меры                                             | Номер калибровочной меры, указанный в доку-<br>ментации на комплект калибровочных мер (для<br>информации только).                                      |
|-----------------------------------------------------------------|----------------------------------------------------------------------------------------------------|
| Тип меры                                                        | Выбирает тип меры:<br>• XX;<br>• K3;<br>• Нагрузка;<br>• Перемычка/линия;<br>• Неизвестная перемычка;<br>• Скользящая нагрузка;<br>• Табличные данные. |
| Наименование меры                                               | Наименование меры, которое указывается на кнопках меню калибровки.                                                                                     |
| Частота min.                                                    | Значение минимальной рабочей частоты меры                                                                                                    |
| Частота тах.                                                    | Значение максимальной рабочей частоты меры                                                                                                    |
| Задержка смещения                                               | Значение задержки смещения в одном направлении (с).                                                                                                    |
| Z0 смещения                                                     | Значение волнового сопротивления смещения (Ω).                                                                                                    |
| Потери смещения                                                 | Значение потерь смещения (Ω/с).                                                                                                    |
| Импеданс нагрузки Значение сопротивления сосредот нагрузки (Ω). |                                                                                                    |

| C0 10 <sup>-15</sup> F                 | Для меры XX значение коэффициента $C_0$ полино-<br>миальной формулы краевой емкости:<br>$C = C_0 + C_1 f + C_2 f^2 + C_3 f^3.$           |
|----------------------------------------|----------------------------------------------------------------------------------------------------|
| C1 10 <sup>-27</sup> F/Hz              | Для меры XX значение коэффициента <i>C</i> <sub>1</sub> полино-<br>миальной формулы краевой емкости.                                     |
| $C2 \ 10^{-36} F/Hz^2$                 | Для меры XX значение коэффициента C <sub>2</sub> полино-<br>миальной формулы краевой емкости.                                            |
| C2 10 <sup>-45</sup> F/Hz <sup>3</sup> | Для меры XX значение коэффициента C <sub>3</sub> полино-<br>миальной формулы краевой емкости.                                            |
| L0 10 <sup>-12</sup> H                 | Для меры КЗ значение коэффициента $L_0$ полино-<br>миальной формулы паразитной индуктивности:<br>$L = L_0 + L_1 f + L_2 f^2 + L_3 f^3$ . |
| L1 10 <sup>-24</sup> H/Hz              | Для меры КЗ значение коэффициента L <sub>1</sub> полино-<br>миальной формулы паразитной индуктивности.                                   |
| $L2 \ 10^{-33} H/Hz^2$                 | Для меры КЗ значение коэффициента L <sub>2</sub> полино-<br>миальной формулы паразитной индуктивности.                                   |
| L2 10 <sup>-42</sup> H/Hz <sup>3</sup> | Для меры КЗ значение коэффициента L <sub>3</sub> полино-<br>миальной формулы паразитной индуктивности.                                   |

# 5.3.2.4 Копирование/вставка мер

| Определить<br>меры<br>85032B/E<br>Копировать<br>меру<br>Копировать все<br>меры | Для копирования меры во внутренний буфер – переместите выделение на нужную строку в таблице определения калибровочных мер (рисунок 5.16) и нажмите программную кнопку:<br>Копировать меру или<br>Копировать все меры. |
|--------------------------------------------------------------------------------|----------------------------------------------------------------------------------------------------|
| Вставить                                                                       | Для вставки меры (мер) из внутреннего буфера –<br>нажмите программную кнопку:<br>Вставить.                                                                                                    |

### 5.3.2.5 Изменение порядка мер в таблице

| Определить<br>меры<br>85032B/E | Для изменения порядка меры в таблице – нажмите программную кнопку:<br>Мера вверх |
|--------------------------------|----------------------------------------------------------------------------------|
| Мера вверх                     | или<br>Мера вниз.                                                                |
| Мера вниз                      |                                                                                  |

### 5.3.3 Таблица S-параметров калибровочных мер

Таблица S-параметров калибровочных мер (рисунок 5.17) служит для ввода и редактирования S-параметров калибровочных мер с типом "Табличные данные".

|   | Частота     | MLog(S11)      | Arg(S11)      | MLog(S21)        |   |
|---|-------------|----------------|---------------|------------------|---|
| 1 | 300 kГц     | -68.9909943 дБ | -48.1105587 ° | -0.009139282 дБ  |   |
| 2 | 8.2997 МГц  | -54.2374114 дБ | 32.4935504 °  | -0.022757809 дБ  |   |
| 3 | 16.2994 МГц | -51.6222527 дБ | 24.7392363 °  | -0.0280713896 дБ |   |
| 4 | 24.2991 МГц | -50.3328708 дБ | 16.1596642 °  | -0.0319002951 дБ |   |
| 5 | 32.2988 МГц | -49.6650849 дБ | 6.70823194 °  | -0.0347280006 дБ |   |
| 6 | 40.2985 МГц | -49.452679 дБ  | -3.56600003 ° | -0.0381160104 дБ |   |
| 7 | 48.2982 МГц | -49.6655896 дБ | -14.7300543 ° | -0.0424171271 дБ |   |
| 8 | 56.2979 МГц | -50.2889795 дБ | -26.975221 °  | -0.0462277687 дБ |   |
| 9 | 64.2976 МГц | -51.2632964 дБ | -40.3702331 ° | -0.0491003628 дБ | - |
|   |             |                |               | ►                | ſ |

Рисунок 5.17 Таблица S-параметров калибровочных мер

| Определить   | Для перехода к таблице S-параметров калибровоч-                                                  |
|--------------|--------------------------------------------------------------------------------------------------|
| меры         | ных мер – переместите выделение на нужную стро-                                                  |
| 850328/Е     | ку в таблице определения калибровочных мер (ри-                                                  |
| Определить   | сунок 5.17) и нажмите программную кнопку:                                                        |
| табл. данные | Определить табл. данные.                                                                         |
| Примечание   | Программная кнопка Определить табл. данные не-<br>доступна, если тип меры не "Табличные данные". |

Вид таблицы различается для одно- и двухпортовых мер. Для однопортовых мер таблица содержит один параметр –  $S_{11}$ . Для двухпортовых мер таблица содержит четыре параметра –  $S_{11}$ ,  $S_{12}$ ,  $S_{22}$ .Вид таблицы определяется перед ее заполнением: если данные вводятся из файла – то форматом файла Touchstone (s1p или s2p), если данные вводятся вручную – то пользователь будет дополнительно спрошен об этом.

Данные в таблице могут быть представлены в трех форматах по выбору пользователя:

- действительная и мнимая часть;
- линейная амплитуда и фаза в градусах;
- логарифмическая амплитуда в децибелах и фаза в градусах.

При калибровке для двухпортовых мер действует следующее правило: мера считается подключенной портом 1 (S<sub>11</sub>) к порту анализатора с меньшим номером, а портом 2 (S<sub>22</sub>) к порту анализатора с большим номером. Если требуется "перевернуть" двухпортовую меру, то для этого служит функция "реверс портов".

### 5.3.3.1 Добавление строки таблицы

| Определить    | Для добавления строки в таблицу S-параметров ка- |
|---------------|--------------------------------------------------|
| табл. данные  | либровочных мер (рисунок 5.17) – нажмите про-    |
| Databased STD | граммную кнопку:                                 |
| Добавить ряд  | Добавить ряд.                                    |

### 5.3.3.2 Удаление строки таблицы

| Определить    | Для удаления строки из таблицы S-параметров ка- |
|---------------|-------------------------------------------------|
| табл. данные  | либровочных мер (рисунок 5.17) – нажмите про-   |
| Databased STD | граммную кнопку:                                |
| Удалить ряд   | Удалить ряд.                                    |

# 5.3.3.3 Стирание таблицы

| Определить<br>Табл. данные<br>Databased STD | Для удаления всех данных из таблицы S-параметров калибровочных мер (рисунок 5.17) – нажмите про-граммную кнопку: |
|---------------------------------------------|----------------------------------------------------------------------------------------------------|
| Стереть данные  >                           | Стереть данные.                                                                                                  |

### 5.3.3.4 Выбор формата таблицы

| Формат данных<br>Ампл.лог/Угол | Для выбора формата таблицы S-параметров калибровочных мер (рисунок 5.17) – нажмите программные кнопки: |
|--------------------------------|----------------------------------------------------------------------------------------------------|
| Реал/Мним                      | Формат > Реал/Мним   Ампл/Угол   Ампл.лог/Угол.                                                        |
| Ампл/Угол                      |                                                                                                    |
| • Ампл.лог/Угол                |                                                                                                    |

### 5.3.3.5 Реверс портов

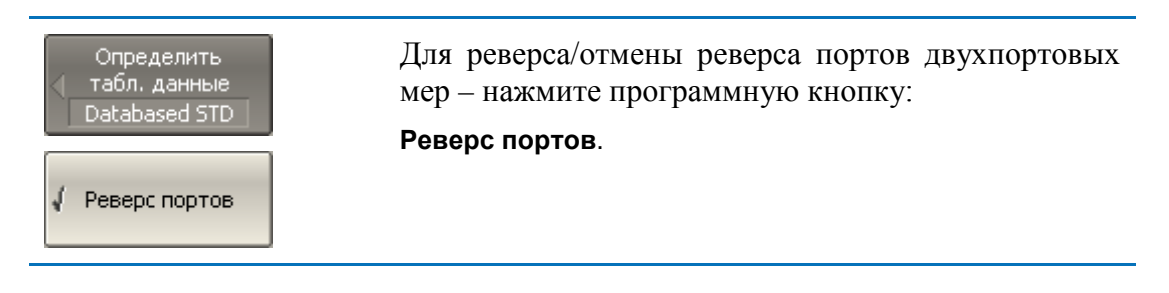

### 5.3.3.6 Загрузка данных из файла

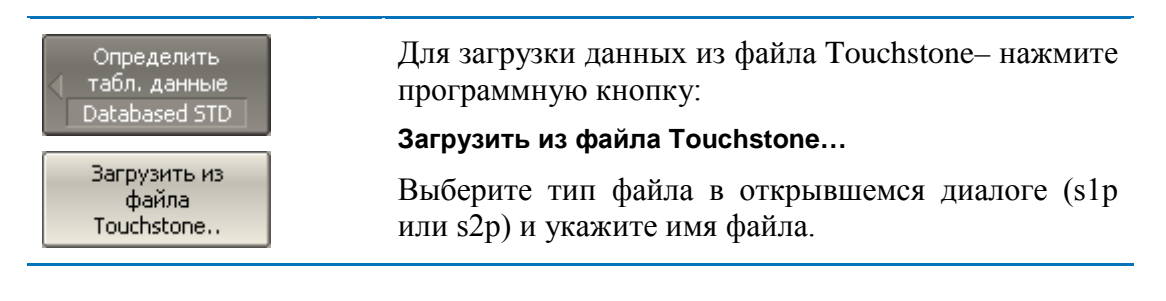

#### 5.3.4 Назначение классов калибровочных мер

Назначение классов калибровочных мер выбранного комплекта мер производится в таблице классов (рисунок 5.18).

Наименования мер заносится в ячейки таблицы путем выбора из списка мер комплекта.

Каждая строка таблицы соответствует классу мер, обозначенному в двух левых колонках таблицы.

Если используется единственная мера в классе, то она указывается в колонке "Подкласс 1". Если используются несколько мер для одного класса, как описано в разделе 5.2.8, то заполняются колонки "Подкласс 2", "Подкласс 3", и так далее.

| Класс        | Порт | Подкласс 1    | Подкласс 2      | Подкласс 3   |   |
|--------------|------|---------------|-----------------|--------------|---|
| 00           | 1    | 4. Open -M-   |                 |              |   |
| ^^           | 2    | 9. Open -F-   |                 |              |   |
| 100          | 1    | 5. Short -M-  |                 |              |   |
| K5           | 2    | 10. Short -F- |                 |              |   |
| Harriska     | 1    | 1. Lowdband   | 2. Sliding Load | 3. Broadband |   |
| пагрузка     | 2    | 1. Lowdband   | 2. Sliding Load | 3. Broadband |   |
| Перемычка    | 1-2  | 11. Thru      |                 |              |   |
| TRL Перемыч  | 1-2  |               |                 |              |   |
| TDL Oreany   | 1    |               |                 |              |   |
| ткі отраж    | 2    |               |                 |              |   |
| TRL Лин/Нагр | 1-2  |               |                 |              |   |
| •            |      |               |                 |              | ١ |

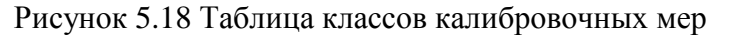

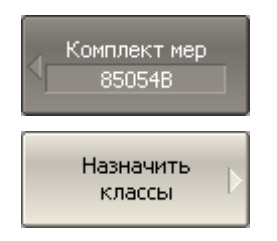

Для перехода к таблице классов калибровочных мер нажмите программные кнопки:

Калибровка > Комплект мер > Назначить классы.

#### 5.3.4.1 Редактирование таблицы классов

Перемещаясь по таблице классов калибровочных мер (рисунок 5.18) с помощью клавиш навигации, нажмите «Enter» в нужной ячейке для появления всплывающего меню. Затем выберите в меню наименование калибровочной меры, которой должен быть назначен класс и номер порта, указанные в левой части таблицы.

#### 5.3.4.2 Удаление мер в таблице классов

Перемещаясь по таблице классов калибровочных мер (рисунок 5.18) с помощью клавиш навигации, нажмите «Enter» в нужной ячейке для появления

всплывающего меню. Затем выберите в меню строку **None** для очистки ячейки таблицы, содержащей наименование удаляемой меры.

| Назначить<br>классы<br>850548<br>Очистить все<br>классы | Для удаления всех мер в таблице классов – нажмите программную кнопку:<br>Очистить все классы. |
|---------------------------------------------------------|-----------------------------------------------------------------------------------------------|
| Примечание                                              | В колонке "Подкласс 1" калибровочные меры уда-<br>лить нельзя.                                |

### 5.3.4.3 Функция строгого соответствия классам

Данная функция служит для ограничения типа мер, доступных в каждом классе по признаку соответствия (таблица 5.8). Если данная функция отключена, то возможно назначить мере любой класс.

|   |                    | - · <b>F</b>           |
|---|--------------------|------------------------|
| Ν | Класс мер          | Типы мер               |
| 1 | XX                 | XX,                    |
|   |                    | Табл. данные (1 порт). |
| 2 | КЗ                 | КЗ,                    |
|   |                    | Табл. данные (1 порт). |
| 3 | Нагрузка           | Нагрузка,              |
| - | T T T              | Скользящая нагрузка,   |
|   |                    | Табл. данные (1 порт). |
| 4 | Перемычка          | Перемычка/Линия,       |
|   | 1                  | Неизвестная перемычка, |
|   |                    | Табл. данные (2 порт). |
| 5 | TRL Перемычка      | Перемычка/Линия,       |
|   | -                  | Табл. данные (2 порт). |
| 6 | TRL Отражатель     | XX,                    |
|   | 1                  | КЗ,                    |
|   |                    | Табл. данные (1 порт). |
| 7 | TRL Линия/Нагрузка | Нагрузка,              |
|   | 1.5                | Перемычка/Линия.       |

#### Таблица 5.8 Соответствие классов и типов мер

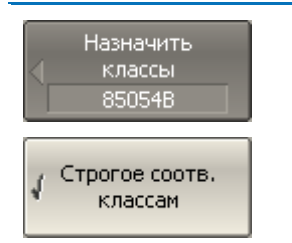

Для отключения и повторного включения функции строгого соответствия классам – нажмите про-граммную кнопку:

Строгое соотв. классам.

### 5.3.4.4 Функция группового назначения номера порта

Данная функция служит для автоматического назначения одной меры всем портам конкретного класса при ее назначении хотя бы одному порту.

| Назначить<br>Классы<br>850548 | Для включения/отключения функции группового назначения номера порта – нажмите программную кнопку: |
|-------------------------------|---------------------------------------------------------------------------------------------------|
| Одинаков, меры<br>всем портам | Одинаков.меры всем портам.                                                                        |

#### 5.4 Калибровка мощности портов

Анализатор поддерживает постоянный уровень мощности на выходе измерительных разъемов, с точностью указанной в технических характеристиках. Уровень мощности устанавливается пользователем в диапазоне от – 60 до +10 дБм.

При подключении исследуемого устройства используются соединяющие кабеля, обладающие потерями. Для поддержания более точного уровня мощности на входе исследуемого устройства с учетом соединяющих кабелей – предназначена *калибровка мощности портов*.

Калибровка мощности портов осуществляется внешним измерителем мощности, подключаемым к разъемам на конце кабелей, предназначенным для подключения исследуемого устройства.

После осуществления калибровки мощности портов, автоматически включается коррекция мощности портов. В дальнейшем пользователь имеет возможность отключить либо включить коррекцию мощности портов.

Калибровка мощности портов проводится для каждого порта и каждого канала в отдельности.

|            | Состояние коррекции мощности портов индициру-       |
|------------|-----------------------------------------------------|
| Примечание | ется в строке состояния каждого графика (раздел     |
|            | 2.5.2), и в строке состояния канала (раздел 2.5.6). |

#### 5.4.1 Таблица компенсации потерь

Функция компенсации потерь предназначена для компенсации нежелательных потерь между измерителем мощности и калибруемым портом в процессе калибровки мощности. Потери, которые необходимо компенсировать задаются в виде таблицы: частота, потери (рисунок 5.19).

|   | Частота | Потери |
|---|---------|--------|
| 1 | 300 kГц | 0.1 дБ |
| 2 | 1 ГГЦ   | 0.2 дБ |
| 3 | 2 ГГЦ   | 0.4 дБ |
| 4 | ЗГГЦ    | 0.5 дБ |
| 5 |         |        |

Рисунок 5.19 Таблица компенсации потерь

Значения потерь в промежуточных частотных точках интерполируются по линейному закону.

Таблица компенсации потерь компенсации задается для каждого порта в отдельности.

|            | Для компенсации потерь данная функция должна  |
|------------|-----------------------------------------------|
| Примечание | быть включена и таблица должна быть заполнена |
|            | до калибровки мощности.                       |

### 5.4.2 Порядок калибровки мощности портов

Подключите и настройте измеритель мощности как указано в разделе 8.10. Подключите сенсор к одному из портов и выполните калибровку как описано ниже. Затем повторите калибровку для другого порта.

| Калибровка мощ<br>R&S NRVS<br>Выбрать порт<br>1 | Выберите номер калибруемого порта программны-<br>ми кнопками:<br>Калибровка > Калибровка мощности > Выбрать<br>порт.                     |
|-------------------------------------------------|----------------------------------------------------------------------------------------------------|
| Установка '0'<br>изм. мощности                  | Установите нуль измерителя мощности (рекомен-<br>дуется) программными кнопками:                                                          |
|                                                 | Калибровка > Калибровка мощности > Установка "0"<br>изм. мощности.                                                                       |
|                                                 | Примечание: сенсор измерителя мощности может быть подключен к порту, так как во время установ-ки нуля отключается выходной сигнал порта. |
| Калибровать                                     | Для осуществления калибровки мощности порта – нажмите программные кнопки:                                                                |
|                                                 | Калибровка > Калибровка мощности > Калибровать.                                                                                          |
| Примечание                                      | После окончания цикла калибровки – автоматиче-<br>ски включается коррекция мощности порта.                                               |

### 5.4.3 Включение и отключение коррекции мощности порта

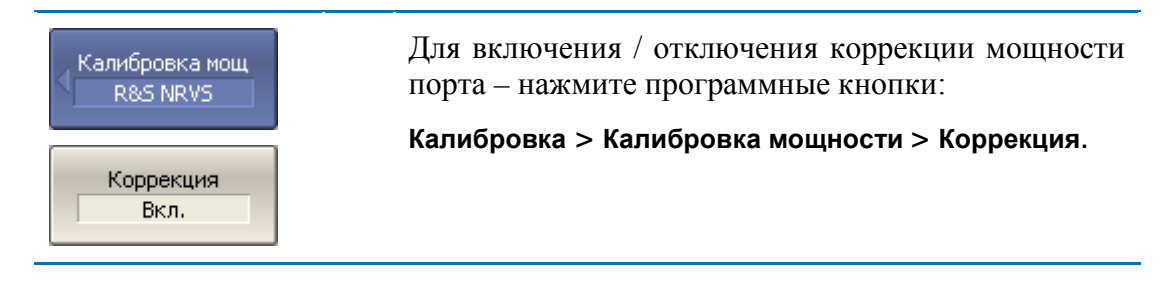

### 5.4.4 Редактирование таблицы компенсации потерь

При необходимости использования функции компенсации потерь – заполните таблицу и включите функцию компенсации потерь до проведения калибровки мощности портов. Таблица заполняется для каждого порта в отдельности.

| Компенс. потерь<br>Порт 1<br>Добавить | Для добавления новой строки таблицы компенса-<br>ции потерь – нажмите программные кнопки:<br>Калибровка > Калибровка мощности > Компенс. по-<br>терь > Добавить.<br>Новая строка добавляется после выделенной стро-<br>ки. |
|---------------------------------------|----------------------------------------------------------------------------------------------------|
| Удалить                               | Для удаления выделенной строки– нажмите про-<br>граммные кнопки:<br>Калибровка > Калибровка мощности > Компенс. по-<br>терь > Удалить.                                                                                     |
| Очистить<br>таблицу потерь D          | Для очистки всей таблицы– нажмите программные<br>кнопки:<br>Калибровка > Калибровка мощности > Компенс. по-<br>терь > Очистить таблицу потерь.                                                                             |
| Сохранить<br>таблицу потерь           | Для сохранения таблицы на диске в файле *.lct–<br>нажмите программные кнопки:<br>Калибровка > Калибровка мощности > Компенс. по-<br>терь > Сохранить таблицу потерь.                                                       |
| Восстановить<br>пределы<br>пульсаций  | Чтобы загрузить таблицу с диске из файла *.lct-<br>нажмите программные кнопки:<br>Калибровка > Калибровка мощности > Компенс. по-<br>терь > Загрузить таблицу потерь.                                                      |
|                                       | Перемещаясь по таблице с помощью клавиш нави-<br>гации, введите значения частоты и потери.                                                                                                    |

Компенсация Откл. Включите функцию компенсации потерь программными кнопками: Калибровка > Калибровка мощности > Компенс. потерь > Компенсация.

#### 5.5 Калибровка приемников

При измерении входной мощности (раздел 4.5.3) усиление отдельных приемников откалибровано в заводских условиях по входу измерительных разъемов.

На практике необходимо измерять мощность на входе разъемов портов, образованных соединительными кабелями и другими цепями, обладающими потерями. Для более точного измерения мощности на входе портов – предназначена *калибровка приемников*.

Калибровка приемников осуществляется подачей на вход калибруемого порта сигнала с другого порта – источника сигнала. Калибровка приемника требует соединения двух портов перемычкой.

Для достижения наивысшей точности калибровки приемника – в порте источника должна быть проведена *калибровка мощности*. Если калибровка мощности порта – источника не проводилась, то для получения удовлетворительного результата, соедините разъем калибруемого порта с разъемом порта – источника на лицевой панели.

После осуществления калибровки приемников, автоматически включается коррекция приемников. В дальнейшем пользователь имеет возможность отключить либо включить коррекцию приемников.

Калибровка приемников возможна только для тестовых приемников каждого порта: это приемники А и В(рисунок 4.11)

Калибровка приемников проводится для каждого порта и каждого канала в отдельности.

|            | Состояние коррекции приемников индицируется в      |
|------------|----------------------------------------------------|
| Примечание | строке состояния каждого графика (раздел 2.5.2), и |
|            | в строке состояния канала (раздел 2.5.6).          |

#### 5.5.1 Порядок калибровки приемников

Соедините перемычкой калибруемый порт и порт – источник сигнала.

| Калибровка<br>приемника<br>Выбрать порт<br>1 | Выберите номер калибруемого порта программны-<br>ми кнопками:<br>Калибровка > Калибровка приемника > Выбрать<br>порт.            |
|----------------------------------------------|----------------------------------------------------------------------------------------------------|
| Порт источника                               | Выберите номер порта – источника сигнала про-<br>граммными кнопками:<br>Калибровка > Калибровка приемника > Порт источ-<br>ника. |
| Калибровать                                  | Для осуществления калибровки приемника –<br>нажмите программные кнопки:<br>Калибровка > Калибровка приемника > Калибро-<br>вать. |
| Примечание                                   | После окончания цикла калибровки – автоматиче-<br>ски включается коррекция приемника.                                            |

# 5.5.2 Включение и отключение коррекции приемников

| Калибровка<br>приемника | Для включения и отключения коррекции приемни-<br>ка – нажмите программные кнопки:<br>Калибровка > Калибровка приемника > Коррекция |
|-------------------------|----------------------------------------------------------------------------------------------------|
| Коррекция<br>Вкл.       | Калторовка / Калторовка присмпика / Коррекция.                                                                                     |

#### 5.6 Скалярная калибровка смесителей

Скалярная калибровка смесителей – наиболее точный метод калибровки, используемый для измерения смесителей в режиме смещения частоты.

Скалярная калибровка смесителей – требует применения калибровочных мер КЗ, ХХ, нагрузки и измерителя мощности (рисунок 5.20). Подключение и настройка измерителя мощности описаны в разделе 8.10.

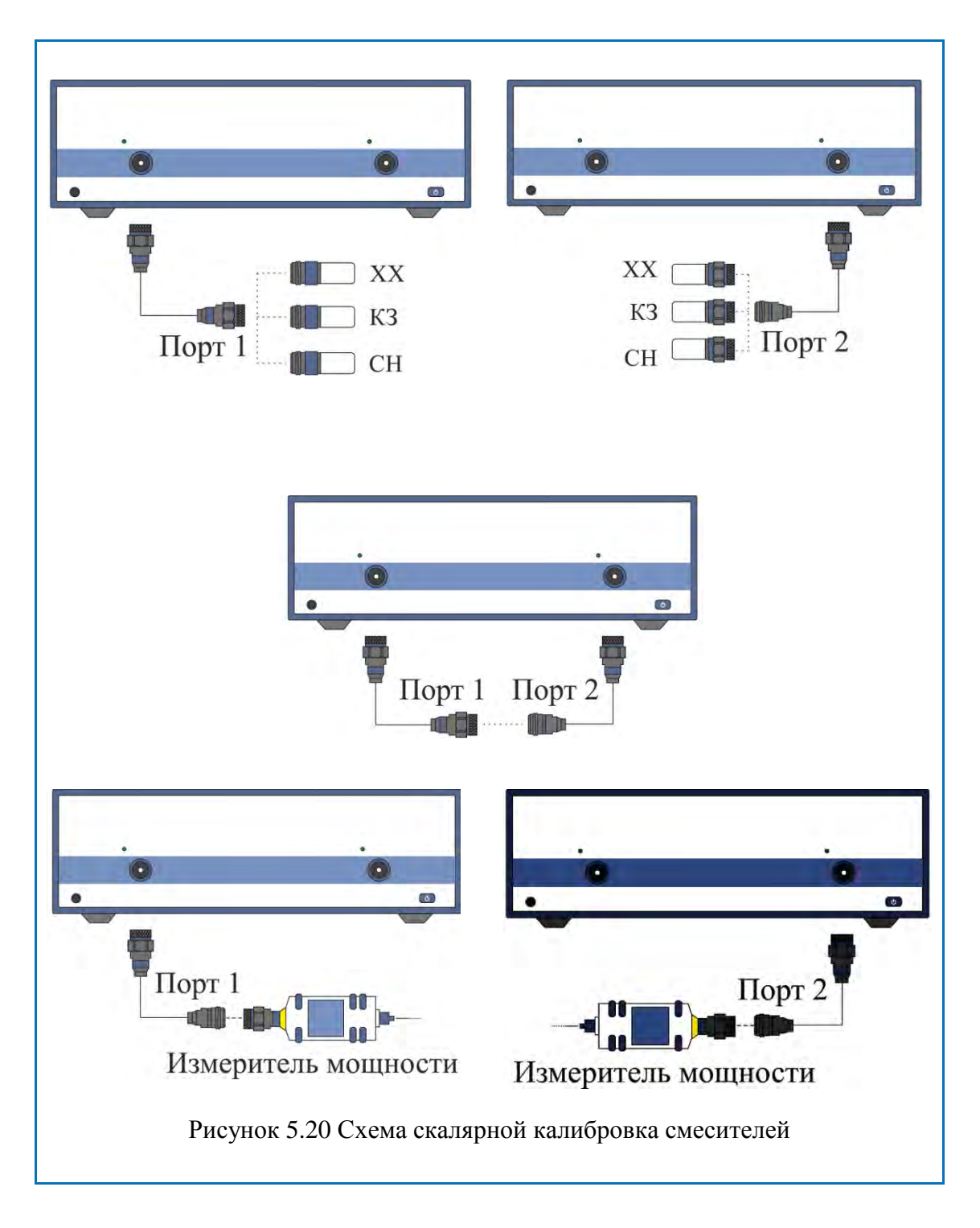

Скалярная калибровка смесителей позволяет измерять:

- Параметры отражения S<sub>11</sub>и S<sub>22</sub> в векторной форме;
- Параметры передачи S<sub>21</sub>и S<sub>12</sub>в скалярной форме.

Перед калибровкой необходимо выполнить следующие предварительные установки анализатора: назначить активный канал, установить параметры канала (частотный диапазон, полосу ПЧ и другие), установить комплект калибровочных мер. Включить режим смещения частоты и установить параметры смещения портов.

| Примечание | Скалярная калибровка смесителей может осу-<br>ществляться без смещения частоты. Режим смеще-<br>ния может быть включен позже при измерении<br>смесителей. В таком случае установки базового ча-<br>стотного диапазона должны перекрывать частот-<br>ные диапазоны портов в режиме смещения. Данный<br>способ удобен, но обладает меньшей точностью,<br>так как использует интерполяцию. |
|------------|----------------------------------------------------------------------------------------------------|
|            |                                                                                                    |

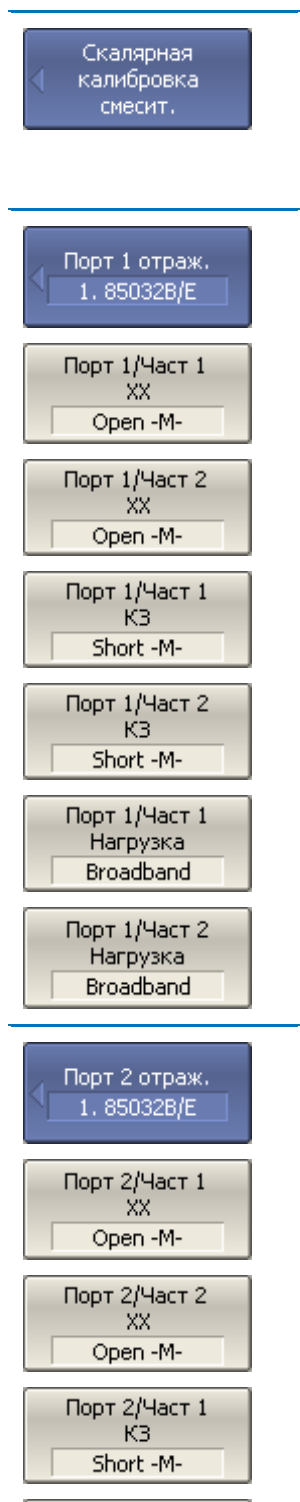

Порт 2/Част 2 КЗ Short -M-

Порт 2/Част 1 Нагрузка Broadband

Порт 2/Част 2 Нагрузка Broadband Для перехода к скалярной калибровке смесителей – нажмите программные кнопки:

# Калибровка > Калибровка смесителей > Скалярная калибровка смесителей.

#### Нажмите программную кнопку Отражение Порт 1.

Подключите к порту 1 меры **КЗ, ХХ, нагрузка** как показано на рисунке 5.20. Для каждой меры выполните два измерения, в двух частотных диапазонах (**Част 1** и **Част 2**), нажав кнопки с обозначением типа меры.

Если смещение частоты не включено, то измерения для двух частотных диапазонов сохраняются автоматически при измерении в одном из них.

В строке статуса анализатора во время измерения индицируется сообщение «Калибровка...». По завершению измерения в левой части кнопки ставится отметка.

Нажмите программную кнопку Отражение Порт 2.

Подключите к порту 2 меры **КЗ**, **ХХ**, **нагрузка** как показано на рисунке 5.20. Для каждой меры выполните два измерения, в двух частотных диапазонах (**Част 1** и **Част 2**), нажав кнопки с обозначением типа меры.

Если смещение частоты не включено, то измерения для двух частотных диапазонов сохраняются автоматически при измерении в одном из них.

В строке статуса анализатора во время измерения индицируется сообщение «Калибровка...». По завершению измерения в левой части кнопки ставится отметка.

| Передача                                                                                    | Нажмите программную кнопку Передача.                                                                                                    |  |
|---------------------------------------------------------------------------------------------|----------------------------------------------------------------------------------------------------|--|
| 1. 85032В/Е<br>Порт 1-2/Част 1<br>Перемычка<br>Тhru<br>Порт 1-2/Част 2<br>Перемычка<br>Thru | Присоедините калибровочную меру перемычки между измерительными портами. Если разъемы портов допускают непосредственное соединение – просто соедините их (перемычка с нулевой электрической длиной). Выполните два измерения, в двух частотных диапазонах (Част 1 и Част 2). |  |
|                                                                                             | Если смещение частоты не включено, то измерения<br>для двух частотных диапазонов сохраняются авто-<br>матически при измерении в одном из них.                                                                                                    |  |
|                                                                                             | В строке статуса анализатора во время измерения индицируется сообщение «Калибровка». По за-<br>вершению измерения в левой части кнопки ставится отметка.                                                                                                    |  |
| Мощность<br>R8S NRVS                                                                        | Нажмите программную кнопку Мощность. Установите нуль измерителя мощности программ-                                                                                                    |  |
| Установка '0'<br>изм. мощности                                                              | ной кнопкой Установка "0" изм. мощности.<br>Примечание: сенсор может быть подключен к по<br>ту, так как во время установки нуля отключается<br>выходной сигнал порта.                                                                                                    |  |
| Порт 1/Част 1                                                                               | Подключите измеритель мощности к порту 1. Вы-<br>полните два измерения, в двух частотных диапазо-<br>нах (Част 1 и Част 2).                                                                                                    |  |
| Порт 1/Част 2                                                                               | Если смещение частоты не включено, то измерения<br>для двух частотных диапазонов сохраняются авто-<br>матически при измерении в одном из них.                                                                                                    |  |
| Порт 2/Част 1                                                                               | Подключите измеритель мощности к порту 2. Вы-<br>полните два измерения, в двух частотных диапазо-<br>нах ( <b>Част 1</b> и <b>Част 2</b> ).                                                                                                    |  |
| Порт 2/Част 2                                                                               | В строке статуса анализатора во время измерения индицируется сообщение «Изм. мощн: измерение». По завершению измерения в левой части кнопки ставится отметка.                                                                                                    |  |
| Применить                                                                                   | Для завершения калибровки – нажмите программ-<br>ную кнопку Применить.                                                                                                    |  |
|                                                                                             | По нажатию кнопки рассчитывается таблица ка-<br>либровочных коэффициентов и сохраняется в па-<br>мяти канала. Автоматически включается функция<br>коррекции ошибок.                                                                                                    |  |

| Отменить   | Если требуется отменить результаты измерения мер – нажмите программную кнопку <b>Отменить</b> . Данная кнопка не отменяет существующую калибровку. Если требуется отменить существующую калибровку – отключите функцию коррекции ошибок. |
|------------|----------------------------------------------------------------------------------------------------|
| Примечание | Проверить состояние калибровки можно в строке состояния канала (таблица 5.6) и в строке состояния графика (символы <b>SMC</b> ).                                                                                                    |

#### 5.7 Векторная калибровка смесителей

Векторная калибровка смесителей – метод калибровки, используемый для измерения смесителей, который позволяет измерять в векторной форме как параметры отражения, так и параметры передачи, в том числе фазу и ГВЗ коэффициента передачи.

Векторные измерения смесителей требуют дополнительного смесителя с фильтром, называемый калибровочным смесителем.

Фильтр служит для выделения частоты ПЧ, которая служит входной частотой исследуемого смесителя:

- ВЧ + Гет;
- ВЧ Гет;
- Гет ВЧ.

Калибровочный и измеряемый смеситель работают от общего генератора частоты гетеродина.

Векторные измерения смесителей – это комбинация двухпортовой калибровки и функции исключения цепи (рисунок 5.21).

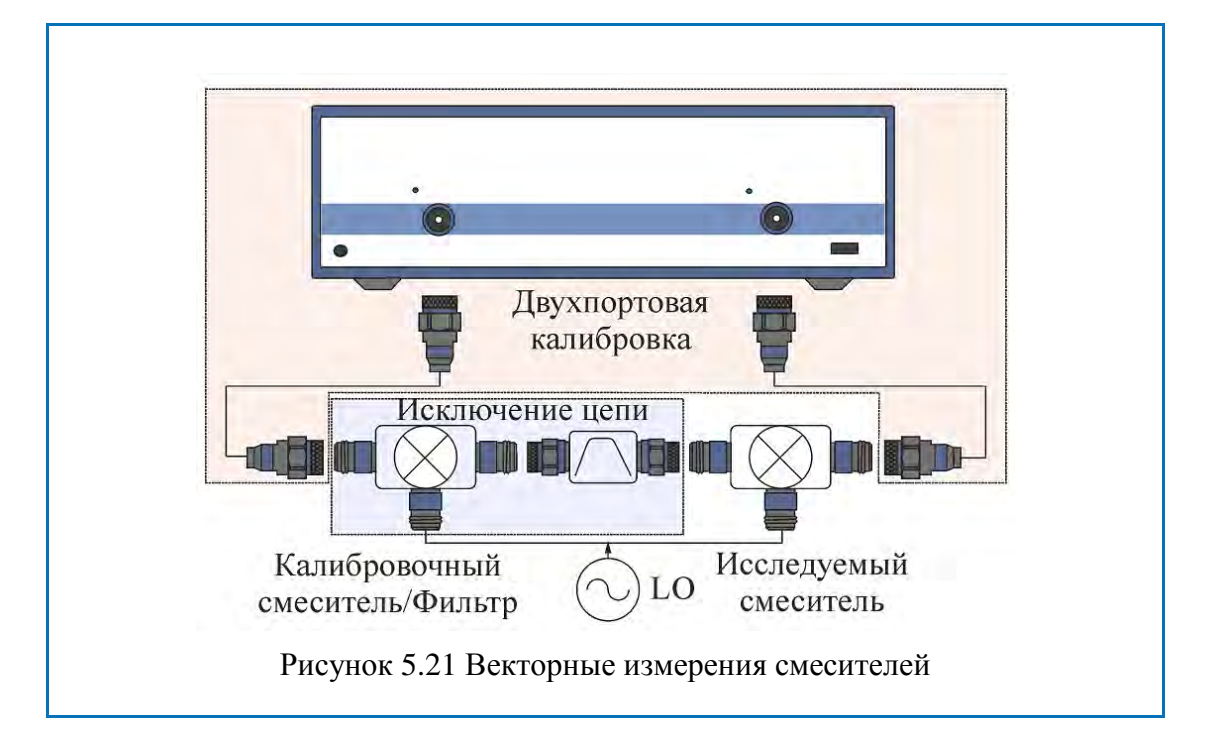

Функция исключения цепи требует для своей работы файл с S-параметрами цепи. Получение такого файла для пары калибровочный смеситель / фильтр – называется векторной калибровкой смесителей.

Для получения файла S-параметров пары калибровочный смеситель / фильтр – используются измерения трех калибровочных мер КЗ, ХХ, нагрузка (рисунок 5.22).

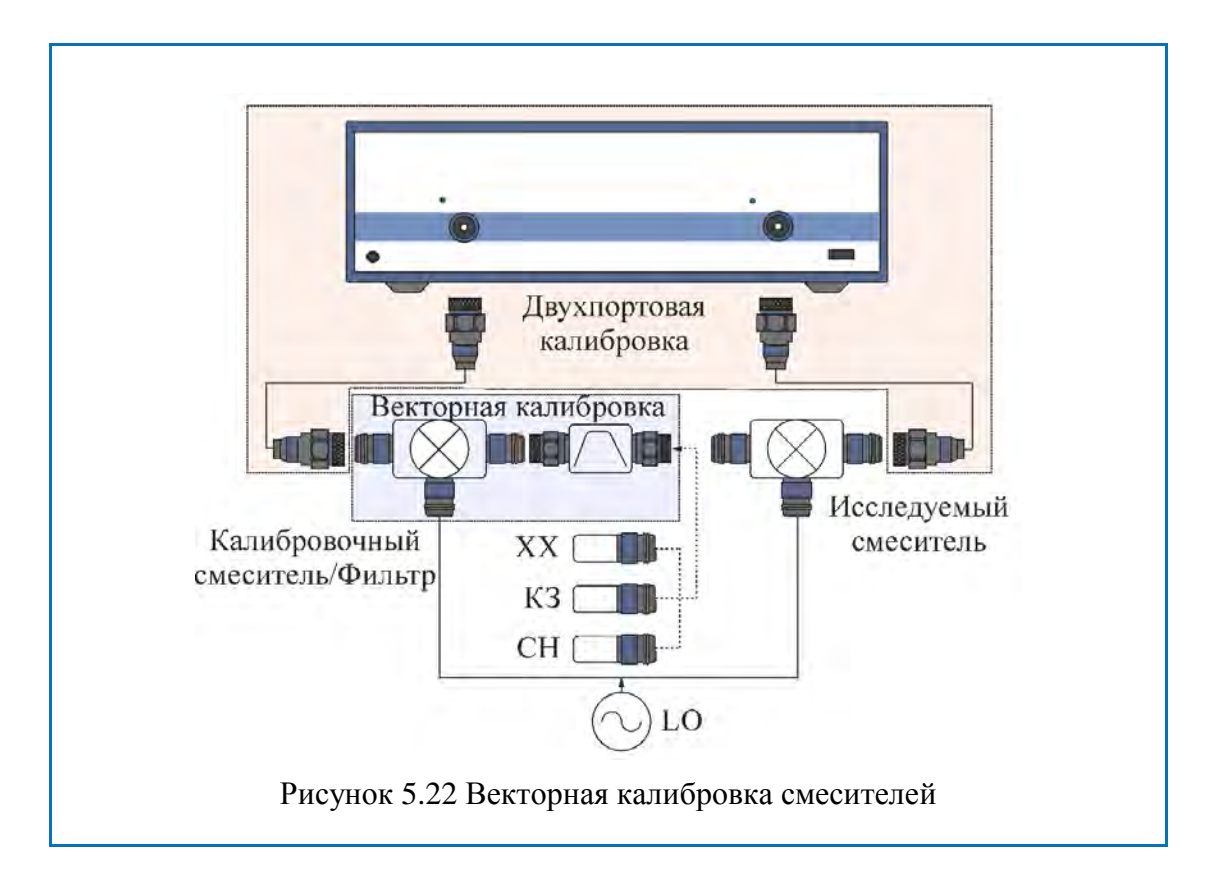

### 5.7.1 Порядок проведения векторной калибровки смесителей

Перед калибровкой необходимо выполнить следующие предварительные установки анализатора: назначить активный канал, установить параметры канала (частотный диапазон, полосу ПЧ и другие), установить комплект калибровочных мер.

- Провести двухпортовую калибровку;
- Собрать схему векторной калибровки;
- Установить частоту и мощность внешнего генератора.

| Векторная<br>калибр. смесит.<br>85032F  | Для перехода к векторной калибровке смесителей –<br>нажмите программные кнопки:<br>Калибровка > Калибровка смесителей > Векторная<br>калибровка смесителей.           |  |
|-----------------------------------------|----------------------------------------------------------------------------------------------------|--|
| Выбрать порт                            | Выберите номер порта, к которому подключен ка-<br>либровочный смеситель – нажмите программную<br>кнопку <b>Выбрать порт.</b>                                          |  |
| Гетеродин<br>ОГц                        | Введите частоту внешнего генератора программной кнопкой Гетеродин.                                                                                                    |  |
| ПЧ ВЧ + Гет                             | Выберите частоту, которую выделяет фильтр про-<br>граммной кнопкой <b>ПЧ</b> :                                                                                        |  |
|                                         | ВЧ + Гет;                                                                                                    |  |
|                                         | ВЧ – Гет;                                                                                                    |  |
|                                         | Гет – ВЧ.                                                                                                    |  |
| K3<br>Short -M-                         | Подключите к выходу фильтра ПЧ меры КЗ, XX нагрузки как показано на рисунке 5.22. Выполните измерение, нажав кнопку с обозначением типа ме-                           |  |
| XX<br>Open -M-<br>Нагрузка<br>Broadband | ры.<br>В строке статуса анализатора во время измерения<br>индицируется сообщение «Калибровка». По за-<br>вершению измерения в левой части кнопки ставится<br>отметка. |  |

|                              | Для завершения калибровки – нажмите программ-<br>ную кнопку Сохранить файл Touchstone.                                                                               |
|------------------------------|----------------------------------------------------------------------------------------------------|
| Сохранить файл<br>Touchstone | По нажатию кнопки рассчитываются S-параметры пары калибровочный смеситель/фильтр и сохраняются в файле формата Touchstone. Имя файла вводится в открывшемся диалоге. |
|                              | Если выбрана функция Включить при сохранении,<br>то файлS-параметров передается в функцию ис-<br>ключения цепи и данная функция включается.                          |
| Примечание                   | Проверить состояние калибровки можно в строке состояния графика – символы <b>F2</b> и <b>Иск</b> (двухпортовая калибровка и функция исключения цепи).                |

#### 5.8 Автоматический калибровочный модуль

Автоматический калибровочный модуль (АКМ) – специальное устройство позволяющее автоматизировать процесс калибровки. АКМ серии SC представлен на рисунке 5.23.

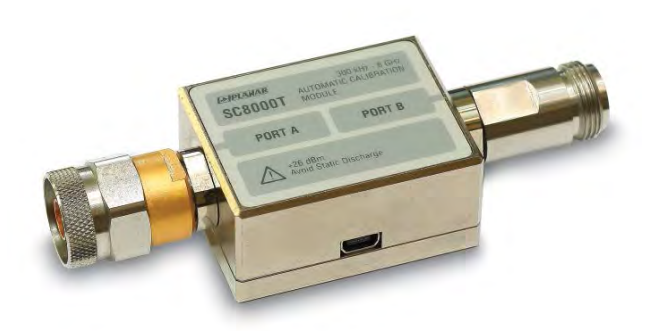

Рисунок5.23 Автоматический калибровочный модуль серии SC

АКМ обладает следующими преимуществами перед традиционной SOLT калибровкой с использованием комплекта механических мер:

- Позволяет сократить количество присоединений различных мер. Вместо подключения 7 мер, требуется подключение к 2 разъемам AKM;
- Ускоряет процедуру калибровки;
- Уменьшает вероятность ошибок оператора;
- Обладает потенциально более высокой точностью.

АКМ серии SC имеет два высокочастотных разъема для подключения к портам анализатора и разъем USB для управления. В своем составе АКМ содержит электронные ключи, переключающие различные импедансы отражения и передачи, и память для хранения точных значений S-параметров этих импедансов.

Калибровка осуществляется программой анализатора в полностью автоматическом режиме. После подключения АКМ оператором, далее программное обеспечение анализатора автоматизирует оставшуюся процедуру калибровки: переключает различные состояния АКМ, измеряет их и рассчитывает калибровочные коэффициенты, используя хранящиеся в памяти АКМ данные.

#### 5.8.1 Общие сведения об АКМ серии SC

#### Типы калибровки:

С помощью АКМ серии SC программное обеспечение анализатора позволяет производить полную двухпортовую или полную однопортовую калибровку "одним нажатием кнопки". При проведении однопортовой калибровки рекомендуется подключать согласованную нагрузку к неиспользуемому порту АКМ.

#### Характеризация:

Характеризацией называют таблицу S – параметров всех состояний ключей AKM, хранящуюся в памяти AKM. Характеризация бывает заводская и пользовательская. AKM имеет два раздела памяти: защищенный и не защищенный для записи. В первом хранится заводская характеризация, второй предназначен для записи до трех пользовательских характеризаций. Перед калибровкой пользователь имеет возможность выбрать одну из характеризации: заводскую или пользовательскую. Смысл пользовательской характеризации заключается в возможности записать S – параметры AKM с присоединенными адаптерами к портам AKM.

Программное обеспечение позволяет провести пользовательскую характеризацию записать данные в АКМ "одним нажатием кнопки". Необходимым условием для этого является предварительная калибровка анализатора с конфигурацией портов, совместимой с конфигурацией портов АКМ.

#### Автоматическая ориентация:

Ориентацией называется соответствие портов АКМ портам анализатора. В отличие от портов анализатора, которые нумеруются цифрами, порты АКМ обозначаются литерами А и В.

Ориентация задается либо вручную оператором, либо определяется автоматически. Способ ориентации ручной или автоматический выбирается оператором. При автоматическом способе ориентации программное обеспечение анализатора каждый раз перед процедурой калибровки или характеризации определяет ориентацию AKM.

#### Неизвестная перемычка:

Перемычка реализуемая внутри АКМ с помощью электронных ключей обладает потерями. Поэтому для обеспечения заданной точности калибровки необходимо точно знать параметры перемычки, либо использовать алгоритм неизвестной перемычки.

Программное обеспечение позволяет использовать обе эти возможности. В памяти АКМ хранятся S – параметры перемычки, которые используются для вычисления калибровочных коэффициентов. Если же используется алгоритм неизвестной перемычки, то указанные параметры не используются.

#### Термокомпенсация:

Наиболее точная калибровка достигается при температуре AKM, при которой проводилась его характеризация. При отклонении от данной температуры, параметры AKM начинают отклонятся от записанных в памяти. Это приводит к увеличению погрешности калибровки AKM.

Для компенсации температурной погрешности, АКМ серии SCобладают функцией термокомпенсации. Термокомпенсация – это программная функция коррекции S-параметров AKM, основанная на данных о его температурной зависимости и данных отдатчика температуры внутри AKM. Температурная зависимость каждого экземпляра AKM снимается в заводских условиях и сохраняется в его памяти.

Пользователь имеет возможность включить или отключить функцию термо-компенсации.

#### Доверительный тест:

АКМ серии SC имеют дополнительное состояние – аттенюатор, который не используется во время калибровки. Аттенюатор используется для проверки действующей калибровки, проведенной как с помощью АКМ, так и любым другим методом. Такая проверка называется доверительным тестом.

Доверительный тест заключается в одновременной индикации на экране анализатора измеряемых и записанных в памяти АКМ S-параметров аттенюатора. Измеренные параметры индицируются на графике данных, а считанные из АКМ – на графике памяти. Пользователь имеет возможность сравнить два графика, оценить степень их совпадения и сделать вывод корректности проведенной калибровки.

Для детального сравнения пользователь может использовать функцию математики (деления) данных и памяти.

#### 5.8.2 Порядок проведения автокалибровки

Перед калибровкой АКМ необходимо выполнить следующие предварительные установки анализатора: назначить активный канал, установить параметры канала (частотный диапазон, полосу ПЧ и другие).

Подключите АКМ к портам анализатора, USB порт АКМ подключите к USB порту компьютера или анализатора (ОБЗОР-304, ОБЗОР-804, ОБЗОР-808).

Автокал. модуль SC6000 Для перехода к автокалибровке– нажмите программные кнопки:

Калибровка > Автокалибровка.

| Характеризация<br>Заводская  | Выберите характеризацию – нажмите программную кнопку Характеризация.                                                                        |
|------------------------------|----------------------------------------------------------------------------------------------------|
| Ориентация<br>АВТО           | Выберите ручную или автоматическую ориентацию АКМ – нажмите программную кнопку <b>Ориентация</b> . Рекомендуется – АВТО.                    |
| Неизв. прмч<br>Откл.         | Выберите состояние вкл/откл алгоритма неизвест-<br>ной перемычки – нажмите программную кнопку<br>Неизв. прмч.                               |
| Термо<br>компенсация<br>Вкл. | Выберите состояние вкл/откл функции термоком-<br>пенсации – нажмите программную кнопку <b>Термо-</b><br>компенсация.                        |
| Информ. о<br>характеризации  | При необходимости вывести на экран подробную информацию о характеризации – нажмите про-<br>граммную кнопку <b>Информ. о характеризации.</b> |
| 2-порт.<br>Автокалибровка    | Для выполнения полной двухпортовой калибровки –<br>нажмите программную кнопку <b>2-порт. Автокалиб-<br/>ровка.</b>                          |
| 1-порт.<br>Автокалибровка    | Для выполнения полной однопортовой калибровки<br>– нажмите программную кнопку <b>1-порт. Автокалиб-<br/>ровка.</b>                          |
| Порт 1                       | Затем выберите номер порта.                                                                                                    |
| Порт 2                       |                                                                                                    |

#### 5.8.3 Порядок проведения пользовательской характеризации

Пользовательская характеризация АКМ требуется при изменении разъемов АКМ с помощью адаптеров. Характеризуется новое устройство АКМ плюс адаптеры. Для сохранения точности характеризации не рекомендуется отсоединять и заново присоединять адаптеры.

Перед пользовательской характеризацией АКМ необходимо выполнить двухпортовую калибровку анализатора с конфигурацией портов, совместимой с конфигурацией портов АКМ.

Подключите АКМ к портам анализатора, USB порт АКМ подключите к USB порту компьютера или анализатора (ОБЗОР-304, ОБЗОР-804).

| Характеризация Польз1  | Выберите пользовательскую характеризацию от 1 до 3 – нажмите программную кнопку <b>Характериза-</b> ция.                                         |
|------------------------|----------------------------------------------------------------------------------------------------|
| Ориентация АВТО        | Выберите способ ориентации АКМ ручной или ав-<br>томатический – нажмите программную кнопку <b>Ори-</b><br>ентация. Рекомендуется – <b>АВТО</b> . |
| Характеризовать<br>АКМ | Для выполнения характеризации – нажмите про-<br>граммную кнопку <b>Характеризовать АКМ</b> .                                                     |

После измерения АКМ появится диалоговое окно:

| Пользовательская характеризация | ×                  |
|---------------------------------|--------------------|
| Характеризация                  |                    |
| Номер 1 💌 Польз.1               | Оператор           |
| Анализатор                      | Место              |
| Разъемы                         | Описание адаптеров |
| Порт А                          | Порт А             |
| Порт В                          | Порт В             |
|                                 |                    |
|                                 | Запись Отменить    |

Заполните информационные поля:

- Имя оператора;
- Наименование анализатора;
- Место проведения характеризации;
- Разъемы типы разъемов накрученных адаптеров;
- Описание адаптеров текст описания накрученных адаптеров.

Нажмите программную кнопку Запись для завершения пользовательской характеризации АКМ.

#### 5.8.4 Порядок проведения доверительного теста

При необходимости убедиться в надлежащем качестве действующей калибровки – проведите доверительный тест. В качестве тестируемой калибровки может выступать калибровка, проведенная с помощью АКМ или калибровка, выполненная с помощью комплекта механических мер.
Подключите АКМ к портам анализатора, USB порт АКМ подключите к USB порту компьютера или анализатора (ОБЗОР-304, ОБЗОР-804).

Включите график параметра, который хотите наблюдать, например S21. Возможно включить одновременно несколько графиков, например S11, S22, S21, S12.

| Характеризация<br>Заводская | Выберите характеризацию – нажмите программную кнопку Характеризация.                                                             |
|-----------------------------|----------------------------------------------------------------------------------------------------|
| Ориентация АВТО             | Выберите ручную или автоматическую ориентацию АКМ – нажмите программную кнопку <b>Ориентация</b> . Рекомендуется – <b>АВТО</b> . |
| Доверительный<br>тест       | Для выполнения доверительного теста – нажмите программную кнопку <b>Доверительный тест</b> .                                     |

На экран, после измерения, будут выведены два графика для каждого Sпараметра. Измеренные параметры индицируются на графике данных, а считанные из AKM – на графике памяти.

Сравните графики данных и памяти одноименных параметров, например S21. Для более тонкого сравнения возможно включить функцию математической операции с памятью. В формате логарифмической амплитуды или фазы – используйте операцию Данные / Память.В формате линейной амплитуды – используйте операцию Данные–Память.

Вывод о пригодности тестируемой калибровки пользователь делает самостоятельно.

### 6.1 Маркеры

Маркеры – это инструмент для считывания числовых значений стимула и измеряемой величины на выбранных точках графика. Анализатор позволяет включать до 16 маркеров на каждый график. Вид графика с двумя маркерами показан на рисунке 6.1.

Маркеры позволяют решать следующие задачи:

- Считывание абсолютных значений измеряемой величины и стимула в конкретных точках графика;
- Считывание относительных значений измеряемой величины и стимула относительно опорного маркера;
- Поиск на графике минимума, максимума, пиков или целевого уровня;
- Вычисление различных параметров графика (статистика, полоса пропускания и др.);
- Изменение параметров стимула с использованием положения маркеров.

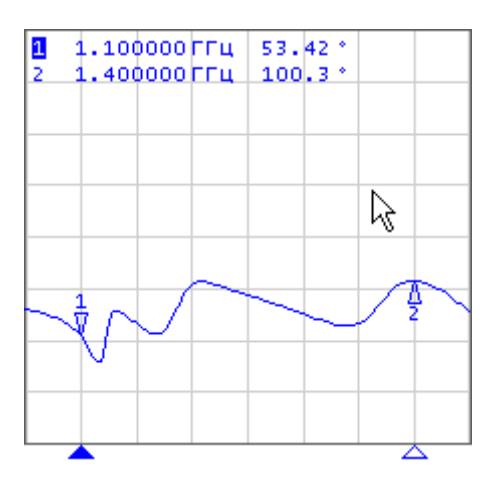

Рисунок6.1

Маркеры имеют следующие графические элементы:

| Метка и номер активного маркера на графике,    |
|------------------------------------------------|
|                                                |
| Метка и номер не активного маркера на графике, |
|                                                |
| Метка на оси стимулов активного маркера,       |
| Метка на оси стимулов не активного маркера.    |
|                                                |

Числовые данные содержат номер маркера, значение стимула, значение измеряемой величины. Номер активного маркера выделен инверсным цветом.

Значение измеряемой величины маркера различается в прямоугольных и полярных форматах.

- В прямоугольных координатах маркер показывает одно значение измеряемой величины по оси Y в текущем формате (таблица 4.10).
- В круговых координатах маркер показывает два или три значения, которые представлены в таблице 6.1.

| Краткое<br>наименова- | Показани                               | ия маркеров (единицы измерения)          |                                                                         |
|-----------------------|----------------------------------------|------------------------------------------|-------------------------------------------------------------------------|
| ние форма-<br>та      | Значение 1                             | Значение 2                               | Значение 3                                                              |
| Вольперт<br>(Лин)     | Линейная ампли-<br>туда                | Фаза (°)                                 | _                                                                       |
| Вольперт<br>(Лог)     | Логарифмическая<br>амплитуда (дБ)      | Фаза (°)                                 | _                                                                       |
| Вольперт<br>(Re/Im)   | Реальная часть                         | Мнимая часть                             | _                                                                       |
| Вольперт<br>(R + jX)  | Активная часть сопротивления (Ω)       | Реактивная часть<br>сопротивления<br>(Ω) | Эквивалентная емкость<br>или индуктивность ре-<br>активной части (Ф/Гн) |
| Вольперт<br>(G + jB)  | Активная часть<br>проводимости<br>(См) | Реактивная часть<br>проводимости<br>(См) | Эквивалентная емкость<br>или индуктивность ре-<br>активной части (Ф/Гн) |
| Поляр (Лин)           | Линейная ампли-<br>туда                | Фаза (°)                                 | _                                                                       |
| Поляр (Лог)           | Логарифмическая<br>амплитуда (дБ)      | Фаза (°)                                 | -                                                                       |
| Поляр<br>(Re/Im)      | Реальная часть                         | Мнимая часть                             | _                                                                       |

Таблица 6.1 Показания маркера в круговых координатах

# 6.1.1 Добавление маркера

| <ul> <li>Маркеры</li> <li>Добавить<br/>маркер</li> </ul> | Для установки нового маркера – нажмите про-<br>граммные кнопки:<br>Маркеры > Добавить маркер.                                                     |
|----------------------------------------------------------|----------------------------------------------------------------------------------------------------|
| Примечание                                               | Новый маркер устанавливается в центре оси стиму-<br>лов и назначается активным маркером. Значение<br>стимула маркера переключается в режим ввода. |

# 6.1.2 Удаление маркера

| 🗐 Маркеры              | Для удаления маркера – нажмите программные кнопки:            |
|------------------------|---------------------------------------------------------------|
|                        | Маркеры > Удалить маркер.                                     |
| Удалить маркер         | Для удаления всех маркеров – нажмите программ-<br>ные кнопки: |
| Удалить все<br>маркеры | Маркеры > Удалить все маркеры.                                |

# 6.1.3 Установка значения стимула маркера

Перед установкой стимула необходимо назначить активный маркер. Установка стимула возможна путем ввода значения с цифровой клавиатуры, вращающейся ручкой, стрелками, буксировкой маркера мышью или с помощью функций поиска. Буксировка маркеров мышью описана в разделе 4.1.12. Функции поиска маркера подробно описаны в разделе 6.1.7.

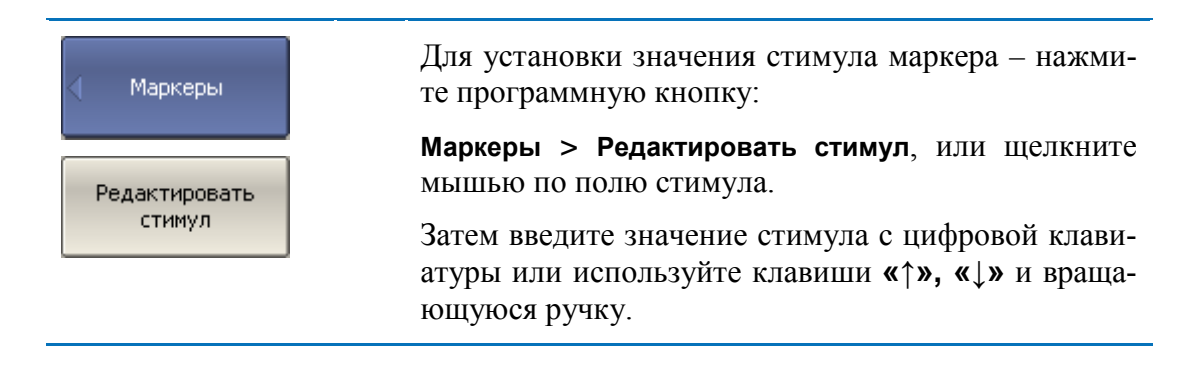

### 6.1.4 Выбор активного маркера

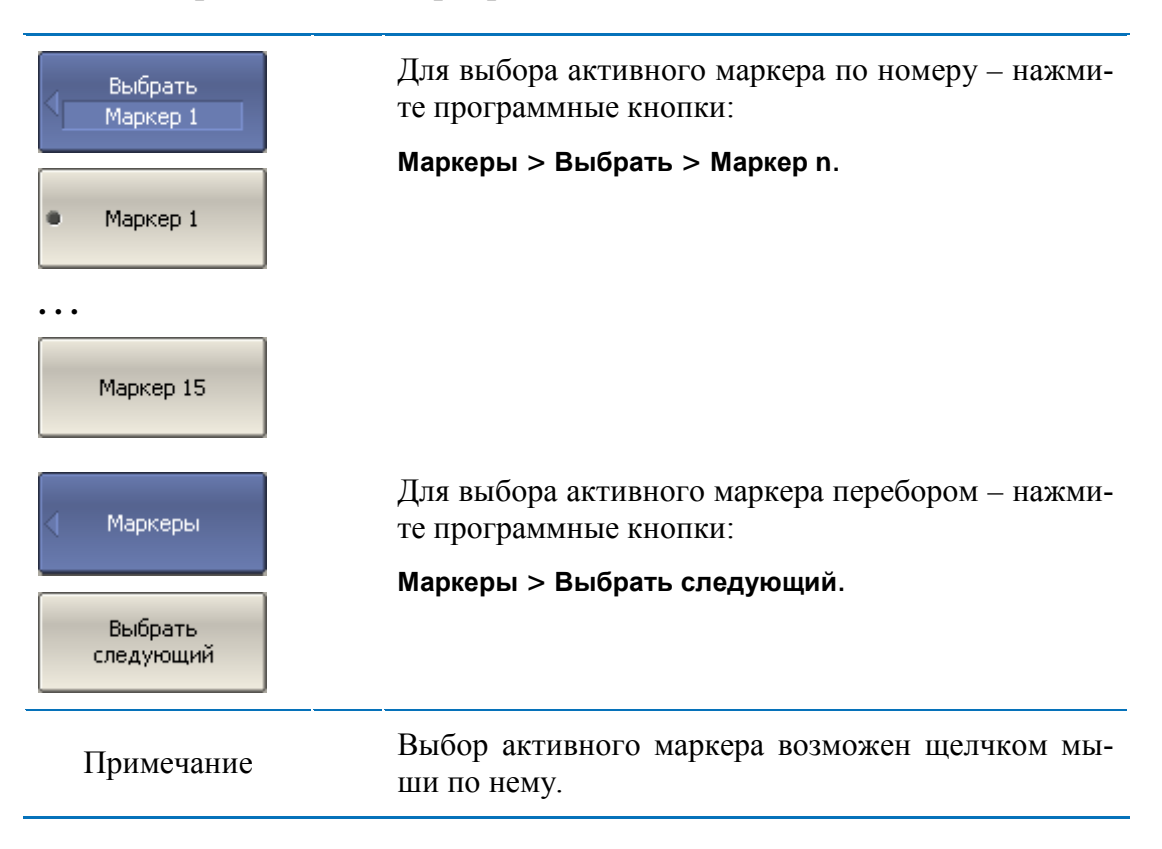

### 6.1.5 Режим опорного маркера

Режим опорного маркера служит для получения относительных данных на маркерах. Данные маркеров считаются в приращениях относительно специального маркера, называемого опорным. Опорный маркер показывает абсолютные данные. Вместо номера опорный маркер обозначается символом  $\Delta$  (рисунок 6.2). Включение опорного маркера переводит все остальные маркеры в режим относительных измерений.

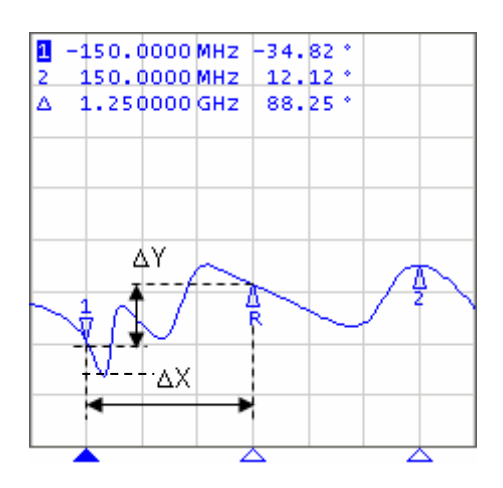

Рисунок 6.2

Обозначения опорного маркера на графике:

| R        | Метка активного опорного маркера на графике     |
|----------|-------------------------------------------------|
| $\nabla$ |                                                 |
| $\Delta$ | Метка не активного опорного маркера на графике. |
| R        |                                                 |

Опорный маркер показывает абсолютные значения стимула и измеряемой величины. Все остальные маркеры показывают относительные значения:

- значение стимула разность между абсолютными значениями стимула маркера и опорного маркера;
- значение измерения разность между абсолютными значениями измерения маркера и опорного маркера.

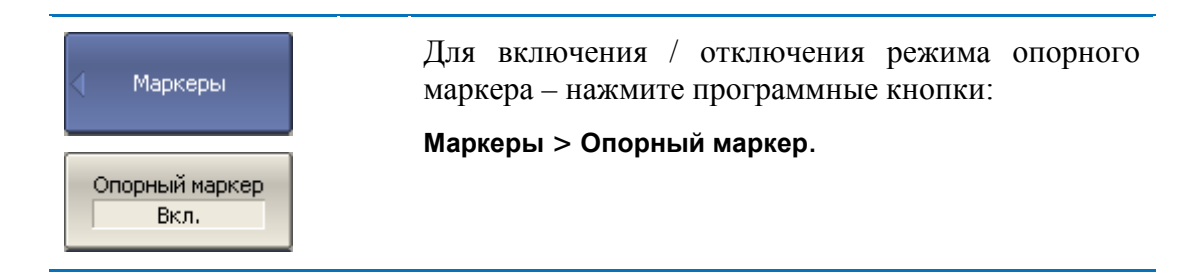

## 6.1.6 Свойства маркеров

## 6.1.6.1 Режим связности маркеров

Режим связности маркеров служит для включения или отключения взаимозависимости одноименных маркеров для разных графиков канала. При включенном режиме связности – одноименные маркеры передвигаются вдоль оси X синхронно для всех графиков. При отключенном режиме связности – положения одноименных маркеров вдоль оси X независимы (рисунок 6.3).

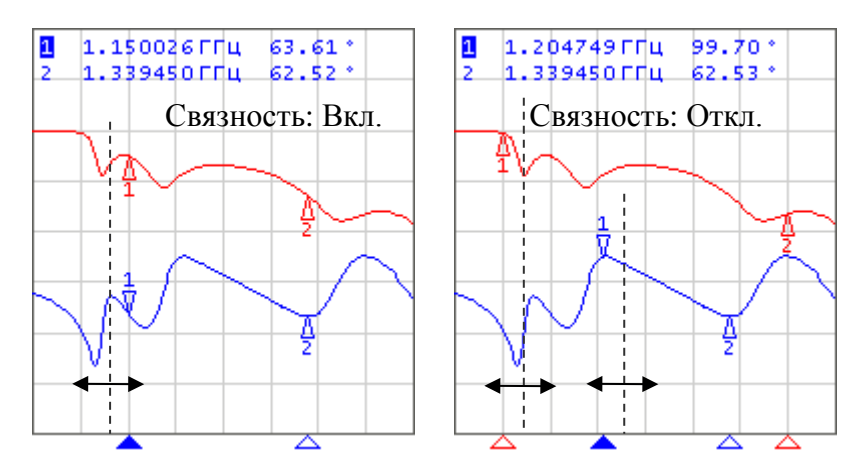

Рисунок 6.3 Режим связности маркеров

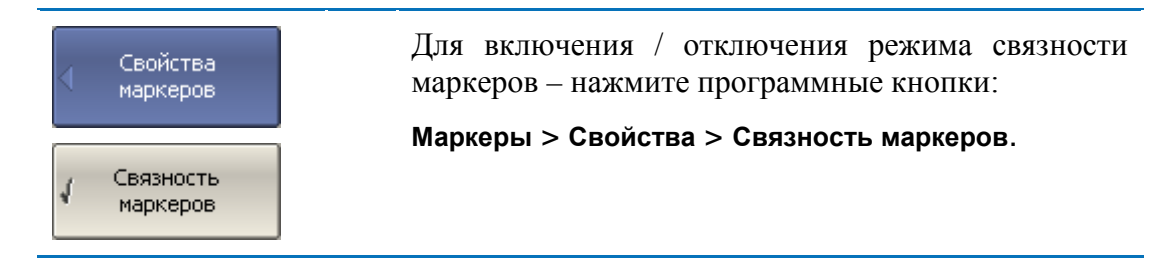

### 6.1.6.2 Таблица маркеров

Для индикации значений маркеров всех графиков и всех каналов служит таблица маркеров (рисунок 6.4).

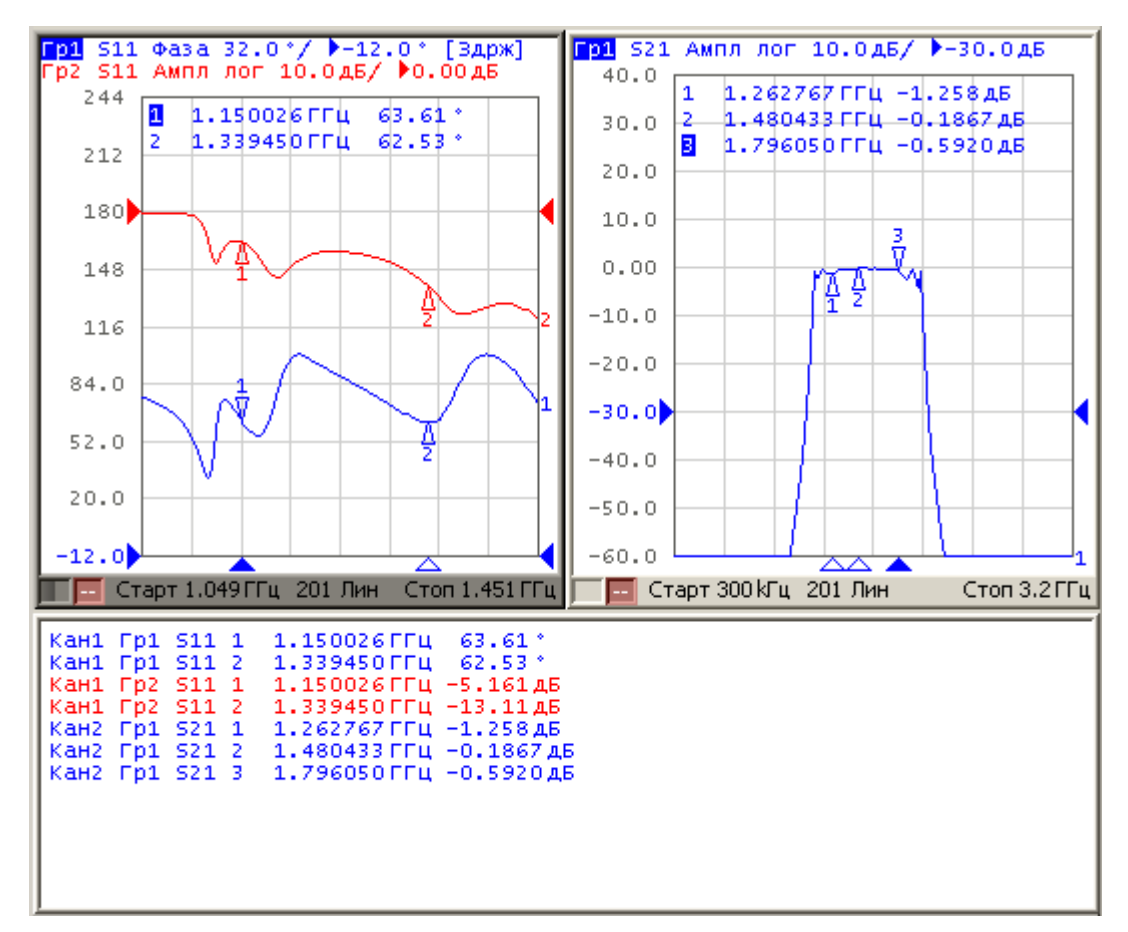

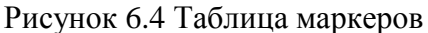

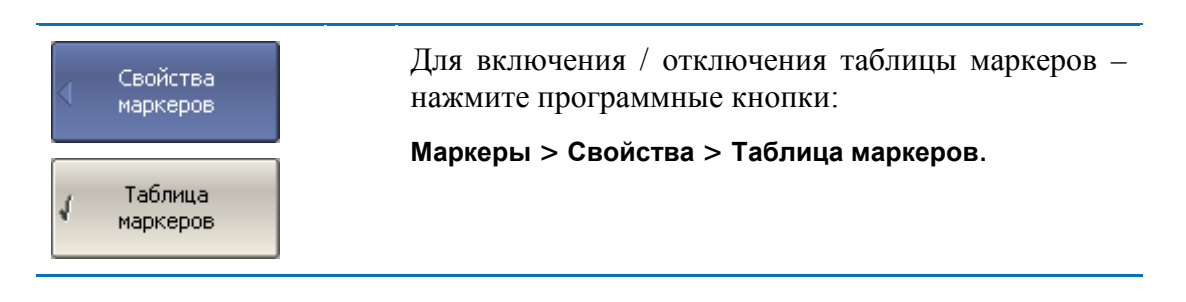

### 6.1.6.3 Настройка точности представления маркеров

По умолчанию точность индикации числовых данных маркеров составляет 8 десятичных знаков для стимула и 5 десятичных знаков для измерения. Пользователь может изменить эти цифры.

| Свойства<br>маркеров | Для настройки точности представления числовых<br>значений на маркерах – нажмите программные<br>кнопки: |
|----------------------|----------------------------------------------------------------------------------------------------|
| Знаков стимул.<br>7  | Маркеры > Свойства > Знаков стимул;<br>Маркеры > Свойства > Знаков измерен.                            |
| Знаков измерен.<br>4 |                                                                                                    |

### 6.1.6.4 Групповая индикация данных маркеров

При выводе нескольких графиков с наложением в одной графической области, данные маркеров по умолчанию индицируются только для активного графика. Пользователь имеет возможность включить групповую индикацию маркеров всех графиков одновременно. Маркеры различных графиков различаются по цвету, каждый маркер имеет цвет своего графика.

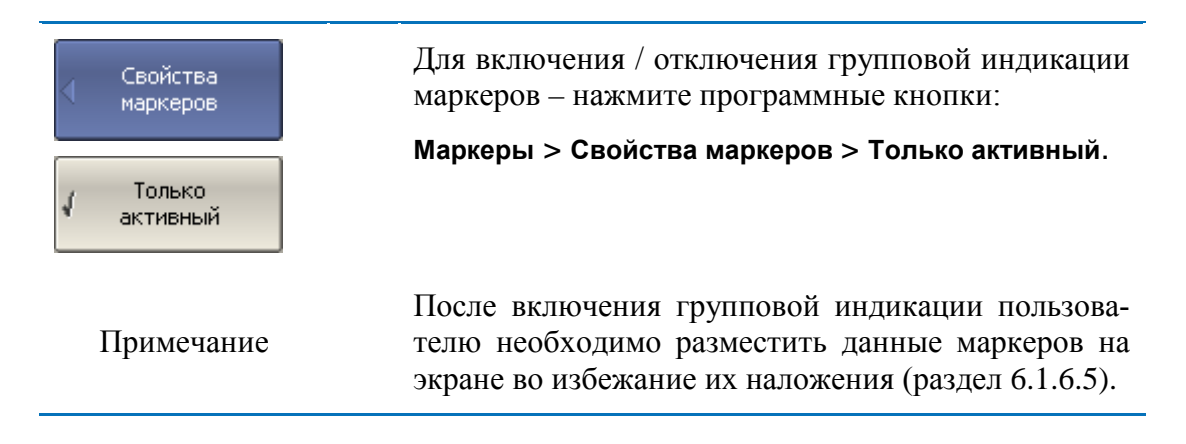

### 6.1.6.5 Расположение данных маркеров на экране

Данные маркеров по умолчанию располагаются в левом верхнем углу экрана. Пользователь имеет возможность изменить расположение данных маркеров на экране. Положение данных маркеров на экране определяется двумя числами: относительное положение по оси X и Y, выраженное в процентах. Нулю процентов соответствует левый верхний угол, а 100% соответствует правый нижний угол. Положение данных маркеров задается для каждого графика в отдельности, что позволяет разместить их без наложения при групповой индикации.

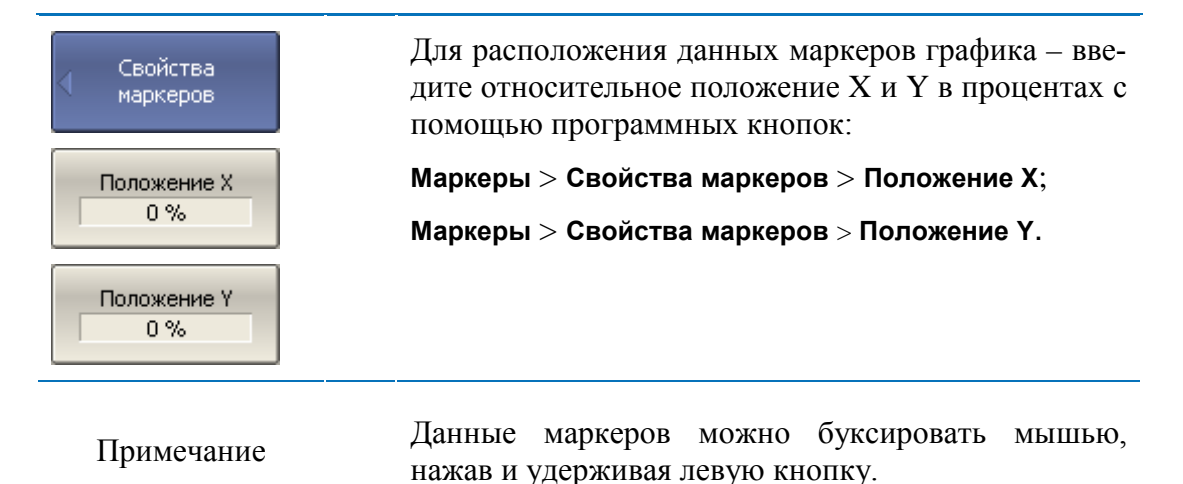

### 6.1.6.6 Выравнивание положения данных маркеров на экране

Данные маркеров по умолчанию располагаются для каждого графика независимо. Пользователь имеет возможность включить выравнивание положения данных маркеров на экране. Выравнивание отменяет независимое расположение данных маркеров различных графиков. В таком случае относительное положение X и YB процентах действует только для первого графика. Данные маркеров всех следующих графиков выравниваются по отношению к первому графику. Выравнивание может быть двух типов:

- Вертикальное данные маркеров различных графиков располагаются друг под другом;
- Горизонтальное данные маркеров различных графиков располагаются в строчку.

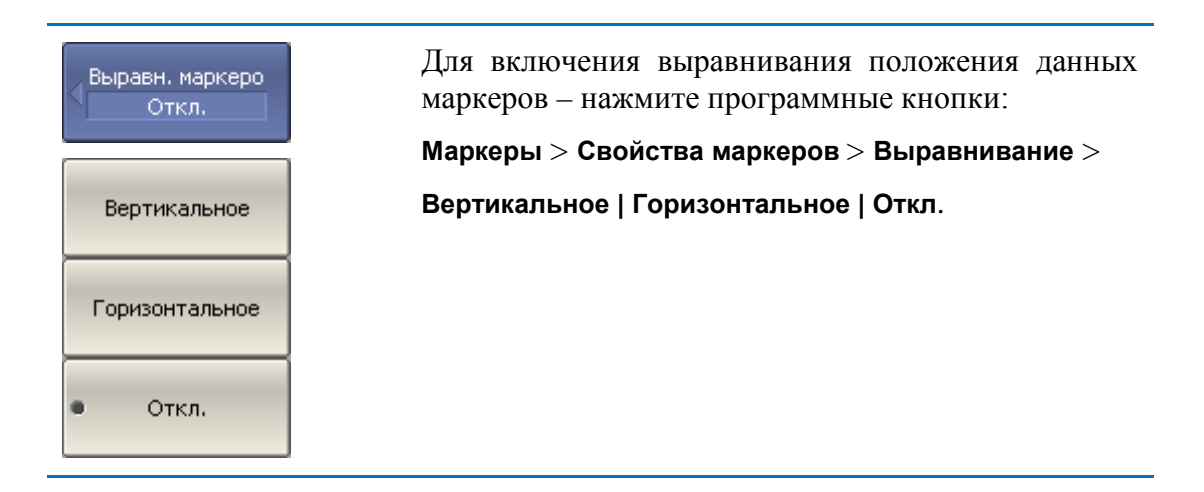

### 6.1.6.7 Индикация значений памяти на маркерах

Маркеры по умолчанию индицируют данные графиков измерений, а не графиков памяти. Пользователь имеет возможность включить индикацию значений памяти, если имеется запомненный график.

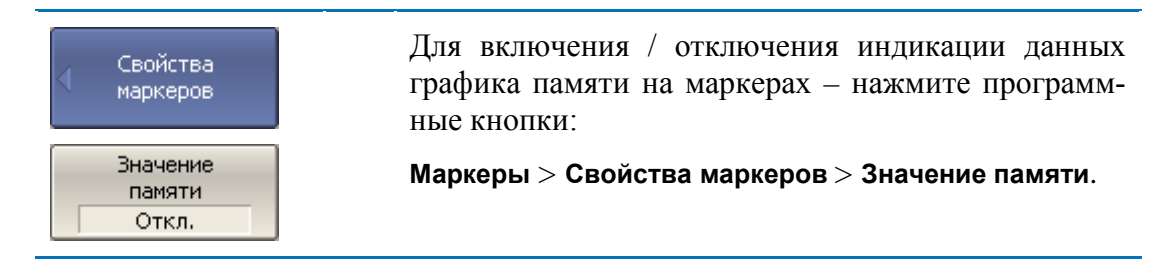

### 6.1.7 Функции поиска положения маркеров

Функции поиска положения маркера осуществляют поиск на графике:

- Максимального значения;
- Минимального значения;
- Пикового значения;
- Целевого уровня.

### 6.1.7.1 Поиск максимума или минимума

Функции поиска максимума или минимума находят положение маркера, соответствующие наибольшему или наименьшему значению измеряемой величины (рисунок 6.5).

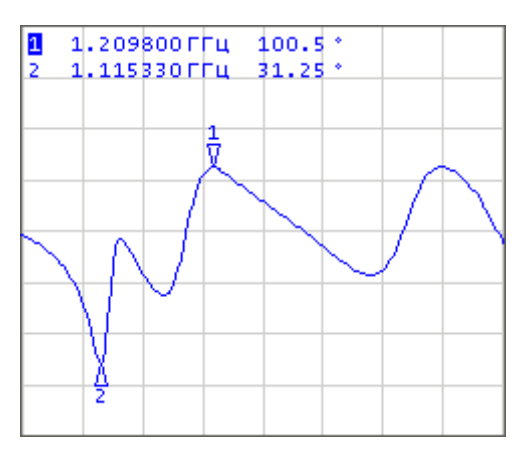

Рисунок 6.5 Поиск минимума или максимума

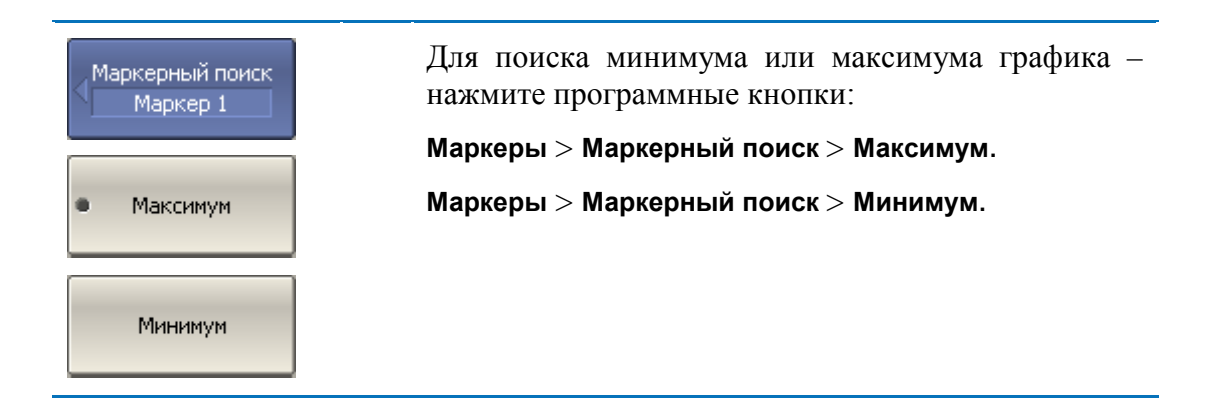

| Примечание | Перед поиском должен быть назначен активный маркер.                    |
|------------|------------------------------------------------------------------------|
|            | В круговых координатах поиск производится по первому значению маркера. |

## 6.1.7.2 Поиск пика

Функция поиска пика находит положение маркера, соответствующие пиковому значению измеряемой величины (рисунок 6.6).

Пик – это локальный экстремум функции.

Пик называется положительным, если значение в точке пика превышает значения в соседних точках.

Пик называется отрицательным, если значение в точке пика меньше, чем значения в соседних точках.

**Пиковым отклонением** называется наименьший модуль разности измеряемой величины между точкой пика и двумя соседними пиками противоположной полярности.

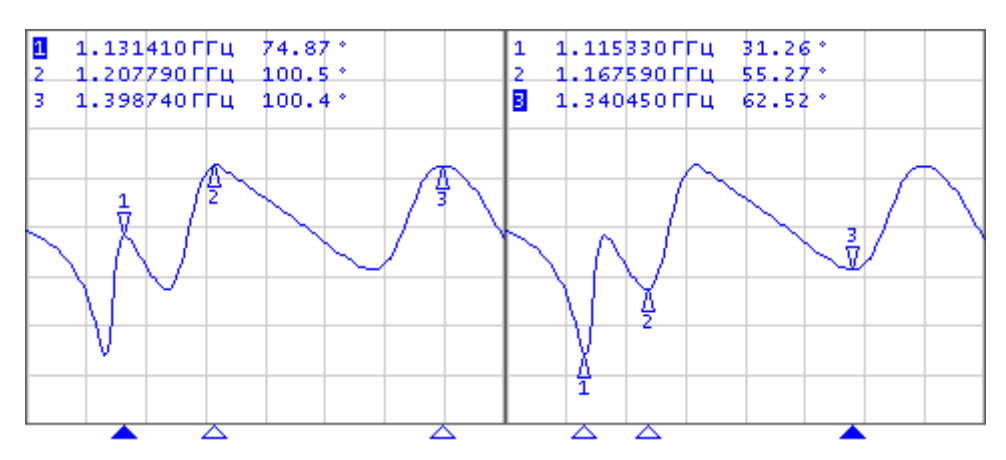

Рисунок6.6 Положительные и отрицательные пики

В поиске участвуют не все пики, а только те, которые удовлетворяют двум критериям поиска:

- Пики должны иметь определенную пользователем полярность (положительную, отрицательную, или обе полярности);
- Пики должны иметь значение пикового отклонения, не менее заданного пользователем.

Возможны следующие варианты функции поиска пика:

- Поиск ближайшего пика;
- Поиск наибольшего пика;

- Поиск пика слева;
- Поиск пика справа.

Ближайший пик – это самый близкий пик к текущему положению маркера вдоль оси стимулов.

Наибольший пик – это пик с максимальным или минимальным значением, в зависимости текущих установок полярности пика.

| Примечание                                                          | Поиск наибольшего пика отличается от поиска минимума или максимума, так как пик не может быть обнаружен в крайних точках графика, если даже они имеют минимальное или максимальное значение.                                                               |
|---------------------------------------------------------------------|----------------------------------------------------------------------------------------------------|
| Полярн. пика<br>Положительн.                                        | Для установки полярности пика при поиске – нажмите программные кнопки:                                                                                                    |
| <ul> <li>Положительн.</li> <li>Отрицательн.</li> <li>Все</li> </ul> | Маркеры > Маркерный поиск > Пик > Полярн. пика<br>> Положительн.   Отрицательн.   Все.                                                                                                    |
| Поиск пика<br>Маркер 1<br>Пиковое откл.<br>1 дБ                     | Для ввода значения пикового отклонения – нажми-<br>те программные кнопки:<br>Маркеры > Маркерный поиск > Пик > Пиковое откл.<br>Затем введите значение целевого уровня с цифро-<br>вой клавиатуры или используйте клавиши «↑», «↓»<br>и вращающуюся ручку. |
| • Поиск пика                                                        | Для поиска положения ближайшего пика – нажмите программные кнопки:                                                                                                    |
|                                                                     | Маркеры > Маркерный поиск > Пик > Поиск пика.                                                                                                    |
| Поиск наиб.<br>пика                                                 | Для поиска положения наибольшего пика – нажми-<br>те программные кнопки:                                                                                                    |
|                                                                     | Маркеры > Маркерный поиск > Пик > Поиск<br>наиб.пика.                                                                                                    |
| Поиск пика<br>слева                                                 | Для поиска пика слева от маркера – нажмите про-<br>граммные кнопки:                                                                                                    |
|                                                                     | Маркеры > Маркерный поиск > Пик > Поиск пика слева.                                                                                                    |

| Поиск пика<br>справа | Для поиска пика справа от маркера – нажмите про-<br>граммные кнопки:   |
|----------------------|------------------------------------------------------------------------|
|                      | Маркеры > Маркерный поиск > Пик > Поиск пика<br>справа.                |
| Примонациа           | Перед поиском должен быть назначен активный маркер.                    |
| примечание           | В круговых координатах поиск производится по первому значению маркера. |

### 6.1.7.3 Поиск целевого уровня

Функция поиска целевого уровня находит положение маркера, соответствующие заданному (целевому) уровню измеряемой величины (рисунок 6.7).

В точках пересечения линии целевого уровня, график функции может иметь два типа перехода:

- положительный, если производная функции (наклон графика) в точке пересечения целевого уровня больше нуля;
- отрицательный, если производная функции (наклон графика) в точке пересечения целевого уровня меньше нуля.

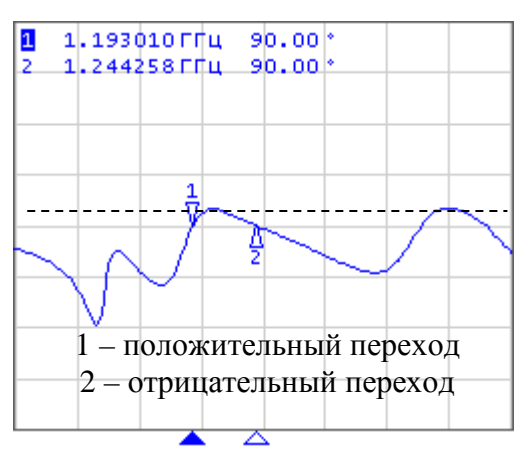

Рисунок 6.7 Поиск целевого уровня

В поиске участвуют не все точки пересечения графика с целевым уровнем, а только те, которые имеют определенную пользователем полярность перехода (положительную, отрицательную, или обе полярности).

Возможны следующие варианты функции поиска целевого уровня:

- Поиск ближайшей цели;
- Поиск цели слева;
- Поиск цели справа.

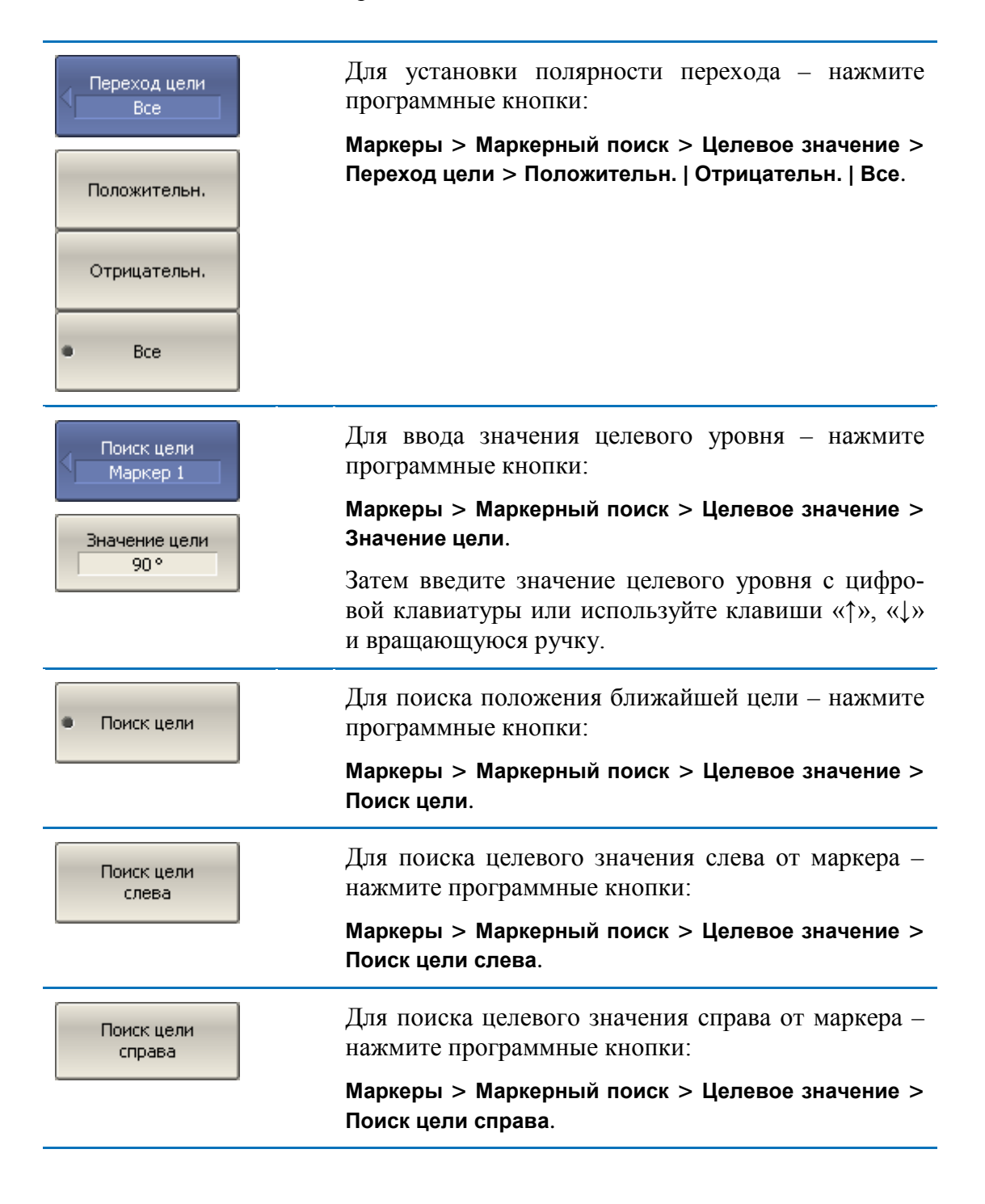

| Линия цели<br>Вкл.<br>Отключить все<br>линии цели | Включение / отключение индикации линии цели осуществляется программными кнопками:                 |
|---------------------------------------------------|---------------------------------------------------------------------------------------------------|
|                                                   | Маркеры > Маркерный поиск > Целевое значение ><br>Линия цели.                                     |
|                                                   | Программная кнопка Отключить все линии цели отключает индикацию линий всех маркеров одновременно. |
| Примечание                                        | Перед поиском должен быть назначен активный маркер.                                               |
|                                                   | В круговых координатах поиск производится по первому значению маркера.                            |

## 6.1.7.4 Режим слежения

По умолчанию осуществляется однократный поиск после нажатия на любую кнопку поиска. Режим слежения служит для непрерывного поиска положения маркера, пока данный режим не будет отключен.

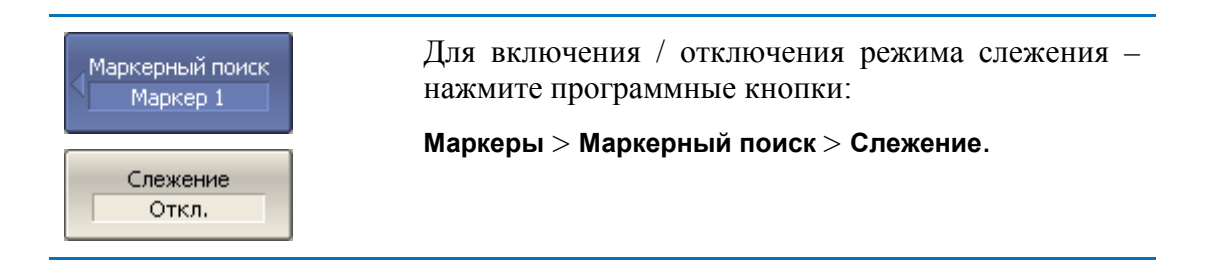

# 6.1.7.5 Ограничение диапазона поиска

При осуществлении поиска положения маркеров возможно ограничить диапазон поиска заданными границами стимула. Данная функция обладает следующими дополнительными возможностями:

- Включение связанности границ функция устанавливающая единые границы поиска для всех графиков канала;
- Включение индикации границ поиска в виде вертикальных линий.

| Фаркерный поиск             | Для включения / отключения диапазона поиска – |
|-----------------------------|-----------------------------------------------|
| Маркер 1                    | нажмите программные кнопки:                   |
| Диапазон<br>поиска<br>Откл. | маркеры > маркерный пойск > диапазон пойска.  |

| Начало поиска<br>300 kГц<br>Конец поиска<br>3.2 ГГц | Для ввода границ диапазона поиска – нажмите про-<br>граммные кнопки:<br>Маркеры > Маркерный поиск > Начало поиска.<br>Маркеры > Маркерный поиск > Конец поиска. |
|-----------------------------------------------------|----------------------------------------------------------------------------------------------------|
| Связность<br>Вкл.                                   | Для включения / отключения функции связанности границ поиска – нажмите программные кнопки: Маркеры > Маркерный поиск > Связность.                               |
| Линии диап.<br>поиска                               | Для включения / отключения индикации границ<br>поиска – нажмите программные кнопки:<br>Маркеры > Маркерный поиск > Линии диап. поиска.                          |

# 6.1.8 Маркерные вычисления

Маркерные вычисления – это функции, использующие маркеры для вычисления различных характеристик графика. В маркерные вычисления входят четыре функции:

- Статистика;
- Поиск полосы;
- Неравномерность;
- Полосовой фильтр.

### 6.1.8.1 Статистика

Функция *статистики* вычисляет и индицирует следующие параметры графика: среднее значение, стандартное отклонение, фактор пик-пик. Диапазон вычисления может быть ограничен, для ограничения используются два маркера (рисунок 6.8).

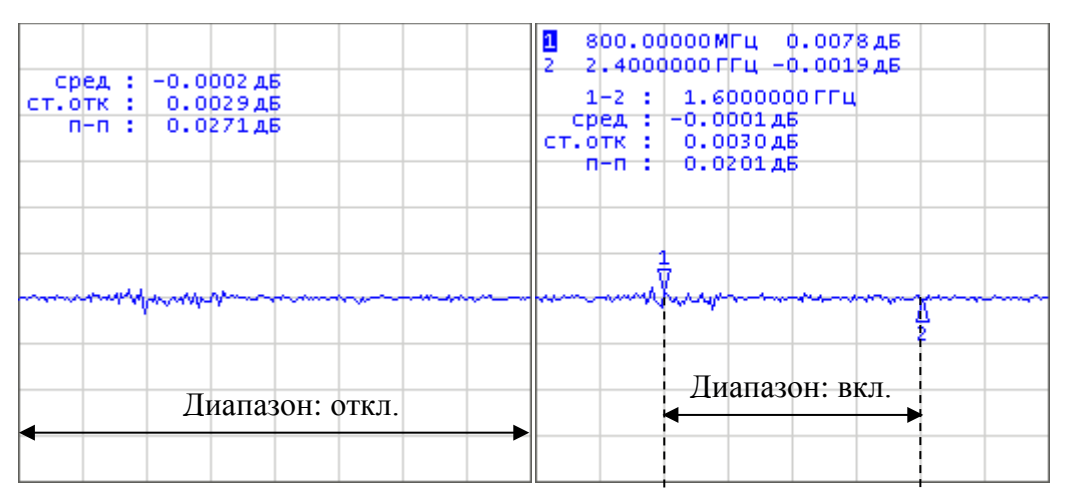

# Рисунок6.8 Статистика

# Таблица 6.2 Определение статистических параметров

| Обозначение | Определение                                                              | Формула                                                 |
|-------------|--------------------------------------------------------------------------|---------------------------------------------------------|
| сред        | Среднее арифметическое                                                   | $M = \frac{1}{N} \cdot \sum_{i=1}^{N} x_i$              |
| ст.отк      | Стандартное отклонение                                                   | $\sqrt{\frac{1}{N-1} \cdot \sum_{i=1}^{N} (x_i - M)^2}$ |
| n–n         | Фактор пик-пик: разность между максимальным и минимальным зна-<br>чением | Max – Min                                               |

| <ul> <li>Статистика</li> <li>Статистика</li> <li>Вкл.</li> </ul> | Для включения / отключения статистики – нажмите<br>программные кнопки:<br>Маркеры > Маркерные вычисления > Статистика ><br>Статистика. |
|------------------------------------------------------------------|----------------------------------------------------------------------------------------------------|
| Диапазон стат.<br>Откл.                                          | Для включения / отключения ограничения диапазо-<br>на статистики – нажмите программные кнопки:                                         |
|                                                                  | Маркеры > Маркерные вычисления > Статистика ><br>Диапазон стат.                                                                        |

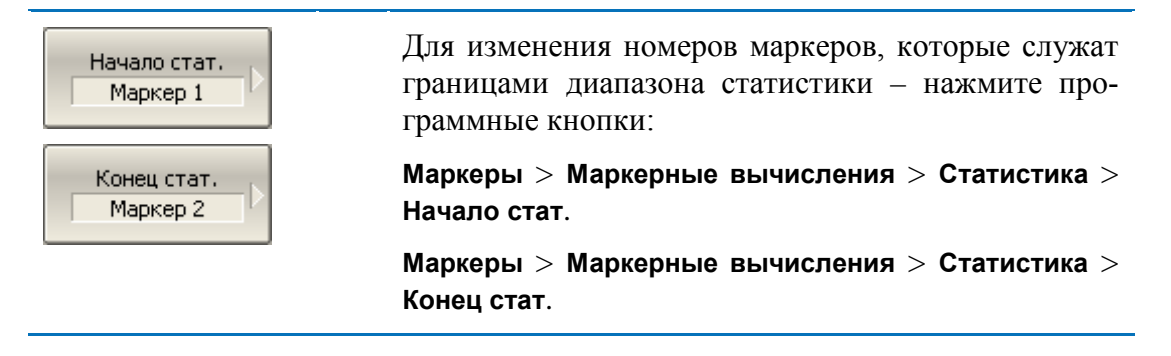

### 6.1.8.2 Поиск полосы

Функция осуществляет поиск полосы пропускания или заграждения и индицирует следующие параметры полосы: ширина полосы, центр, нижняя и верхняя частота среза, добротность, потери (рисунок 6.9). Символами F1 и F2 на рисунке обозначены верхняя и нижняя частота среза, соответственно.

Поиск полосы производится относительно опорной точки. Опорной точкой служит либо максимум графика, либо активный маркер, по выбору пользователя. Относительно значения графика в опорной точке определяются верхняя и нижняя частоты среза, в которых значение графика уменьшается на заданный пользователем *уровень поиска полосы* (обычно –3 дБ).

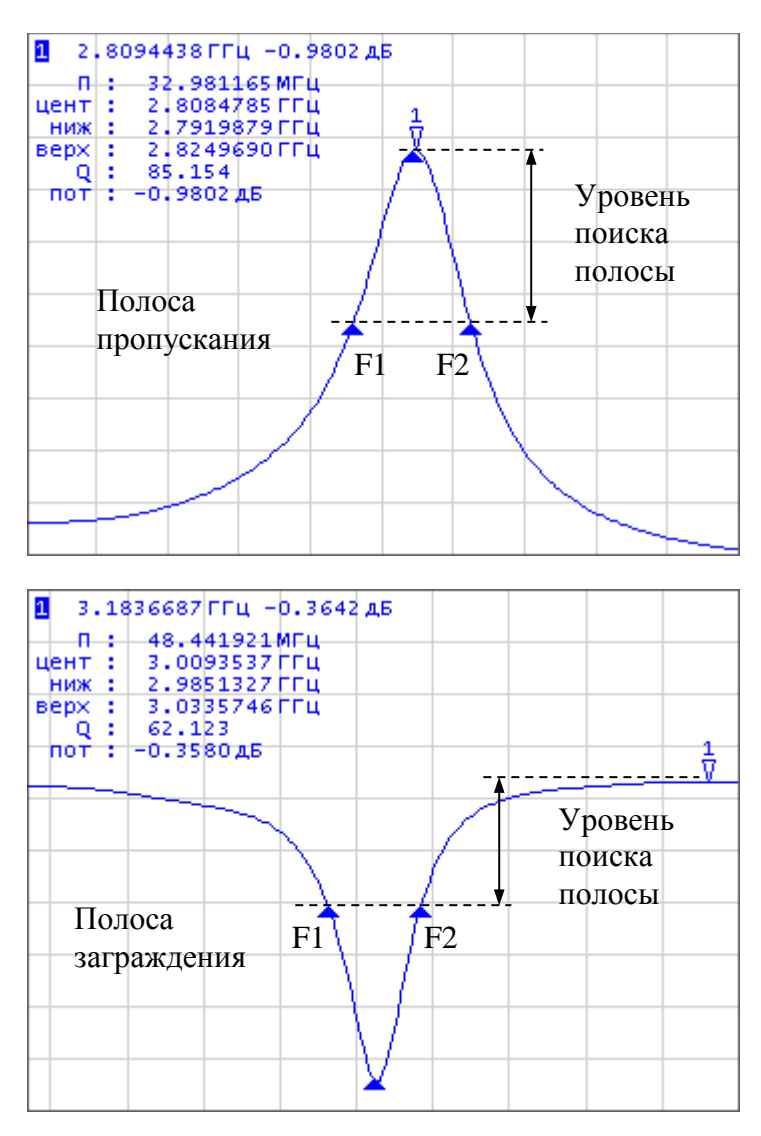

Рисунок6.9 Поиск полосы

# Таблица 6.3 Определение параметров полосы

| Наименование<br>параметра                           | Обозначе-<br>ние | Определение                                                                       | Формулы   |
|-----------------------------------------------------|------------------|-----------------------------------------------------------------------------------|-----------|
| Полоса про-<br>пускания                             | П                | Разность между верхней и ниж-<br>ней частотой среза                               | F2 - F1   |
| Центральная<br>частота поло-<br>сы пропуска-<br>ния | цент             | Среднее значение между верхней и нижней частотой среза                            | (F1+F2)/2 |
| Нижняя ча-<br>стота среза                           | ниж              | Нижняя частота пересечения<br>графика и уровня определения<br>полосы пропускания  | F1        |
| Верхняя ча-<br>стота среза                          | верх             | Верхняя частота пересечения<br>графика и уровня определения<br>полосы пропускания | F2        |
| Добротность                                         | Q                | Отношение центральной частоты к полосе пропускания                                | цент / П  |
| Потери                                              | пот              | Значение графика в опорной точ-<br>ке поиска полосы                               | _         |

| Поиск полосы<br>Поиск полосы<br>Откл. | Для включения / отключения функции поиска по-<br>лосы – нажмите программные кнопки:<br>Маркеры > Маркерные вычисления > Поиск полосы<br>> Поиск полосы. |
|---------------------------------------|----------------------------------------------------------------------------------------------------|
|                                       |                                                                                                    |
| Тип<br>Пропуск.                       | Задайте тип полосы программными кнопками:                                                                                                    |
|                                       | Маркеры > Маркерные вычисления > Поиск полосы<br>> Тип.                                                                                                 |
|                                       | Тип и надпись на кнопке переключается между со-<br>стояниями «Пропуск.» и «Загражд.».                                                                   |
| Опора поиска<br>Маркер                | Задайте опору поиска программными кнопками:                                                                                                    |
|                                       | Маркеры > Маркерные вычисления > Поиск полосы<br>> Опора поиска.                                                                                        |
|                                       | Тип и надпись на кнопке переключается между со-<br>стояниями «Макс.» и «Маркер».                                                                        |

| Уровень полосы<br>-3 дБ | Для ввода значения уровня определения полосы – нажмите программные кнопки: |
|-------------------------|----------------------------------------------------------------------------|
|                         | Маркеры > Маркерные вычисления > Поиск полосы<br>> Уровень полосы.         |

## 6.1.8.3 Неравномерность

Функция *неравномерности* вычисляет и индицирует следующие параметры графика: усиление, наклон, неравномерность. Функция неравномерности использует два маркера для задания диапазона расчета параметров (рисунок 6.10).

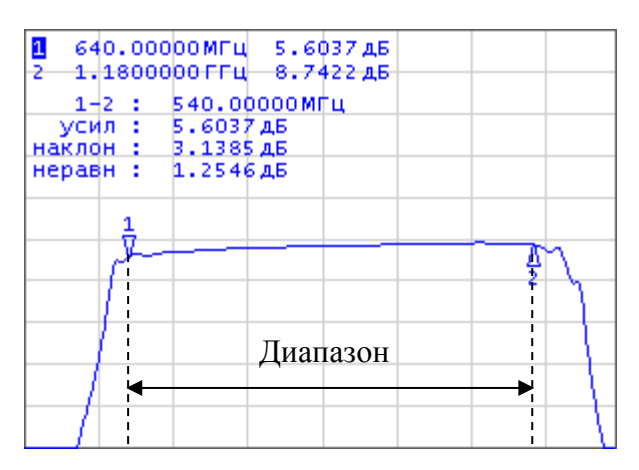

Рисунок6.10 Функция неравномерности

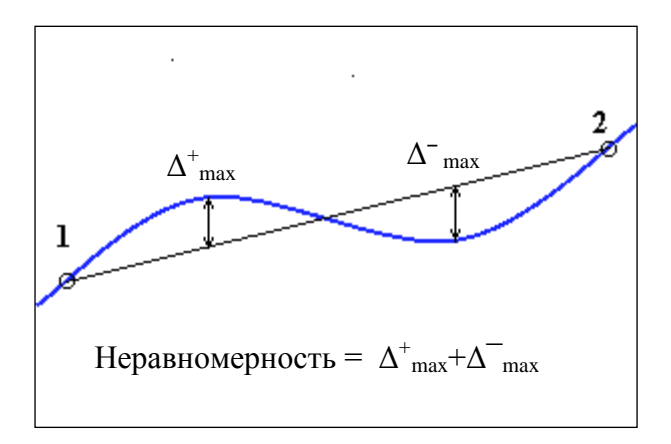

Рисунок6.11 Определение неравномерности

| Наименование    | Обозначение | Определение                                                                                                    |
|-----------------|-------------|----------------------------------------------------------------------------------------------------|
| Усиление        | усил        | Значение маркера 1.                                                                                                    |
| Наклон          | наклон      | Разность между значениями маркера 2 и маркера 1.                                                                                                    |
| Неравномерность | неравн      | Находятся максимумы отклонений в "плюс" и<br>в "минус" от прямой линии, соединяющей<br>маркеры 1 и 2. Неравномерность определяется<br>как их сумма (рисунок 6.11). |

### Таблица 6.4 Определение параметров функции неравномерности

| <ul> <li>Неравномерн.</li> <li>Неравномерн.</li> <li>Вкл.</li> </ul> | Для включения / отключения функции неравномер-<br>ности – нажмите программные кнопки:<br>Маркеры > Маркерные вычисления >Неравномерн ><br>Неравномерн. |
|----------------------------------------------------------------------|----------------------------------------------------------------------------------------------------|
| Начало неравн.                                                       | Для изменения номеров маркеров, которые служат границами диапазона неравномерности – нажмите программные кнопки:                                       |
| Конец неравн. Маркер 2                                               | Маркеры > Маркерные вычисления > Неравномерн<br>> Начало неравн.                                                                                       |
|                                                                      | Маркеры > Маркерные вычисления >Неравномерн<br>> Конец неравн.                                                                                         |

# 6.1.8.4 Полосовой фильтр

Функция полосовой фильтр вычисляет и индицируетследующие параметры фильтра: потери, фактор пик-пик в полосе пропускания, величину заграждения в полосе заграждения. Границы полосы пропускания задаются первой парой маркеров, границы полосы задержания задаются второй парой маркеров (рисунок 6.12).

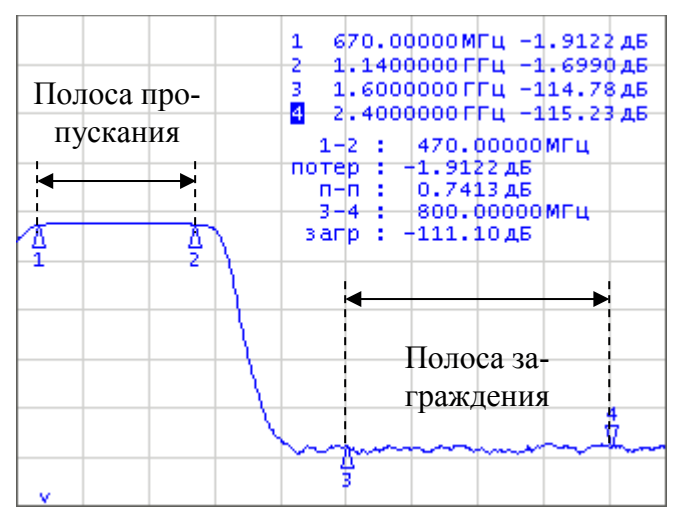

Рисунок6.12 Функция полосовой фильтр

## Таблица 6.5 Определение параметров функции полосовой фильтр

| Наименование                               | Обозначение | Определение                                                                      |
|--------------------------------------------|-------------|----------------------------------------------------------------------------------|
| Потери в по-<br>лосе пропус-<br>кания      | потер       | Минимальное значение в полосе пропускания.                                       |
| Фактор пик-<br>пик в полосе<br>пропускания | n–n         | Разность между максимумом и минимумом в по-<br>лосе пропускания.                 |
| Заграждение                                | загр        | Разность между максимумом в полосе заграждения и минимумом в полосе пропускания. |

| < Полос. фильтр                                           | Для включения / отключения функции полосовой фильтр – нажмите программные кнопки:                                 |
|-----------------------------------------------------------|----------------------------------------------------------------------------------------------------|
| Полос. фильтр<br>Откл.                                    | Маркеры > Маркерные вычисления > Полос.фильтр<br>> Полос. фильтр.                                                 |
| Начало пропуск.<br>Маркер 1<br>Конец пропуск.<br>Маркер 2 | Для изменения номеров маркеров, которые служат<br>границами полосы пропускания – нажмите про-<br>граммные кнопки: |
|                                                           | Маркеры > Маркерные вычисления > Полос.фильтр<br>> Начало пропуск.                                                |
|                                                           | Маркеры > Маркерные вычисления > Полос.фильтр<br>> Конец пропуск.                                                 |

| Начало         | Для изменения номеров маркеров, которые служат                    |
|----------------|-------------------------------------------------------------------|
| загражд.       | границами полосы заграждения – нажмите про-                       |
| Маркер 3       | граммные кнопки:                                                  |
| Конец загражд. | Маркеры > Маркерные вычисления > Полос.фильтр                     |
| Маркер 4       | > Начало загражд.                                                 |
|                | Маркеры > Маркерные вычисления > Полос.фильтр<br>> Конец загражд. |

### 6.1.9 Функция установки параметров с помощью маркеров

Функция позволяет устанавливать следующие параметры канала с помощью текущего положения маркеров:

- Нижняя граница диапазона стимула;
- Верхняя граница диапазона стимула;
- Центр диапазона стимула;
- Значение опорного уровня;
- Значение электрической задержки.

Перед использованием функций установки параметров назначьте активный маркер.

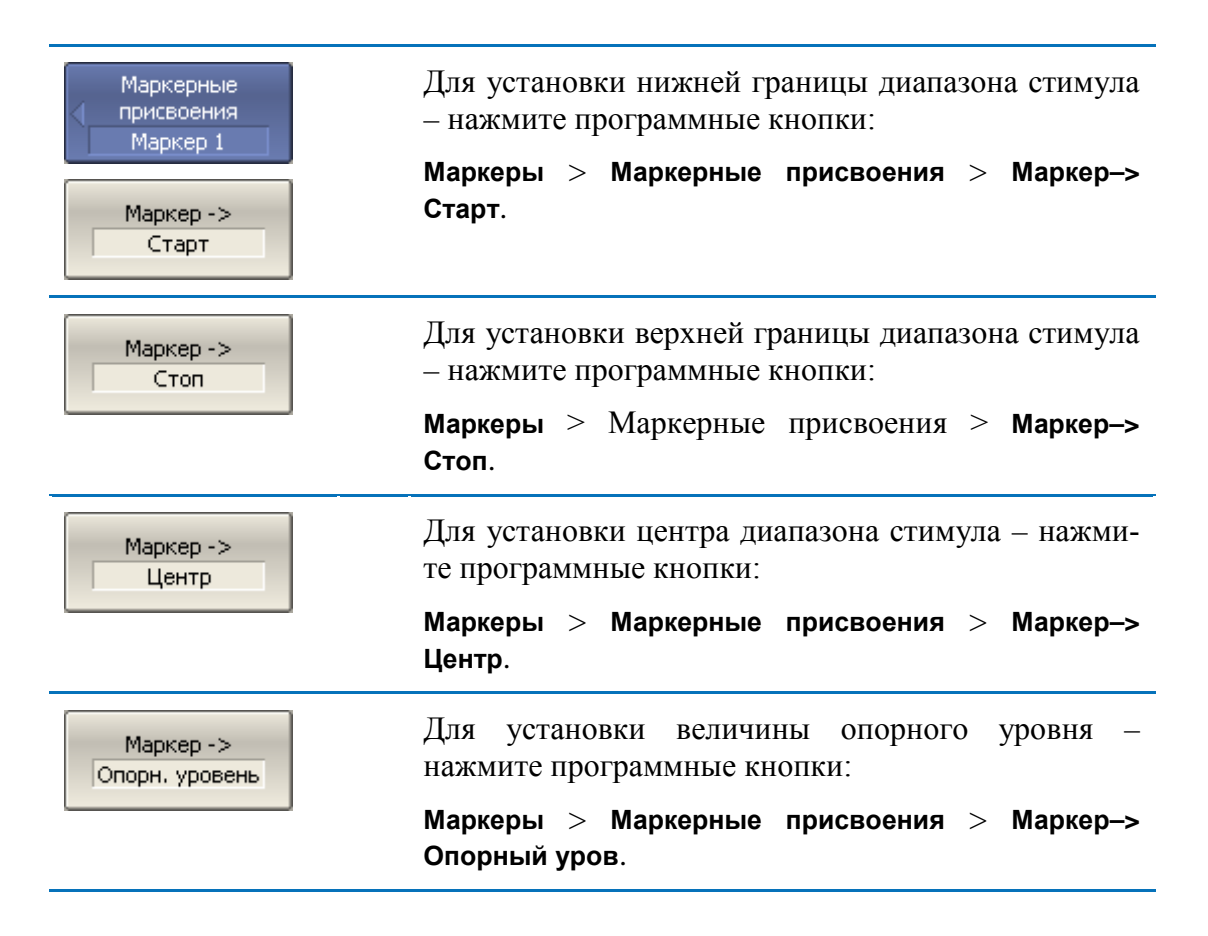

| Маркер -><br>Задержка      | Для установки величины электрической задержки –<br>нажмите программные кнопки:<br>Маркеры > Маркерные присвоения > Маркер-> За-<br>держка.                   |
|----------------------------|----------------------------------------------------------------------------------------------------|
| Маркер -><br>Опорн. маркер | Для перемещения опорного маркера в точку актив-<br>ного маркера – нажмите программные кнопки:<br>Маркеры > Маркерные присвоения > Маркер-><br>Опорн. маркер. |

### 6.2 Функция памяти графиков

Для каждого графика измеренных данных, который отображается на экране, предусмотрен связанный с ним график памяти. График памяти имеет тот же цвет, что и основной график, но его яркость уменьшена в два раза<sup>1</sup>.

График памяти запоминается из текущего измерения в момент нажатия кнопки запоминания графиков. После запоминания графика памяти, автоматически включается индикация двух графиков – данных и памяти. Пользователь имеет возможность настроить индикацию графиков. Строка состояния графика отображает данную настройку:

- **Д&П** индицируются оба графика данных и памяти;
- П индицируется только график памяти;
- Откл индикация отключена для обоих графиков;
- Пустое поле индицируется только график данных.

График памяти наследует следующие установки графика данных, изменение которых ведет к **стиранию** памяти:

- диапазон частот;
- число точек;
- тип сканирования.

График памяти использует общие установки с графиком памяти, изменение которых действуют на оба графика:

- формат;
- масштаб;

<sup>&</sup>lt;sup>1</sup> Пользователь имеет возможность изменить цвет и яркость графиков памяти и данных произвольным образом (см. настройки индикации).

- сглаживание;
- электрическая задержка.

На график памяти не влияют следующие установки графика данных, произведенные после запоминания:

- изменение мощности при сканировании частоты;
- изменение частоты при сканировании по мощности;
- выбор измерения (S-параметра);
- полоса ПЧ;
- усреднение;
- калибровка.

График памяти можно использовать для осуществления математических операций между ним и графиком данных. При этом результат математической операции замещает график данных. Математические операции над памятью и данными осуществляются как над комплексными числами. Предусмотрены четыре математические операции:

| Данные / Память | Деление измеряемых данных на память.<br>Строка состояния графика содержит: <b>Д/П</b> .   |
|-----------------|-------------------------------------------------------------------------------------------|
| Данные * Память | Умножение измеряемых данных на память.<br>Строка состояния графика содержит: д*п.         |
| Данные – Память | Вычитание памяти из измеряемых данных.<br>Строка состояния графика содержит: <b>Д-п</b> . |
| Данные + Память | Сложение измеряемых данных и памяти.<br>Строка состояния графика содержит: <b>д+п</b> .   |

### 6.2.1 Порядок запоминания графиков

Функция памяти графиков применима к отдельным графикам канала. Перед использованием данной функции выберите активный график.

Для запоминания графика – нажмите программные кнопки:
 Данные -> Память

# 6.2.2 Настройка индикации графиков

| Индикация<br>Данные и памяты            | Для выбора графиков для индикации – нажмите программные кнопки:      |
|-----------------------------------------|----------------------------------------------------------------------|
| Данные                                  | Индикация > Индикация > Данные   Память   Данные<br>и память   Откл. |
| Память                                  |                                                                      |
| <ul> <li>Данные и<br/>память</li> </ul> |                                                                      |
| Откл.                                   |                                                                      |

# 6.2.3 Порядок выполнения математических операций

| Математика<br>Откл. | Для выполнения математических операций – нажмите программные кнопки:               |
|---------------------|------------------------------------------------------------------------------------|
| Дан / Пам           | Индикация > Математика > Дан / Пам    Дан * Пам  <br>Дан – Пам   Дан + Пам   Откл. |
| Дан * Пам           |                                                                                    |
| Дан - Пам           |                                                                                    |
| Дан + Пам           |                                                                                    |
| • Откл.             |                                                                                    |

### 6.3 Моделирование оснастки

Моделирование оснастки – это программная функция моделирования условий измерения, которые отличаются от реальных условий измерения. Она включает моделирование следующих условий:

для небалансных цепей –

- Преобразование импеданса порта;
- Исключение цепи;
- Встраивание цепи;
- Встраивание или исключение четырёхпортовых цепей<sup>1</sup>;

для балансных цепей –

Небалансно – балансные преобразования<sup>1</sup>.

Логическая схема функции моделировании оснастки представлена на рисунке 6.13. Схема обработки данных функции моделировании оснастки представлена на рисунке 6.14.

<sup>1</sup> – доступно только для четырёхпортовых анализаторов.

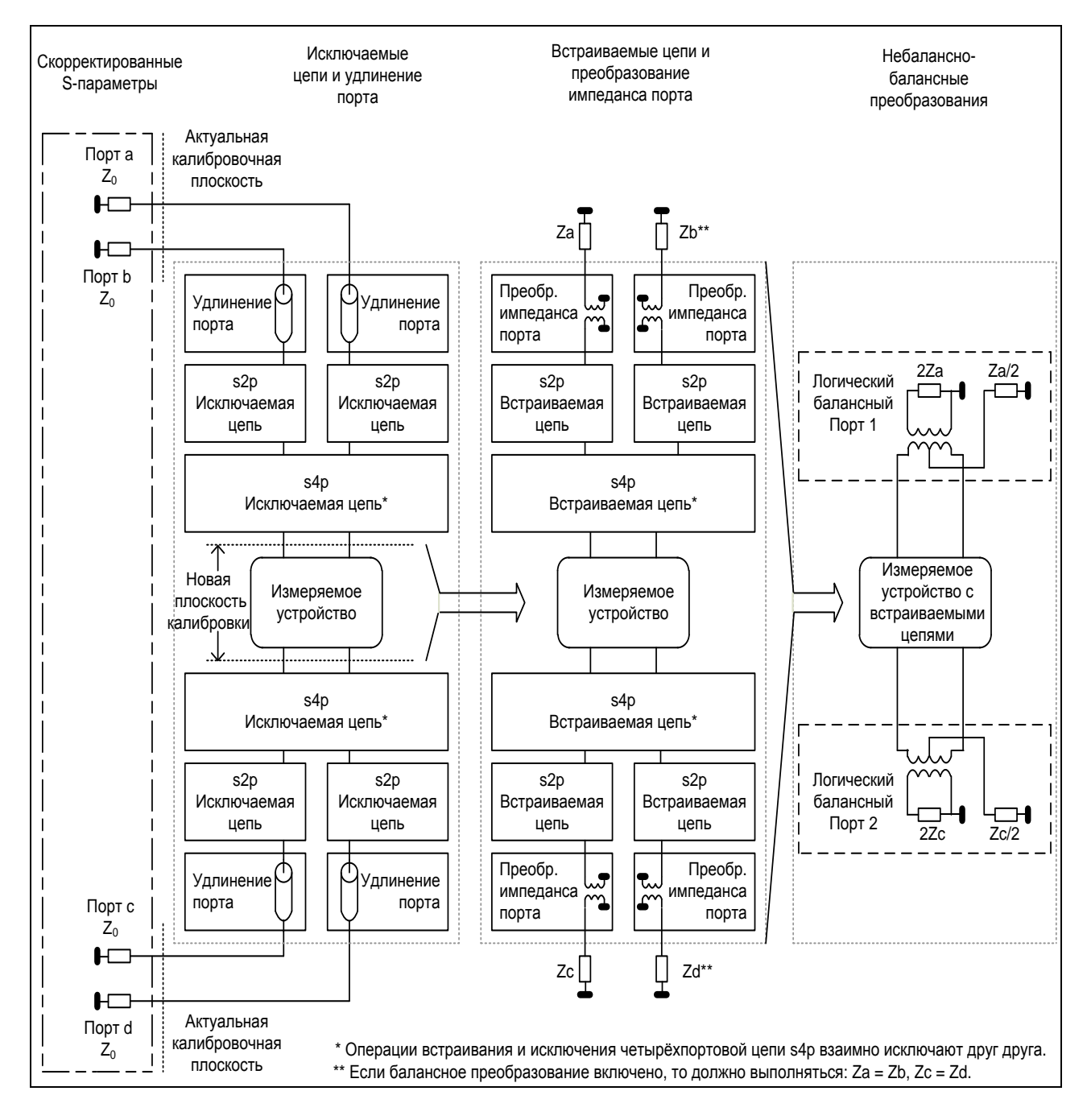

Рисунок 6.13 Логическая схема функции моделирования оснастки

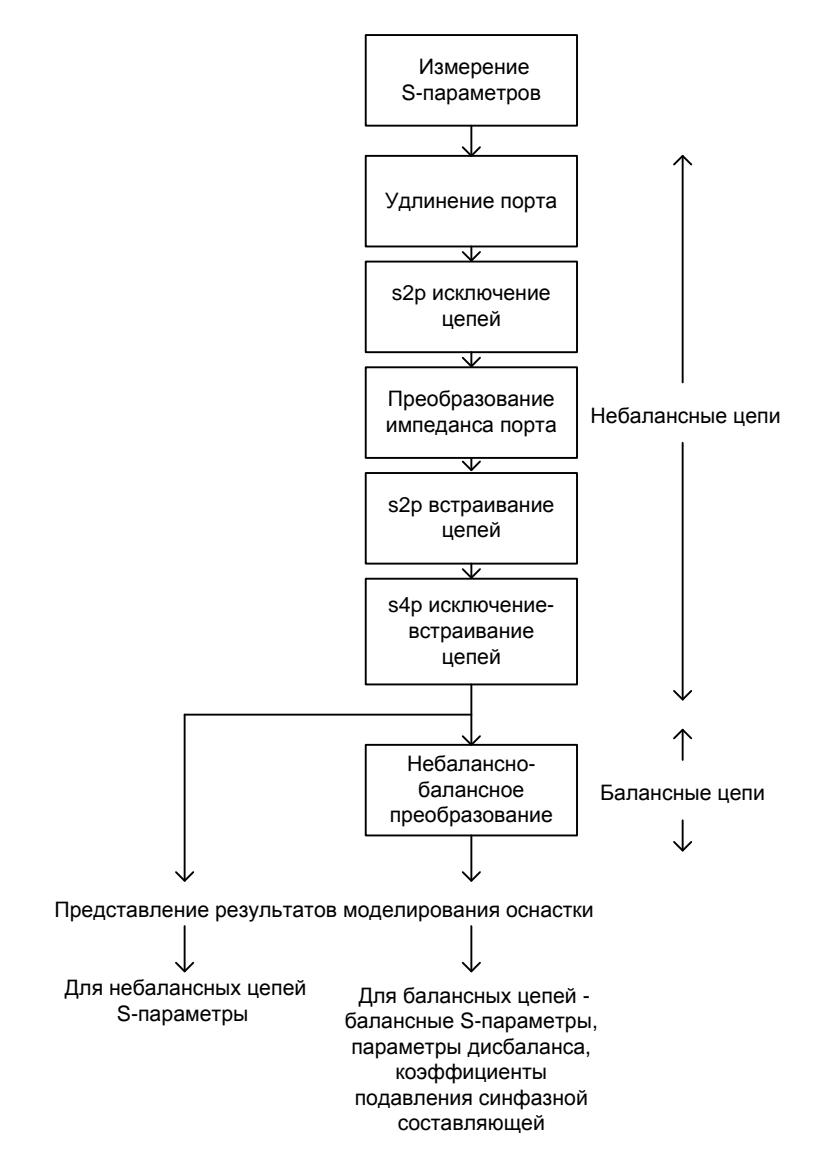

Рисунок 6.14 Схема обработки данных при моделировании оснастки

Перед моделированием оснастки выберите активный канал. Функции моделирования оснастки действуют для всех графиков канала.

| <ul> <li>Анализ</li> <li>Моделирование<br/>оснастки</li> <li>Вкл.</li> </ul> | Для перехода к функциям моделирования оснастки<br>– нажмите программные кнопки:<br>Анализ > Моделирование оснастки. |
|------------------------------------------------------------------------------|----------------------------------------------------------------------------------------------------|
|                                                                              | Надписи на кнопке Моделирование оснастки озна-<br>чают:                                                             |
| Примечание                                                                   | «Вкл.» – включена хотя бы одна из функций моде-<br>лирования.                                                       |
|                                                                              | «Откл.» – отключены все функции моделирования.                                                                      |

210

### 6.3.1 Преобразование импеданса порта

Преобразование импеданса порта – это функция преобразования S-параметров при моделировании изменения волнового сопротивления портов (рисунок 6.15).

Значение импеданса измерительного порта определяется примечание процессе калибровки. Оно определяется значением волнового сопротивления используемого комплекта калибровочных мер, и устанавливается в пользователем в соответствии с разделом 5.2.17.

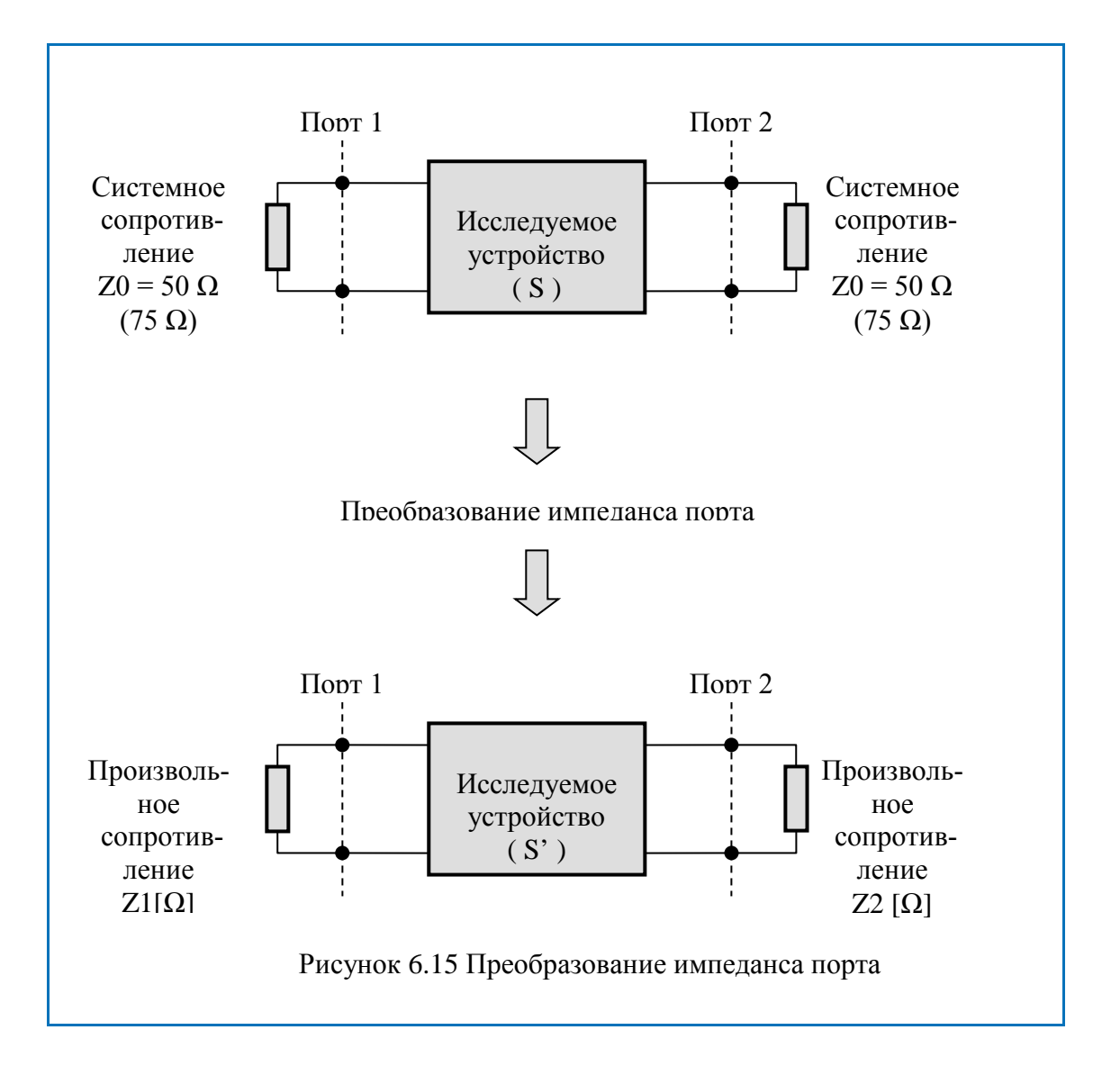

| Преобр. 2 порта           Преобр. 2 порта           Вкл. | Для включения / отключения функции преобразо-<br>вания импеданса порта – нажмите программные<br>кнопки:<br>Анализ > Моделирование оснастки > Преобр. Z пор-<br>та > Преобр. Z порта. |
|----------------------------------------------------------|----------------------------------------------------------------------------------------------------|
| Πορτ1 Ζ0<br>50 Ω                                         | Для ввода значения моделируемого импеданса пор-<br>та 1, 2 – нажмите программные кнопки:                                                                                             |
| Πορτ2 Z0                                                 | Анализ > Моделирование оснастки > Преобр. Z пор-<br>та > Порт1 Z0                                                                                                    |
| Πορτ3 Z0                                                 | Для ввода значения моделируемого импеданса пор-<br>та 3, 4 (только для четырехпортовых анализаторов)<br>– нажмите программные кнопки:                                                |
| Πορτ4 20<br>50 Ω                                         | Анализ > Моделирование оснастки > Преобр. Z пор-<br>та > Порт3 Z0                                                                                                    |

### 6.3.2 Исключение цепи

Исключение цепи – это функция преобразования S-параметров при исключении из результатов измерений влияния некоторой цепи.

Исключаемая цепь должна быть определена своими S-параметрами в файле данных. Исключаемая цепь должна быть определена как четырехполюсник в файле формата Touchstone(расширение .s2p), которыйсодержит таблицу S-параметров:S<sub>11</sub>, S<sub>21</sub>, S<sub>12</sub>, S<sub>22</sub>для ряда частот.

Функция исключения цепи позволяет математически исключить влияние на результат измерения оснастки, которая включена между плоскостью калибровки и исследуемым устройством. Оснастка используется для подключения устройств, которые не могут быть непосредственно подключены к измерительному порту.

Функция исключения цепи смещает плоскость калибровки в направлении исследуемого устройства так, как если бы калибровка была проведена с учетом этой исключаемой цепи (рисунок 6.16).

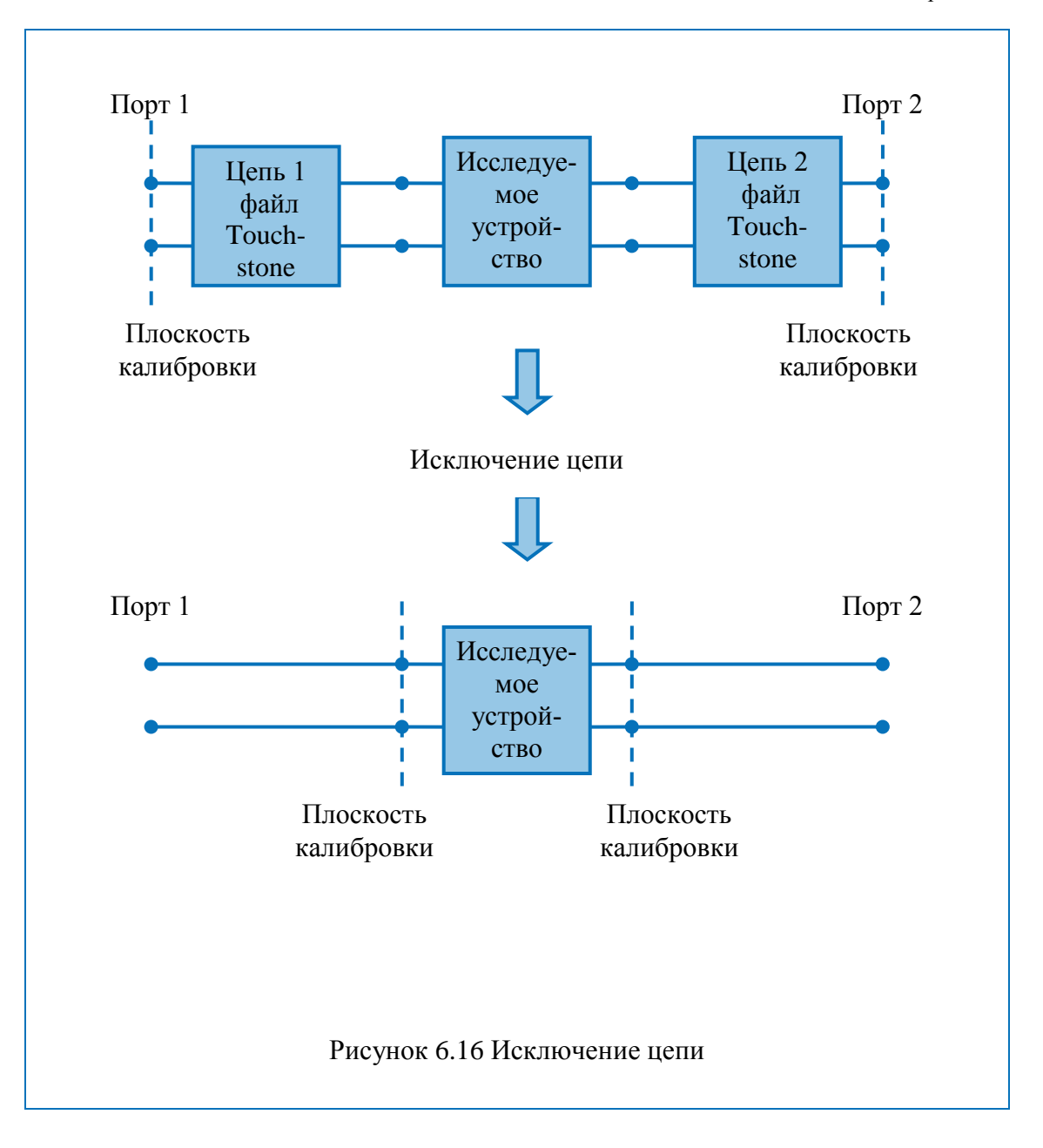

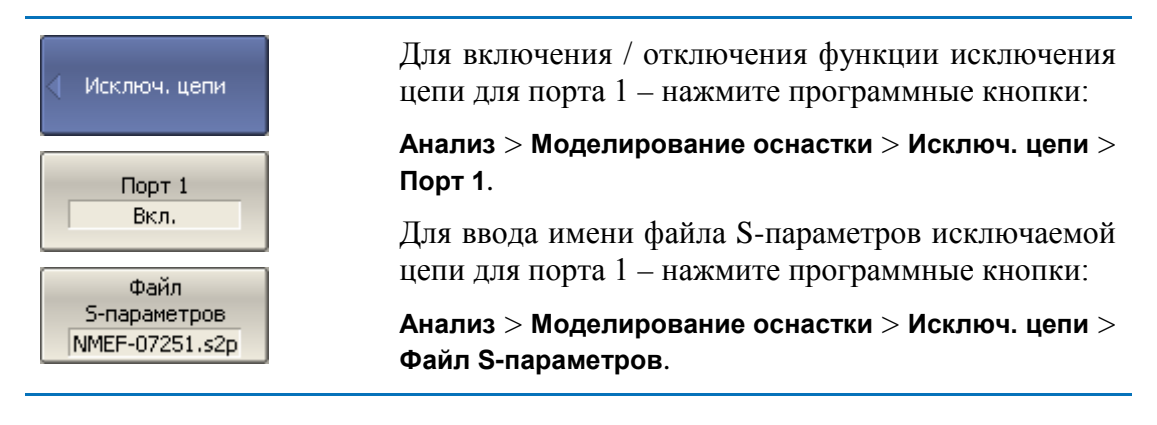

| Порт 2<br>Вкл.<br>Файл<br>S-параметров<br>NMEF-07251.s2p | Для включения / отключения функции исключения<br>цепи для порта 2 – нажмите программные кнопки:<br>Анализ > Моделирование оснастки > Исключ. цепи ><br>Порт 2              |
|----------------------------------------------------------|----------------------------------------------------------------------------------------------------|
|                                                          | Для ввода имени файла S-параметров исключаемой<br>цепи для порта 2 – нажмите программные кнопки:<br>Анализ > Моделирование оснастки > Исключ. цепи ><br>Файл S-параметров. |
| Примечание                                               | Если файл S-параметров для порта не указан – со-<br>ответствующая кнопка включения данной функции<br>не доступна.                                                          |

# 6.3.3 Встраивание цепи

Встраивание цепи – это функция преобразования S-параметров при моделировании добавления некоторой цепи(рисунок 6.15). Функция встраивания цепи является обратной по отношению к функции исключения цепи.

Встраиваемая цепь должна быть определена через файл данных, содержащий Sпараметры этой цепи. Цепь должна быть определена как четырехполюсник в файле формата Touchstone (расширение .s2p), который содержит таблицу Sпараметров:S<sub>11</sub>, S<sub>21</sub>, S<sub>12</sub>, S<sub>22</sub>для ряда частот.

Функция встраивания цепи позволяет математически смоделировать параметры устройства после добавления согласующих цепей.

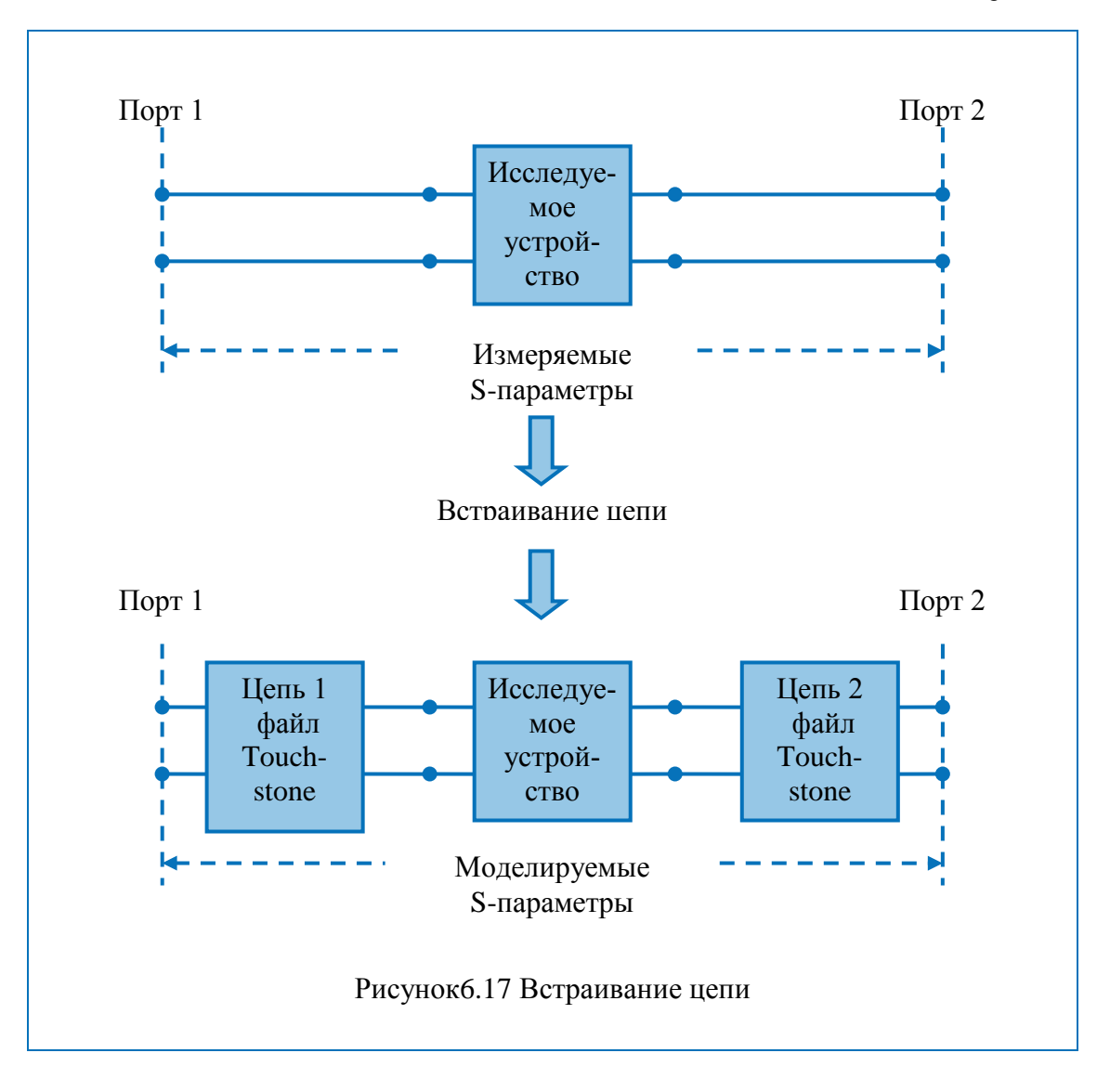

| 🜗 Встраив, цепи                                | Для включения / отключения функции встраивания<br>цепи для порта 1 – нажмите программные кнопки: |
|------------------------------------------------|--------------------------------------------------------------------------------------------------|
| Порт 1                                         | Анализ > Моделирование оснастки > Встраив. цепи<br>> Порт 1.                                     |
| Вкл.<br>Файл<br>5-параметров<br>NMEF-07251.s2p | Для ввода имени файла S-параметров встраиваемой цепи для порта 1 – нажмите программные кнопки:   |
|                                                | Анализ > Моделирование оснастки > Исключ. цепи ><br>Файл S-параметров.                           |

| <ul> <li>Встраив. цепи</li> <li>Порт 2<br/>Вкл.</li> <li>Файл</li> <li>S-параметров</li> <li>NMEF-07251.s2p</li> </ul> | Для включения / отключения функции встраивания цепи для порта 2 – нажмите программные кнопки:                                                      |
|----------------------------------------------------------------------------------------------------|----------------------------------------------------------------------------------------------------|
|                                                                                                    | Анализ > Моделирование оснастки > Встраив. цепи > Порт 2.                                                                                          |
|                                                                                                    | Для ввода имени файла S-параметров встраиваемой цепи для порта 2 – нажмите программные кнопки:<br>Анализ > Моделирование оснастки > Исключ. цепи > |
|                                                                                                    | Фаил 5-параметров.                                                                                                    |
| Примечание                                                                                                    | Если файл S-параметров для порта не указан – со-<br>ответствующая кнопка включения данной функции<br>не доступна.                                  |

### 6.3.4 Встраивание или исключение четырехпортовых цепей

Эта функция преобразования S-параметров доступна только для четырехпортовых анализаторов и использует в качестве встраиваемой или исключаемой цепи четырёхпортовую цепь, заданную в виде файла формата Touchstone (расширение .s4p), который содержит таблицу S-параметров:  $S_{11}$ ,  $S_{21}$ ,  $S_{31}$ ,  $S_{41}$ ,  $S_{12}$ ,  $S_{22}$ ,  $S_{32}$ ,  $S_{42}$ ,  $S_{13}$ ,  $S_{23}$ ,  $S_{33}$ ,  $S_{43}$ ,  $S_{14}$ ,  $S_{24}$ ,  $S_{34}$ ,  $S_{44}$  для ряда частот. Операции встраивания, исключения в этой функции взаимно исключают друг друга.

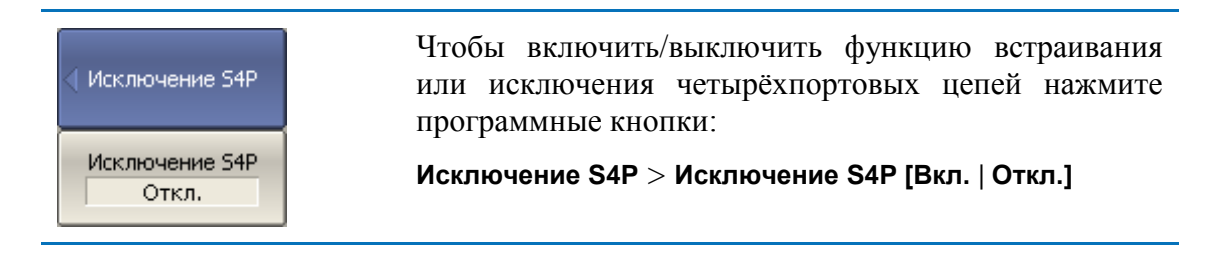
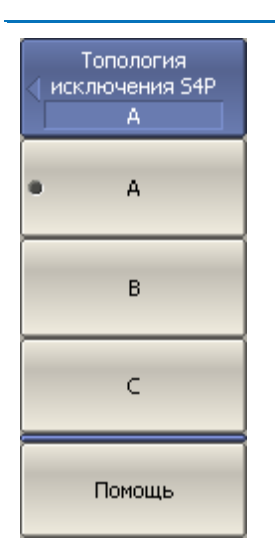

Выберите топологию расположения встраиваемой или исключаемой четырёхпортовой цепи нажав про-граммные кнопки:

#### Топология исключения S4P > [A | B | C]

Для индикации выбранной топологии – нажмите программную кнопку:

#### **Помощь**<sup>1</sup>

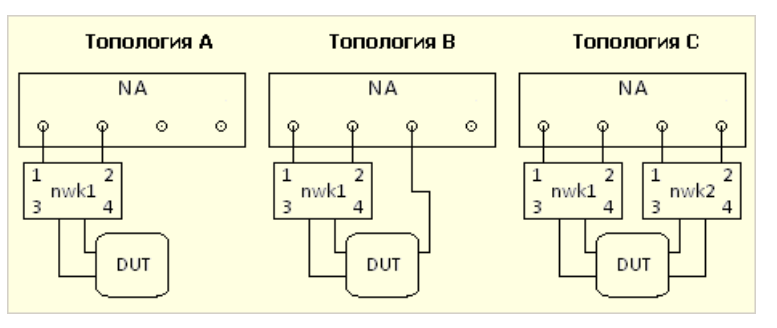

<sup>1</sup> nwk1, nwk2 встраиваемые или исключаемые цепи цепь1 и цепь2 соответственно, NA - измеритель, DUT - измеряемое устройство.

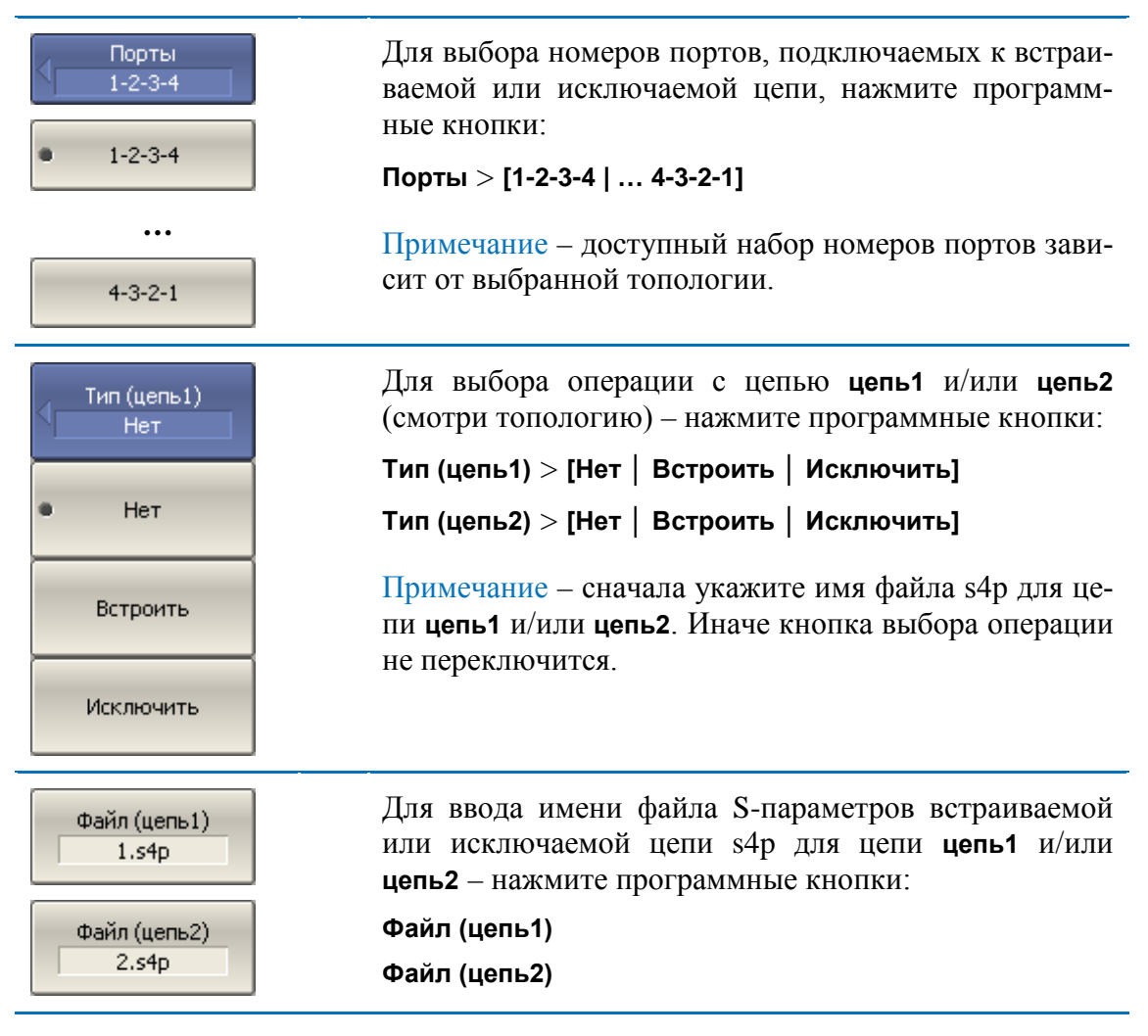

#### 6 Анализ измерений

Помощь

Для индикации итоговой схемы с учётом топологии, номеров портов, операций и файлов – нажмите программную кнопку:

### Помощь

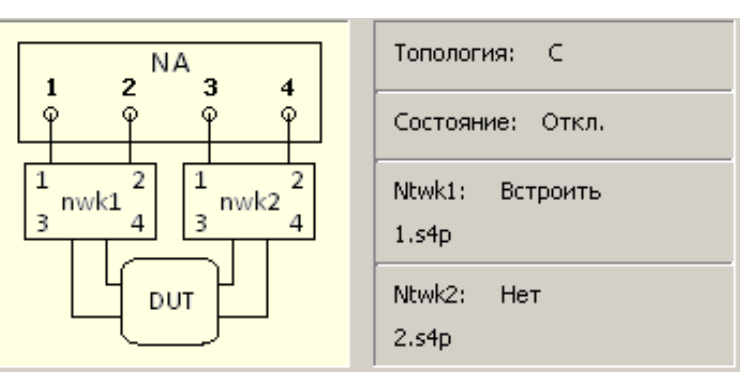

<sup>1</sup> nwk1, nwk2 встраиваемые или исключаемые цепи цепь1 и цепь2 соответственно, NA - измеритель, DUT - измеряемое устройство.

## 6.3.5 Измерения балансных цепей

## 6.3.5.1 Небалансно-балансные преобразования

Небалансно-балансные преобразования моделируют измерения в балансных схемах, используя результаты небалансных измерений. Таким образом, осуществляется оценка балансных параметров балансных цепей. Схема небалансно-балансного преобразования приведена на рисунке 6.18. Варианты балансных цепей доступных для оценки приведены на рисунке 6.19.

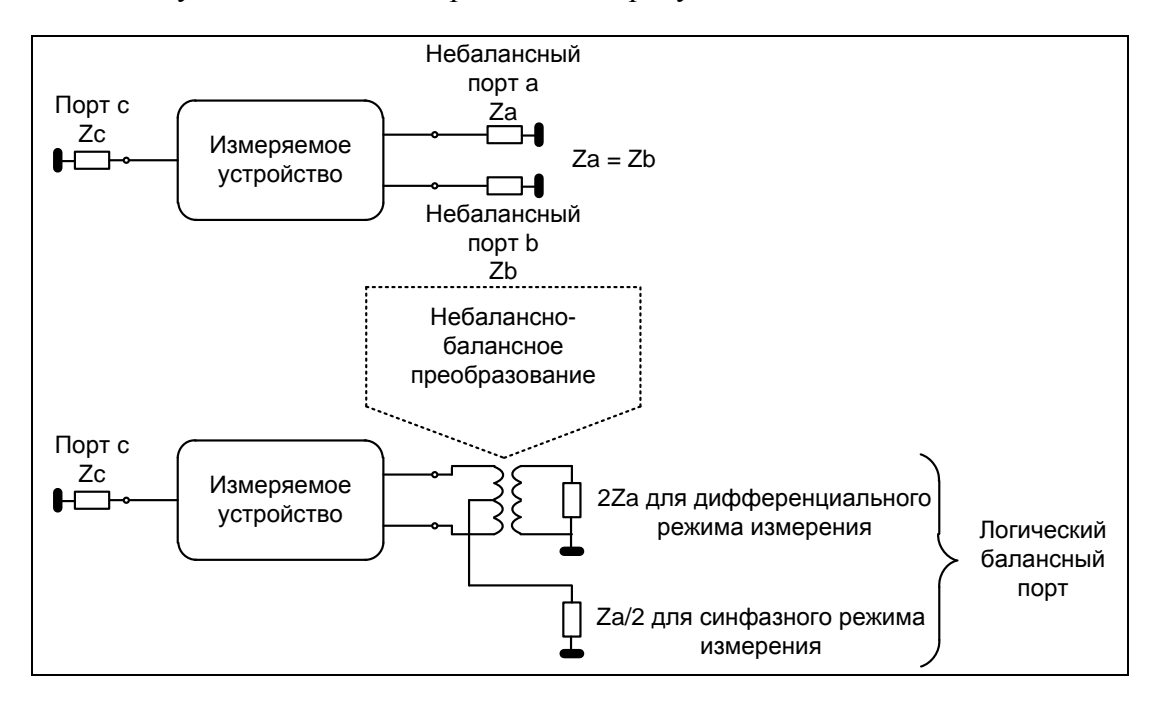

Рисунок 6.18 Схема небалансно-балансного преобразования

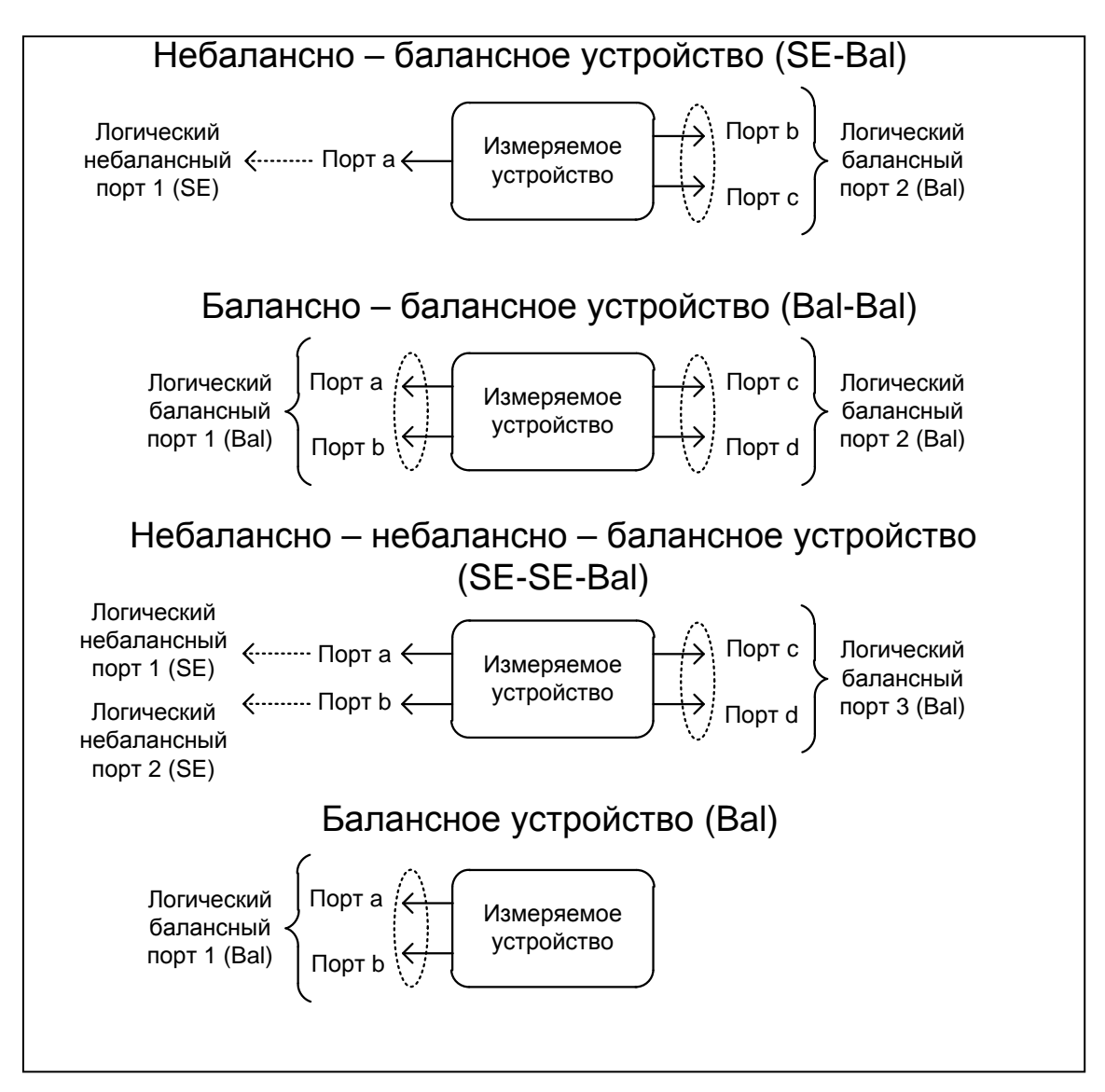

Рисунок 6.19 Типы балансных цепей

В отличие от других функций моделирования оснастки, функция небаланснобалансного преобразования отображается в активную трассу, а не в канал в целом. Перед использованием данной функции пользователь должен выбрать интересующую трассу в качестве активной.

#### 6 Анализ измерений

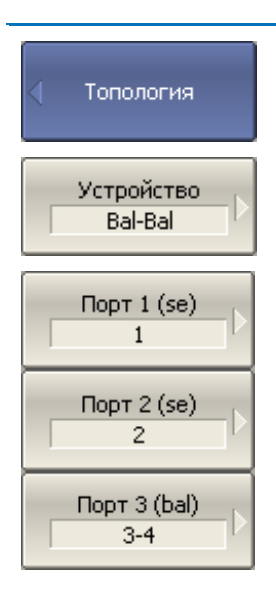

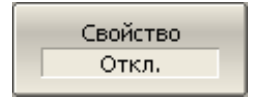

Помощь

Определите топологию подключения балансных цепей нажав программные кнопки:

Топология > Устройство > [SE-Bal | Bal-Bal | SE-SE-Bal | Bal]

Установите соответствие номеров портов анализатора логическим (балансным) портам нажав программные кнопки:

Порт 1 (se | bal)

Порт 2 (se | bal)

Порт 3 (bal)

Затем выберете номера портов анализатора подключаемые к выбранным логическим портам.

Для индикации соответствия номеров портов на экране нажмите кнопку: Свойство.

BALUN SE SE 1 2 3 } BAL

Для индикации схемы балансно-небаласного преобразование нажмите кнопку: Помощь.

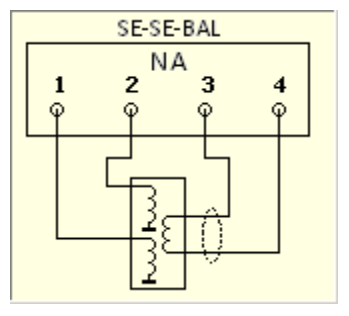

BalUn Вкл. BalUn вкл. все трассы BalUn откл. все трассы

Включите функцию небалансно-балансного преобразования нажав программные кнопки:

BalUn [Вкл. | Откл.] – для активной трассы

**BalUn вкл. все трассы** – включить для всех трасс

BalUn откл. Все трассы – выключить для всех трасс.

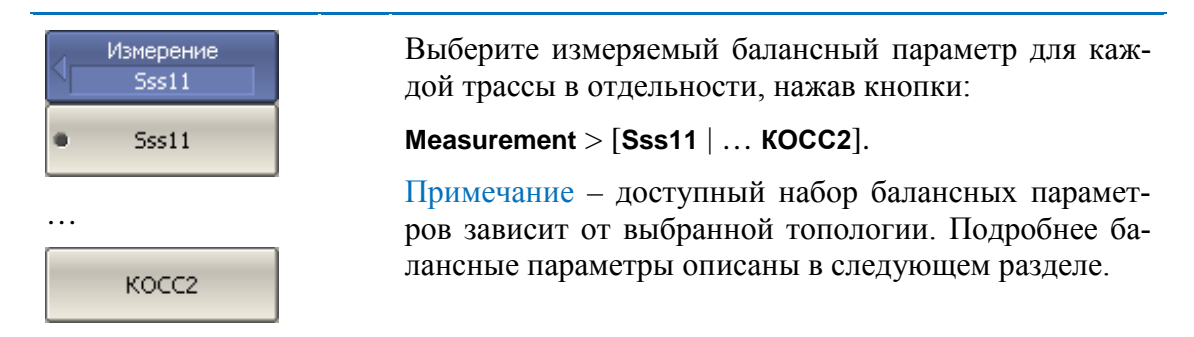

### 6.3.5.2 Балансные параметры

Функция небалансно-балансных преобразований вычисляет и индицирует следующие параметры:

- Балансные S-параметры;
- Параметры дисбаланса;
- Параметры коэффициентов ослабления синфазной составляющей.

Формат членов матрицы балансных S-параметров.

*SxyAB*, где:

В – номер логического порта источника;

А – номер логического порта приёмника;

- у режим измерений логического порта источника;
- х режим измерений логического порта приёмника.

х, у кодируют режимы измерений логических портов (рисунок 6.18 Схема небалансно-балансного преобразования, рисунок 6.19 Типы балансных цепей):

- s небалансный режим измерений;
- d дифференциальный режим измерений;
- с синфазный режим измерения.

Таким образом каждый член в матрице балансных S-параметров:

$$SxyAB = \frac{Mode \ x \ input \ signal \ at \ port \ A}{Mode \ y \ output \ signal \ at \ port \ B}$$

Ниже даны четыре определения матрицы балансных S-параметров для четырех топологий балансных цепей.

Матрица балансных S-параметров для небалансно-балансной цепи (SE-Bal).

#### 6 Анализ измерений

| Режим логи-<br>ческого порта | Источник                          | Небалансный | Дифферен-<br>циальный | Синфазный |
|------------------------------|-----------------------------------|-------------|-----------------------|-----------|
| Приемник                     | Номер логи-<br>ческого пор-<br>та | 1           | 2                     | 2         |
| Небалансный                  | 1                                 | Sss11       | Ssd12                 | Ssc12     |
| Дифферен-<br>циальный        | 2                                 | Sds21       | Sdd22                 | Sdc22     |
| Синфазный                    | 2                                 | Scs21       | Scd22                 | Scc22     |

Матрица балансных S-параметров для балансно-балансной цепи (Bal-Bal).

| Режим логиче-<br>ского порта | Источник                      | Дифферен | щиальный | Синф  | азный |
|------------------------------|-------------------------------|----------|----------|-------|-------|
| Приемник                     | Номер<br>логического<br>порта | 1        | 2        | 1     | 2     |
| Дифферен-                    | 1                             | Sdd11    | Sdd12    | Sdc11 | Sdc12 |
| циальный                     | 2                             | Sdd21    | Sdd22    | Sdc21 | Sdc22 |
| Синфазный                    | 1                             | Scd11    | Scd12    | Scc11 | Scc12 |
|                              | 2                             | Scd21    | Scd22    | Scc21 | Scc22 |

| Матрица балансных S-параметров для небалансно-небалансно-балансной цепи |
|-------------------------------------------------------------------------|
| (SE-SE-Bal).                                                            |
|                                                                         |

| Режим логи-<br>ческого пор-<br>та | Источник                        | Небала | нсный | Дифферен-<br>циальный | Синфазный |
|-----------------------------------|---------------------------------|--------|-------|-----------------------|-----------|
| Приемник                          | Номер ло-<br>гического<br>порта | 1      | 2     | 3                     | 3         |
| Небалансный                       | 1                               | Sss11  | Sss12 | Ssd13                 | Ssc13     |
| Небалансный                       | 2                               | Sss21  | Sss22 | Ssd23                 | Ssc23     |
| Дифферен-<br>циальный             | 3                               | Sds31  | Sds32 | Sdd33                 | Sdc33     |
| Синфазный                         | 3                               | Scs31  | Scs32 | Scd33                 | Scc33     |

Матрица балансных S-параметров для балансной цепи (Bal).

| Режим логи-<br>ческого пор-<br>та | Источник                   | Дифферен-<br>циальный | Синфазный |
|-----------------------------------|----------------------------|-----------------------|-----------|
| Приемник                          | Номер логического<br>порта | 1                     | 1         |
| Дифферен-<br>циальный             | 1                          | Sdd11                 | Sdc11     |
| Синфазный                         | 1                          | Scd1                  | Scc11     |

Другим способом представления результата измерений балансных устройств является представление параметров дисбаланса цепи. На рисунке приведены функции вычисления параметров дисбаланса для следующих трёх типов балансных цепей. Обратите внимание, что для вычисления параметров дисбаланса используются только небалансные данные.

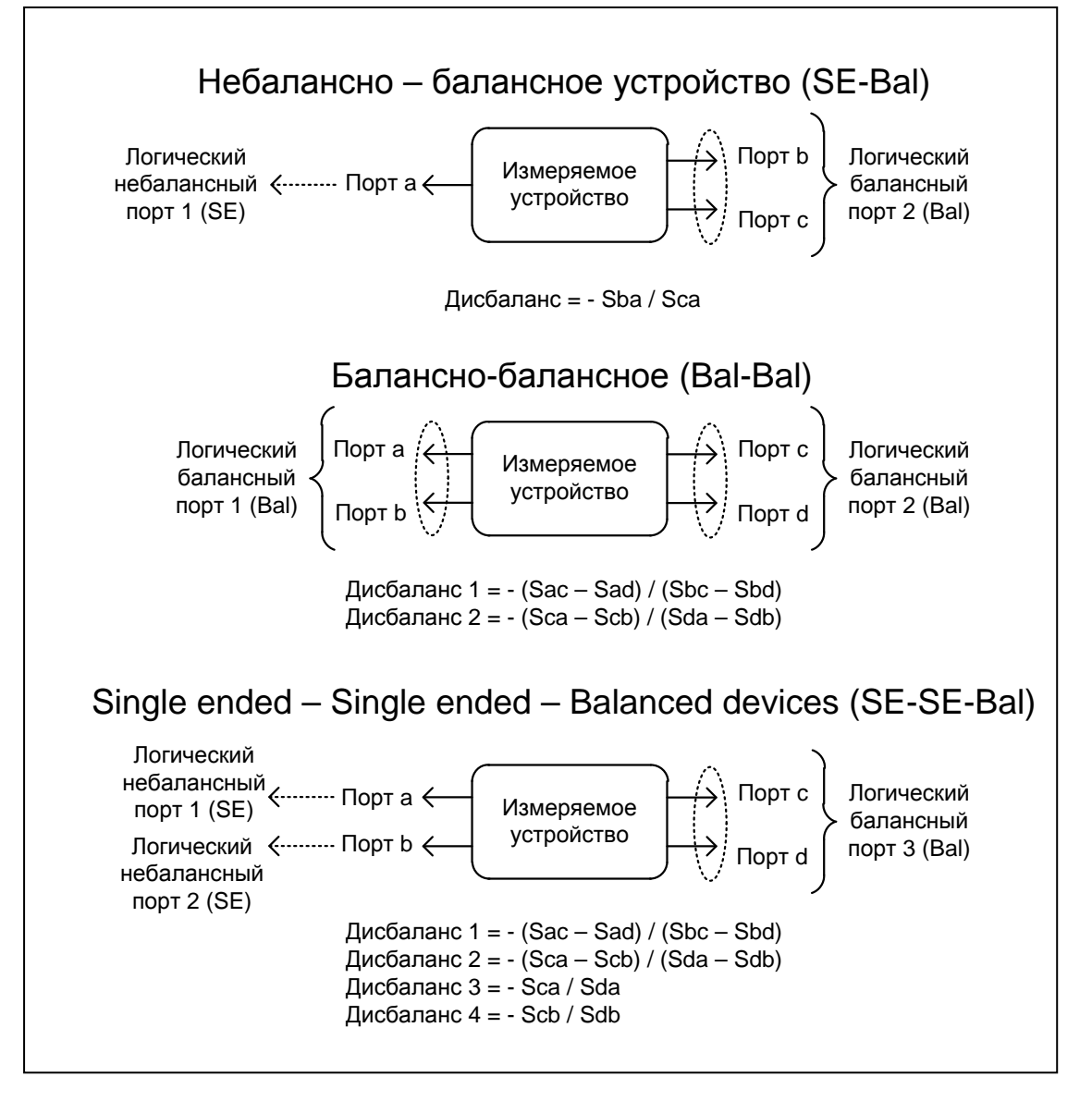

Рисунок 6.20 Параметра дисбаланса

Удобным способом оценки параметров балансных цепей, является представление их с помощью коэффициентов ослабления синфазной составляющей (KOCC - CMRR). Эти коэффициенты вычисляются после проведения небалансно-балансных преобразований из балансных S-параметров.

Для небалансно-балансных цепей:

$$KOCC1 = Sds21 / Scs21;$$
$$KOCC2 = Ssd12 / Ssc12.$$

Для балансно-балансных цепей:

KOCC = Sdd21 / Scc21.

Для небалансно-небалансных-балансных цепей:

KOCC1 = Sds31 / Scs31;

$$KOCC2 = Sds32 / Scs32.$$

#### 6.4 Временная область

Временная область – это функция преобразования измеряемых характеристик цепи в частотной области в отклик цепи во временной области.

Для преобразования во временную область используется Z– преобразование частотных данных предварительно умноженных на функцию окна.

Функция применяется к отдельным графикам канала. Частотная характеристика устройства, отображаемая на графике ( $S_{11}$ ,  $S_{21}$ ,  $S_{12}$ ,  $S_{22}$ ) преобразуется во временную область.

|            | В канале могут одновременно присутствовать гра-<br>фики в частотной и временной области. Оцифровка |
|------------|----------------------------------------------------------------------------------------------------|
| примечание | оси стимулов дается для активного графика – в<br>единицах частоты или времени.                     |

Функция преобразования позволяет устанавливать диапазон измерения во временной области в пределах периода однозначности Z– преобразования. Период однозначности ΔT определяется шагом измерения в частотной области:

$$\Delta T = \frac{1}{\Delta F}; \qquad \Delta F = \frac{F \max - F \min}{N - 1}.$$

Функция временной области позволяет выбрать тип преобразования:

- Режим радиосигнала моделирует отклик цепи на импульсный радиосигнал. Позволяет получать временной отклик цепей, не пропускающих постоянный ток. В этом режиме диапазон частот может выбираться произвольно. Разрешающая способность во временной области в два раза ниже, чем в следующем режиме;
- Режим видеосигнала моделирует отклик цепи на видеоимпульс или видеоперепад. Подходит для цепей, пропускающих постоянный ток, при этом значение постоянной составляющей (в точке F = 0 Гц) интерполируется исходя из измерения в начальной частоте диапазона с частотой Fmin. В этом режиме диапазон частот должен представлять собой гармонический ряд – частоты в точках измерения должны быть кратны начальной частоте диапазона Fmin. Разрешающая способность во временной области в два раза выше, чем в предыдущем режиме.

Функция временной области использует окно Кайзера для предварительной обработки данных в частотной области. Использование окна позволяет уменьшить паразитные биения (боковые лепестки) во временной области, вызванные резким изменением данных на границах диапазона частотной области. Платой за уменьшение боковых лепестков является расширение длительности главного

лепестка отклика на импульсный сигнал или увеличение длительности фронта реакции на видеоперепад.

Окно Кайзера имеет числовой параметр β, который плавно регулирует форму окна от минимальной (прямоугольной) до максимальной. Пользователь имеет возможность плавной регулировки формы окна с помощью числового параметра β, либо он может выбрать одно из трех фиксированных типов окон:

- Минимальное (прямоугольное);
- Нормальное;
- Максимальное.

|              | Видео                               | импульс                        | Видеопере                           | пад                            |
|--------------|-------------------------------------|--------------------------------|-------------------------------------|--------------------------------|
| Окно         | Уровень бо-<br>ковых ле-<br>пестков | Длительность<br>импульса       | Уровень бо-<br>ковых ле-<br>пестков | Длительность<br>фронта         |
| Минимальное  | – 13 дБ                             | $\frac{0.6}{F\max-F\min}$      | – 21 дБ                             | $\frac{0.45}{F \max - F \min}$ |
| Нормальное   | – 44 дБ                             | $\frac{0.98}{F \max - F \min}$ | – 60 дБ                             | $\frac{0.99}{F \max - F \min}$ |
| Максимальное | – 75 дБ                             | $\frac{1.39}{F \max - F \min}$ | – 70 дБ                             | $\frac{1.48}{F \max - F \min}$ |

Таблица 6.6 Характеристики фиксированных видов окон

## 6.4.1 Включение преобразования временной области

| <ul> <li>Врем. область</li> <li>Врем. область</li> <li>Вкл.</li> </ul> | Для включения / отключения преобразования вре-<br>менной области – нажмите программные кнопки:<br>Анализ > Врем. Область > Врем.область. |
|------------------------------------------------------------------------|----------------------------------------------------------------------------------------------------|
| Примечание                                                             | Функция временной области доступна только для<br>линейного режима сканирования частоты.                                                  |

## 6.4.2 Установка диапазона преобразования

При установке диапазона преобразования во временной области, возможно указать верхнюю и нижнюю границы, либо указать центр и полосу диапазона.

| <ul> <li>Врем. область</li> <li>Старт         <ul> <li>-10 нс</li> <li>Стоп             <ul></ul></li></ul></li></ul> | Для указания нижней и верхней границы времен-<br>ной области – нажмите программные кнопки:<br>Анализ > Врем. Область > Старт.<br>Анализ > Врем. Область > Стоп. |
|----------------------------------------------------------------------------------------------------|----------------------------------------------------------------------------------------------------|
| Центр                                                                                                    | Для указания центра и полосы диапазона времен-                                                                                                    |
| Ос                                                                                                    | ной области – нажмите программные кнопки:                                                                                                    |
| Полоса                                                                                                    | Анализ > Врем. Область > Центр.                                                                                                    |
| 20 нс                                                                                                    | Анализ > Врем. Область > Полоса.                                                                                                    |

## 6.4.3 Установка типа преобразования

| Тип<br>Радиосигнал | Для выбора типа преобразования временной обла-<br>сти – нажмите программные кнопки: |
|--------------------|-------------------------------------------------------------------------------------|
|                    | Анализ > Врем. Область > Тип > Радиосигнал   Ви-                                    |
| • Радиосигнал      | деоимпульс   Видеоперепад.                                                          |
|                    |                                                                                     |
| Видеоперепад       |                                                                                     |
|                    |                                                                                     |
| Видеоимпульс       |                                                                                     |
|                    |                                                                                     |

## 6.4.4 Установка вида окна

| Окно<br>Максимум<br>Максимум<br>Норма<br>Минимум | Для установки типа окна – нажмите программные<br>кнопки:<br>Анализ > Врем. Область > Окно > Минимум   Норма  <br>Максимум.                                                                                                    |
|--------------------------------------------------|----------------------------------------------------------------------------------------------------|
| Длит. импульса<br>609.8 пс                       | Для установки окна, соответствующего указанной<br>длительности импульса или длительности фронта<br>перепада – нажмите программные кнопки:                                                                                                    |
|                                                  | Анализ > Врем. Область > Окно > Длит.импульса.                                                                                                    |
|                                                  |                                                                                                    |
|                                                  | Пределы значений зависят от установок диапазона<br>частот. Нижний предел соответствует значению,<br>реализуемому при минимальном (прямоугольном)<br>окне. Верхний предел соответствует значению, реа-<br>лизуемому при максимальном окне.                                                                                                    |
| Beta Кайзера<br>б                                | <ul> <li>Пределы значений зависят от установок диапазона частот. Нижний предел соответствует значению, реализуемому при минимальном (прямоугольном) окне. Верхний предел соответствует значению, реализуемому при максимальном окне.</li> <li>Для установки окна, соответствующего указанной параметру β фильтра Кайзера-Бесселя – нажмите программные кнопки:</li> </ul>                                                                |
| Beta Кайзера<br>б                                | <ul> <li>Пределы значений зависят от установок диапазона частот. Нижний предел соответствует значению, реализуемому при минимальном (прямоугольном) окне. Верхний предел соответствует значению, реализуемому при максимальном окне.</li> <li>Для установки окна, соответствующего указанной параметру β фильтра Кайзера-Бесселя – нажмите программные кнопки:</li> <li>Анализ &gt; Врем. Область &gt; Окно &gt;Beta Кайзера.</li> </ul> |

|            | Параметры длительность импульса и β фильтра     |
|------------|-------------------------------------------------|
| Примонацию | Кайзера-Бесселя взаимозависимы. При установке   |
| примечание | одного из них – второй параметр устанавливается |
|            | автоматически.                                  |

## 6.4.5 Преобразование диапазона частот к гармоническому виду

При использовании типов преобразования – видеоимпульс или видеоперепад, диапазон частот должен представлять собой гармонический ряд частот. Частоты в точках измерения должны быть кратны начальной частоте диапазона *Fmin*. Возможно автоматически преобразовать текущий диапазон частот к гармоническому виду.

| 🜗 Врем. область               | Для автоматического преобразования текущего<br>диапазона частот к гармоническому виду –<br>нажмите программные кнопки:  |
|-------------------------------|----------------------------------------------------------------------------------------------------|
| Устанвить гарм.<br>ряд частот | Анализ > Врем. Область > Установить гарм. ряд<br>частот.                                                                |
|                               | Преобразование диапазона частот производится следующим образом:                                                         |
| Примечание                    | • $Fmax > Nx \ 0.3 \ M\Gammau$ , $Fmin = Fmax / N$ .                                                                    |
|                               | <ul> <li><i>Fmax</i> &lt; <i>Nx</i> 0.3 МГц, <i>Fmin</i> = 0.3 МГц,</li> <li><i>Fmax</i> = <i>Nx</i> 0.3 МГц</li> </ul> |

## 6.5 Селекция во временной области

Селекция во временной области – это функция математического устранения нежелательных откликов во временной области. Функция использует преобразование во временную область, вырезает заданную пользователем часть временной области, и использует обратное преобразование для возврата в частотную область. Функция позволяет устранить из частотной характеристики устройства паразитные влияния устройств подключения, если полезный сигнал и паразитный сигнал во временной области разделены.

| чите временную селекцию и установ<br>Примечание временного окна для наилучшего устр<br>зитного отклика. В заключение откл<br>цию временной области для получен<br>характеристики устройства без пара<br>ний | вите траницы<br>ранения пара-<br>лючите функ-<br>ния частотной<br>азитных влия- |
|----------------------------------------------------------------------------------------------------|---------------------------------------------------------------------------------|
| НИЙ.                                                                                                    |                                                                                 |

Функция использует два типа окна временной селекции:

- полосовой удаляет отклик за пределами временного окна;
- режекторный– удаляет отклик внутри временного окна.

Окно прямоугольной формы приводит к появлению паразитных осцилляций (боковых лепестков) в частотной области из – за резких изменений сигнала на границах окна. Для уменьшения боковых лепестков применяются различные формы окна:

- максимальная;
- широкая;
- нормальная;
- минимальная.

Минимальное окно имеет форму приближенную к прямоугольной, – максимальное наиболее сглаженное по форме окно. При движении от минимального окна к максимальному – уменьшается уровень боковых лепестков, и одновременно падает разрешающая способность окна. Выбор формы окна – всегда является компромиссом между разрешающей способностью и уровнем паразитных боковых лепестков. Характеристики различных форм окон, применяемых в функции временной селекции приведены в таблице 6.7.

| Форма<br>окна | Видеоимпульс<br>Уровень боковых<br>лепестков | Разрешающая способность (мини-<br>мальная длительность окна) |
|---------------|----------------------------------------------|--------------------------------------------------------------|
| Минимальное   | – 48 дБ                                      | $\frac{2.8}{F \max - F \min}$                                |
| Нормальное    | – 68 дБ                                      | $\frac{5.6}{F \max - F \min}$                                |
| Широкое       | – 57 дБ                                      | $\frac{8.8}{F \max - F \min}$                                |
| Максимальное  | – 70 дБ                                      | $\frac{25.4}{F \max - F \min}$                               |

#### Таблица 6.7 Характеристики окон временной селекции

## 6.5.1 Включение временной селекции

| Врем. селекция | Для включения и отключения преобразования вре-                                       |
|----------------|--------------------------------------------------------------------------------------|
| Врем. селекция | менной области – нажмите программные кнопки:                                         |
| Откл.          | Анализ > Врем.селекция > Врем. селекция.                                             |
| Примечание     | Функция временной селекции доступна только при линейном режиме сканирования частоты. |

## 6.5.2 Установка границ окна временной селекции

При установке границ окна временной селекции, возможно указать верхнюю и нижнюю границы, либо указать центр и полосу окна.

| Врем. селекция           Старт           -10 нс | Для указания нижней и верхней границы окна вре-<br>менной селекции – нажмите программные кнопки:<br>Анализ > Врем.селекция > Старт.<br>Анализ > Врем.селекция > Стоп. |
|-------------------------------------------------|----------------------------------------------------------------------------------------------------|
| Стоп 10 нс                                      |                                                                                                    |
| Центр<br>Ос                                     | Для указания центра и полосы окна временной се-<br>лекции – нажмите программные кнопки:                                                                               |
| Полоса 20 нс                                    | Анализ > врем.селекция > центр.<br>Анализ > Врем.селекция > Полоса.                                                                                                   |

## 6.5.3 Установка типа окна временной селекции

| 🗸 Врем. селекция | Для выбора типа окна временной селекции –<br>нажмите программные кнопки: |
|------------------|--------------------------------------------------------------------------|
| Тип              | Анализ > Врем.селекция > Тип.                                            |
| Полоса           | Тип окна переключается между Полоса и Режектор.                          |

## 6.5.4 Установка формы окна временной селекции

| Форма<br>ЧНорма | Для установки формы окна временной селекции – нажмите программные кнопки:   |
|-----------------|-----------------------------------------------------------------------------|
| Максимум        | Анализ > Врем.селекция > Форма > Минимум   Нор-<br>ма   Широкая   Максимум. |
| Широкая         |                                                                             |
| • Норма         |                                                                             |
| Минимум         |                                                                             |

## 6.6 Преобразование S-параметров

Данный раздел описывает преобразование измеряемых S-параметров:

| Вид преобразования                                     | Формулы                                                                           |
|--------------------------------------------------------|-----------------------------------------------------------------------------------|
| Импеданс отражения (Zr)                                | $Z_r = Z_{0a} \cdot \frac{1 + S_{aa}}{1 - S_{aa}},$                               |
| Проводимость отражения (Yr)                            | $Y_r = \frac{1}{Z_r}$                                                             |
| Импеданс передачи (Zt)                                 | $Z_{t} = \frac{2 \cdot \sqrt{Z_{0a} \cdot Z_{0b}}}{S_{ab}} - (Z_{0a} + Z_{0b}),$  |
| Импеданс передачи (Yt)                                 | $Y_t = \frac{1}{Z_t}$                                                             |
| Обратный S-параметр                                    | $\frac{1}{S_{ab}}$                                                                |
| Эквивалентная проводимость шунта линии передачи (Ytsh) | $Y_{tsh} = \frac{2 \cdot \sqrt{Y_{0a} \cdot Y_{0b}}}{S_{ab}} - (Y_{0a} + Y_{0b})$ |
| Эквивалентный импеданс шунта линии передачи (Ztsh)     | $Z_{tsh} = \frac{1}{Y_{tsh}},$                                                    |
| Комплексное сопряжение                                 | $S^*_{ab}$                                                                        |
| где:                                                   |                                                                                   |

*Z*<sub>0*a*</sub> – характеристический импеданс (волновое сопротивление) порта а,

 $Z_{0b}$  – характеристический импеданс (волновое сопротивление) порта b,

*S*<sub>*ab*</sub>– измеряемый S–параметр (а, b – номер порта).

$$Y_{0a} = \frac{1}{Z_{0a}}, \qquad Y_{0b} = \frac{1}{Z_{0b}}.$$

| Примечание | Формулы для Zr, Zt, Yr, Yt являются приближенны-  |
|------------|---------------------------------------------------|
|            | ми. Общий метод преобразования S – параметров в   |
|            | Z, Y, H, T, ABCD – параметры представлен в следу- |
|            | ющем пункте. Причиной использования прибли-       |
|            | женного метода является скорость измерения, так   |
|            | как для расчетов используется один S – параметр,  |
|            | тогда как для общего метода требуется измерение   |
|            | полной матрицы S-параметров.                      |
|            |                                                   |

Функция преобразования применима к отдельным графикам канала. Перед использованием данной функции выберите активный график.

| <ul> <li>Преобразование</li> <li>Преобразование</li> </ul> | Для включения / отключения преобразования – нажмите программные кнопки:<br>Анализ > Преобразование >Преобразование. |
|------------------------------------------------------------|----------------------------------------------------------------------------------------------------|
| ВКЛ.                                                       |                                                                                                    |
|                                                            |                                                                                                    |
| Вид преобр.<br>Zr: отражение                               | Для выбора вида преобразования – нажмите про-<br>граммные кнопки:                                                   |
|                                                            | Анализ $>$ Преобразовани $\mathrm{e}$ $>$ Вид преобр $>$                                                            |
| • Zr: отражение                                            | Zr: отражение                                                                                                    |
|                                                            | Zt: передача                                                                                                    |
| 7t: pepegaya                                               |                                                                                                    |
|                                                            |                                                                                                    |
| Ver errenver                                               | Yt: передача                                                                                                    |
| тт: отражение                                              | 1/S: инверсия                                                                                                    |
|                                                            | Ztsh: Trans-Shunt                                                                                                   |
| Yt: передача                                               | Ytsh: Trans-Shunt                                                                                                   |
|                                                            | Сопряжение.                                                                                                    |
| 1/5: инверсия                                              |                                                                                                    |
|                                                            |                                                                                                    |
| Z: Trans-Shunt                                             |                                                                                                    |
|                                                            |                                                                                                    |
| Y: Trans-Shunt                                             |                                                                                                    |
|                                                            |                                                                                                    |
| Conjugation                                                |                                                                                                    |
|                                                            |                                                                                                    |
|                                                            |                                                                                                    |
| Примечание                                                 | вид преооразования индицируется в строке состоя-<br>ния графика, если он включен.                                   |

6.7 Общее преобразование S-параметров в Z, Y, T, H, ABCD - параметры

Данный раздел описывает наиболее общий метод преобразования S-параметров в Z, Y, T, H, ABCD – параметры. Метод верен для комплексных и уникальных значений импеданса портов. Z, Y, H, ABCD – параметры могут быть представлены как в натуральном, так и в нормализованном виде. Метод описан в работе: DeanA. Frickey "Convertions Between S, Z, Y, h, ABCD, and T Parameters which are Valid for Complex Source and Load Impedances".

Функция применима к каналу в целом. Перед использованием данной функции выберите активный канал.

| Общее<br>преобразование<br>Общее<br>преобразование<br>Откл.                           | Для включения / отключения общего преобразования – нажмите программные кнопки:<br>Анализ > Общее преобразование > Общее преобразование.                                       |
|---------------------------------------------------------------------------------------|----------------------------------------------------------------------------------------------------|
| Нормализация<br>Откл.                                                                 | Для включения / отключения нормализации Z, Y, H, ABCD параметров– нажмите программные кнопки:                                                                                 |
|                                                                                       | Анализ > Общее преобразование > Нормализация.                                                                                                    |
| Repet 70 mean une                                                                     |                                                                                                    |
| 50 Ω                                                                                  | укажите комплексный импеданс портов, если от-<br>личается от 50Ω:                                                                                                    |
| Порт 1 Z0 реал час                                                                    | укажите комплексный импеданс портов, если от-<br>личается от 50Ω:<br>Анализ > Общее преобразование >                                                                          |
| Порт 1 20 реал час<br>50 Ω<br>Порт 1 20 мним час<br>0 Ω                               | у кажите комплексный импеданс портов, если от-<br>личается от 50Ω:<br>Анализ > Общее преобразование ><br>Порт1 Z0 реал часть;                                                 |
| Порт 1 20 реал час<br>50 Ω<br>Порт 1 20 мним час<br>0 Ω<br>Порт 2 20 реал час         | у кажите комплексный импеданс портов, если от-<br>личается от 50Ω:<br>Анализ > Общее преобразование ><br>Порт1 Z0 реал часть;<br>Порт1 Z0 мним часть;                         |
| Порт 1 20 реал час<br>50 Ω<br>Порт 1 20 мним час<br>0 Ω<br>Порт 2 20 реал час<br>50 Ω | у кажите комплексный импеданс портов, если от-<br>личается от 50Ω:<br>Анализ > Общее преобразование ><br>Порт1 Z0 реал часть;<br>Порт1 Z0 мним часть;<br>Порт2 Z0 реал часть; |

#### 6 Анализ измерений

| Вид преобр.<br>Z - параметры      | Для выбора вида преобразования – нажмите про-<br>граммные кнопки:                      |
|-----------------------------------|----------------------------------------------------------------------------------------|
|                                   | Анализ $>$ Общее преобразование $>$ Вид преобр $>$                                     |
| <ul> <li>Z - параметры</li> </ul> | Z - параметры                                                                          |
|                                   | Y - параметры                                                                          |
| Ү - параметры                     | Т - параметры                                                                          |
|                                   | Н - параметры                                                                          |
| Т - параметры                     | АВСО – параметры.                                                                      |
| Н - параметры                     |                                                                                        |
| АВСD -<br>параметры               |                                                                                        |
| Примечание                        | В строке состояния графика индицируется Преобр,<br>если включено общее преобразование. |

### 6.8 Допусковый контроль

Допусковый контроль – это функция автоматического определения критерия «годен / брак» для графика измеряемых данных. Критерий основан на сравнении графика измеряемой величины с *линией пределов*.

Линия пределов состоит из одного или нескольких отрезков (рисунок 6.21). Каждый отрезок контролирует выход измеряемой величины за верхний или нижний предел. Отрезок задается координатами начала  $(X_0, Y_0)$  и конца  $(X_I, Y_I)$ и типом. Тип предела *MAX* или *MIN*, определяет контроль выхода за верхний или нижний предел, соответственно.

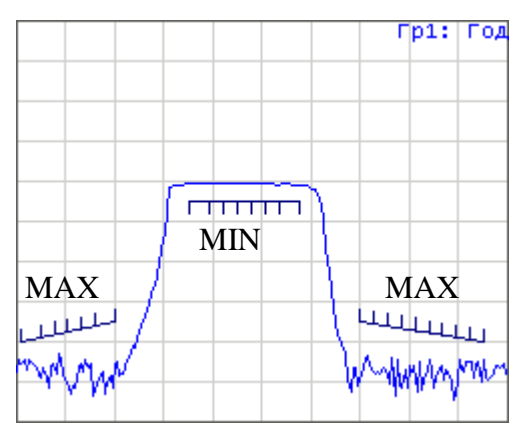

Рисунок 6.21 Линия пределов

Линия пределов задается пользователем в виде таблицы пределов. Каждая строка таблицы пределов определяет один отрезок. Редактирование таблицы

пределов описано ниже. Таблица может быть сохранена на диске в файле \*.lim,и затем загружена с диска.

Индикация линии пределов может быть включена либо отключена, независимо от состояния функции допускового контроля.

Результат допускового контроля индицируется в верхнем правом углу графика. В случае положительного результата испытания индицируется номер графика и символы **Гр1: Год**(ен).

В случае отрицательного результата испытания предусмотрены следующие виды индикации (рисунок 6.22):

- В верхнем правом углу графика индицируется номер графика и символы **Гр1: Брак**;
- Знак «Брак» красного цвета в центре окна;
- На графике измеряемой величины индицируются красным цветом точки, не прошедшие контроль;
- Звуковая индикация.

Знак **«Брак»** и звуковая сигнализация могут быть отключены (порядок отключения звуковой сигнализации смотри раздел 8.5).

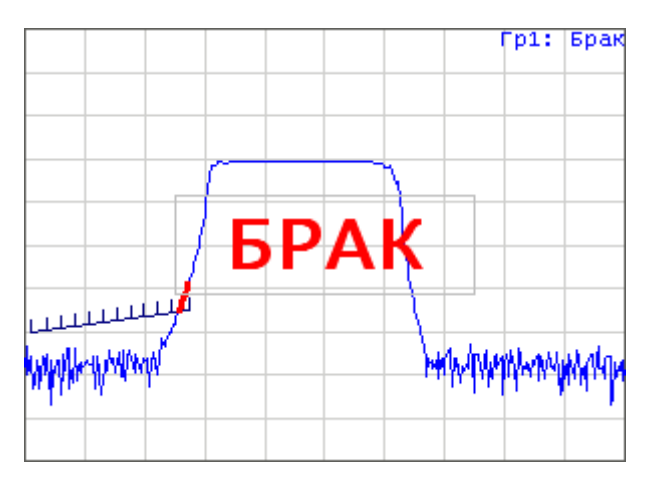

Рисунок 6.22 Индикация отрицательных результатов испытания

#### 6.8.1 Редактирование таблицы пределов

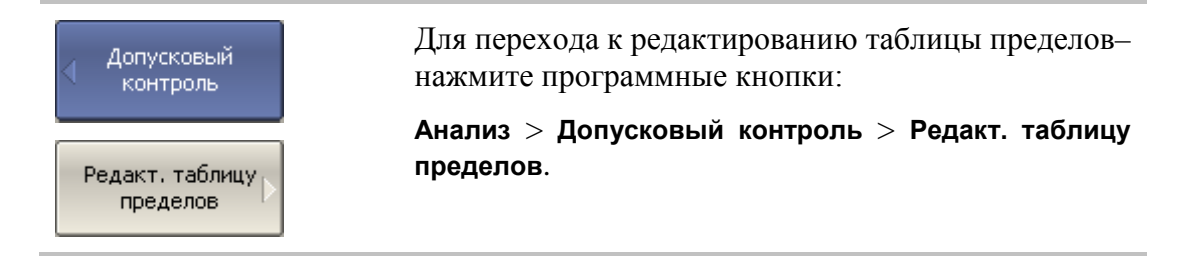

Переход в раздел меню редактирования таблицы пределов – открывает в нижней части экрана таблицу (рисунок 6.23). Выход из данного раздела меню – скрывает таблицу пределов.

|   | Тип | Начальн. стим. | Конечн. стим. | Начальн. знач. | Конечн. знач. |
|---|-----|----------------|---------------|----------------|---------------|
| 1 | MAX | 50МГЦ          | 600МГЦ        | -100 дБ        | -90 дБ        |
| 2 | MIN | 1.2ГГЦ         | 1.9ГГЦ        | -10дБ          | -10дБ         |
| 3 | MAX | 2.5ГГЦ         | 3.1ГГЦ        | -90 дБ         | -90 дБ        |
| 4 |     |                |               |                |               |

#### Рисунок 6.23 Таблица линии пределов

| Редакт. таблицу<br>пределов<br>Добавить | Для добавления новой строки– нажмите программ-<br>ную кнопку <b>Добавить</b> . Новая строка добавляется<br>после выделенной строки.<br>Для удаления строки– нажмите программную<br>кнопку <b>Удалить</b> . Удаляется выделенная строка. |
|-----------------------------------------|----------------------------------------------------------------------------------------------------|
| Удалить                                 |                                                                                                    |
| Очистить<br>таблицу<br>пределов         | Для очистки всей таблицы– нажмите программную кнопку <b>Очистить таблицу пределов</b> .                                                                                                    |
| Сохранить<br>таблицу<br>пределов        | Для сохранения таблицы на диске в файле *.lim–<br>нажмите программную кнопку Сохранить таблицу<br>пределов.                                                                                                    |
| Загрузить<br>таблицу<br>пределов        | Чтобы загрузить таблицу с диске из файла *.lim-<br>нажмите программную кнопку Загрузить таблицу<br>пределов.                                                                                                    |

Перемещаясь по таблице с помощью клавиш навигации, введите значения параметров отрезка как показано ниже:

| Тип            | Выбирает тип отрезка из следующих вариантов:         |
|----------------|------------------------------------------------------|
|                | МАХ – верхний предел                                 |
|                | MIN – нижний предел                                  |
|                | Откл отключен                                        |
| Начальн. стим. | Значение стимула начальной точки отрезка             |
| Конечн. стим.  | Значение стимула конечной точки отрезка              |
| Начальн. знач. | Значение измеряемой величины начальной точки отрезка |

Конечн. знач. Значение измеряемой величины конечной точки отрезка

#### 6.8.2 Порядок включения допускового контроля

| <ul> <li>Допусковый</li></ul>   | Для включения функции допускового контроля-         |
|---------------------------------|-----------------------------------------------------|
| контроль                        | нажмите программные кнопки:                         |
| Допусковый<br>контроль<br>Откл. | Анализ > Допусковый контроль > Допусковый контроль. |

### 6.8.3 Настройка индикации допускового контроля

| Допусковый<br>контроль<br>Линия пределов<br>Вкл. | Для включения / отключения индикации <i>линии пре-<br/>делов</i> – нажмите программные кнопки:<br>Анализ > Допусковый контроль > Линия пределов.   |
|--------------------------------------------------|----------------------------------------------------------------------------------------------------|
| Знак брака<br>Откл.                              | Для включения / отключения индикации <i>знака брак</i><br>в центре окна– нажмите программные кнопки:<br>Анализ > Допусковый контроль > Знак брака. |

## 6.8.4 Смещения линии пределов

Функция смещения линии пределов позволяет смещать все сегменты линии пределов одновременно на заданную величину по оси стимула и оси отклика.

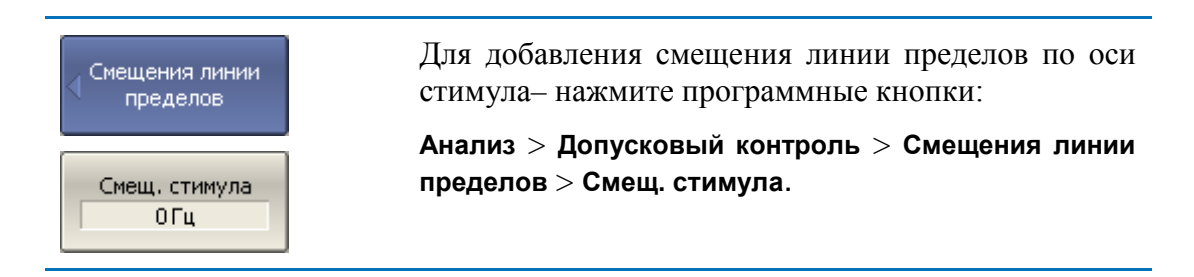

#### 6 Анализ измерений

| Смещ. отклика<br>0 дБ | Для добавления смещения линии пределов по оси отклика- нажмите программные кнопки:   |
|-----------------------|--------------------------------------------------------------------------------------|
| Маркер -> смещ.       | Анализ > Допусковый контроль > Смещения линии пределов > Смещ. отклика.              |
| отклика               | Смещение отклика можно установить из активного маркера, нажав кнопку                 |
|                       | Анализ > Допусковый контроль > Смещения линии<br>пределов > Маркер – >смещ. отклика. |

#### 6.9 Тест пульсаций

Тест пульсаций – это функция автоматического определения критерия «годен / брак» для графика измеряемых данных. Критерий основан на проверке величины пульсаций графика с помощью заданных пользователем *пределов пульсаций*. Пульсации определяются как разность между максимальным и минимальным значением графика в полосе частот.

Предел пульсаций состоит из одного или нескольких сегментов (рисунок 6.24), каждый из которых контролирует превышение уровня пульсаций в своей полосе частот. Сегмент задается полосой частот и предельным уровнем пульсаций.

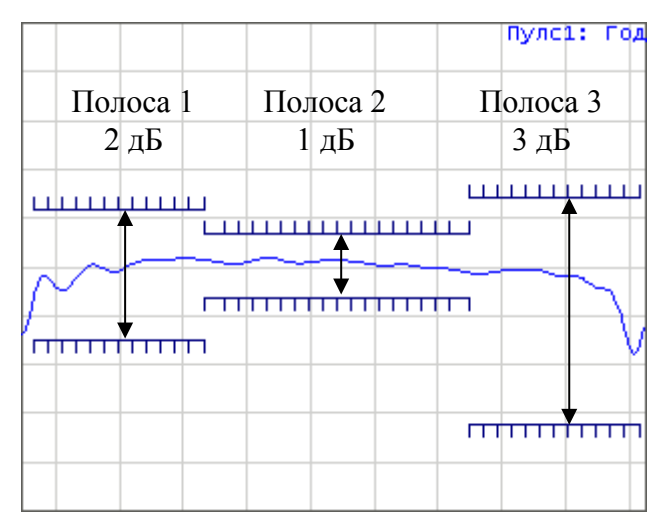

Рисунок 6.24 Пределы пульсаций

Предел пульсаций задается пользователем в виде таблицы. Каждая строка таблицы содержит полосу частот и предельный уровень пульсаций. Редактирование таблицы пределов описано ниже. Таблица может быть сохранена на диске в файле \*.rlm,и затем загружена с диска.

Индикация линий пределов пульсаций может быть отключена пользователем.

Результат теста пульсаций индицируется в верхнем правом углу графика. В случае положительного результата испытания индицируется номер графика и символы Пулс1: Год(ен).

В случае отрицательного результата испытания предусмотрены следующие виды индикации (рисунок 6.25):

- В верхнем правом углу графика индицируется номер графика и символы Пулс1: Брак;
- Знак «Брак» красного цвета в центре окна;
- Звуковая индикация;

Знак **«Брак»** и звуковая сигнализация могут быть отключены (порядок отключения звуковой сигнализации смотри раздел 8.5).

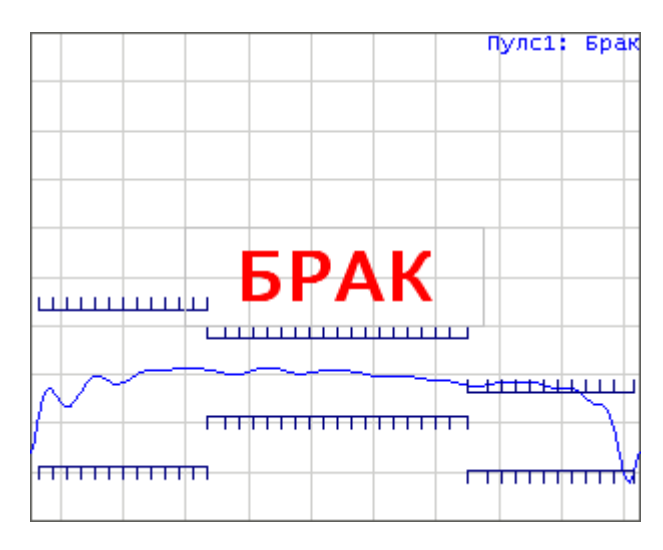

Рисунок 6.25 Индикация отрицательных результатов испытания

Индикация цифрового значения пульсаций может быть включена в строке теста пульсаций в правом верхнем углу (рисунок 6.26). Значение пульсаций индицируется для одной выбранной пользователем полосы. Индикация значения пульсаций может быть выбрана пользователем в двух видах: *абсолютное* значение или *запас* до предела.

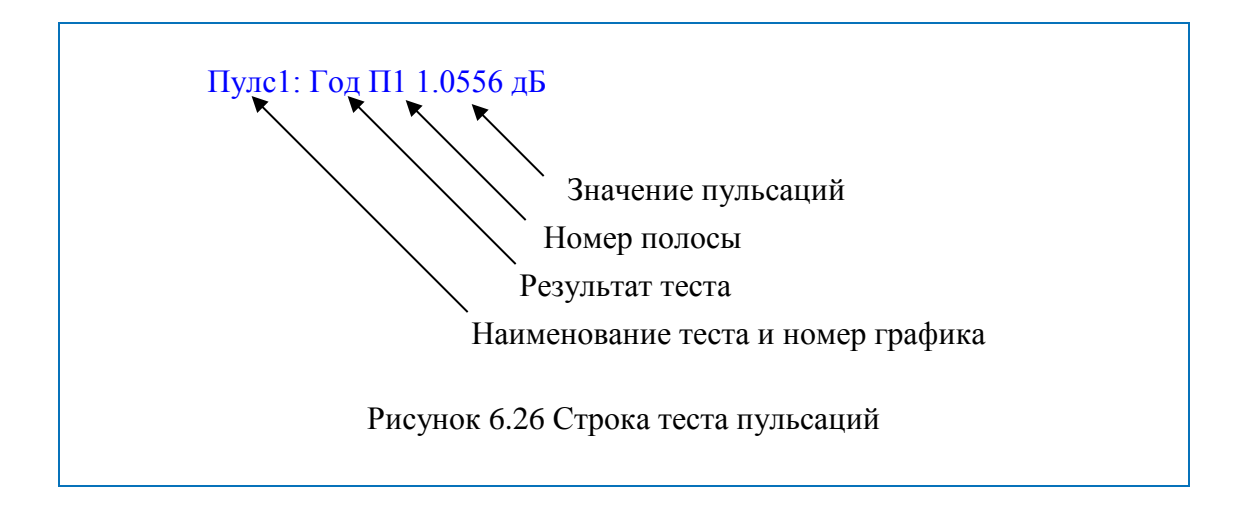

## 6.9.1 Редактирование таблицы пределов пульсаций

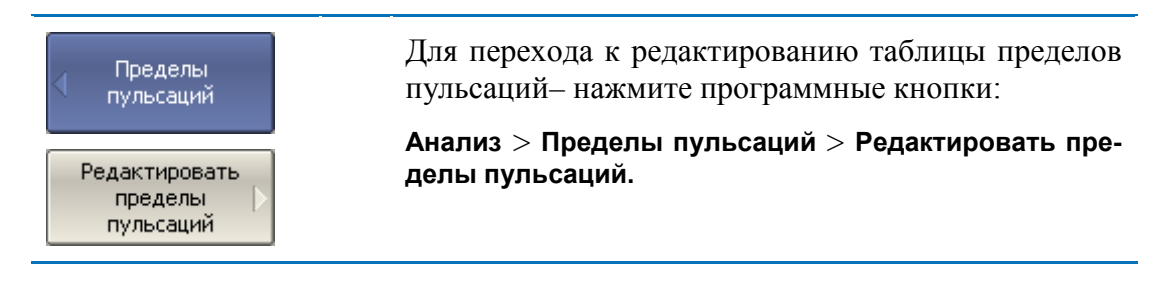

Переход в раздел меню редактирования таблицы пределов – открывает в нижней части экрана таблицу (рисунок 6.27). Выход из данного раздела меню – скрывает таблицу пределов пульсаций.

|   | Тип  | Начальн. стим. | Конечн. стим. | Пределы пульсаций |
|---|------|----------------|---------------|-------------------|
| 1 | Вкл. | 640МГЦ         | 800МГЦ        | 2 дБ              |
| 2 | Вкл. | 800МГЦ         | 1.05 ГГЦ      | 1 дБ              |
| 3 | Вкл. | 1.05 ГГЦ       | 1.21ГГЦ       | 3 дБ              |
| 4 |      |                |               |                   |

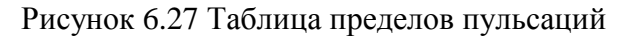

| Редактировать                    | Для добавления новой строки – нажмите про-                                               |
|----------------------------------|------------------------------------------------------------------------------------------|
| пределы                          | граммную кнопку <b>Добавить</b> . Новая строка добавля-                                  |
| пульсаций                        | ется после выделенной строки.                                                            |
| Добавить                         | Для удаления строки– нажмите программную кнопку Удалить. Удаляется выделенная строка.    |
| Удалить                          |                                                                                          |
| Очистить<br>пределы<br>пульсаций | Для очистки всей таблицы– нажмите программную кнопку <b>Очистить пределы пульсаций</b> . |
| Сохранить                        | Для сохранения таблицы на диске в файле *.rlm–                                           |
| пределы                          | нажмите программную кнопку Сохранить пределы                                             |
| пульсаций                        | пульсаций.                                                                               |
| Восстановить                     | Чтобы загрузить таблицу с диске из файла *.rlm–                                          |
| пределы                          | нажмите программную кнопку Загрузить пределы                                             |
| пульсаций                        | пульсаций.                                                                               |

Перемещаясь по таблице с помощью клавиш навигации, введите значения параметров отрезка как показано ниже:

| Тип              | Выбирает тип сегмента:                    |
|------------------|-------------------------------------------|
|                  | Вкл. – включен                            |
|                  | Откл. – отключен                          |
| Начальн. стим.   | Значение стимула начальной точки сегмента |
| Конечн. стим.    | Значение стимула конечной точки сегмента  |
| Предел пульсаций | Значение предельной величины пульсаций    |

# 6.9.2 Порядок включения теста пульсаций

| Пределы                 | Для включения / отключения теста пульсаций–  |
|-------------------------|----------------------------------------------|
| Пульсаций               | нажмите программные кнопки:                  |
| Тест пульсаций<br>Откл. | Анализ > Пределы пульсаций > Тест пульсаций. |

## 6.9.3 Настройка индикации теста пульсаций

| Пределы<br>пульсаций<br>Пределы<br>пульсаций<br>Вкл. | Для включения / отключения индикации <i>линии пре-<br/>деловпульсаций</i> – нажмите программные кнопки:<br>Анализ > Пределы пульсаций > Пределы пульса-<br>ций. |
|------------------------------------------------------|----------------------------------------------------------------------------------------------------|
| Знак брака<br>Откл.                                  | Для включения / отключения индикации <i>знака брак</i><br>в центре окна– нажмите программные кнопки:<br>Анализ > Пределы пульсаций > Знак брака.                |
| Знач. пульсаций<br>Откл.                             | Для включения или отключения индикации цифро-<br>вого значения пульсаций– нажмите программные кнопки:                                                           |
| • Откл.                                              | Анализ > Пределы пульсаций> Знач. пульсаций ><br>Откл.   Абсолютн.   Запас.                                                                                     |
| Абсолютн.                                            |                                                                                                    |
| Banac                                                |                                                                                                    |

#### 6 Анализ измерений

| N полосы  |
|-----------|
| пульсаций |
| 1         |

Для установки номера полосы индикации значения пульсаций– нажмите программные кнопки:

Анализ > Пределы пульсаций >N полосы пульсаций.

## 7 Сохранение состояния и данных

## 7.1 Сохранение состояния анализатора

Установленные параметры анализатора, калибровка и измеряемые данные могут быть сохранены на диске в файле состояния анализатора, и затем повторно загружены в анализатор. Предусмотрено четыре типа сохранения состояния анализатора, описанные в таблице 7.1.

#### Таблица 7.1 Типы сохранения состояния анализатора

| Тип сохранения            | Сохраняемые данные                                                          |  |  |  |  |  |
|---------------------------|-----------------------------------------------------------------------------|--|--|--|--|--|
| Состояние                 | Установленные параметры.                                                    |  |  |  |  |  |
| Состояние<br>и калибровка | Установленные параметры и таблица калибровок.                               |  |  |  |  |  |
| Состояние<br>и графики    | Установленные параметры и графики данных <sup>1</sup> .                     |  |  |  |  |  |
| Bce                       | Установленные параметры, таблица калибровок и графики данных <sup>1</sup> . |  |  |  |  |  |

<sup>&</sup>lt;sup>1</sup> При восстановлении состояния с запомненными графиками данных, запуск принудительно устанавливается в состояние «остановлено». Таким образом, графики данных не могут быть стерты вновь поступающими измерениями.

Параметры анализатора, сохраняемые в файле состояния – это параметры, которые могут быть установлены из следующих разделов меню программных кнопок:

- Все параметры раздела «Стимул»;
- Все параметры раздела «Измерение»;
- Все параметры раздела «Формат»;
- Все параметры раздела «Масштаб»;
- Все параметры раздела «Фильтрация»;
- Параметры раздела «Индикация», кроме подраздела «Свойства индикации»;
- Все параметры раздела «Маркеры»;
- Все параметры раздела «Анализ»;
- Параметр источник опорной частоты, раздела «Система».

Предусмотрены три варианта наименования сохраняемого файла состояния:

Стандартное наименование State01.sta...State10.sta

Наименованием *Autorecall.sta* для автоматического восстановления состояния после запуска анализатора

Произвольное наименование

# 7.1.1 Порядок сохранения состояния

| 22100p Inna company               |                                                                                                    |
|-----------------------------------|----------------------------------------------------------------------------------------------------|
| Сохранить /<br>Восстановить       | Для выбора типа сохранения состояния – нажмите программные кнопки:<br>Сохранить/Восстановить > Тип сохранения> |
| Тип сохранения<br>Сост. и калибр. | Состояние  Сост. и калибр.  Сост. и графики /Все.                                                              |
| Состояние                         |                                                                                                    |
| • Сост. и калибр.                 |                                                                                                    |
| Сост. и графики                   |                                                                                                    |
| bce                               |                                                                                                    |
| Сохранение состоян                | ия                                                                                                    |
| Сохранить /                       | Для сохранения состояния – нажмите программные кнопки:                                                         |

### Выбор типа сохранения состояния

| Сохранить /<br>Восстановить | Для сохранения состояния – нажмите программные кнопки:                                                                                                    |
|-----------------------------|----------------------------------------------------------------------------------------------------|
| Сохранить Состояние         | Сохранить/Восстановить > Сохранить состояние.                                                                                                    |
| √ State01                   | Для сохранения в одном из десяти файлов с фиксированными именами – нажмите кнопку State01State10.                                                                                                    |
| State10                     | Отметка на кнопке слева от имени состояния озна-<br>чает, что состояние с таким номером уже сохране-<br>но.                                                                                          |
| Autorecall                  | Для сохранения состояния, которое будет автома-<br>тически восстановлено после запуска анализатора<br>– нажмите программную кнопку Autorecall.<br>Отметка на кнопке слева означает, что такое состо- |
|                             | яние уже сохранено.                                                                                                    |
| Файл                        | Для сохранения состояния в файле с произвольным именем– нажмите программную кнопку <b>Файл</b> , которая открывает диалоговое окно выбора имени файла.                                               |

## 7.1.2 Порядок восстановления состояния

| Сохранить /<br>Восстановить<br>Восстановить<br>состояние | Для восстановления из файла состояния анализатора – нажмите программные кнопки:<br>Сохранить/Восстановить>Восстановить состояние.           |
|----------------------------------------------------------|----------------------------------------------------------------------------------------------------|
| State01<br><br>State10                                   | Нажмите одну из кнопок State01State10.<br>Если состояние с конкретным номером не было со-<br>хранено, то соответствующая кнопка недоступна. |
| Autorecall                                               | Возможно указать файл автоматического восста-<br>новления нажав программную кнопку Autorecall.                                              |
| Файл                                                     | Для восстановления состояния из файла с произ-<br>вольным именем – нажмите программную кнопку<br>Файл                                       |

### 7.2 Сохранение состояния каналов

Состояние отдельных каналов может быть сохранено во внутренней памяти анализатора. Сохранение состояния канала аналогично сохранению состояния анализатора в целом, и на них действуют те же настройки типа сохранения, которые описаны в предыдущем разделе.

В отличие от сохранения состояния анализатора в целом, состояние канала сохраняется не на диске, а во внутренней памяти анализатора и стирается после выключения анализатора. Для хранения состояния канала служат четыре регистра памяти, обозначенные **A**, **B**, **C**, **D**.

Сохранение отдельных каналов полезно для быстрого копирования установок одного канала в другой.

# 7.2.1 Порядок сохранения состояния канала

| < Сохранить /<br>Восстановить | Для сохранения состояния активного канала – нажмите программные кнопки:                              |
|-------------------------------|----------------------------------------------------------------------------------------------------|
|                               | Сохранить/Восстановить > Сохранить канал.                                                            |
| Сохранить<br>канал D          |                                                                                                    |
| 🖌 State A                     | Для сохранения в одном из четырех регистров со-<br>стояний нажмите кнопку State AState D.            |
|                               | Отметка на кнопке слева от имени состояния озна-<br>чает, что состояние с таким номером уже сохране- |
| State D                       | по.                                                                                                  |

# 7.2.2 Порядок восстановления состояния канала

| Сохранить /<br>Восстановить<br>Восстановить<br>канал | Для восстановления состояния активного канала –<br>нажмите программные кнопки:<br>Сохранить/Восстановить > Восстановить канал.                 |
|------------------------------------------------------|----------------------------------------------------------------------------------------------------|
| State A                                              | Нажмите одну из кнопок <b>StateAStateD</b> .<br>Если состояние с конкретным номером не было со-<br>хранено, соответствующая кнопка недоступна. |
| State D                                              |                                                                                                    |

## 7.3 Сохранение данных графика

Анализатор позволяет сохранять данные отдельных графиков в файле типа \*.csv (commaseparatedvalues). Файлы формата \*.csv содержат цифровые данные, разделенные запятыми. Анализатор сохраняет в файле \*.csv значения стимула графика и измеряемой величины в текущем формате.

В файле сохраняются измерения одного (активного) графика.

Анализатор сохраняет данные графика в файле \*. csv в следующем формате:

| F[0], | Data1, | Data2 |
|-------|--------|-------|
| F[1], | Data1, | Data2 |
|       |        |       |
| F[N], | Data1, | Data2 |

где F[n] –частота измерения в точке n;

Data1 –значение графика в прямоугольных форматах, реальная часть в формате Вольперт-Смита и полярном;

Data2 – нуль в прямоугольных форматах, мнимая часть в формате Вольперт-Смита и полярном.

### 7.3.1 Порядок сохранения данных графика

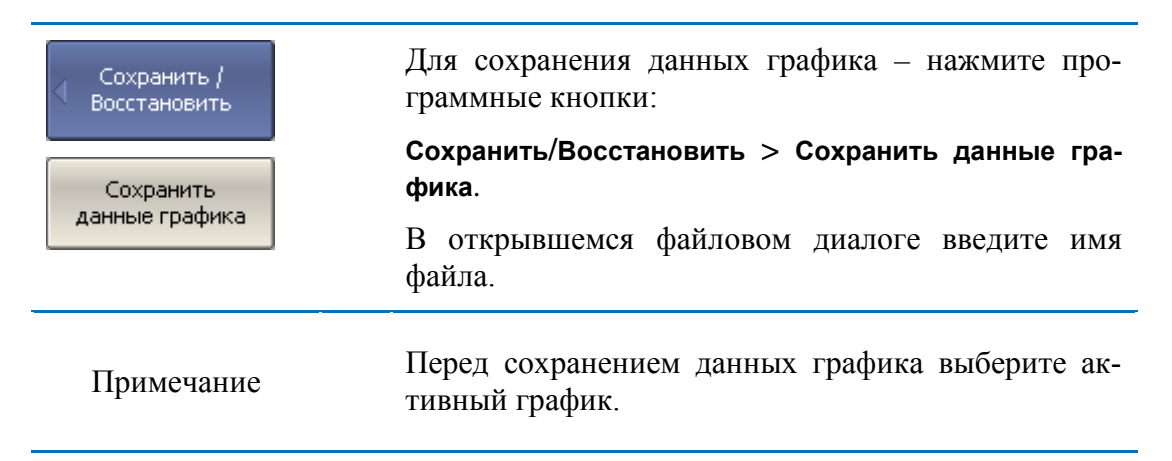

### 7.4 Сохранение файлов данных формата Touchstone

Анализатор позволяет сохранить S-параметры устройства в файле типа Touchstone. Файл форматаTouchstone содержит значения частот и S-параметров. Файлы этого формата являются стандартными для многих программных пакетов моделирования.

Для сохранения всех шестнадцати S-параметров четырёхпортовых устройств служат файлы с расширением \*.*s4p*.

Для сохранения всех девяти S-параметров трёхпортовых устройств служат файлы с расширением \*.*s3p*.

Для сохранения всех четырех S-параметров двухпортовых устройств служат файлы с расширением \*.*s2p*.

Для сохранения параметров однопортовых устройств (S<sub>11</sub> или S<sub>22</sub>) служат файлы с расширением \*.*s1p*.

В файле сохраняются измерения одного (активного) канала. Перед использованием данной функции выберите активный канал.

| Примечание | При сохранении 2/3/4 портовых Touchstone файлов пользователь должен обеспечить работу в качестве источника сигнала всех задействованных портов. Это достигается использованием в канале полной 2/3/4 портовой калибровки, либо наличием в канале достаточного числа S-параметров. Например, для файла *.s4p в канале достаточно иметь 4 трассы: S11, S12, S13, S14. |
|------------|----------------------------------------------------------------------------------------------------|
|------------|----------------------------------------------------------------------------------------------------|

Файла типа Touchstone состоит из комментариев, заголовка и строк данных. Комментарии начинаются с символа «!». Заголовок начинаются с символа «#».

Формат файла типа Touchstone для однопортовых измерений \*.s1p:

| ! Com | ments         |                |
|-------|---------------|----------------|
| # HzS | FMT R Z       | 0              |
| F[0]  | $\{S_{11}\}'$ | $\{S_{11}\}$ " |
| F[1]  | $\{S_{11}\}'$ | $\{S_{11}\}$ " |
|       |               |                |
| F[N]  | $\{S_{11}\}'$ | $\{S_{11}\}$ " |

Формат файла типа Touchstone для двухпортовых измерений \*.s2p:

| ! Com  | ments         |                |               |                |               |                |               |                |
|--------|---------------|----------------|---------------|----------------|---------------|----------------|---------------|----------------|
| # Hz S | FMT R Z       | ZO             |               |                |               |                |               |                |
| F[0]   | $\{S_{11}\}'$ | $\{S_{11}\}$ " | $\{S_{21}\}'$ | $\{S_{21}\}$ " | $\{S_{12}\}'$ | $\{S_{12}\}$ " | $\{S_{22}\}'$ | $\{S_{22}\}$ " |
| F[1]   | $\{S_{11}\}'$ | $\{S_{11}\}$ " | $\{S_{21}\}'$ | $\{S_{21}\}$ " | $\{S_{12}\}'$ | $\{S_{12}\}$ " | $\{S_{22}\}'$ | $\{S_{22}\}$ " |
|        |               |                |               |                |               |                |               |                |
| F[N]   | $\{S_{11}\}'$ | $\{S_{11}\}$ " | $\{S_{21}\}'$ | $\{S_{21}\}$ " | $\{S_{12}\}'$ | $\{S_{12}\}$ " | $\{S_{22}\}'$ | $\{S_{22}\}$ " |

Формат файла типа Touchstone для трехпортовых измерений \*.s3p:

| ! Com  | nents                                                   |                                                         |                                |                                         |                                |                                            |
|--------|---------------------------------------------------------|---------------------------------------------------------|--------------------------------|-----------------------------------------|--------------------------------|--------------------------------------------|
| # Hz S | FMT R Z                                                 | 20                                                      |                                |                                         |                                |                                            |
| F[0]   | $\{S_{11}\}'$                                           | $\{S_{11}\}$ "                                          | $\{S_{12}\}'$                  | $\{S_{12}\}$ "                          | $\{S_{13}\}'$                  | { <b>S</b> <sub>13</sub> }"                |
|        | $\{S_{21}\}'$                                           | $\{S_{21}\}$ "                                          | $\{S_{22}\}'$                  | $\{S_{22}\}$ "                          | $\{S_{23}\}'$                  | { <b>S</b> <sub>23</sub> }"                |
|        | $\{S_{31}\}'$                                           | $\{S_{31}\}$ "                                          | $\{S_{32}\}'$                  | $\{S_{32}\}$ "                          | $\{S_{33}\}'$                  | { <b>S</b> <sub>33</sub> }"                |
|        |                                                         |                                                         |                                |                                         |                                |                                            |
| F[N]   | $\{S_{11}\}'$                                           | $\{S_{11}\}$ "                                          | $\{S_{12}\}'$                  | $\{S_{12}\}$ "                          | $\{S_{13}\}'$                  | {S <sub>13</sub> }"                        |
|        | $\begin{array}{l} \{S_{21}\}'\\ \{S_{31}\}'\end{array}$ | $\begin{array}{l} \{S_{21}\}"\\ \{S_{31}\}"\end{array}$ | $\{S_{22}\}'$<br>$\{S_{32}\}'$ | $ \{ {S}_{22} \} " \\ \{ {S}_{32} \} "$ | $\{S_{23}\}'$<br>$\{S_{33}\}'$ | {S <sub>23</sub> }"<br>{S <sub>33</sub> }" |

Формат файла типа Touchstone для четырехпортовых измерений \*.s4p:

| ! Comments      |               |                |               |                |               |                |               |                |  |
|-----------------|---------------|----------------|---------------|----------------|---------------|----------------|---------------|----------------|--|
| # Hz S FMT R Z0 |               |                |               |                |               |                |               |                |  |
| F[0]            | $\{S_{11}\}'$ | $\{S_{11}\}$ " | $\{S_{12}\}'$ | $\{S_{12}\}$ " | $\{S_{13}\}'$ | $\{S_{13}\}$ " | $\{S_{14}\}'$ | $\{S_{14}\}$ " |  |
|                 | $\{S_{21}\}'$ | $\{S_{21}\}$ " | $\{S_{22}\}'$ | $\{S_{22}\}$ " | $\{S_{23}\}'$ | $\{S_{23}\}$ " | $\{S_{24}\}'$ | $\{S_{24}\}$ " |  |
|                 | $\{S_{31}\}'$ | $\{S_{31}\}$ " | $\{S_{32}\}'$ | $\{S_{32}\}$ " | $\{S_{33}\}'$ | $\{S_{33}\}$ " | $\{S_{34}\}'$ | $\{S_{34}\}$ " |  |
|                 | $\{S_{41}\}'$ | $\{S_{41}\}$ " | $\{S_{42}\}'$ | $\{S_{42}\}$ " | $\{S_{43}\}'$ | $\{S_{43}\}$ " | $\{S_{44}\}'$ | $\{S_{44}\}$ " |  |
|                 |               |                |               |                |               |                |               |                |  |
| F[N]            | $\{S_{11}\}'$ | $\{S_{11}\}$ " | $\{S_{12}\}'$ | $\{S_{12}\}$ " | $\{S_{13}\}'$ | $\{S_{13}\}$ " | $\{S_{14}\}'$ | $\{S_{14}\}$ " |  |
|                 | $\{S_{21}\}'$ | $\{S_{21}\}$ " | $\{S_{22}\}'$ | $\{S_{22}\}$ " | $\{S_{23}\}'$ | $\{S_{23}\}$ " | $\{S_{24}\}'$ | $\{S_{24}\}$ " |  |
|                 | $\{S_{31}\}'$ | $\{S_{31}\}$ " | $\{S_{32}\}'$ | $\{S_{32}\}$ " | $\{S_{33}\}'$ | $\{S_{33}\}$ " | $\{S_{34}\}'$ | $\{S_{34}\}$ " |  |
|                 | $\{S_{41}\}'$ | $\{S_{41}\}$ " | $\{S_{42}\}'$ | $\{S_{42}\}$ " | $\{S_{43}\}'$ | $\{S_{43}\}$ " | $\{S_{44}\}'$ | $\{S_{44}\}$ " |  |

где Hz – единицы измерения частоты (kHz, MHz, GHz);

FMT – формат данных:

RI – действительная и мнимая часть,
МА – линейная амплитуда и фаза в градусах,

DB – логарифмическая амплитуда в децибелах и фаза в градусах;

Z0 – числовое значение системного сопротивления;

F[n] – частота измерения в точке n;

{...}' – {реальная часть (RI) | линейная амплитуда (MA) | логарифм.амплитуда (DB)};

 $\{\ldots\}"$ – {мнимая часть (RI) | фаза в градусах (MA) | фаза в градусах (DB)}.

## 7.4.1 Порядок сохранения файлов данных формата Touchstone

Для двухпортовых анализаторов:

| Выбор типа сохранени              | Я                                                                                                  |
|-----------------------------------|----------------------------------------------------------------------------------------------------|
| Touchstoune Type<br>2-Порта (s2p) | Выберите тип сохранения, нажав программные кнопки:                                                 |
| 1-Порт (s1p)                      | Сохранить/Восстановить > Сохранить данные в<br>файле Touchstone > Тип>1-Порт (s1p)   2-Порт (s2p). |
| • 2-Порта (s2p)                   |                                                                                                    |

#### Выбор номера порта при однопортовом типе сохранения

| Coxранить                      | Если выбран однопортовый тип сохранения, то вы                                           |
|--------------------------------|------------------------------------------------------------------------------------------|
| (  данные в файле              | берите номер порта однопортовых измерений про                                            |
| Touchstone                     | граммными кнопками:                                                                      |
| Выбрать порт<br>(для s1p)<br>1 | Сохранить//Восстановить > Сохранить данные в<br>файле Touchstone>Выбрать порт (для s1p). |

#### Выбор формата данных

| Touchstoune<br>Format | Для выбора формата данных – нажмите программ-<br>ные кнопки:                             |
|-----------------------|------------------------------------------------------------------------------------------|
| • RI - реал./мним.    | Сохранить/Восстановить > Сохранить данные в<br>файле Touchstone > Формат > RI   MA   DB. |
| МА - лин./фаза        |                                                                                          |
| DB - лог./фаза        |                                                                                          |

#### Сохранение файла

| Сохранить         | Для сохранения файла на диске – нажмите про-<br>граммные кнопки:               |
|-------------------|--------------------------------------------------------------------------------|
| Сохранить<br>файл | Сохранить/Восстановить > Сохранить данные в файле Touchstone > Сохранить файл… |
|                   | В открывшемся файловом диалоге введите имя файла.                              |

Для четырехпортовых анализаторов:

#### Выбор типа сохранения

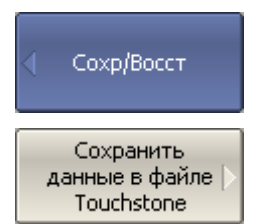

Для перехода в меню сохранения Touchstone файлов нажмите следующие кнопки:

Сохр/Восст > Сохранить данные в файле Touchstone

 

 Тоисhstone тип 4-порт (s4p)
 Выберите тип Touchstone файла нажав следующие кнопки:

 1-порт (s1p)
 Touchstone тип >

 2-порт (s2p)
 1-порт (s1p) |

 2-порт (s2p)
 3-порт (s3p) |

 3-порт (s3p)
 4-порт (s4p).

#### Выбор формата данных

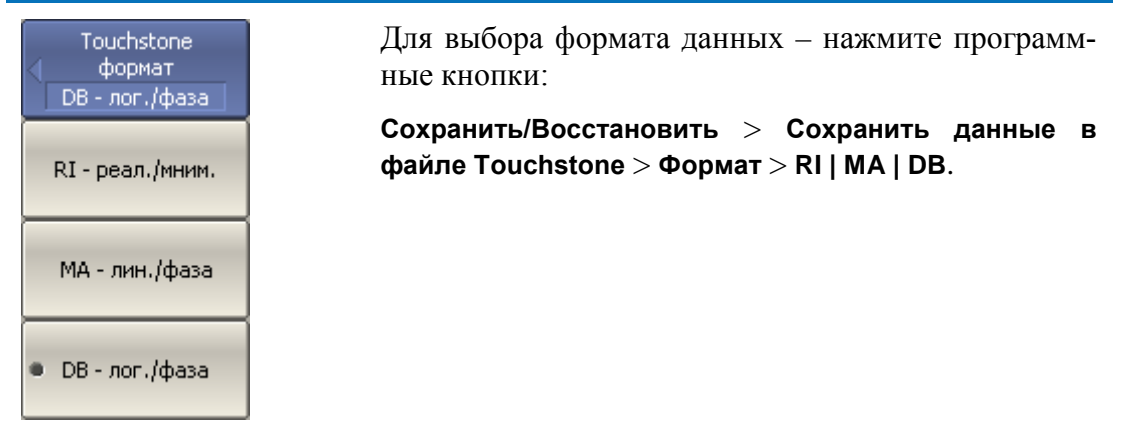

#### Сохранение файла

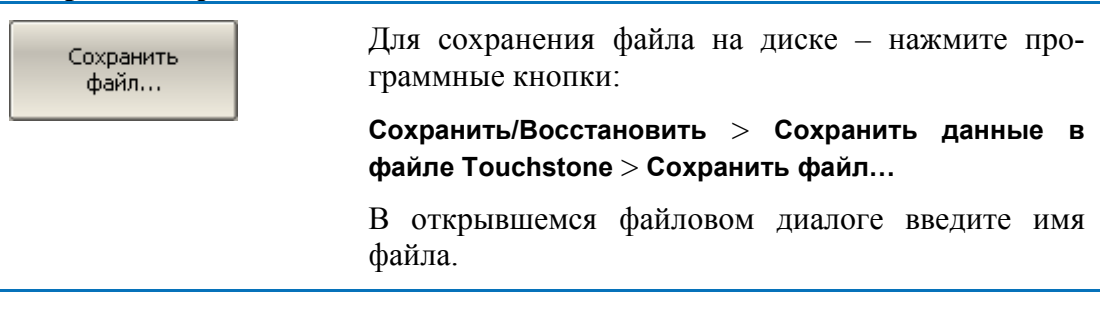

# 7.5 Загрузка данных из файлов формата Touchstone

Загрузка возможна либо в трассы памяти, либо в трассы данных. При загрузке в трассы данных анализатор переходит в режим Стоп для того, чтобы текущие измерения не перезаписали загруженные данные. При загрузке в трассы памяти остановки развёртки не происходит.

Если шкала частот в Touchstone файле не соответствует текущим установкам частоты анализатора, данные при загрузке интерполируются.

1/2/3 портовый Touchstone файл возможно отобразить на произвольные порты четырёхпортового анализатора, например \*.*s2p* файл можно отобразить на порты 3-4.

| Загр. данные из<br>файла                                                                                | Для перехода в меню загрузки Touchstone файлов нажмите следующие кнопки: Сохр/Восст > Загр.данные из Touchstone |
|----------------------------------------------------------------------------------------------------|----------------------------------------------------------------------------------------------------|
| Загр. данные из<br>Файла<br>Таисребора                                                                  | Загрузите данные из Touchstone файла используя одну их кнопок:                                                  |
| В трассу<br>памяти                                                                                      | В трассу памяти – для загрузки в память активной трассы;                                                        |
| Во все трассы<br>памяти<br>В<br>5-параметры<br>S1P отобр.<br>портов<br>1<br>S2P отобр.<br>портов<br>1-2 | Во все трассы памяти – для загрузки в память всех трасс канала;                                                 |
|                                                                                                    | В S-параметры – для загрузки во все трассы дан-<br>ных канала;                                                  |
|                                                                                                    | Выберите отображение портов для 1/2/3 портового<br>Touchstone файла используя одну из кнопок:                   |
|                                                                                                    | S1P отобр. портов > [ 1   2   3   4 ]                                                                           |
|                                                                                                    | S2P отобр. портов > [ 1-2   1-3  1-4   2-3   2-4   3-4 ]                                                        |
| 53Р отобр.<br>портов                                                                                    | S3P отобр. портов > [ 1-2-3   1-2-4  1-3-4   2-3-4 ]                                                            |
| 1-2-3                                                                                                   |                                                                                                    |

#### 8.1 Начальная установка

Начальная установка служит для приведения анализатора в известное (начальное) состояние.

Значения параметров анализатора, устанавливаемые в процедуре начальной установки, приведены в приложении 1.

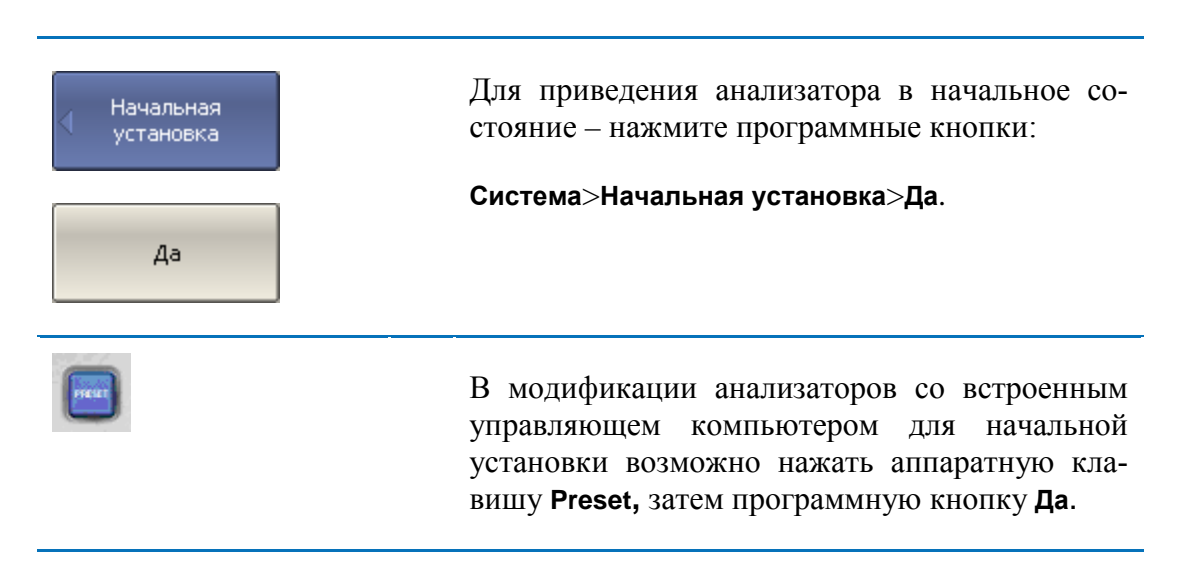

## 8.2 Настройка и вывод графиков

Данный раздел описывает процедуру распечатки и сохранения в файле графических данных.

Процедура распечатки включает этап предварительного просмотра на экране. Во время предварительного просмотра пользователь имеет возможность сохранить графические данные в файле.

Предусмотрена возможность распечатки графиков через три различных программы – агента печати:

- Программа MSWord;
- Программа просмотра изображений Windows;
- Встроенная программа печати.

| Примечание | Программа М<br>системе Wind | MSWord<br>lows. | должна | быть | установлена | В |
|------------|-----------------------------|-----------------|--------|------|-------------|---|
|            |                             |                 |        |      |             |   |

|            | Встроенная | программа    | печати    | требует,   | чтобы  | В |
|------------|------------|--------------|-----------|------------|--------|---|
| примечание | Windows бы | л установлен | н хотя бе | ы один при | интер. |   |

Предусмотрены следующие варианты преобразования цвета перед передачей изображения программе – агенту печати:

- Нет преобразования (печать в цвете);
- Преобразование в градации серого цвета;
- Преобразование в черно белый цвет.

Предусмотрена возможность инвертирования изображения перед передачей изображения программе – агенту печати.

Предусмотрена возможность добавления текущей даты и времени в изображение перед передачей изображения программе – агенту.

| Система         | Для распечатки графиков – нажмите программ-<br>ные кнопки:<br>Система>Печать.           |
|-----------------|-----------------------------------------------------------------------------------------|
| Цвет печати     | Выберите вариант преобразования цвета изображения нажав программную кнопку Цвет печати: |
| Черно-белая     | Цвет;                                                                                   |
|                 | Шкала серого;<br>Черно-белый.                                                           |
|                 |                                                                                         |
| √ Инвертировать | Установите инверсию изображения при необ-                                               |
| образ           | ходимости.                                                                              |
| √ Печать дата и | Установите печать времени и даты при необхо-                                            |
| время           | димости.                                                                                |

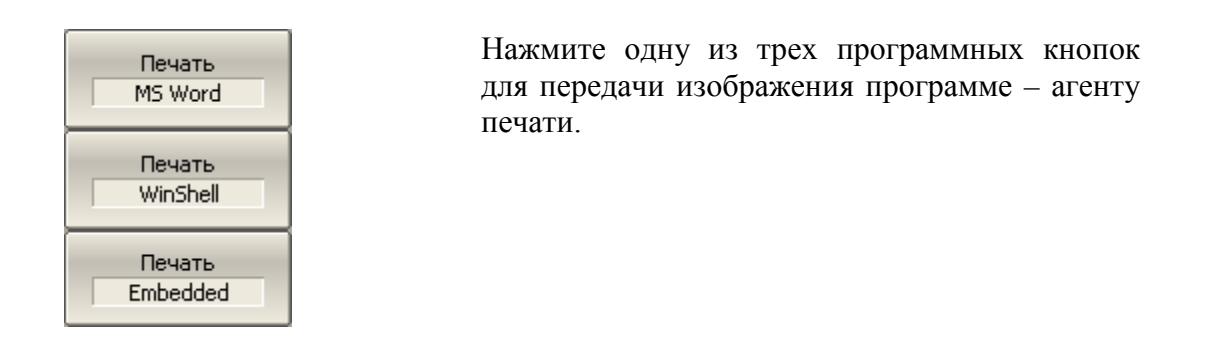

#### 8.3 Выбор источника опорной частоты

Анализатор имеет возможность работы как от внутреннего, так и от внешнего источника опорной частоты 10 МГц. Начальная установка анализатора соответствует работе от внутреннего источника опорной частоты.

Переключение режима работы от внутреннего или от внешнего источника опорной частоты осуществляется программным способом.

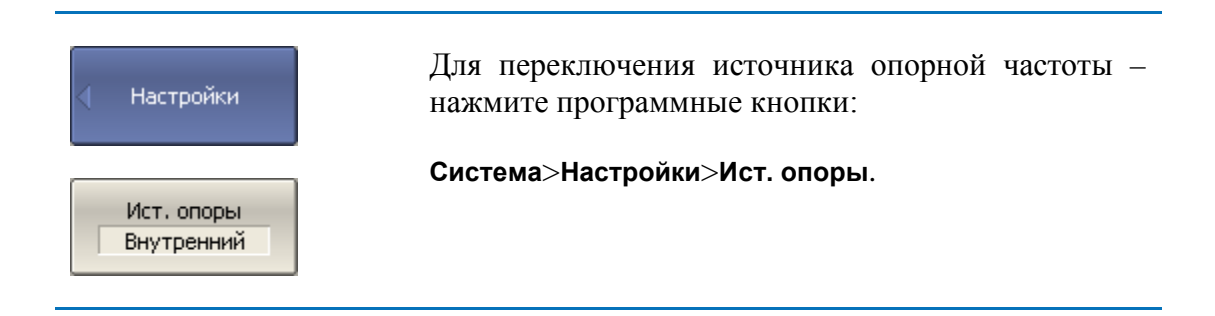

#### 8.4 Отключение системной коррекции

При выпуске с предприятия-изготовителя прибор калибруется и калибровочные коэффициенты сохраняются в постоянной памяти прибора. По умолчанию прибор осуществляет начальную коррекцию измеряемыхS-параметров на основании заводской калибровки. Такая калибровка называется системной калибровкой, а коррекция ошибок – системной коррекцией.

Системная коррекция обеспечивает начальное значение измеряемых Sпараметров до проведения калибровки прибора пользователем. Системная калибровка осуществляется по плоскости физических разъемов портов на передней панели и не может учитывать соединительные кабели и другие цепи, используемые для подключения исследуемого устройства. Погрешность измерений без калибровки прибора и измерительной установки, производимой пользователем, не нормируется.

Обычно системная коррекция не требует отключения при осуществлении калибровки и последующих измерений.

Системная коррекция может быть отключена пользователем при условии проведения пользователем надлежащей калибровки. При этом погрешность измерений определяется калибровкой пользователя и не зависит от состояния системной коррекции. Единственное правило, которое необходимо соблюдать – это отключение/включение системной коррекции до проведения калибровки пользователя с тем, чтобы калибровка и последующие измерения осуществлялись в одинаковых условиях.

При отключении системной коррекции пользователем, индицируется соответствующее предупреждение в строке состояния анализатора.

| Примечание                                                          | TRL-калибровка не совместима с системной кор-<br>рекцией. Системная коррекция автоматически от-<br>ключается при проведении TRL-калибровки. |
|---------------------------------------------------------------------|----------------------------------------------------------------------------------------------------|
|                                                                     |                                                                                                    |
| <ul> <li>Настройки</li> <li>Системная кор.</li> <li>Вкл.</li> </ul> | Для отключения и повторного включения систем-<br>ной калибровки – нажмите программные кнопки:<br>Система > Настройки > Системная кор.       |

### 8.5 Настройка звуковой сигнализации

В измерителе предусмотрены два вида звуковой сигнализации, которые могут быть отключены по раздельности:

- Сигнал завершения служит для сигнализации о нормальном завершении измерения мер при калибровке;
- Сигнал предупреждения служит для сигнализации о возникновении ошибок, или отрицательных результатов теста в допусковом контроле.

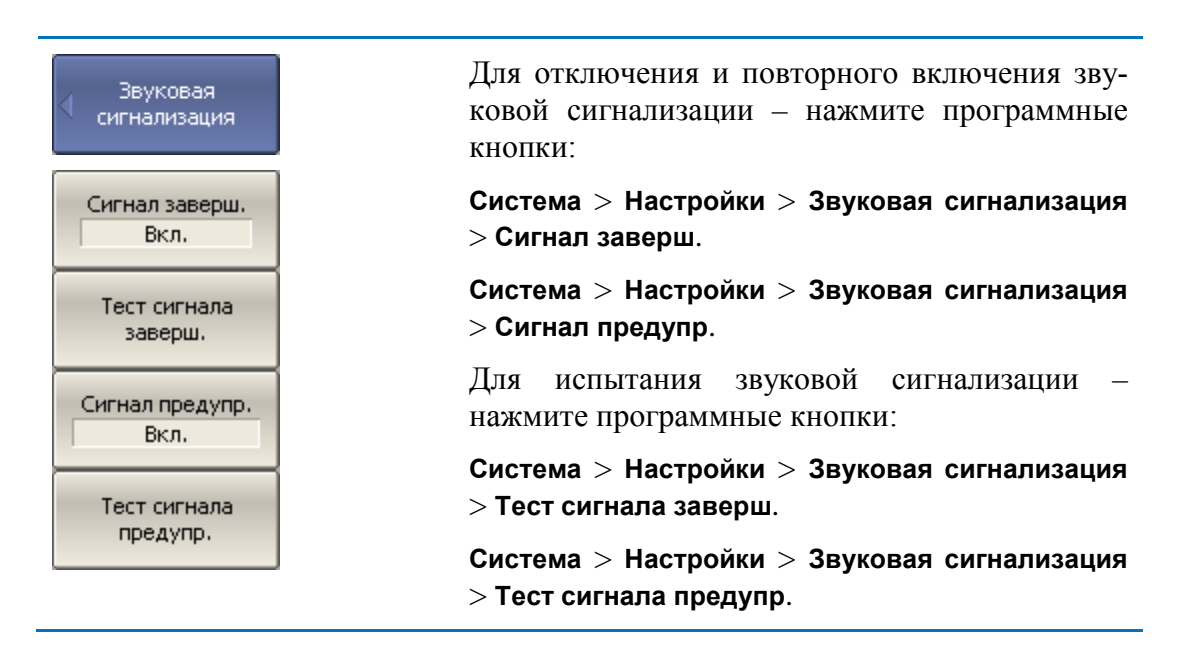

# 8.6 Сетевые настройки

Сетевые настройки служат для разрешения удаленного управления анализатором со встроенным управляющем компьютером через сеть по протоколу VXI-11.

| Сетевые<br>настройки<br>VXI-11<br>Откл. | Для разрешения / запрещения удаленного управле-<br>ния измерителем через сеть по протоколу VXI-11 –<br>нажмите программные кнопки:<br>Система > Настройки > Сетевые настройки > VXI-11. |
|-----------------------------------------|----------------------------------------------------------------------------------------------------|
| Примечание                              | Удаленное управление измерителем в один момент<br>времени возможно только по одному интерфейсов:<br>GPIB или сеть.<br>Подробнее об удаленном управлении измерителем                     |
|                                         | смотри Руководство программиста.                                                                                                    |

## 8.7 Настройки GPIB

Настройки GPIB служат для разрешения и настройки удаленного управления анализатором со встроенным управляющем компьютером через интерфейс GPIB.

| <ul> <li>Настройки GPIB</li> <li>GPIB</li> <li>Откл.</li> </ul> | Для разрешения / запрещения удаленного<br>управления измерителем через интерфейс GPIB<br>– нажмите программные кнопки:<br>Система > Настройки > Настройки GPIB > GPIB. |
|-----------------------------------------------------------------|----------------------------------------------------------------------------------------------------|
| GPIB адрес<br>17                                                | Для установки адреса измерителя на шине<br>GPIB – нажмите программные кнопки:<br>Система > Настройки > Настройки GPIB > GPIB<br>адрес.                                 |
| Примечание                                                      | Удаленное управление измерителем в один<br>момент времени возможно только по одному<br>интерфейсов: GPIB или сеть.                                                     |
| -                                                               | Подробнее об удаленном управлении измери-<br>телем смотри <i>Руководство программиста</i> .                                                                            |

# 8.8 Настройка интерфейса

Предусмотрены следующие настройки интерфейса пользователя:

- Переключение полноэкранного или оконного режима индикации
- Настройка цвета:
  - Линий графиков;
  - Линий памяти;
  - Фона и сетки графиков;
  - Фона и шрифта строки вспомогательного меню.
- Стиль и толщина:
  - Линий графиков;
  - Линий памяти;
  - Сетки графиков.
- Размер шрифта:
  - Программных кнопок;
  - Окна канала;
  - Строки состояния канала;
  - Строки состояния анализатора.
- Инверсия цвета области графиков;
- Выключение строки вспомогательного меню;
- Выключение строки оцифровки оси стимулов (X);
- Тип оцифровки оси измеряемых значений (Y):
  - Выключено;
  - Активный график;
  - Все графики.

Настройки интерфейса пользователя сохраняются в последующих сеансах работы анализатора. Дополнительных нажатий кнопок для сохранения текущих настроек интерфейса не требуется. Предусмотрена возможность восстановления заводских настроек интерфейса специальной кнопкой.

| Свойства<br>индикации | Для переключения между полноэкранным и окон-<br>ным режимами работы – нажмите программные кнопки: |
|-----------------------|---------------------------------------------------------------------------------------------------|
| Полный экран          | Индикация > Свойства > Полный экран.                                                              |
| Цвет<br>Линии данных  | Для изменения цвета активного графика – нажмите программные кнопки:                               |
|                       | Индикация > Свойства > Цвет > Линии данных.                                                       |
| Красный<br>255        | Затем введите значения цветовых составляющих от 0 до 255.                                         |
| Зеленый<br>255        | Изменение цвета активного графика, влияет на все графики с тем же номером в различных каналах.    |
| Синий                 |                                                                                                   |
| Цвет<br>Линии памяти  | Для изменения цвета памяти активного графика – нажмите программные кнопки:                        |
|                       | Индикация > Свойства > Цвет > Линии памяти.                                                       |
| Красный<br>127        | Затем введите значения цветовых составляющих от 0 до 255.                                         |
| Зеленый<br>127        | Изменение цвета памяти активного графика, влияет на все графики с тем же номером в различных ка-  |
| Синий О               | налах.                                                                                            |
| Цвет<br>Фон           | Для изменения цвета фона графика – нажмите про-<br>граммные кнопки:                               |
|                       | Индикация > Свойства > Цвет > Фон.                                                                |
| Красный<br>0          | Затем введите значения цветовых составляющих от 0 до 255.                                         |
| Зеленый<br>О          |                                                                                                   |
| Синий                 |                                                                                                   |

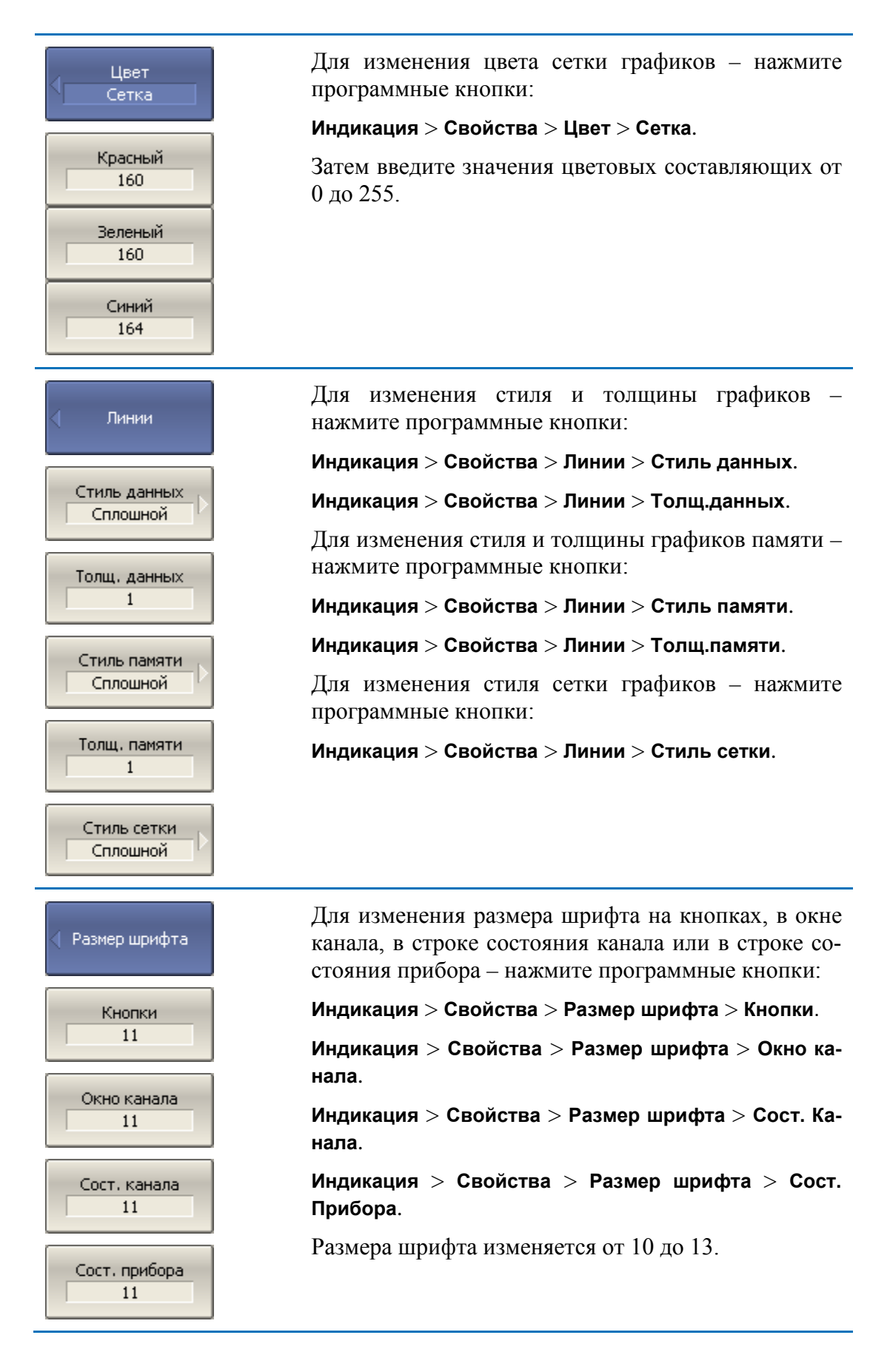

| Свойства<br>индикации                                                 | Для инвертирования цвета графической области –<br>нажмите программные кнопки:                                                                                                  |
|-----------------------------------------------------------------------|----------------------------------------------------------------------------------------------------|
| Инверт. цвет                                                          | Индикация > Свойства > Инверт. цвет.                                                                                                    |
| Свойства<br>индикации<br>Строка меню<br>Вкл.                          | Для включения / выключения строки верхнего ме-<br>ню – нажмите программные кнопки:<br>Индикация > Свойства > Строка меню.                                                      |
| Свойства<br>индикации<br>Оцифровка<br>гориз.<br>Вкл.                  | Для включения / выключения строки оцифровки<br>оси стимулов (ось X) – нажмите программные<br>кнопки:<br>Индикация > Свойства > Оцифровка гориз.                                |
| Оцифровка<br>Актив. график<br>Откл.<br>• Актив. график<br>Все графики | Для выбора типа оцифровки оси измеряемых значений (ось Y) – нажмите программные кнопки:<br>Индикация > Свойства > Оцифровка верт. > Выключено   Активный график   Все графики. |
| Свойства<br>индикации<br>Начальные<br>установки                       | Для восстановления заводских настроек интерфей-<br>са – нажмите программные кнопки:<br>Индикация > Свойства > Начальные установки.                                             |

# 8.9 Отключение обновления экрана

Обновление экрана может быть отключено для уменьшения времени цикла сканирования. Данная возможность может быть полезна при удаленном управлении измерителем через интерфейсы GPIB, LAN или COM/DCOM.

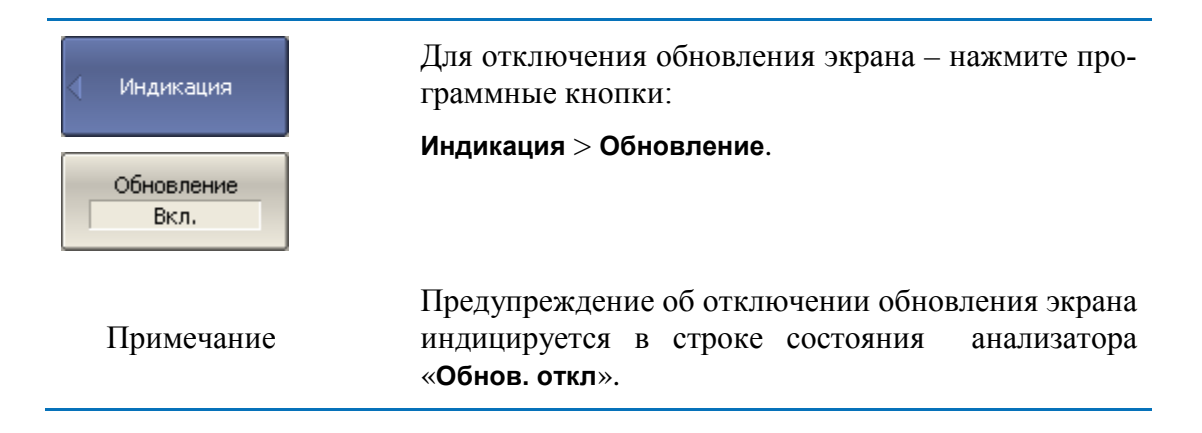

### 8.10 Настройка измерителя мощности

К анализатору можно подключить внешний измеритель мощности для калибровки мощности портов. Измеритель мощности подключается к USB порту ПК непосредственно, или через переход USB/GPIB. Требуется установка программного обеспечения измерителя мощности. Примеры подключения измерителя мощности показаны на рисунке 8.1. Список поддерживаемых измерителей мощности приведен в таблице 8.1.

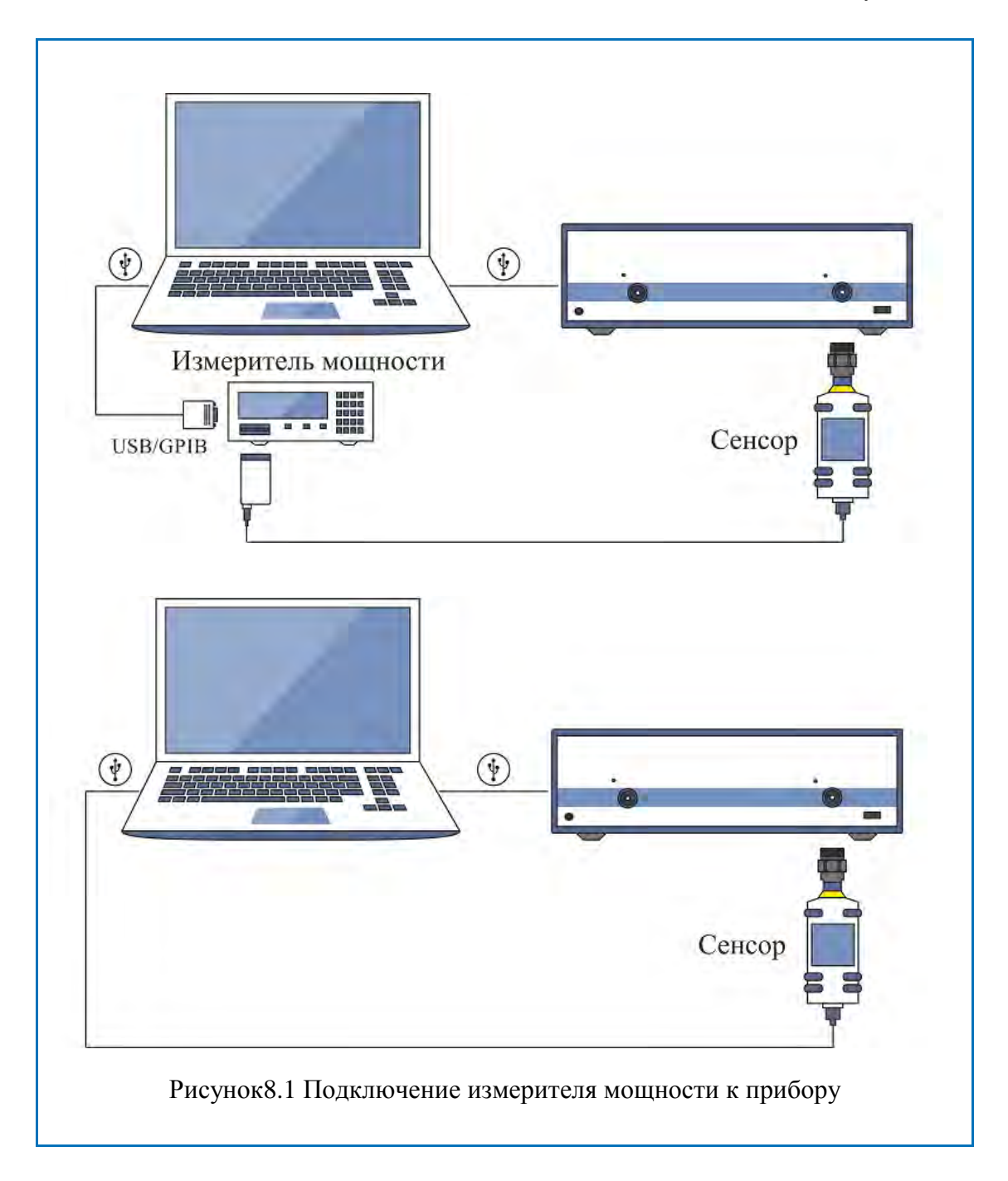

| Измеритель мощ-<br>ности                                                                                | Обозначение в программе | Тип USB под-<br>ключения        | Дополнительное про-<br>граммное обеспечение                                                                         |
|----------------------------------------------------------------------------------------------------|-------------------------|---------------------------------|----------------------------------------------------------------------------------------------------|
| Сенсоры серии<br>NRP-Z фирмы<br>Rohde&Schwarz<br>без базового бло-<br>ка.<br>Рекомендуется<br>NRP-Z51   | R&S NRP-Z<br>sensors    | фирменный<br>адаптер NRP-<br>Z4 | <ol> <li>Rohde&amp;SchwarzNRP-<br/>Toolkit</li> <li>Rohde&amp;Schwarz<br/>RSNRPZ Instrument dri-<br/>ver</li> </ol> |
| Измеритель<br>мощности фирмы<br>Rohde&Schwarz<br>NRVS базовый<br>блок и сенсор<br>NRV-Z51 или<br>NRV-Z4 | R&S NRVS                | Адаптер<br>GPIB/USB             | <ol> <li>Фирменный драйвер<br/>адаптера GPIB/USB</li> <li>Универсальная биб-<br/>лиотека VISAvisa32.dll</li> </ol>  |

# Таблица 8.1 Список поддерживаемых измерителей мощности

| <ul> <li>Измеритель<br/>мощности</li> <li>R&amp;S NRP-Z<br/>Sensors (USB)</li> <li>R&amp;S NRVS (GPIB)</li> </ul> | Для выбора измерителя мощности – нажмите про-<br>граммные кнопки:<br>Система > Настройки > Настройки измерителя мощ-<br>ности > Измеритель мощности > R&S NRP-Z sensors<br>(USB)   R&S NRVS (GPIB)                                                                                                    |
|----------------------------------------------------------------------------------------------------|----------------------------------------------------------------------------------------------------|
| Настройки<br>измерителя<br>мощности<br>GPIB плата<br>0<br>GPIB адрес<br>7                                         | Если используется измеритель мощности с GPIB<br>интерфейсом, установите адрес GPIB платы, и ад-<br>рес измерителя мощности на шине с помощью про-<br>граммных кнопок:<br>Система > Настройки > Настройки измерителя мощ-<br>ности > GPIB плата<br>Система > Настройки > Настройки измерителя мощ-<br>ности > GPIB адрес. |
| Инф. о сенсоре                                                                                                    | Программная кнопка <b>Инф. о сенсоре</b> служит для проверки правильности подключения и настройки измерителя мощности. Она выдает тип сенсора, если успешно установлена связь между прибором и измерителем мощности.                                                                                                    |

### 8.11 Функция точной подстройки выходной частоты

Функция служит для точной подстройки выходной частоты с помощью внешнего измерителя частоты. Функция обеспечивает относительную подстройку частоты в пределах  $\pm 0.001\%$  (типовое значение) путем ввода пользователем коэффициента подстройки от -128 до +127. Результат подстройки сохраняется в энергонезависимой памяти прибора. Функция осуществляет подстройку частоты внутреннего опорного генератора, поэтому для подстройки частоты во всем рабочем диапазоне достаточно осуществить подстройку в одной частотной точке.

Порядок использования функции:

- Включите и прогрейте прибор до рабочей температуры не менее 40 минут;
- Подключите измеритель частоты к разъему выхода внутреннего опорного генератора 10 МГц, либо к одному из портов прибора;
- При подключении измерителя частоты к порту прибора установите режим работы прибора для выдачи фиксированной частоты на выбранном порту;

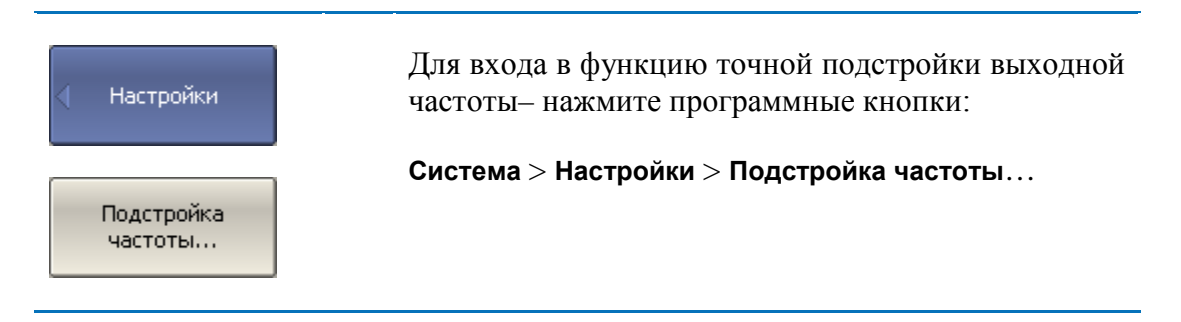

• В отрывшемся диалоговом окне установите коэффициент подстройки выходной частоты, при котором показания измерителя частоты наиболее близки к выходной частоте прибора. Сохраните коэффициент подстройки выходной частоты в энергонезависимой памяти кнопкой Сохранить.

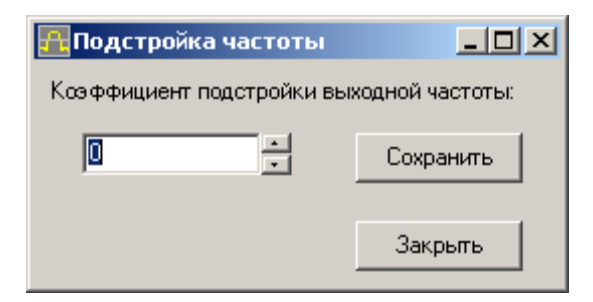

# Приложение 1

Список параметров анализатора, устанавливаемых при начальной установке и при сохранении состояния.

| Наименование параметра                            | Значение по умолчанию           | Объект <sup>7</sup> |
|---------------------------------------------------|---------------------------------|---------------------|
| Тип сохранения                                    | Состояние и калибровка          | Изм                 |
| Формат данных Touchstone                          | RI – реальная и мнимая<br>часть | Изм                 |
| Размещение окон                                   | ×1                              | Изм                 |
| Номер активного канала                            | 1                               | Изм                 |
| Точность стимула на маркерах                      | 7 знаков                        | Изм                 |
| Точность измерения на маркерах                    | 4 знака                         | Изм                 |
| Таблица маркеров                                  | Выключено                       | Изм                 |
| Источник опорной частоты                          | Внутренний                      | Изм                 |
| Источник запуска                                  | Внутренний                      | Изм                 |
| Нормировка опорным каналом                        | Включено                        | Изм                 |
| Заводская калибровка                              | Включено                        | Изм                 |
| Размещение графиков                               | ×1                              | Кан                 |
| Число вертикальных делений                        | 10                              | Кан                 |
| Индикация заголовка канала                        | Выключено                       | Кан                 |
| Значение заголовка канала                         | Пусто                           | Кан                 |
| Индикация знака БРАК при допусковом кон-<br>троле | Выключено                       | Кан                 |
| Вид оси частот сегментного сканирования           | Значения частот                 | Кан                 |
| Число графиков канала                             | 1                               | Кан                 |
| Номер активного графика                           | 1                               | Кан                 |

<sup>&</sup>lt;sup>7</sup> Объект установки параметра (Изм - измеритель, Кан - канал, Гр – график)

| Связность маркеров                    | Включено           | Кан |
|---------------------------------------|--------------------|-----|
| Закон сканирования                    | Частота / линейный | Кан |
| Точек                                 | 201                | Кан |
| Начальная частота                     | 300 кГц            | Кан |
| Конечная частота                      | 3.2 ГГц            | Кан |
| Фиксированная частота                 | 300 кГц            | Кан |
| Начальная мощность                    | -60 дБм            | Кан |
| Конечная мощность                     | 10 дБм             | Кан |
| Фиксированная мощность                | 0 дБм              | Кан |
| Наклон мощности                       | 0 дБм              | Кан |
| Полоса ПЧ                             | 10 кГц             | Кан |
| Задержка измерения                    | 0 c                | Кан |
| Режим задания диапазон                | Старт / Стоп       | Кан |
| Число сегментов                       | 1                  | Кан |
| Точек в сегменте                      | 2                  | Кан |
| Начальная частота сегмента            | 300 кГц            | Кан |
| Конечная частота сегмента             | 300 кГц            | Кан |
| Фиксированная мощность сегмента       | 0 дБм              | Кан |
| Полоса ПЧ сегмента                    | 10 кГц             | Кан |
| Задержка измерения сегмента           | 0 c                | Кан |
| Мощность сегментов таблично           | Выключено          | Кан |
| Полоса ПЧ сегментов таблично          | Выключено          | Кан |
| Задержка измерения сегментов таблично | Выключено          | Кан |
| Режим задания сегментов               | Старт / Стоп       | Кан |
| Усреднение                            | Выключено          | Кан |
| Фактор усреднения                     | 10                 | Кан |
| Режим запуска                         | Постоянный         | Кан |

| Таблица калибровочных коэффициентов                 | Пусто                               | Кан |
|-----------------------------------------------------|-------------------------------------|-----|
| Коррекция ошибок                                    | Выключено                           | Кан |
| Преобразование импеданса порта                      | Выключено                           | Кан |
| Значение преобразования импеданса: порт 1           | 50 Ω                                | Кан |
| Значение преобразования импеданса: порт 2           | 50 Ω                                | Кан |
| Исключение цепи: порт 1                             | Выключено                           | Кан |
| Исключение цепи: порт 2                             | Выключено                           | Кан |
| Файл режима исключения цепи: порт 1                 | Пусто                               | Кан |
| Файл режима исключения цепи: порт 2                 | Пусто                               | Кан |
| Встраивание цепи: порт 1                            | Выключено                           | Кан |
| Встраивание цепи: порт 2                            | Выключено                           | Кан |
| Файл режима встраивания цепи: порт 1                | Пусто                               | Кан |
| Файл режима встраивания цепи: порт 2                | Пусто                               | Кан |
| Измеряемый параметр                                 | S <sub>11</sub>                     | Гр  |
| Масштаб графика                                     | 10 дБ / дел.                        | Гр  |
| Значение опорной линии                              | 0 дБ                                | Гр  |
| Положение опорной линии                             | 5 деление                           | Гр  |
| Математика                                          | Выключено                           | Гр  |
| Смещение фазы                                       | 0°                                  | Гр  |
| Электрическая задержка                              | 0 c                                 | Гр  |
| Преобразование S-параметра                          | Выключено                           | Гр  |
| Вид преобразования S-параметра                      | Zr: импеданс отражения              | Гр  |
| Формат                                              | Логарифмическая ампли-<br>туда (дБ) | Гр  |
| Временная область                                   | Выключено                           | Гр  |
| Начальное значение преобразования временной области | —10 нс                              | Гр  |

| Начальное значение преобразования времен-<br>ной области | 10 нс              | Гр |
|----------------------------------------------------------|--------------------|----|
| Бета Кайзера окна преобразования времен-<br>ной области  | 6                  | Гр |
| Тип преобразования временной области                     | Радиосигнал        | Гр |
| Временная селекция                                       | Выключено          | Гр |
| Начальное значение временной селекции                    | —10 нс             | Гр |
| Конечное значение временной селекции                     | 10 нс              | Гр |
| Тип временной селекции                                   | Полоса пропускания | Гр |
| Форма окна временной селекции                            | Норма              | Гр |
| Сглаживание                                              | Выключено          | Гр |
| Апертура сглаживания                                     | 1%                 | Гр |
| Тип индикации графика                                    | Данные             | Гр |
| Допусковый контроль                                      | Выключено          | Гр |
| Индикация предельных линий                               | Выключено          | Гр |
| Определение предельных линий                             | Пусто              | Гр |
| Число маркеров                                           | 0                  | Гр |
| Положение маркера                                        | 300 кГц            | Гр |
| Поиск маркера                                            | Максимум           | Гр |
| Слежение при поиске маркера                              | Выключено          | Гр |
| Целевое значение при поиске маркера                      | 0 дБ               | Гр |
| Переход цели при поиске маркера                          | Bce                | Гр |
| Полярность пика при поиске маркера                       | Положительная      | Гр |
| Пиковое отклонение при поиске маркера                    | 3 дБ               | Гр |
| Нахождение параметров полосы пропуска-<br>ния            | Выключено          | Гр |
| Уровень нахождения полосы пропускания                    | —3 дБ              | Гр |
| Ограничение диапазона поиска маркера                     | Выключено          | Гр |
| Нижняя граница диапазона поиска маркера                  | 0                  | Гр |

| Верхняя граница диапазона поиска маркера | 0 | Гр |
|------------------------------------------|---|----|
|                                          |   |    |